# Chapter 3: EMRS Investigation Module

The EMRS' Investigation Module consists of a set of electronic forms to use in documenting the various activities performed during routine FAD investigations or emergency outbreaks. You will learn how to complete these electronic forms in order to plan, perform, monitor, and report all aspects of disease control tracking during your investigation or outbreak.

This chapter covers data-entry procedures for all of the Investigation Module's forms.

- The Master Form, the Investigation Summary Form, is described first in Section 2.
- All other Investigation Module forms are considered follow-up forms to the Investigation Summary Form. These follow-up forms appear in alphabetical order in the remaining sections of this chapter.

# **Chapter Contents**

| SECTION 1: OVERVIEW                                          | 3.3  |
|--------------------------------------------------------------|------|
| 1.1 BASIC WORKFLOW OF THE EMRS INVESTIGATION PROCESS         | 3.3  |
| 1.2 EMRS INVESTIGATION STEPS FOR A ROUTINE FAD INVESTIGATION | 3.4  |
| 1.3 EMRS INVESTIGATION STEPS FOR AN ANIMAL DISEASE OUTBREAK  | 3.5  |
| SECTION 2: MASTER FORM - INVESTIGATION SUMMARY FORM          | 3.6  |
| SECTION 3: APPRAISAL DETAIL FORM                             | 3.24 |
| SECTION 4: APPRAISAL SUMMARY FORM                            | 3.29 |
| SECTION 5: ATTACHMENT FORM                                   | 3.35 |
| SECTION 6: BACKYARD QUESTIONNAIRE                            | 3.39 |
| SECTION 7: CLEANING AND DISINFECTION SUMMARY FORM            | 3.49 |
| SECTION 8: DISPOSAL DETAIL FORM                              | 3.55 |
| SECTION 9: EUTHANASIA AND DISPOSAL SUMMARY FORM              | 3.59 |
| SECTION 10: EUTHANASIA DETAIL FORM                           | 3.65 |
| SECTION 11: HERD/FLOCK EXAM FORM                             | 3.69 |
| SECTION 12: HURRICANE DAMAGE ASSESSMENT FORM                 | 3.81 |
| SECTION 13: LAB SUBMISSION 10-4 FORM                         | 3.90 |
| SECTION 14: PERMIT DETAIL FORM                               | 3.99 |

# **Chapter Contents - continued**

| SECTION 15: PERMIT FOR MOVEMENT 1-27 FORM                | . 3.103 |
|----------------------------------------------------------|---------|
| SECTION 16: PREMISES VISIT ASSIGNMENT FORM               | . 3.112 |
| SECTION 17: QUESTIONNAIRE FORM                           | . 3.117 |
| SECTION 18: SAMPLE DETAIL FORM                           | . 3.123 |
| SECTION 19: STATUS FORM                                  | 3.129   |
| SECTION 20: SURVEILLANCE FORM                            | 3.137   |
| SECTION 21: SURVEY INFLUENZA FORM                        | . 3.145 |
| SECTION 22: TEST RESULT FORM                             | . 3.151 |
| SECTION 23: TRACE FORM                                   | 3.156   |
| SECTION 24: TRACE LIST ASSIGNMENT FORM                   | . 3.157 |
| SECTION 25: VACCINATION RECORD                           | . 3.158 |
| SECTION 26: VECTOR CONTROL WORKSHEET                     | 3.165   |
| APPENDIX 3A: RELATIONSHIP DIAGRAM OF INVESTIGATION FORMS | 3.173   |
| APPENDIX 3B: DESCRIPTION OF INVESTIGATION FORMS          | 3.174   |

# **Section 1: Overview**

### 1.1 Basic workflow of the EMRS Investigation Process

The EMRS Investigation Module is typically used in the following two animal disease scenarios:

| In Routine Foreign<br>Animal Disease<br>(FAD)<br>Investigations | A veterinarian is contacted to visit a premises to see if a disease is present<br>there. If he determines that any disease found there may not be domestic,<br>he notifies a Foreign Animal Disease Diagnostician (FADD). The FADD<br>visits the premises to see if the premises or herd/flock is instead dealing<br>with a foreign animal disease (FAD).                                                                                                    | The EMRS Investigation<br>Module is used to track,<br>summarize, and report all the<br>activities of the FAD<br>investigation at that premises.       | See <b>Steps A-M</b><br>below. |
|-----------------------------------------------------------------|----------------------------------------------------------------------------------------------------|----------------------------------------------------------------------------------------------------|--------------------------------|
| In animal disease<br>outbreaks                                  | If a domestic/FAD outbreak affects several premises or herds/flocks, an<br>Incident Command may be set up to handle it. This is a temporary<br>deployment of resources, equipment, and personnel at one or more specific<br>locations within the United States. It can be set up to operate at national,<br>regional, and/or local levels. The Incident Command's goals are:<br>(1) stop an animal disease outbreak from spreading further, and<br>(2) eliminate any disease threat | The EMRS Investigation<br>Module is used to track,<br>summarize, and report all the<br>activities of the outbreak at all<br>of the affected premises. | See <b>Steps A-P</b> below.    |

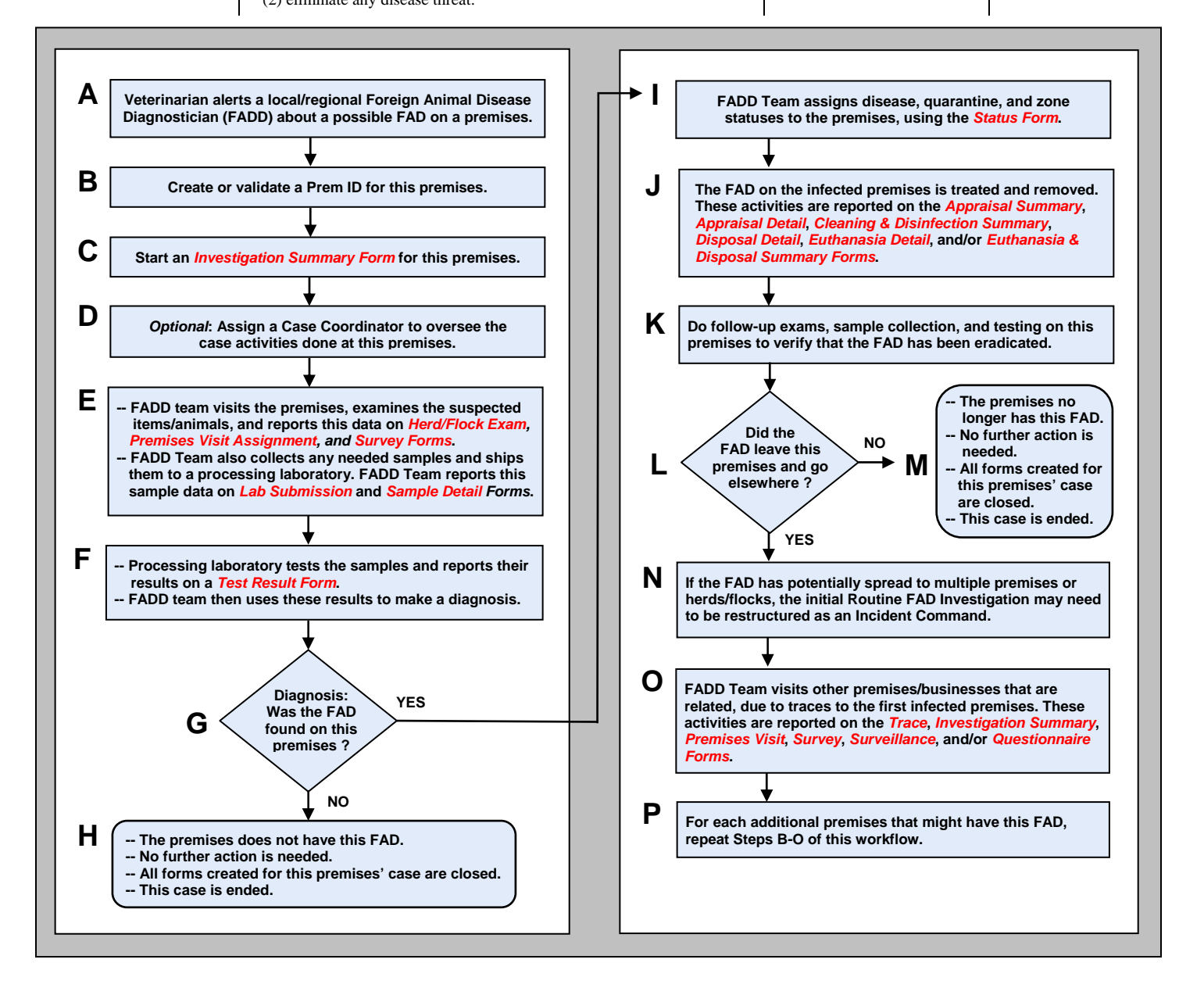

# 1.2 EMRS Investigation Steps for a Routine FAD Investigation

| Workflow #    | Description Of Step                                                                                                    | Form(s) Used for This Step                                                                                                    |
|---------------|----------------------------------------------------------------------------------------------------|----------------------------------------------------------------------------------------------------|
| А             | A veterinarian determines a potential FAD situation on a premises and contacts his/her FADD resource.                                                                                                    | No EMRS forms are used                                                                                                    |
| В             | A Prem ID is created/validated for the suspect premises.                                                                                                    | Investigation Summary Form<br>(only if the NAIS Premises Allocator<br>software program is also used to<br>create/validate the Prem ID for the<br>suspect premises)                                                                             |
| С             | An Investigation Summary Form is started.                                                                                                    | Investigation Summary Form                                                                                                    |
| D             | If applicable: A Case Coordinator is assigned to oversee all case activities done on this premises.                                                                                                    | Investigation Summary Form                                                                                                    |
| E             | A Herd/Flock Exam Form is started. On this form, the FADD Team is identified that will visit and investigate the suspect premises.                                                                                   | Herd/Flock Exam Form                                                                                                    |
| E             | <ul><li>FADD Team:</li><li>visits the premises and conducts an investigation.</li><li>reports its findings.</li></ul>                                                                                                | Herd/Flock Exam Form                                                                                                    |
| E             | <ul> <li>FADD Team:</li> <li>collects samples from the premises or herd/flock.</li> <li>ships these samples to a processing laboratory to be tested.</li> <li>documents the sample collection activities.</li> </ul> | Lab Submission Form 10-4<br>Sample Detail Form                                                                                                    |
| F             | Processing laboratory:<br>• tests the samples.<br>• reports the test results.                                                                                                    | Test Result Form                                                                                                    |
| F             | FADD Team uses the test results to make a diagnosis on whether a FAD has been found on the premises.                                                                                                    | Status Form                                                                                                    |
| G             | Consultation by all parties (i.e., Case Coordinator, FADD Team, premises owner, animal owner, local authorities, etc.) to determine the deposition of this case.                                                     |                                                                                                    |
| I, J, K, L, M | If positiveTreat and remove the FAD from the premises.                                                                                                    | <ul> <li>Status Form and any of the following<br/>applicable forms: Appraisal Summary,<br/>Appraisal Detail, Cleaning &amp;<br/>Disinfection Summary, Disposal Detail,<br/>Euthanasia Detail, Euthanasia &amp;<br/>Disposal Summary</li> </ul> |
| Н             | If negativeClose this case.                                                                                                    | <ul> <li>All forms created for this case are<br/>completed; and a Close Date is<br/>entered on the Investigation Summary<br/>Form (doing this requires a DRO role)</li> </ul>                                                                  |

# **1.3 EMRS Investigation Steps for an Animal Disease Outbreak**

| Workflow #    | Description Of Step                                                                                                    | Form(s) Used for This Step                                                                                                    |  |  |  |
|---------------|----------------------------------------------------------------------------------------------------|----------------------------------------------------------------------------------------------------|--|--|--|
| А             | A veterinarian determines a potential FAD situation on a premises and contacts his/her FADD resource.                                                                                                    | No EMRS forms are used                                                                                                    |  |  |  |
| В             | A Prem ID is created/validated for the suspect premises.                                                                                                    | Investigation Summary Form<br>(only if the NAIS Premises Allocator<br>software program is also used to<br>create/validate the Prem ID for the<br>suspect premises)                                                                             |  |  |  |
| С             | An Investigation Summary Form is started.                                                                                                    | Investigation Summary Form                                                                                                    |  |  |  |
| D             | If applicable: A Case Coordinator is assigned to oversee all case activities done on this premises.                                                                                                    | Investigation Summary Form                                                                                                    |  |  |  |
| E             | A Herd/Flock Exam Form is started. On this form, the FADD Team is identified who will visit and investigate the suspect premises.                                                                                    | Herd/Flock Exam Form                                                                                                    |  |  |  |
| E             | <ul><li>FADD Team:</li><li>visits the premises and conducts an investigation.</li><li>reports its findings.</li></ul>                                                                                                | Herd/Flock Exam Form<br>Premises Visit Assignment Form<br>Survey Form                                                                                                    |  |  |  |
| E             | <ul> <li>FADD Team:</li> <li>collects samples from the premises or herd/flock.</li> <li>ships these samples to a processing laboratory to be tested.</li> <li>documents the sample collection activities.</li> </ul> | Lab Submission Form 10-4<br>Sample Detail Form                                                                                                    |  |  |  |
| F             | <ul><li>Processing laboratory:</li><li>tests the samples.</li><li>reports the test results.</li></ul>                                                                                                    | Test Result Form                                                                                                    |  |  |  |
| F             | FADD Team uses the test results to make a diagnosis on whether a FAD has been found on the premises.                                                                                                    | Herd/Flock Exam Form<br>Status Form                                                                                                    |  |  |  |
| G             | Consultation by all parties (i.e., Case Coordinator, FADD Team, premises<br>owner, animal owner, local authorities, etc.) to determine the deposition of this<br>case.                                               |                                                                                                    |  |  |  |
| I, J, K, L, M | • <i>If positive</i> Treat and remove the FAD from the premises.                                                                                                    | <ul> <li>Status Form and any of the following<br/>applicable forms: Appraisal Summary,<br/>Appraisal Detail, Cleaning &amp;<br/>Disinfection Summary, Disposal Detail,<br/>Euthanasia Detail, Euthanasia &amp;<br/>Disposal Summary</li> </ul> |  |  |  |
| Н             | If negativeClose this case.                                                                                                    | All forms created for this case                                                                                                    |  |  |  |
| Ν             | If the FAD has potentially spread to multiple premises and/or herds/flocks, the initial infected premises' Routine FAD investigation may need to be restructured as an Incident Command.                             | Various electronic forms available in the EMRS Administration and Task Modules                                                                                                    |  |  |  |
| 0             | Incident Command team(s) visit other premises that are related to the first infected premises to determine their potential exposure to the FAD.                                                                      | Trace List Assignment Form<br>Trace Form<br>Premises Visit Assignment Form<br>Survey Form<br>Surveillance Form<br>Questionnaire<br>Herd/Flock Exam Form                                                                                        |  |  |  |
| Р             | For each additional premises that might have this FAD, repeat Steps B-O of this animal disease outbreak workflow.                                                                                                    | Any applicable Investigation Module forms                                                                                                    |  |  |  |

# Section 2: Master Form – Investigation Summary Form

| Form's purpose:      | <ul> <li>Serves as the master document in the Investigation Module for a case. It displays the owner and premises information, the statuses of the various forms being used in the investigation process, and the stages of the investigation process that these forms are at.</li> <li>Used by the Disease Reporting Officer (DRO) to coordinate the investigation of a premises.</li> </ul>                                                                                                    |  |  |  |  |  |
|----------------------|----------------------------------------------------------------------------------------------------|--|--|--|--|--|
| Pre-requisite(s):    | Whenever possible, first use the separate National Animal Identification System (NAIS) Premises Allocator software program to validate a premises' address or to create/retrieve a <i>premises identification number</i> (hereafter called <i>Prem ID</i> ) for the premises. After doing so, you can open a new Investigation Summary Form whose <b>Premises ID</b> and <b>Premises/Animal Location</b> address data fields will be auto-filled. (See <b>Method B</b> and <b>Method C</b> below for details.)                                                                                                    |  |  |  |  |  |
| To access this form: | <ul> <li>There are three primary ways to access this form:</li> <li>Use <i>Method A</i> below if you do not have a complete address for the premises being investigated, or you do not have the appropriate EMRS permissions that enable you to create new <i>premises identification numbers</i> (hereafter called <i>Prem IDs</i>).</li> <li>Use <i>Method B</i> below if you already have a complete premises address for the premises being investigated. This method utilizes a separate software program called the NAIS Premises Allocator.</li> <li>Use <i>Method C</i> below if you already have a Prem ID for the premises being investigated. This method also utilizes the separate NAIS Premises Allocator software program.</li> </ul> |  |  |  |  |  |

Accessing the Investigation Summary Form – Method A

- 1. On the Investigation Database Main Menu screen, click on the following link: 🦉 Enter New Investigation Summary
- 2. This opens a blank Investigation Summary Form, ready for your data-entry work.
- 3. You can now skip directly to the Data-Entry Procedure sub-section on Page 3-10.

Accessing the Investigation Summary Form – Method B

- 1. On the Investigation Database Main Menu screen, find the following link:
- 2. In this link, click on the Address to PremID option.

3. The NAIS Premises Allocator starts up its Prem ID Creation Wizard. The Wizard's first screen appears (shown below):

| STEP 1: PREM ID SYSTEM: Address Entry<br>Welcome to the Prem ID Creation Wizard.<br>This system will generate a new Premises ID for a given address. |                                                                     |                                                                                                    |  |  |  |  |  |
|----------------------------------------------------------------------------------------------------|---------------------------------------------------------------------|----------------------------------------------------------------------------------------------------|--|--|--|--|--|
| The "delivery address line" is co<br>identifier, and secondary addre                                                                                 | omposed of: primary address nu<br>ss range. Delivery address line s | mber, predirectional, street name, suffix, postdirectional, secondary address sample: 1234 S MAIN ST NW APT 20 (?) |  |  |  |  |  |
| Address Number:                                                                                                    |                                                                     | Primary address number. Can contain 0-9a-z./- and spaces.                                                          |  |  |  |  |  |
| Pre Directional                                                                                                    | - 💙                                                                 | Predirectional. Select: S/N/E/W/SW/SE/NE/NW.                                                                       |  |  |  |  |  |
| Street Name *                                                                                                    |                                                                     | Street name. Can contain a-z and spaces.                                                                           |  |  |  |  |  |
| Street Suffix:                                                                                                    | - 💙                                                                 | Street Suffix (Street, Avenue, etc). Select: (long list)                                                           |  |  |  |  |  |
| Post Directional                                                                                                    | - 🗸                                                                 | Postdirectional. Select: S/N/E/W/SW/SE/NE/NW.                                                                      |  |  |  |  |  |
| Secondary Address Identifier                                                                                                    | - 🗸                                                                 | Secondary address identifier. Select: apt/dept/fl/lot/rm/ste/unit//#                                               |  |  |  |  |  |
| Secondary Address Range:                                                                                                    |                                                                     | Secondary address range. Can contain 0-9a-z./- and spaces.                                                         |  |  |  |  |  |
| City                                                                                                    |                                                                     | Can contain a-z and spaces.                                                                                        |  |  |  |  |  |
| State:                                                                                                    | *                                                                   | Select: (list of states and US possessions)                                                                        |  |  |  |  |  |
| Zip:*                                                                                                    | -                                                                   | Can contain 0-9.                                                                                                   |  |  |  |  |  |

- 4. In the blank data fields, enter the address information for the premises that is being investigated. (At minimum, you must fill out the **Street Name** and **Zip** data fields.)
- 5. Click on Validate Address . The NAIS Premises Allocator then verifies your address information against several commercial postal, address verification, and mapping database programs.
- 6. The Wizard's next screen displays both the address you entered and its validated version (see below).

| <b>STEP 2: PREM ID SYSTEM: Address Validation</b><br>Please verify Address Below, if correct press button to get New Prem ID. Or Click Back to Enter a new Address. |
|----------------------------------------------------------------------------------------------------|
| Input Address                                                                                                    |
| 4700 River ROAD                                                                                                    |
| Riverdale MD 20737                                                                                                    |
|                                                                                                    |
| Validated Address                                                                                                    |
| 4700 RIVER RD                                                                                                    |
| RIVERDALE MD 20737-1228                                                                                                    |
| County:                                                                                                    |
| If the above address is correct                                                                                                    |
| Get Premises ID Go Back and Enter New Address                                                                                                    |

- Get Premises ID Click, if this validated address is correct for the premises being investigated. Continue with Step 7 below.
- Go Back and Enter New Address Click, if this validated address is not correct, or the address could not be validated. You return to the previous screen where you can re-enter the address.

If you still cannot validate the address information you have, contact the APHIS Technical Assistance Center (ATAC) by phone at 1-877-944-8457.

7. The final screen of the Prem ID Creation Wizard program displays the validated address, any latitude/longitude information associated with the address, and the new or existing Prem ID for this premises. (In the example below, the existing Prem ID of **0032XZA** was retrieved.)

| STEP 3: PREM ID SYSTEM: Premises ID Retrieval<br>Your Premises ID has been created below please use this for unique identification of Premises within USDA. |
|----------------------------------------------------------------------------------------------------|
| For the address:<br>4700 RIVER RD<br>RIVERDALE MD 20737-1228                                                                                                |
| Latitude: 38.97099<br>Longitude: -76.927748<br>Geocode Source: TELEATLAS                                                                                    |
| This address has a premises ID of: 0032XZA                                                                                                    |
| An existing premises ID was retrieved                                                                                                    |
| Create New Investigation Summary Go Back and Enter New Address                                                                                              |

- 8. Click on Create New Investigation Summary to exit the Prem ID Creation Wizard program and return to the EMRS, where a new Investigation Summary Form automatically opens. Note that some of the validated Prem ID/address information has now been copied into this form.
- 9. Continue with the Data-Entry Procedure sub-section on Page 3-10.

Accessing the Investigation Summary Form – Method C

- 1. On the Investigation Database Main Menu screen, find the following link:
- 2. In this link, click on the PremID to Address option.
- 3. The NAIS Premises Allocator displays the following screen:

| Enter the Premises ID (Enter all 7 digits): |  |
|---------------------------------------------|--|
| Submit PremID                               |  |

- 4. In the blank data field, enter the Prem ID for the premises that is being investigated.
- 5. Click on Submit PremID .

6. The NAIS Premises Allocator displays a screen containing address, contact, and geocoding data that is associated with the Prem ID you entered (see below).

| This premises ID 0032XZA has an address of:                              |                                                                                    |  |  |  |  |
|--------------------------------------------------------------------------|------------------------------------------------------------------------------------|--|--|--|--|
| Premises Address:<br>4700 RIVER RD<br>RIVERDALE MD 20737-1228<br>County: | Contact Information:<br>Neil Hammerschmidt<br>4700 RIVER RD<br>RIVERDALE MD 20737- |  |  |  |  |
| Premises Geocode:<br>latitude: longitude:<br>geocode source:             |                                                                                    |  |  |  |  |
| Create New Investigation Summary                                         | Create New Investigation Summary with Contact Information                          |  |  |  |  |
| Go Back and Enter New Premises ID                                        |                                                                                    |  |  |  |  |

• Create New Investigation Summary Click, if the address information is correct, but the contact information is not. You exit the NAIS Premises Allocator application and return to the EMRS, where a new Investigation Summary Form automatically opens. (You can then update the contact information.) Note that some of the retrieved Prem ID/address information has now been copied into this form.

Continue with the Data-Entry Procedure sub-section on Page 3-10.

• Create New Investigation Summary with Contact Information Click, if both the address information and contact information are correct. You exit the NAIS Premises Allocator application and return to the EMRS, where a new Investigation Summary Form automatically opens. Note that some of the retrieved Prem ID/address information has now been copied into this form.

Continue with the Data-Entry Procedure sub-section on Page 3-10.

• <u>Go Back and Enter New Premises ID</u> Click, if the address information is not correct. You return to the previous screen where you can re-enter the Prem ID.

If you still cannot retrieve the address information for your premises ID, contact the APHIS Technical Assistance Center (ATAC) by phone at 1-877-944-8457.

# **Data-Entry Procedure**

1

*Note*: After opening this form, you have just ten minutes to complete certain required data fields (marked with a \*) and save the form. Otherwise, the EMRS will disconnect you from the network – you will need to log back into the EMRS application again and start over again with a new, blank form.

| You shoul                                                   | d have              | a blank I                                                                                                    | nvestigation S                           | ummary Fo                           | rm displa                       | yed or                                                                              | iscree                        | n (see belov                     | v).          | Each ta<br>section | ab identifies one<br>on the form.                 |
|-------------------------------------------------------------|---------------------|----------------------------------------------------------------------------------------------------|------------------------------------------|-------------------------------------|---------------------------------|-------------------------------------------------------------------------------------|-------------------------------|----------------------------------|--------------|--------------------|---------------------------------------------------|
| INVESTIG                                                    | ATION               | SUMMAR                                                                                                    | Y                                        |                                     |                                 |                                                                                     |                               |                                  |              | ן לי ן             | Each circled number<br>identifies the step in thi |
| Access Grou<br>Incident Nan                                 | p*<br>ne            | <selec< th=""><th>CT&gt;<br/>dvanced Class 🌱</th><th>✓<br/>Incident :</th><th>Site *</th><th></th><th></th><th></th><th>~</th><th></th><th>section.</th></selec<> | CT><br>dvanced Class 🌱                   | ✓<br>Incident :                     | Site *                          |                                                                                     |                               |                                  | ~            |                    | section.                                          |
| Referral Con                                                | trol Num            | ber                                                                                                    |                                          |                                     |                                 |                                                                                     |                               |                                  |              | Sum                | See<br>Step 2                                     |
| Local ID Num                                                | ber                 |                                                                                                    |                                          | 7                                   |                                 |                                                                                     |                               |                                  |              | Imar               |                                                   |
| Form Status<br>Premises Stat<br>Quarantine S<br>Zone Status | tus<br>tatus        | PENI<br>Unde<br>Not (<br>Free                                                                                                    | DING<br>etermined<br>Quarantined<br>Zone |                                     |                                 |                                                                                     |                               |                                  |              | Y                  |                                                   |
| Prem Info                                                   | Reason              | Referring                                                                                                    | Anim Own Info                            | Case Coord                          | Followup F                      | Forms                                                                               | Close                         | Attachments                      | All Sections | l –                |                                                   |
| Prem ID *<br>Premises<br>Operation                          | emises ,            | / Animal Lo                                                                                                    | ocation - Valid Pl                       | v Prima                             | ary Species                     | als for F                                                                           | Prem II                       | ) - No PO Box                    | 's<br>v      |                    |                                                   |
| Type *                                                      |                     |                                                                                                    |                                          | UTP                                 | remises                         |                                                                                     |                               |                                  |              |                    |                                                   |
|                                                             |                     |                                                                                                    |                                          | Purp<br>Anim                        | ose of<br>als 🕐                 | Bait<br>Breedi<br>Breedi<br>Breedi                                                  | ng Stoo<br>ng Stoo<br>ng Stoo | :k<br>:k - Broilers<br>:k - Eggs | <            |                    |                                                   |
|                                                             |                     |                                                                                                    |                                          | Estin<br>Tota<br>Prim<br>Spec       | nated<br>II # of<br>ary<br>cies |                                                                                     |                               |                                  |              |                    |                                                   |
| Prem O<br>Last Na<br>Prem Name                              | wner<br>me *        |                                                                                                    | Fi                                       | i <b>rst Name *</b><br>Orga<br>Asso | nization [                      |                                                                                     |                               | MI                               |              | Premise            |                                                   |
| Home Phone<br>Cell Phone<br>Work Phone                      |                     |                                                                                                    |                                          | Fax I<br>Page                       | Number [<br>er [                |                                                                                     |                               |                                  |              | es / Animal        | See<br>Step 3                                     |
| Physical Prer<br>Address<br>City<br>Zip                     | n                   |                                                                                                    |                                          | Addr<br><b>Stat</b> e<br>Cour       | ess2 [<br>e * [<br>nty [        | <selec< td=""><td>T&gt; 💌</td><td></td><td></td><td>Location</td><td></td></selec<> | T> 💌                          |                                  |              | Location           |                                                   |
| Front Gate L<br>(in decimal o                               | atitude<br>degrees) | Front G<br>(in dec                                                                                                    | ate Longitude<br>imal degrees)           | Source                              | ы                               | •                                                                                   |                               | Collected By<br>(Last, First)    |              |                    |                                                   |
| click here to                                               | display             | Geocode va                                                                                                    | lues                                     |                                     |                                 | -                                                                                   |                               |                                  |              |                    |                                                   |
| Comments a                                                  | about Ani           | mal Location                                                                                                    | and/or Directions                        | or Map                              |                                 |                                                                                     |                               | < >                              |              |                    |                                                   |
| Primary cont                                                | act perso           | on:                                                                                                    | Animal Location                          | <b>V</b>                            |                                 | t officer                                                                           |                               | m                                |              |                    |                                                   |

#### Chapter 3 - EMRS Investigation Module

| منام – میرود استام رو استان بر استان می می و ایس و این می می<br>استان – میرود استان و این می این می می                                                        | Investiga                                                          | ation Reasons                                                                                               | s / Details                                     | ین ما <sup>ر</sup> میرد در در در باری باری باری می <sup>رد</sup> می <sup>رد</sup> می <sup>رد رو</sup> می <sup>رد رو</sup> میرد میرد میرد میرد میرد. |   |                          |                 |
|----------------------------------------------------------------------------------------------------|--------------------------------------------------------------------|----------------------------------------------------------------------------------------------------|-------------------------------------------------|----------------------------------------------------------------------------------------------------|---|--------------------------|-----------------|
| Initiation reason *                                                                                                    | <select></select>                                                  | ~                                                                                                    | Species                                         |                                                                                                    | * | Ţ                        |                 |
| Priority of Investigation                                                                                                    | High 🔽                                                             |                                                                                                    | Initiating<br>Investigatio                      | 1                                                                                                    |   | vestiç                   |                 |
|                                                                                                    |                                                                    |                                                                                                    | Purpose of<br>Animals <sup>2</sup><br>Estimated | Bait<br>Breeding Stock<br>Breeding Stock - Broilers<br>Breeding Stock - Eggs                                                                        | > | ation Reason             | See<br>Step (4) |
| Reason Details / Initial Pho                                                                                                    | ne Interview                                                       |                                                                                                    | Total # of<br>Above<br>Animals                  |                                                                                                    |   | s / Details              |                 |
|                                                                                                    |                                                                    |                                                                                                    |                                                 | ~                                                                                                    |   |                          |                 |
| An Copy from Animal Loca Animal Owner Last Name * Company Name* Home Phone Cell Phone: Work Phone Physical Address City Zip Latitude: Comments about Animal O | imal Owner Informatio                                              | n - if multiple rst Name * Org Asso Fax Numb Pager Address2 Address2 State * County Longitude Owner's Addre | e owners, lis<br>pc<br>ber<br>e<br>ss           | t in comments                                                                                                    |   | Animal Owner Information | See 5           |
|                                                                                                    | •                                                                  | Case Coordin                                                                                                | ator                                            |                                                                                                    |   |                          |                 |
| Case Coordinator*                                                                                                    |                                                                    | 2                                                                                                    |                                                 |                                                                                                    |   |                          |                 |
| Select Coordinator here                                                                                                    | ×                                                                  |                                                                                                    | _                                               |                                                                                                    |   | Cas                      |                 |
| Date Assigned *                                                                                                    | <u></u>                                                            | Employee ID                                                                                                 | )                                               |                                                                                                    |   | e C                      |                 |
| Fax                                                                                                    |                                                                    | Pager                                                                                                    |                                                 |                                                                                                    |   | oor                      | Step 6          |
| Cell Phone                                                                                                    |                                                                    | E-Mail                                                                                                    |                                                 |                                                                                                    |   | dinato                   |                 |
| Headline(s) - DROs only<br>(Choose more than one<br>by holding down the Ctrl<br>key)                                                                          | Endangered Species<br>Sensitive Cases/Issu<br>Warrant Executed - I | ies<br>ES Action                                                                                            |                                                 | an an an an an an an an an an an an an a                                                                                                    |   | )r                       |                 |

#### Chapter 3 - EMRS Investigation Module

|                                                                                | Assigned Property                                                                    | الارون میں میں ایک ایک اور اور ایک ایک اور اور میں میں ایک ایک اور اور ایک ایک اور اور ایک ایک اور اور ایک ایک<br>اور اور اور اور اور اور اور اور اور اور | Ass Prop        | See<br>Step (8)  |
|--------------------------------------------------------------------------------|--------------------------------------------------------------------------------------|----------------------------------------------------------------------------------------------------|-----------------|------------------|
| List assignments N<br>Number initiated N<br>Number transferred in N            | Trace Forms<br>to documents found<br>to documents found<br>to documents found        |                                                                                                    | Trace           | See<br>Step 9    |
| No documents found                                                             | Follow-up Forms                                                                      |                                                                                                    | Follow-Up       | See<br>Step 10   |
| Premises Status: <b>Undete</b>                                                 | Current Status mined Quarantine Status:Not Quarantined                               | Zone Status: Free Zone                                                                                                    | Curr            | See<br>Step (11) |
|                                                                                | Status Forms                                                                         |                                                                                                    | Status          | See<br>Step (12) |
|                                                                                | Movement Controls Applied                                                            |                                                                                                    | Move Controls   | See<br>Step (13) |
| Permits with premises as Sou<br>Permits with premises as De                    | Movement Permit Forms<br>urce:<br>stination:                                         |                                                                                                    | Move Permits    | See<br>Step (14) |
| Disease Control Close Date<br>*<br>Last Diagnosis<br>Reason for Closing *      | Disease Control Closing Summary Disease Control Closing Summary Colory Calendar None |                                                                                                    | Disease Closing | See<br>Step (15) |
| File Upload<br>File Upload<br>File Upload                                      | File Attachments Browse Browse Browse                                                |                                                                                                    | File Attach     | See<br>Step 16   |
| Document Type<br>Document Editors<br>Document Creator<br>Document Creator Date | Document Management<br>Investigation Summary<br>Susan Johnston<br>08/15/2008         |                                                                                                    | Doc Mgmt        | See<br>Step 18   |

# Summary Section – Complete this section according to the guidelines below.

#### \* Required field

2

| Investigation Summary Form |                                                                                                    |                                                                                                    |  |  |
|----------------------------|----------------------------------------------------------------------------------------------------|----------------------------------------------------------------------------------------------------|--|--|
| Summary Section            |                                                                                                    |                                                                                                    |  |  |
| Data Field                 | Description                                                                                                    |                                                                                                    |  |  |
| Access Group *             | <ul> <li> Determines who will be able to view this Investigation Summary and all of its follow-up forms.</li> <li> Usually based on the State in which the investigation/Incident Command is headquartered, and will include members of the group who have been determined to have a need to know.</li> <li>Use this data field's LOV to make a selection.</li> </ul>                                                                                                    |                                                                                                    |  |  |
| Incident Name              | <ul> <li>Name of the overall Incident (Category or Event) for this Investigation.</li> <li> For a routine FAD investigation, the FAD database has only one incident called "FAD Investigations".</li> <li> For a tracing or outbreak situation (such as Brucellosis Tracing or Tuberculosis Outbreak), its database will usually have multiple incidents to choose from.</li> <li>Note: If you do not know which incident your investigation is associated with, contact EMRS Support.</li> <li>Use this data field's LOV to make a selection.</li> </ul>                                                                |                                                                                                    |  |  |
| Incident Site *            | <ul> <li>State or geographic location where the investigation/Incident Command is headquartered, or where data for the investigation/Incident Command is being managed.</li> <li>Routine FAD and Tracing databases usually have only one location per state.</li> <li>May be auto-filled according to the value you specified in the Access Group data field. To change this value, use the LOV.</li> </ul>                                                                                                    |                                                                                                    |  |  |
| Referral Control<br>Number | For either a tracing or outbreak database, this is a unique number that identifies the Investigation as well as all of its associated follow-up forms. This RCN is generated automatically by the computer.<br>Example: 070718115004Y                                                                                                    |                                                                                                    |  |  |
|                            | <ul> <li>For a routine FAD investigation, this is a unique number that identifies the investigation. Manually create and enter this number, using the following format:</li> <li>The first two digits represent the year in which the investigation occurs.</li> <li>The next two characters represent the State in which the primary premises being investigated is located.</li> <li>The last four digits indicate the number of the investigation during the current year.</li> <li>Example: 08NM0012 (represents the twelfth investigation conducted during fiscal year 2008 on a premises in New Mexico)</li> </ul> |                                                                                                    |  |  |
| Local ID Number            | Unique identification number assigned to an investigation by an alternate local premises-numbering system instead of by the NAIS Premises Allocator methods.                                                                                                    |                                                                                                    |  |  |
| Form Status                | Current status of t<br>PENDING<br>ASSIGNED<br>COMPLETED                                                                                                    | <ul> <li>this Investigation Summary Form. The choices are:</li> <li>Created, but no Case Coordinator assigned yet.</li> <li>Created, and a Case Coordinator has been assigned.</li> <li>All follow-up forms have been completed.</li> <li>The Disease Control Close Date has been entered on the Investigation Summary Form.</li> <li>The Reason for Closing has been entered on the Investigation Summary Form.</li> </ul> |  |  |

| Investigation Summary Form |                                                                                                    |                                                                                                    |  |  |
|----------------------------|----------------------------------------------------------------------------------------------------|----------------------------------------------------------------------------------------------------|--|--|
| Summary Section            |                                                                                                    | continued                                                                                                    |  |  |
| Data Field                 | Description                                                                                                    |                                                                                                    |  |  |
| Premises Status            | Current Disease St                                                                                                    | atus of the premises that is being investigated.                                                                                                    |  |  |
|                            | Only one Premises Status can be open at a time. These status types usually have one or more status definitions added, to further define the status.                                                                                                    |                                                                                                    |  |  |
|                            | The most common                                                                                                    | choices are:                                                                                                    |  |  |
|                            | Status Type                                                                                                    | Description                                                                                                    |  |  |
|                            | Adjacent                                                                                                    | The premise shares a common boundary, border, or fence with a Diagnosis Positive premises.                                                                                                    |  |  |
|                            | Dangerous<br>Contact                                                                                                    | The premises has a direct epidemiological link to another premises that already meets the Case Definition for the disease being investigated.                                                                                                    |  |  |
|                            | Diagnosis<br>Negative                                                                                                    | The premises is currently considered to not be infected according to the Case Definition.<br>It was given this status by the Disease Reporting Officer (DRO) in response to clinical<br>signs and testing that was performed.                                                                                      |  |  |
|                            | Diagnosis<br>Positive                                                                                                    | The premises is currently considered to be infected for the listed disease and the defined<br>Case Definition. It was given this status by the Disease Reporting Officer (DRO) in<br>response to clinical signs and testing that was performed.                                                                    |  |  |
|                            | Undetermined                                                                                                    | Default. The premises is assigned this status either because no activities have occurred to determine a status, or because all open statuses have expired and been closed.                                                                                                    |  |  |
|                            | Voluntary<br>Depopulation                                                                                                    | The premises had all of its animals removed, so no current diagnosis applies to it.                                                                                                    |  |  |
|                            | Auto-filled accordin<br>disease Status For                                                                                                    | g to any open Status Forms associated with this premises' case. If there are no open ms, this data field's default value = <b>Undetermined</b> .                                                                                                    |  |  |
| Quarantine Status          | Current Quarantine Status of the premises that is being investigated. Are either open or closed, one at a time. These status types are self-explanatory, may have an added qualifier if they apply to individual animals, and usually do not have any added status definitions.    |                                                                                                    |  |  |
|                            | The most common choices are:                                                                                                    |                                                                                                    |  |  |
|                            | Status Type                                                                                                    | Description                                                                                                    |  |  |
|                            | Hold                                                                                                    | The premises or certain animals are currently under a verbal or written Hold Order.                                                                                                    |  |  |
|                            | Individual Anima                                                                                                    | An individual animal has been quarantined, but not the entire premises.                                                                                                    |  |  |
|                            | Not Quarantined                                                                                                    | Default. The premises or animals on it are currently not under a Quarantine Order.                                                                                                    |  |  |
|                            | Quarantined                                                                                                    | The premises or certain animals are under a written Quarantine Order as a result of a disease investigation.                                                                                                    |  |  |
|                            | Auto-filled accordin<br>quarantine Status F                                                                                                    | g to any open Status Forms associated with this premises' case. If there are no open Forms, this data field's default value = <b>Not Quarantined</b> .                                                                                                    |  |  |
| Zone Status                | Current Zone Statu and usually do not                                                                                                    | s of the premises that is being investigated. These status types are self-explanatory have any added status definitions.                                                                                                    |  |  |
|                            | The most common                                                                                                    | choices are:                                                                                                    |  |  |
|                            | Status Type                                                                                                    | Description                                                                                                    |  |  |
|                            | Buffer Zone                                                                                                    | <ul> <li>The premises resides in a buffer zone. This status enables an investigation/Incident</li> <li>Command to:</li> <li>Quickly recognize that a premises may require additional measures.</li> <li>Produce reports based on this data field without needing to use GIS systems to select premises.</li> </ul> |  |  |
|                            | Free Zone                                                                                                    | Default. The premises resides outside of any disease zones.                                                                                                    |  |  |
|                            | Infected Zone The premises resides in the infected zone. This status enables an investigation<br>Command to:<br>- Quickly recognize that a premises may require additional measures.<br>- Produce reports based on this data field without needing to use GIS systems<br>premises. |                                                                                                    |  |  |
|                            | Surveillance<br>Zone                                                                                                    | The premises resides in the surveillance zone.                                                                                                    |  |  |
|                            | Auto-filled accordin<br>zone Status Forms                                                                                                    | g to any open Status Forms associated with this premises' case. If there are no open , this data field's default value = <b>Free Zone</b> .                                                                                                    |  |  |

# **Premises/Animal Location Section** – Complete this section according to the guidelines below:

\* Required field

3

| Investigation Summary Form                   |                                                                                                    |  |  |  |
|----------------------------------------------|----------------------------------------------------------------------------------------------------|--|--|--|
| Premises/Animal Location Section             |                                                                                                    |  |  |  |
| Data Field                                   | Description                                                                                                    |  |  |  |
| Prem ID *                                    | Unique identification number assigned to the premises being investigated.                                                                                                    |  |  |  |
| Premises Operation                           | Primary operation/service/business that is actively being conducted on the premises.                                                                                                    |  |  |  |
| Type *                                       | If you select <b>Other</b> , also enter additional details in the <b>Please specify</b> data field.                                                                                                    |  |  |  |
| Primary Species on<br>Premises               | Species to which the majority of the animals on the premises belong.                                                                                                    |  |  |  |
|                                              |                                                                                                    |  |  |  |
| Purpose of Animals                           | Business or personal reason why the animals are bred and/or raised on the premises.                                                                                                    |  |  |  |
|                                              | CTRL key and highlight each purpose with the left mouse button.)                                                                                                    |  |  |  |
| Estimated Total # of<br>Primary Species      | Total number of animals on the premises that belong to the primary species group.                                                                                                    |  |  |  |
| Prem Owner Last                              | Last name of the individual who owns the premises that is being investigated.                                                                                                    |  |  |  |
| Name *                                       | Note: You must complete this data field if the <b>Prem Name</b> data field is left blank.                                                                                                    |  |  |  |
| Prem Owner First                             | First name of this premises owner.                                                                                                    |  |  |  |
|                                              | Note: You must complete this data field if the <b>Prem Name</b> data field is left blank.                                                                                                    |  |  |  |
| Prem Owner MI                                | Middle initial of this premises owner.                                                                                                    |  |  |  |
| Prem Name *                                  | Business name of the premises that is managed or owned by this premises owner.<br><i>Note</i> : You must complete this data field if the <b>Prem Owner Last Name</b> and <b>Prem Owner First Name</b><br>data fields are left blank. |  |  |  |
| Organization Assoc                           | Name of a local/regional/national business, cooperative, or organization that the premises being investigated is affiliated with.                                                                                                    |  |  |  |
| Home Phone                                   | Telephone number for the residence where this premises owner lives.                                                                                                    |  |  |  |
| Fax Number                                   | Fax machine used by this premises owner.                                                                                                    |  |  |  |
| Cell Phone                                   | Telephone number for a cell phone associated with this premises owner.                                                                                                    |  |  |  |
| Pager                                        | Number for a pager associated with this premises owner.                                                                                                    |  |  |  |
| Work Phone                                   | Telephone number for this premises owner's business.                                                                                                    |  |  |  |
| Phys Prem Address                            | Primary address information for this owner's premises.                                                                                                    |  |  |  |
| Address2                                     | Secondary address information for this owner's premises.                                                                                                    |  |  |  |
| City                                         | Name of the city in which this owner's premises is located.                                                                                                    |  |  |  |
| State *                                      | State in which this owner's premises is located.                                                                                                    |  |  |  |
| Zip                                          | Zip code of this owner's premises.                                                                                                    |  |  |  |
| County                                       | County in which this owner's premises is located.                                                                                                    |  |  |  |
| Front Gate Latitude<br>(in decimal degrees)  | Positive number that represents the North-South coordinates for the front entrance to a premises.<br>Enter as decimal degrees, using the following format: <i>nn.nnnnn</i><br>Example: <b>48.552000</b>                              |  |  |  |
| Front Gate Longitude<br>(in decimal degrees) | Negative number that represents the East-West coordinates for the front entrance to a premises.<br>Enter as decimal degrees, using the following format and including a minus sign: - <i>nnn.nnnnn</i><br>Example: -104.552000       |  |  |  |

| Investigation Summary Form               |                                                                                                    |                                                                                                    |  |  |
|------------------------------------------|----------------------------------------------------------------------------------------------------|----------------------------------------------------------------------------------------------------|--|--|
| Premises/Animal Loo                      | ation Section                                                                                                    | continued                                                                                                    |  |  |
| Data Field                               | Description                                                                                                    |                                                                                                    |  |  |
| Source                                   | Method used to determine the Front Gate Latitude/Longitude coordinates.                                                                                                    |                                                                                                    |  |  |
|                                          | Use this data field's LOV to make a selection. The choices are:                                                                                                    |                                                                                                    |  |  |
|                                          | GPS Handheld                                                                                                    | Use of a handheld receiver with the Global Positioning System.                                                                                                    |  |  |
|                                          | Digital Atlas<br>(Street Atlas)                                                                                                    | Use of a commercial mapping software program.<br><i>Example</i> : DeLorme's Street Atlas USA 2008                                                                                                    |  |  |
|                                          | Internet Lookup                                                                                                    | Use of an Internet-accessible geographic information system (GIS) or mapping software program.                                                                                                    |  |  |
|                                          |                                                                                                    | Examples: ESRI's Arc Explorer, ESRI's Service Object's DOTS Address Geocode-US, etc.                                                                                                    |  |  |
|                                          | State Data<br>Import                                                                                                    | GPS coordinates imported along with premises data from a State's database.                                                                                                    |  |  |
| Collected By<br>(Last, First)            | Last and first name                                                                                                    | of the individual who determined the Front Gate Latitude/Longitude measurements.                                                                                                    |  |  |
| Comments about Front<br>Gate coordinates | Additional description about the front gate entrance to this premises, such as shared entrances between multiple owners or unusual factors that affect the coordinate measurements.                                                                                                    |                                                                                                    |  |  |
| Click here to display<br>Geocode values  | If the Investigation h<br>premises' Latitude/L<br>can compare these<br>improve data quality                                                                                                    | has been created thru the NAIS Premises Allocator software program, then the<br>congitude coordinates are based on geocoded values and are populated here. You<br>geocoded values with Front Gate coordinates collected thru other methods in order to<br>v and to flag large variances that may indicate data-entry errors by doing the following: |  |  |
|                                          | 1. Select the Click                                                                                                    | here to display Geocode values link to view geocoded values.                                                                                                    |  |  |
|                                          | <ol> <li>If you have the Geocode role associated with your EMRS user profile, you can override the default of<br/>using Front Gate coordinates and send geocoded values instead to the EMRS's Mapping Module (if<br/>these latter values appear more correct). To specify this override, check the box next to Yes.</li> </ol> |                                                                                                    |  |  |
|                                          | <ol> <li>In the view-only GeoCoded row, the Latitude, Longitude, Source, and Match Code values will<br/>be auto-filled if the NAIS Premises Allocator has geocoded the premises' address. These values are<br/>described below:</li> </ol>                                                                                     |                                                                                                    |  |  |
|                                          | Latitude Non-editable positive number that represents the North-South coordinates of a premises.                                                                                                    |                                                                                                    |  |  |
|                                          | Longitude                                                                                                    | Non-editable negative number that represents the East-West coordinates of a premises.                                                                                                    |  |  |
|                                          | Source                                                                                                    | System product used for geocoding operation.                                                                                                    |  |  |
|                                          | Match Code                                                                                                    | Accuracy of Match Obtained- 1 –B                                                                                                    |  |  |
|                                          | 4. In the Mapping-L                                                                                                    | at/Long Geocoding data field, use the LOV to make a selection.                                                                                                    |  |  |
|                                          | Needed                                                                                                    | Default. Indicates that no geocoding was done previously, so there were no geocoded Lat/Long values for the NAIS Premises Allocator software program to retrieve. Investigation now requires this premises to be geocoded.                                                                                                    |  |  |
|                                          | Not Needed                                                                                                    | No geocoding is needed for this premises (for any number of reasons).                                                                                                    |  |  |
|                                          | ReGeocode                                                                                                    | Geocoding needs to be redone for this premises (i.e., as in the case of an address change).                                                                                                    |  |  |
|                                          | Not Geocodable                                                                                                    | For any number of reasons (lack of equipment, lack of satellite access, lack of personnel available to do field verification, etc.), this premises cannot be geocoded.                                                                                                    |  |  |
|                                          | Do Not Geocode                                                                                                    | Mandatory orders not to geocode this premises.                                                                                                    |  |  |
|                                          | Field Verification<br>Needed                                                                                                    | Need to use mobile devices at the premises' location to verify its geocoded Lat/Long values.                                                                                                    |  |  |
|                                          | Field Verification<br>Done                                                                                                    | Finished using mobile devices at the premises' location to verify its geocoded Lat/Long values. Now need to submit these values so that the NAIS Premises Allocator software program can pick them up and use them.                                                                                                    |  |  |
| Comments about<br>Animal Location        | Optional information                                                                                                    | o concerning the premises, animal locations on it, and traveling directions to them.                                                                                                    |  |  |

#### Chapter 3 - EMRS Investigation Module

| Investigation Summ        | ary Form                                                                                                    |                                                                                                    |  |
|---------------------------|----------------------------------------------------------------------------------------------------|----------------------------------------------------------------------------------------------------|--|
| Premises/Animal Lo        | cation Section                                                                                                    | continued                                                                                                    |  |
| Data Field                | Description                                                                                                    |                                                                                                    |  |
| Primary contact<br>person | Individual to contact for questions about the premises and any animals located there.<br>Use this data field's LOV to make a selection. The choices are: |                                                                                                    |  |
|                           | Animal Location The person listed as the Premises Owner.                                                                                                 |                                                                                                    |  |
|                           | Animal Owner The person listed as the Animal Owner.                                                                                                    |                                                                                                    |  |
|                           | Other                                                                                                    | Primary contact person who does not reside or work at the physical location where the animals are. Nor does this person own the animals. |  |
|                           |                                                                                                    | A set of blank data fields appears. Complete as many of these as possible to identify this individual.                                   |  |

#### 🕽 Inv

\* Required field

#### Investigation Reasons/Details Section – Complete this section according to the guidelines below:

Investigation Summary Form **Investigation Reasons/Details Section** Data Field Description Initiation Reason \* Justification for starting this particular investigation. Use this data field's LOV to make a selection. The choices are: Backyard For surveillance of backyard flocks. Surveillance Commercial Buffer For surveillance around commercial operations. Surveillance Complaint A producer or other individual has reported a suspected disease condition. **Movement Permit** For creating an investigation as part of a Movement Permit approval process. Pet Rescue For tracking animal rescue efforts during disasters. Repopulated For identifying a premises that was depopulated and closed out during disease outbreaks and which has now been repopulated. Surveillance For general surveillance activities. Trace For initiating an investigation as a result of tracing animals from an infected premises. Vaccination For tracking premises that are vaccinated during disease outbreaks. **Species Initiating** Species of the animals being investigated. Investigation Use this data field's LOV to make a selection. Priority of Urgency level of this investigation. Investigation Use this data field's LOV to make a selection. The choices are: High Needs to be done as soon as possible (ASAP) in less than 12 hours. Medium Important, but can take up to 24-36 hours to complete. Low Will be done after all High-priority and Medium-priority investigations are completed. Purpose of Animals Business or personal reason why the animals are being bred/raised on the premises. Use this data field's LOV to select one or more purposes. (To select multiple purposes, hold down the CTRL key and highlight each purpose with the left mouse button.) Estimated Total # of Total number of animals identified in the Species Initiating Investigation and Purpose of Animals Above Animals data fields. **Reason Details / Initial** Optional comments written by the Investigator. **Phone Interview** Examples: -- An explanation regarding the Initiation Reason that was selected.

-- A summary of the initial phone interview conducted by the Investigator with the Premises/Animal Owner.

Animal Owner Information Section – Fill out this section using either *Method A* or *Method B* below:

- *Method A*...If the animal owner is the same individual as the owner of the premises/animal location, click once on the <u>Copy from Animal Location</u> link. Doing so copies the data from this form's Premises/Animal Location Section into the Animal Owner Information section.
- *Method B*...Complete each data field manually, according to the guidelines below:

*Note*: Currently, the EMRS allows you to enter the details for only one Animal Owner or Business into the data fields in this section. However, you can enter details for multiple owners or businesses in the **Comments** data field.

#### \* Required field

5)

| Investigation Summary Form       |                                                                                                    |  |  |  |
|----------------------------------|----------------------------------------------------------------------------------------------------|--|--|--|
| Animal Owner Information Section |                                                                                                    |  |  |  |
| Data Field                       | Description                                                                                                    |  |  |  |
| Animal Owner<br>Last Name *      | Last name of the owner of the animals being investigated.                                                                                                    |  |  |  |
| Animal Owner<br>First Name ★     | First name of this animal owner.                                                                                                    |  |  |  |
| Animal Owner MI                  | Middle initial of this animal owner.                                                                                                    |  |  |  |
| Company Name *                   | Name of a business that this animal owner manages or owns.                                                                                                    |  |  |  |
| Org Assoc                        | Name of a local/regional/national business, cooperative, or organization that this animal owner is affiliated with.<br><i>Examples</i> : a chicken producer is affiliated with a large poultry company; a rancher is affiliated with a local cooperative for cattle. |  |  |  |
| Home Phone                       | Telephone number for the residence where this animal owner lives.                                                                                                    |  |  |  |
| Fax Number                       | Fax machine used by this animal owner.                                                                                                    |  |  |  |
| Cell Phone                       | Telephone number for a cell phone associated with this animal owner.                                                                                                    |  |  |  |
| Pager                            | Number for a pager associated with this animal owner.                                                                                                    |  |  |  |
| Work Phone                       | Telephone number for this animal owner's business.                                                                                                    |  |  |  |
| Physical Address                 | Primary address information for this animal owner's business or residence.                                                                                                    |  |  |  |
| Address2                         | Secondary address information for this animal owner's business/residence.                                                                                                    |  |  |  |
| City                             | Name of the city in which this animal owner's business/residence is located.                                                                                                    |  |  |  |
| State *                          | State in which this animal owner's business/residence is located.                                                                                                    |  |  |  |
| Zip                              | Zip code for this animal owner's business/residence.                                                                                                    |  |  |  |
| County                           | County in which this animal owner's business/residence is located.                                                                                                    |  |  |  |
| Latitude                         | Positive number that represents the North-South coordinates for the front entrance to this animal owner's business/ residence (if known).                                                                                                    |  |  |  |
|                                  | Enter as decimal degrees, using the following format: <i>nn.nnnnnn</i><br>Example: <b>48.552000</b>                                                                                                    |  |  |  |
| Longitude                        | Negative number that represents the East-West coordinates for the front entrance to this animal owner's business/residence (if known).                                                                                                    |  |  |  |
|                                  | Enter as decimal degrees, using the following format and including a minus sign: -nnn.nnnnnn<br>Example: -104.552000                                                                                                    |  |  |  |
| Comments about<br>Animal Owner   | Additional information about this animal owner or traveling directions to his/her business/residence.                                                                                                    |  |  |  |

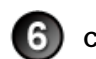

**Case Coordinator Section** – Complete this section according to the guidelines below:

#### \* Required field

| Investigation Summary Form |                                                                                                    |  |  |  |
|----------------------------|----------------------------------------------------------------------------------------------------|--|--|--|
| Case Coordinator Section   |                                                                                                    |  |  |  |
| Data Field                 | Description                                                                                                    |  |  |  |
| Case Coordinator *         | <ul> <li>Last and first name of the individual who will serve in this position. This individual can be the Area Epidemiologist, or another person assigned to oversee the entire investigation if multiple investigators are involved.</li> <li>1. Start typing the name in the data field next to the Case Coordinator label.</li> <li>2. When the EMRS recognizes enough letters, it will display possible name matches in the data field underneath.</li> <li>3. Use this second data field's LOV to select the name of the appropriate individual.</li> </ul> |  |  |  |
| Date Assigned *            | <ul> <li>Date on which the investigation case was assigned to the Case Coordinator.</li> <li>There are two ways to enter this date:</li> <li>Click on the Calendar icon ( ) to display and use a pop-up calendar.</li> <li>Manually type the date using this format: MM/DD/YYYY (use slashes, not dashes, to separate).</li> </ul>                                                                                                    |  |  |  |
| Employee ID                | An EMRS identification code associated with this individual.<br>Auto-filled with the appropriate code #.                                                                                                    |  |  |  |
| Work Phone                 | Business telephone number associated with the Case Coordinator.<br>May be auto-filled with data from this individual's Profile Record. You can edit this data field, if needed.                                                                                                    |  |  |  |
| Pager                      | Number for a pager associated with the Case Coordinator.<br>May be auto-filled with data from this individual's Profile Record. You can edit this data field, if needed.                                                                                                    |  |  |  |
| Fax                        | Fax machine used by the Case Coordinator.<br>May be auto-filled with data from this individual's Profile Record. You can edit this data field, if needed.                                                                                                    |  |  |  |
| Cell Phone                 | Telephone number for a cell phone associated with the Case Coordinator.<br>May be auto-filled with data from this individual's Profile Record. You can edit this data field, if needed.                                                                                                    |  |  |  |
| E-Mail                     | E-mail address associated with the Case Coordinator.<br>May be auto-filled with data from this individual's Profile Record. You can edit this data field, if needed.                                                                                                    |  |  |  |
| Headline(s)                | Warning message that will be displayed as a banner in the top section of the Investigation Summary<br>Form. This message alerts viewers to any special circumstances concerning the premises being<br>investigated.<br>Only the Disease Reporting Officer (DRO) for the investigation can access this data field. (To select<br>multiple headlines, hold down the CTRL key and highlight each headline with the left mouse button.)                                                                                                    |  |  |  |

After you have entered your data for Steps 1-6 into this form, click on SAVE.

The form refreshes, displays the data you just entered, and adds a new Edit History Section.

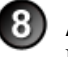

7

**Assigned Property Section** (view-only) – Is auto-filled whenever property is assigned to a premises thru the EMRS'Administration Module.

\* Required field

| Investigation Summary Form |                                                                                                    |  |
|----------------------------|----------------------------------------------------------------------------------------------------|--|
| Assigned Property Section  |                                                                                                    |  |
| Data Field                 | Description                                                                                                    |  |
| Date Assigned              | Date on which a property item (see <i>Examples</i> below) is signed out from an investigation/task force's inventory and loaned to a premises for performing investigation-related activities. |  |
|                            | <i>Examples</i> : loading and/or squeeze chutes, trailer, power washer, water tank, hand sprayer, GPS Unit, hand tools, etc.                                                                   |  |
| Date Returned              | Date on which the premises returns a property item back to the investigation/task force's inventory.                                                                                           |  |
| Description of<br>Property | Textual description about this property item.                                                                                                    |  |

**Trace Forms Section** (view-only) – Is auto-filled with a list of **Trace** and **Trace List Assignment Forms** that have been either started or completed.

#### \* Required field

| Investigation Summary Form |                                                                                                    |  |  |  |  |
|----------------------------|----------------------------------------------------------------------------------------------------|--|--|--|--|
| Trace Forms Section        | Trace Forms Section                                                                                                    |  |  |  |  |
| Data Field                 | Description                                                                                                    |  |  |  |  |
| List Assignments           | List of Trace List Assignments (Premises Visits) for the purpose of gathering trace information from the premises owner that can be used to develop individual trace documents for animals, persons, or items that may need to be traced. This is only used when a new infected premises triggers the need to assign a person to this activity. Subsequent trace-forward and trace-back activities are all tracked using the individual Trace Forms.<br><i>Optional:</i> To open and view an existing Trace List Assignment Form, click on its underlined date link. |  |  |  |  |
| Number Initiated           | Total number of individual Trace Forms that have been started initially on this premises for the purpose of tracing animals, people, or items that have moved on or off the premises.                                                                                                    |  |  |  |  |
| Number transferred in      | <ul> <li>Total number of traces that have been transferred to this premises from another premises in response to the movement of animals, people, or items onto this premises.</li> <li><i>Optional: To open and view an existing Trace Form,</i></li> <li>1. Click on <u>View Traces</u>.</li> <li>2. A list of Trace Forms associated with this premises will appear.</li> <li>3. In this list, under the <b>Traces Initiated</b> column, click on the underlined Trace ID value.</li> </ul>                                                                       |  |  |  |  |

**Follow-up Forms Section** (view-only) – Is auto-filled with a list of follow-up forms that are associated with this Investigation Summary Form. A follow-up form will appear in this section after it has been started and saved for the first time. Next to each form's name are displayed its status, visit reason, and activity dates.

Optional: Click on the underlined name of a form to open, view, and edit it (in some cases).

**Current Status Section** (view-only) – Is auto-filled with the current Premises, Quarantine, and Zone Statuses for the premises being documented on this Investigation Summary Form. These three status values are also repeated in the Header/Prem Info sections of all Investigation Module forms for quick reference.

\* Required field

| Investigation Summary Form                                                                                                    |                                                                                                    |                                                                                                    |  |
|----------------------------------------------------------------------------------------------------|----------------------------------------------------------------------------------------------------|----------------------------------------------------------------------------------------------------|--|
| Current Status Section                                                                                                    |                                                                                                    |                                                                                                    |  |
| Data Field                                                                                                    | Description                                                                                                    |                                                                                                    |  |
| Premises Status                                                                                                    | Current disease status of the premises that is being investigated. Only one Premises Status can be open at a time. The most common choices are:                                                                                                    |                                                                                                    |  |
|                                                                                                    | Status Type                                                                                                    | Description                                                                                                    |  |
|                                                                                                    | Adjacent                                                                                                    | The premise shares a common boundary, border, or fence with a Diagnosis Positive premises.                                                                                                    |  |
|                                                                                                    | Dangerous<br>Contact                                                                                                    | The premises has a direct epidemiological link to another premises that already meets the Case Definition for the disease being investigated.                                                                           |  |
| DiagnosisThe premises is currently considered to<br>Definition. It was given this status by th<br>response to clinical signs and testing th |                                                                                                    | The premises is currently considered to not be infected according to the Case Definition. It was given this status by the Disease Reporting Officer (DRO) in response to clinical signs and testing that was performed. |  |
|                                                                                                    | Diagnosis         The premises is currently considered to be infected for the listed disease and the defined Case Definition. It was given this status by the Disease Reporting Office (DRO) in response to clinical signs and testing that was performed. |                                                                                                    |  |
|                                                                                                    | Undetermined                                                                                                    | Default. The premises is assigned this status either because no activities have occurred to determine a status, or because all open statuses have expired and been closed.                                              |  |
|                                                                                                    | Voluntary<br>Depopulation                                                                                                    | The premises had all of its animals removed, so no current diagnosis applies to it.                                                                                                    |  |
|                                                                                                    | Auto-filled according<br>disease Status Forms                                                                                                    | to any open Status Forms associated with this premises' case. If there are no open s, this data field's default value = <b>Undetermined</b> .                                                                           |  |

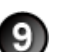

| Investigation Summary Form       |                                                  |                                                                                                    |
|----------------------------------|--------------------------------------------------|----------------------------------------------------------------------------------------------------|
| Current Status Section continued |                                                  |                                                                                                    |
| Data Field                       | Description                                      |                                                                                                    |
| Quarantine Status                | Current quarantine sta<br>a time. The most com   | atus of the premises that is being investigated. Can be either open or closed, one at mon choices are:                                                                                                    |
|                                  | Status Type                                      | Description                                                                                                    |
|                                  | Hold                                             | The premises and/or certain animals are currently under a verbal or written Hold Order.                                                                                                    |
|                                  | Individual Animal                                | An individual animal has been quarantined, but not the entire premises.                                                                                                    |
|                                  | Not Quarantined                                  | Default. The premises or animals on it are currently not under a Quarantine Order.                                                                                                    |
|                                  | Quarantined                                      | The premises or certain animals are under a written Quarantine Order as a result of a disease investigation.                                                                                                    |
|                                  | Auto-filled according t<br>quarantine Status For | o any open Status Forms associated with this premises' case. If there are no open ms, this data field's default value = <b>Not Quarantined</b> .                                                                                                    |
| Zone Status                      | Current zone status o                            | f the premises that is being investigated.                                                                                                    |
|                                  | Note: Not all investiga                          | tions/Incident Commands use this Zone Status feature.                                                                                                    |
|                                  | The most common ch                               | oices are:                                                                                                    |
|                                  | Status Type                                      | Description                                                                                                    |
|                                  | Buffer Zone                                      | The premises resides in a buffer zone. This status enables an investigation/Incident<br>Command to:<br>- Quickly recognize that a premises may require additional measures.<br>- Produce reports based on this data field without needing to use GIS systems to select<br>premises.     |
|                                  | Free Zone                                        | Default. The premises resides outside of any disease zones.                                                                                                    |
|                                  | Infected Zone                                    | The premises resides in the infected zone. This status enables an investigation/Incident<br>Command to:<br>- Quickly recognize that a premises may require additional measures.<br>- Produce reports based on this data field without needing to use GIS systems to select<br>premises. |
|                                  | Surveillance<br>Zone                             | The premises resides in the surveillance zone.                                                                                                    |
|                                  | Auto-filled according t<br>zone Status Forms, th | o any open Status Forms associated with this premises' case. If there are no open<br>is data field's default value = <b>Free Zone</b> .                                                                                                    |

12

**Status Forms Section** (view-only) – Is auto-filled with a list of all open and closed Status Forms that have been created for this premises' investigation. Also displays Informational Statuses that are used to flag premises for activities such as Barrel /Dead Bird Surveillance. Below is a screenshot of how the list typically appears in this section:

|                                          |                          | Status Forms                                                                                 |                                        |          |
|------------------------------------------|--------------------------|----------------------------------------------------------------------------------------------|----------------------------------------|----------|
| <u>Status Type</u><br>Diagnosis Negative | Start Date<br>06/30/2008 | <u>Status Def / Reason</u><br>FAD Negative, undetermined diagnosis for a domestic<br>disease | <u>Created By</u><br>Susan<br>Johnston | End Date |
| Buffer Zone                              | 07/08/2008               | Premises resides in the buffer zone                                                          | Susan<br>Johnston                      |          |

| Investigation Summary Form |                                                                                                    |
|----------------------------|----------------------------------------------------------------------------------------------------|
| Status Forms Section       | ı                                                                                                    |
| Data Field                 | Description                                                                                                    |
| Status Type                | A disease-related status that is assigned to a premises.                                                                                                    |
| Start Date                 | Date on which a Status Type is placed on a premises or investigation.                                                                                                    |
| Status Def / Reason        | Detailed criteria that must be met by a premises in order to be assigned a Status Type.                                                                                                    |
| Created By                 | (View-only) – Name of the individual who created/edited the Status Form.                                                                                                    |
| End Date                   | Date on which a premises no longer meets the criteria for its current <b>Status Type</b> .<br>The current <b>Status Type</b> is given an End Date to close it.<br>The premises then may be given a new <b>Status Type</b> , or may revert to the defaults. |

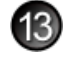

**Movement Controls Applied Section** – In this text field, enter any restrictions on animal movements into or out of this premises.

Example: Animals moving from this premises should have a negative test and a permit from the State Veterinarians Office.

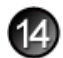

**Movement Permit Forms Section** (view-only) – Is auto-filled with a list of Permit for Movement 1-27 Forms that are associated with this Investigation Summary Form.

#### \* Required field

| Investigation Summary Form              |                                                                                                    |  |
|-----------------------------------------|----------------------------------------------------------------------------------------------------|--|
| Movement Permit Forms Section           |                                                                                                    |  |
| Data Field                              | Description                                                                                                    |  |
| Permits with premises as Source         | List of Permits for Movement 1-27 Forms in which the premises whose animals are being investigated are the source premises for these animals.      |  |
|                                         |                                                                                                    |  |
| Permits with premises<br>as Destination | List of Permits for Movement 1-27 Forms in which the premises whose animals are being investigated are the destination premises for these animals. |  |
|                                         | Optional: To open and view an existing Permit for Movement 1-27 Form, click on its underlined link.                                                |  |

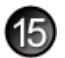

Disease Control Closing Summary Section - Complete this section according to the guidelines below:

#### \* Required field

| Investigation Summary Form      |                                                                                                    |  |  |
|---------------------------------|----------------------------------------------------------------------------------------------------|--|--|
| Disease Control Clos            | Disease Control Closing Summary Section                                                                                                    |  |  |
| Data Field                      | Description                                                                                                    |  |  |
| Disease Control Close<br>Date * | <ul> <li>Date on which the investigation is completed.</li> <li>There are three ways to enter this date:</li> <li>Click on the Today icon ( ) to enter the current date.</li> <li>Click on the Calendar icon ( ) to display and use a pop-up calendar.</li> <li>Manually type the date using this format: MM/DD/YYYY (use slashes, not dashes, to separate).</li> </ul>                                                                                                    |  |  |
| Last Diagnosis                  | The previous current Diagnosis. The current Premises Diagnosis status will revert to Undetermined.                                                                                                    |  |  |
| Reason for Closing *            | Justification for closing and completing this investigation.         The choices in the LOV will vary according to the investigation, but the most common values are:         Diagnosis Negative       No disease found.         E&D / C&D Complete       Disease found. Euthanasia & Disposal (E&D) and Cleaning & Disinfection (C&D) activities were completed. The premises is no longer a disease threat.         Low Risk       Determination was made that the risk of disease was low and that no further investigation is needed. |  |  |

16

**File Attachments Section** – Use to associate other documents with the Investigation Summary Form. *Examples of such attachments can be*: final premises-visit reports from investigators, records that are associated with the entire Investigation, drawings, photographs of the premises that were visited, etc. *Tip*: To attach pictures/photographs, first embed them within a Microsoft Word or PDF document.

To attach a file, do the following:

- b. A Choose File pop-up window appears. Use it to navigate to the appropriate online directory where the file is stored.
- c. When you find the file you want to attach, double-click on its name.
- d. The Choose File pop-up window closes. You now see this file's full pathname in the File Upload data field. *Note*: Whenever you attach files, you will first need to save the form in order to open/view these attachments.

**Edit History Section** (view-only) – Displays information about recent changes that have been made to this form.

Document Management Section (view-only) – Displays information about the persons who created/edited this form

After you have entered all of your data into this form, click on  $\Im$  SAVE .

The form refreshes and displays the data you just entered.

# **Investigation Summary Form – Next Steps**

At this point, you can do any of the following tasks:

• Use any of the Grey Action Buttons:

|                 | Click, to re-open this form in data-entry mode. After making your changes, click on SAVE.                                                                                                    |
|-----------------|----------------------------------------------------------------------------------------------------|
| Follow-up Forms | Click, to display a pop-up box of new, blank Follow-Up forms.                                                                                                    |
| INTERNET MAPS   | Click, to see a pop-up window containing several Internet-based tools for generating a map of the premises or animal location that is documented in this Investigation Summary Form. The tool choices are: MapQuest, Google Maps, and Yahoo Maps.                 |
|                 | Click on the tool and location type you want. A secondary window appears with either the requested map or a hyperlink.                                                                                                    |
| B MAIL IT       | Click, to open a new memo within the Lotus Notes email application. The new memo is auto-filled with a URL for this Investigation Summary Form and is ready for you to email to the recipients you select from your Address Book.                                 |
|                 | <i>Note</i> : In the FAD database, an automatic email is generated to certain groups in Emergency Management and the Regions. This <b>Mail It</b> feature gives you the option of notifying other individuals who are not in these automatically-notified groups. |
|                 | Click, to submit a request to delete this form and all descendent documents created from it.                                                                                                    |
|                 | Click, to permanently delete this form and all descendent documents created from it.                                                                                                    |

- Use the <u>WelcomePage</u> -> Investigation Summary breadcrumb trail to navigate back to the Investigation Database Main Menu (Welcome Page).
- Use the **Prem Info Reason Referring Anim Own Info Case Coord Followup Forms Close Attachments All Sections** Navigation Bar to navigate within the Investigation Summary Form.

Click once on a specific tab to go to that section, or click once on the **All Sections** tab to display the entire form onscreen. (You may need to scroll vertically or horizontally to see some parts of the form.)

- View the data on this form in alternate report formats by using the Category/View feature (see right).
  - a. In the Category data field, select Investigations.
  - b. In the View data field, select a format for this report.
  - c. Click on the 🔇 symbol to generate this report.

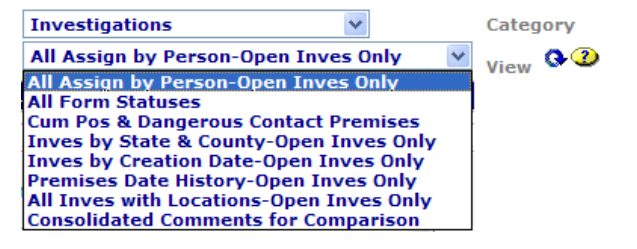

# **Section 3: Appraisal Detail Form**

| Form's purpose:      | Records the quantity of species/animal groups/materials that will be purchased by Federal/State agencies for<br>subsequent destruction.                                                                                                    |
|----------------------|----------------------------------------------------------------------------------------------------|
|                      | Lists the indemnity values authorized by Federal/State agencies to be paid for each destroyed animal/unit, any salvage values received, and the difference between "payment to" and "losses to" the owner of the destroyed animals/units.             |
|                      | Note: Each detail is equivalent to what was captured on one line of the VS 1-23A paper form. An individual detail can represent one animal that was appraised as an individual, or a group of similar animals which were appraised at the same value. |
| Pre-requisite(s):    | Create this form only after you have already completed the Appraisal Summary Form.                                                                                                    |
| To access this form: | An Appraisal Detail Form is created from within the Appraisal Summary Form to which the detail form belongs:<br>1. You must currently be in the Appraisal Summary Form that you are creating a line item detail for.<br>2. Click on Appraisal Detail. |

3. A blank Appraisal Detail Form opens. Use this form to create a detailed record for the line item detail.

### **Data-Entry Procedure**

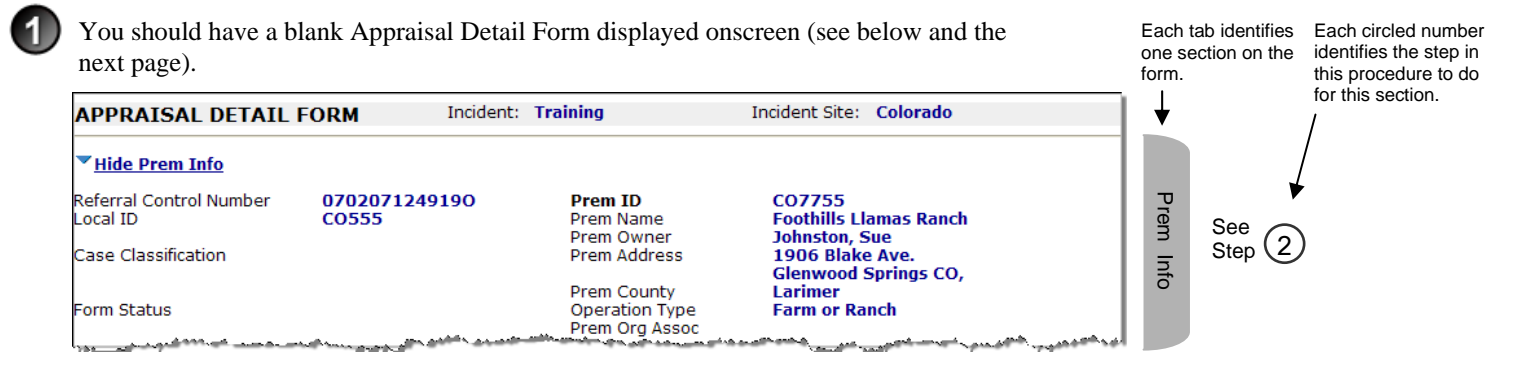

|                                                                                 | Appraisal Information                                                                           | ~~~~~~~~~~~~~~~~~~~~~~~~~~~~~~~~~~~~~~ |            |      |                                |
|---------------------------------------------------------------------------------|-------------------------------------------------------------------------------------------------|----------------------------------------|------------|------|--------------------------------|
| Appraisal Officer Assigned:                                                     | Pleasant, Geoffrey C (Veterinary Program<br>Assistant Oa - )                                    | Date Assigned                          | 05/10/2008 |      |                                |
| Animals or Materials *                                                          |                                                                                                 | C Lookup Appraisa                      | l Category |      |                                |
| Species *                                                                       |                                                                                                 |                                        |            | App  |                                |
| Category: (Bulls, feeders, etc)                                                 |                                                                                                 |                                        |            | orai |                                |
| Unit:                                                                           |                                                                                                 |                                        |            | sal  | Soo 🔿                          |
| Appraised Value/Unit *                                                          | \$                                                                                              |                                        |            | Info | $\frac{3ee}{Step}$ (3)         |
| Number of Units *                                                               |                                                                                                 |                                        |            | brm  |                                |
| Total Appraised Value:                                                          | \$ 0.00                                                                                         |                                        |            | atic |                                |
| Salvage Value per unit (VS 1-<br>24)                                            | \$                                                                                              | Difference                             | \$<br>0.00 | ă I  |                                |
| Federal Indemnity per unit *                                                    | \$                                                                                              | State Indemnity per<br>unit            | \$         |      |                                |
| Total Indemnity Due                                                             | \$ 0.00                                                                                         | Profit or Loss                         | \$         |      |                                |
|                                                                                 |                                                                                                 |                                        |            |      |                                |
|                                                                                 | File Attachments                                                                                |                                        |            | File | See O                          |
| File Upload                                                                     | Browse                                                                                          |                                        |            | Att  | $\frac{3000}{\text{Step}}$ (4) |
| File Upload                                                                     | Browse                                                                                          |                                        |            | ach  |                                |
| File Upload                                                                     | Browse                                                                                          |                                        |            |      |                                |
|                                                                                 | Document Management                                                                             |                                        |            | Doc  | Soc. ()                        |
| Document Type<br>Document Editors<br>Document Creator<br>Document Creation Date | Appraisal Detail Form<br>EMRS Agent Signer/APHIS/USDA, Susan Jo<br>Susan Johnston<br>05/13/2008 | ohnston/CO/APHIS/U                     | ISDA       | Mgmt | Step (5)                       |

**Prem Info Section** (view-only) – Is auto-filled with data from the Investigation Summary Form that was created for this premises' case.

\* Required field

2

| Appraisal Detail Form      |                                                                                                    |  |
|----------------------------|----------------------------------------------------------------------------------------------------|--|
| Prem Info Section          |                                                                                                    |  |
| Data Field                 | Description                                                                                                    |  |
| Referral Control<br>Number | For either a tracing or outbreak database, this is a unique number that identifies the Investigation as well as all of its associated follow-up forms. This RCN is generated automatically by the computer.<br>Example: 070718115004Y                                                                                                    |  |
|                            | <ul> <li>For a routine FAD investigation, this is a unique number that identifies the investigation. Manually create and enter this number, using the following format:</li> <li>The first two digits represent the year in which the investigation occurs.</li> <li>The next two characters represent the State in which the primary premises being investigated is located.</li> <li>The last four digits indicate the number of the investigation during the current year.</li> <li>Example: 08NM0012 (represents the twelfth investigation conducted during fiscal year 2008 on a premises in New Mexico)</li> </ul> |  |
| Local ID                   | Unique identification number assigned to an investigation by an alternate local premises-numbering system instead of by the NAIS Premises Allocator methods.                                                                                                    |  |
| Case Classification        | Current Disease Status of the premises.                                                                                                    |  |
| Form Status                | Current status of this Appraisal Detail Form.                                                                                                    |  |
| Prem ID                    | Unique identification number assigned to the premises being investigated.                                                                                                    |  |
| Prem Name                  | Business name of the premises that is managed or owned by this premises owner.                                                                                                    |  |
| Prem Owner                 | Name of the individual who owns the premises that is being investigated.                                                                                                    |  |
| Prem Address               | Primary street address of this premises.                                                                                                    |  |

| Appraisal Detail Form |                                                                                                    |      |
|-----------------------|----------------------------------------------------------------------------------------------------|------|
| Prem Info Section     | continue                                                                                                    | ed : |
| Data Field            | Description                                                                                                    |      |
| Prem County           | County in which the premises is located.                                                                                          |      |
| Operation Type        | Primary operation/service/business that is actively being conducted on the premises.                                              |      |
| Prem Org Assoc        | Name of a local/regional/national business, cooperative, or organization that the premises being investigated is affiliated with. |      |

### Appraisal Information Section – Complete this section according to the guidelines below:

\* Required field

3

| Appraisal Detail Form               |                                                                                                    |  |
|-------------------------------------|----------------------------------------------------------------------------------------------------|--|
| Appraisal Informatio                | n Section                                                                                                    |  |
| Data Field                          | Description                                                                                                    |  |
| Appraisal Officer<br>Assigned       | Name of the Appraisal Officer.<br>Auto-filled with data from the Appraisal Summary Form that was completed earlier.                                                                                                    |  |
| Date Assigned                       | Date on which the Appraisal Officer was assigned to do this appraisal.<br>Auto-filled with data from the Appraisal Summary Form that was completed earlier.                                                                                                    |  |
| Animals or Materials *              | <ul> <li>Animal or item being appraised.</li> <li>Click on the Lookup Appraisal Category link ( (()) to display a pop-up window.</li> <li>In this window, click once on the arrow () ) next to an item displayed in the Appraisal Type column. The choices are: Animals, Bedding, Feed, and Materials.</li> <li>The list expands to display any applicable Species sub-values. Click on ) next to your choice.</li> <li>The list expands to display any applicable Category sub-values. Click on ) next to your choice.</li> <li>The pop-up window closes.</li> <li>In the Appraisal Information Section, several data fields (Animals or Materials, Species, Category, Unit, and Appraised Value/Unit) are now auto-filled.</li> </ul> |  |
| Species *                           | If the item to be destroyed is animals, the species to which they belong.<br>May be auto-filled, based on the value entered in the <b>Animals or Materials</b> data field.                                                                                                    |  |
| Category                            | If the item to be destroyed is animals, the gender/purpose to which they belong.<br>May be auto-filled, based on the value entered in the <b>Animals or Materials</b> data field.                                                                                                    |  |
| Unit                                | Type of unit in the animal/item group to be destroyed.<br>May be auto-filled, based on the value entered in the <b>Animals or Materials</b> data field.                                                                                                    |  |
| Appraised Value/<br>Unit *          | Appraisal value of each unit in the animal/item group.<br>May be auto-filled, based on the value entered in the <b>Animals or Materials</b> data field.<br><i>Note</i> : Any auto-filled values are just suggestions. You can change these suggested values to the actual<br>values entered by the appraiser on the VS 1-23 paper form.                                                                                                    |  |
| Number of Units *                   | Number of units in the animal/item group OR the weight of the item group.<br>Manually enter this value. Then press TAB to auto-fill the <b>Total Appraised Value</b> , <b>Difference</b> , and <b>Profit or Loss</b> data fields.                                                                                                    |  |
| Total Appraised Value               | Total appraised value (in U.S. Dollars) of all the destroyed units.<br>Auto-filled with the value calculated by this equation:<br>(Appraised Value/Unit) X (Number of Units)                                                                                                    |  |
| Salvage Value per unit<br>(VS 1-24) | Amount (in U.S. Dollars) for salvage for each animal/item unit.<br>(This information can be found on the VS 1-24 paper form.)<br>Manually enter this value. Then press TAB to adjust the amounts in the <b>Difference</b> and <b>Profit or Loss</b><br>data fields.                                                                                                    |  |
| Difference                          | Total amount (in U.S. Dollars) of the difference between the salvage value and the appraised value for all of the destroyed units.<br>Auto-filled with the value calculated by this equation:<br>[ (Salvage Value per unit) - (Appraised Value/Unit) ] X (Number of Units)                                                                                                    |  |

#### Chapter 3 - EMRS Investigation Module

| Appraisal Detail Form                |                                                                                                    |  |
|--------------------------------------|----------------------------------------------------------------------------------------------------|--|
| Appraisal Information Section contin |                                                                                                    |  |
| Data Field                           | Description                                                                                                    |  |
| Federal Indemnity<br>per unit        | Amount (in U.S. Dollars) to be paid by a Federal Agency.<br>Manually enter this value. Then press TAB to adjust the amounts in the <b>Total Indemnity Due</b> and <b>Profit</b><br><b>or Loss</b> data fields.                                                                      |  |
| State Indemnity per unit             | Amount (in U.S. Dollars) to be paid by a State Agency.<br>Manually enter this value. Then press TAB to adjust the amounts in the <b>Total Indemnity Due</b> and <b>Profit</b><br><b>or Loss</b> data fields.                                                                        |  |
| Total Indemnity Due                  | Total amount (in U.S. Dollars) of the Federal indemnity to be paid to the owner or mortgagee of the destroyed units.<br>Auto-filled with the value calculated by this equation:<br>(Federal Indemnity per unit) X (Number of Units)                                                 |  |
| Profit or Loss                       | Total cost (in U.S. Dollars) to the government. If there was any salvage value of the animals or items, then the total cost for indemnity is reduced by the amount of the salvage.<br>Auto-filled with the sum calculated by this equation:<br>(Total Indemnity Due) – (Difference) |  |

**File Attachments Section** – Use to associate other documents with the Appraisal Detail Form. *Examples of such attachments can be*: indemnity price charts, appraisal reports, etc. *Tip*: To attach pictures/photographs, first embed them within a Microsoft Word or PDF document.

To attach a file, do the following:

- b. A Choose File pop-up window appears. Use it to navigate to the appropriate online directory where the file is stored.
- c. When you find the file you want to attach, double-click on its name.
- d. The Choose File pop-up window closes. You now see this file's full pathname in the File Upload data field.
   *Note*: Whenever you attach files, you will first need to save the form in order to open/view these attachments.

Document Management Section (view-only) – Displays information about the persons who created/edited this form.

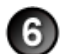

After you have entered all of your data into this form, click on SAVE .

The form refreshes, displays the data you just entered, and adds a new Edit History Section.

Edit History Section (view-only) – Displays information about recent changes that have been made to this form.

### Appraisal Detail Form – Next Steps

At this point, you can do any of the following tasks:

• Use any of the Grey Action Buttons:

| EDIT              | Click, to re-open this form in data-entry mode. After making your changes, click on Save.                                                                                |
|-------------------|----------------------------------------------------------------------------------------------------|
| MAIL IT           | Click, to open a new memo within the Lotus Notes email application. The new memo is auto-filled with a URL for this Appraisal Detail Form and is ready for you to email. |
| REQUEST DELETION  | Click, to submit a request to delete this form and all descendent documents created from it.                                                                             |
| X DELETE DOC      | Click, to permanently delete this form and all descendent documents created from it.                                                                                     |
| ⑦ <sub>HELP</sub> | Click, to display a Help Document about this form. Click on 🔀 to close this Help Document.                                                                               |

- Use the <u>WelcomePage</u> -> <u>Investigation Summary</u> -> <u>Appraisal Summary Form</u> -> Appraisal Detail Form breadcrumb trail to navigate to/open a different form already created for this case.
- Use the Appraisal Info Attachments Distribution & Changes All Sections Navigation Bar to navigate within the Appraisal Detail Form.

Click once on a specific tab to go to that section, or click once on the **All Sections** tab to display the entire form onscreen. (You may need to scroll vertically or horizontally to see some parts of the form.)

- View the data on this form in alternate report formats by using the Category/View feature (see right).
  - a. In the Category data field, select **Appraisals**.
  - b. In the View data field, select a format for this report.
  - c. Click on the 🔇 symbol to generate this report.

| Appraisals                                                                                     | * | Category |             |
|------------------------------------------------------------------------------------------------|---|----------|-------------|
| Appraisals by Status 🛛 👻                                                                       |   |          | View ᡐ 🕐    |
| Appraisals by Status<br>Control Forms by Status<br>Indemnity by Premises<br>Premises Inventory |   | HELP     | SUGGESTIONS |
|                                                                                                |   |          |             |

# **Section 4: Appraisal Summary Form**

| Form's purpose:      | <ul> <li>Records information on who is responsible for getting animals or items appraised on a premises.</li> <li>Documents who (State and/or Federal officials) has approved the appraised values.</li> <li>Lists any mortgagor of the animals/items on the premises.</li> <li><i>Note</i>: If a premises has multiple owners, you must create a separate Appraisal Summary Form for each owner. <i>Example</i>: A premises has three owners. You must create three Appraisal Summary Forms. Each form contains the name/contact information for only one of the three owners.</li> </ul>                                                                                                    |
|----------------------|----------------------------------------------------------------------------------------------------|
| Pre-requisite(s):    | Create this form <i>only after</i> you have already completed the Investigation Summary and have determined a need to appraise animals.                                                                                                    |
| To access this form: | <ol> <li>On the Investigation Summary Form, click on Follow-up Forms.</li> <li>A pop-up box appears that lists the available Follow-Up Forms.</li> <li>Click on the Appraisal Summary link.</li> <li>You may see a screen that lists any existing Appraisal Summary Forms already associated with the premises in this case. Usually only one Appraisal Summary Form is open at one time unless you are appraising separate groups of animals or animals and items separately. Be careful that you do not duplicate Appraisal Summary Forms.</li> <li>To edit an existing form, select its <u>Click here to edit this form</u> link.</li> <li>To open a blank form, select <u>Click here to create a new AAR</u>.</li> </ol> |

### **Data-Entry Procedure**

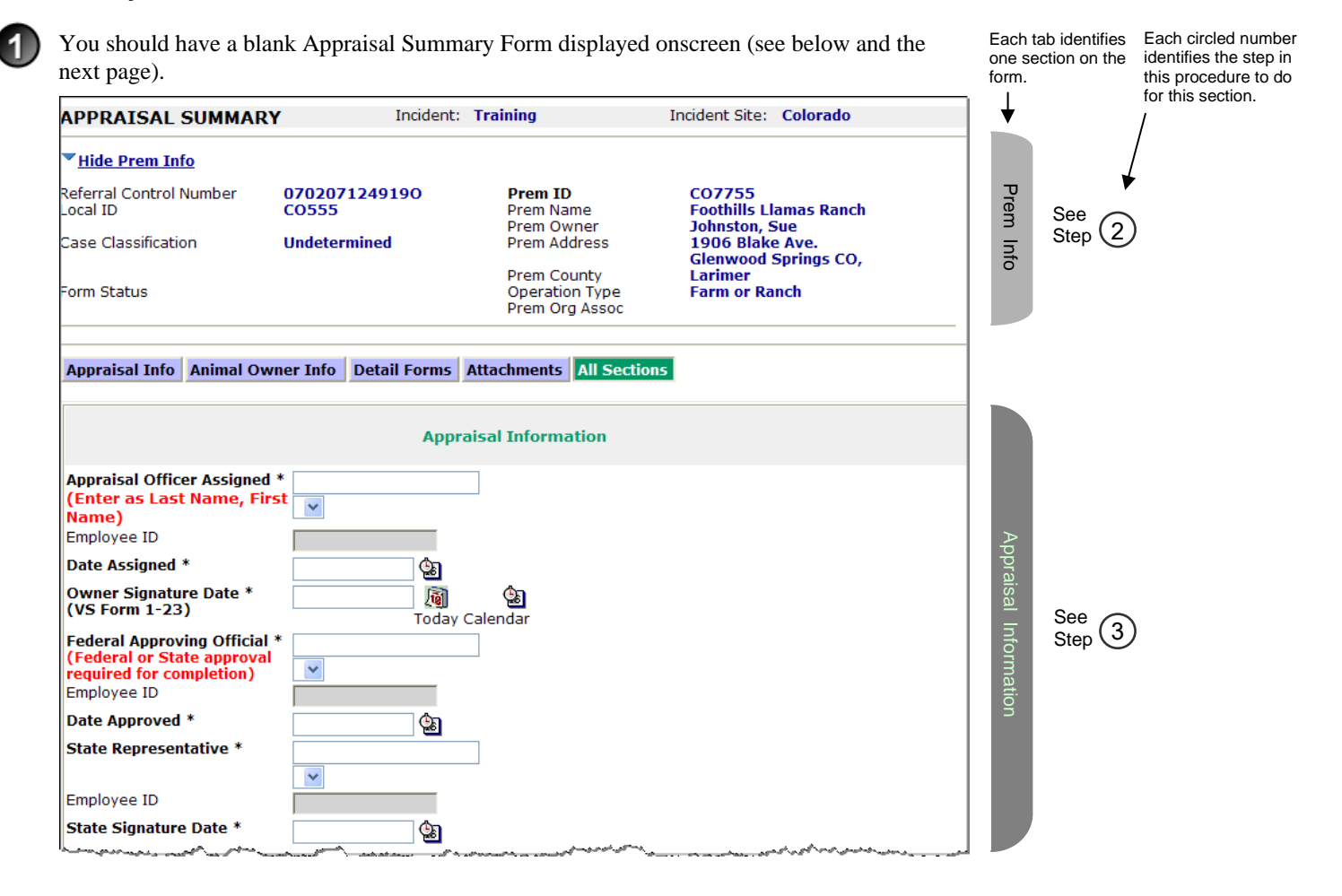

| Mortgage Informat                               | tion                                                                                                    | <b>v</b> · · · <b>v</b> ·                                                                    |                                                                                   |            |                                                |
|-------------------------------------------------|----------------------------------------------------------------------------------------------------|----------------------------------------------------------------------------------------------|-----------------------------------------------------------------------------------|------------|------------------------------------------------|
| Mortgaged? *                                    | 🔿 Yes 💿 N                                                                                                    | 0                                                                                            |                                                                                   | ortg       |                                                |
| Name and Address of                             |                                                                                                    |                                                                                              |                                                                                   | age        |                                                |
| Mortgagee:<br>Mortgagee Signature               | Date:                                                                                                    | <b>a</b>                                                                                     |                                                                                   |            | See                                            |
|                                                 |                                                                                                    | Today Calendar                                                                               |                                                                                   | nfo        | Step 4                                         |
| Check Mailed To:                                | Owner (                                                                                                    | Mortgagee                                                                                    |                                                                                   | I ma       |                                                |
| Pricing Source:                                 |                                                                                                    |                                                                                              |                                                                                   | atio       |                                                |
| NOTE: You must list p<br>Appraisal Detail" butt | urebred vs grade and<br>on above to access th                                                                    | categories of materials on s<br>is form.                                                     | separate Appraisal Detail forms. Click o                                          | in "Create |                                                |
| ▼ <u>Hide Animal Owne</u>                       | e <mark>r Contact Info</mark><br>Animal O                                                                        | wner Contact Informatio                                                                      | n                                                                                 |            |                                                |
|                                                 |                                                                                                    |                                                                                              |                                                                                   | A          |                                                |
| Owner's Last Name:                              | Johnston                                                                                                    | Owner First                                                                                  | Name Sue                                                                          | jim j      |                                                |
|                                                 |                                                                                                    | Owner MI                                                                                     |                                                                                   |            |                                                |
| Home Phone                                      |                                                                                                    | Fax Number                                                                                   |                                                                                   | O A        |                                                |
| Cell Phone                                      |                                                                                                    | Pager                                                                                        |                                                                                   | Ine .      |                                                |
| Owner Company Nam                               | e                                                                                                    | Work Phone                                                                                   |                                                                                   |            | S                                              |
| Address                                         |                                                                                                    | Address2                                                                                     |                                                                                   | l lõn l    | $\int_{\text{Step}}^{\text{See}}(5)$           |
| City                                            |                                                                                                    | State                                                                                        | CO 💌                                                                              | tac        |                                                |
| Zip                                             |                                                                                                    | County                                                                                       | <b>~</b>                                                                          |            |                                                |
|                                                 |                                                                                                    |                                                                                              |                                                                                   | mation     |                                                |
| No Documents                                    | Su                                                                                                    | mmary of Appraisal Deta                                                                      | ail Record                                                                        | Sum        | See<br>Step 6                                  |
|                                                 |                                                                                                    | File Attachments                                                                             |                                                                                   | File       |                                                |
| File Upload                                     |                                                                                                    | Browse                                                                                       |                                                                                   | Att        | $\operatorname{Step}^{\operatorname{Step}}(7)$ |
| File Upload                                     |                                                                                                    | Browse                                                                                       |                                                                                   | ach        |                                                |
| File Upload                                     |                                                                                                    | Browse                                                                                       |                                                                                   |            |                                                |
|                                                 |                                                                                                    | Document Manageme                                                                            | ent                                                                               |            |                                                |
| Document Type<br>Document Editors               | Appraisal Summary<br>EMRS SysOp02/CO<br>SysOp02/CO/APHI<br>SysOp02/CO/APHI<br>Signer/APHIS/USO<br>Susan Johnston | Form<br>/APHIS/USDA, Robert M G<br>S/USDA, Robert M Garand,<br>S/USDA, Robert M Garand,<br>A | Garand/CO/APHIS/USDA, EMRS<br>//CO/APHIS/USDA, EMRS<br>/CO/APHIS/USDA, EMRS Agent | Doc Mgmt   | See 8<br>Step 8                                |
| Document Creation<br>Date                       | 05/09/2008                                                                                                    |                                                                                              |                                                                                   |            | ļ                                              |

**Prem Info Section** (view-only) – Is auto-filled with data from the Investigation Summary Form that was created for this premises' case.

#### \* Required field

2

| Appraisal Summary Form     |                                                                                                    |  |  |  |
|----------------------------|----------------------------------------------------------------------------------------------------|--|--|--|
| Prem Info Section          |                                                                                                    |  |  |  |
| Data Field                 | Description                                                                                                    |  |  |  |
| Referral Control<br>Number | For either a tracing or outbreak database, this is a unique number that identifies the Investigation as well as all of its associated follow-up forms. This RCN is generated automatically by the computer.<br>Example: 070718115004Y                                                                                                    |  |  |  |
|                            | <ul> <li>For a routine FAD investigation, this is a unique number that identifies the investigation. Manually create and enter this number, using the following format:</li> <li>The first two digits represent the year in which the investigation occurs.</li> <li>The next two characters represent the State in which the primary premises being investigated is located.</li> <li>The last four digits indicate the number of the investigation during the current year.</li> <li>Example: 08NM0012 (represents the twelfth investigation conducted during fiscal year 2008 on a premises in New Mexico)</li> </ul> |  |  |  |
| Local ID                   | Unique identification number assigned to an investigation by an alternate local premises-numbering system instead of by the NAIS Premises Allocator methods.                                                                                                    |  |  |  |
| Case Classification        | Current Disease Status of the premises.                                                                                                    |  |  |  |
| Form Status                | Current status of this Appraisal Summary Form.                                                                                                    |  |  |  |
| Prem ID                    | Unique identification number assigned to the premises being investigated.                                                                                                    |  |  |  |
| Prem Name                  | Business name of the premises where the animals being investigated are located.                                                                                                    |  |  |  |
| Prem Owner                 | Name of the individual who owns the premises that is being investigated.                                                                                                    |  |  |  |
| Prem Address               | Primary street address of the premises where the animals being investigated are located.                                                                                                    |  |  |  |
| Prem County                | County in which the premises is located.                                                                                                    |  |  |  |
| Operation Type             | Primary operation/service/business that is actively being conducted on the premises.                                                                                                    |  |  |  |
| Prem Org Assoc             | Name of a local/regional/national business, cooperative, or organization that the premises being investigated is affiliated with.                                                                                                    |  |  |  |
| Animal Owner               | Name of the premises where the owner of the animals being investigated resides.<br>(DELETE FROM THIS FORM)                                                                                                    |  |  |  |
| Animal Owner               | Last and first name of the owner of the animals being investigated.                                                                                                    |  |  |  |
| Location Prem Owner        | Name of the premises where the animals being investigated are located.                                                                                                    |  |  |  |
| Location Prem Owner        | Last and first name of the owner of the premises where the animals being investigated are located.                                                                                                    |  |  |  |

Appraisal Information Section – Complete this section according to the guidelines below:

#### \* Required field

3

| Appraisal Summary Form          |                                                                                                    |  |  |
|---------------------------------|----------------------------------------------------------------------------------------------------|--|--|
| Appraisal Information Section   |                                                                                                    |  |  |
| Data Field                      | Description                                                                                                    |  |  |
| Appraisal Officer<br>Assigned * | <ol> <li>Last and first name of the individual who will serve in this position.</li> <li>Start typing the name in the data field next to the Appraisal Officer Assigned label.</li> <li>When the EMRS recognizes enough letters, it will display possible name matches in the data field underneath.</li> <li>Use this second data field's LOV to select the name of the appropriate individual.</li> </ol> |  |  |
| Employee ID                     | An EMRS identification code associated with this individual.<br>Auto-filled with the appropriate code #.                                                                                                    |  |  |

#### Chapter 3 - EMRS Investigation Module

| Appraisal Summary Form                   |                                                                                                    |  |  |
|------------------------------------------|----------------------------------------------------------------------------------------------------|--|--|
| Appraisal Informatio                     | n Section continued                                                                                                    |  |  |
| Data Field                               | Description                                                                                                    |  |  |
| Date Assigned *                          | <ul> <li>Date on which the appraisal activity was assigned to an Appraisal Officer.</li> <li>There are two ways to enter this date:</li> <li>Click on the Calendar icon ( ) to display and use a pop-up calendar.</li> <li>Manually type the date using this format: MM/DD/YYYY (use slashes, not dashes, to separate).</li> </ul>                                                                                       |  |  |
| Owner Signature Date<br>(VS Form 1-23) * | <ul> <li>Date on which the owner of the appraised animal/item signed the completed VS 1-23A paper form.</li> <li>There are three ways to enter this date:</li> <li>Click on the Today icon ( ) to enter the current date.</li> <li>Click on the Calendar icon ( ) to display and use a pop-up calendar.</li> <li>Manually type the date using this format: MM/DD/YYYY (use slashes, not dashes, to separate).</li> </ul> |  |  |
| Federal Approving<br>Official *          | <ol> <li>Last and first name of the individual who will serve in this position.</li> <li>Start typing the name in the data field next to the Federal Approving Official label.</li> <li>When the EMRS recognizes enough letters, it will display possible name matches in the data field underneath.</li> <li>Use this second data field's LOV to select the name of the appropriate individual.</li> </ol>              |  |  |
| Employee ID                              | An EMRS identification code associated with this individual.<br>Auto-filled with the appropriate code #.                                                                                                    |  |  |
| Date Approved *                          | <ul> <li>Date on which the Federal Approving Official signed the completed VS 1-23A paper form.</li> <li>There are two ways to enter this date:</li> <li>Click on the Calendar icon ( ) to display and use a pop-up calendar.</li> <li>Manually type the date using this format: MM/DD/YYYY (use slashes, not dashes, to separate).</li> </ul>                                                                           |  |  |
| State Representative *                   | <ol> <li>Last and first name of the State Representative who will sign the VS 1-23A paper form.</li> <li>Start typing the name in the data field next to the State Representative label.</li> <li>When the EMRS recognizes enough letters, it will display possible name matches in the data field underneath.</li> <li>Use this second data field's LOV to select the name of the appropriate individual.</li> </ol>    |  |  |
| Employee ID                              | An EMRS identification code associated with this individual.<br>Auto-filled with the appropriate code #.                                                                                                    |  |  |
| State Signature Date *                   | <ul> <li>Date on which the State Representative signed the completed VS 1-23A paper form.</li> <li>There are two ways to enter this date:</li> <li>Click on the Calendar icon ( ) to display and use a pop-up calendar.</li> <li>Manually type the date using this format: MM/DD/YYYY (use slashes, not dashes, to separate).</li> </ul>                                                                                 |  |  |

### Mortgage Information Section – Complete this section according to the following guidelines.

| Appraisal Summary Form           |                                                                                                    |  |  |
|----------------------------------|----------------------------------------------------------------------------------------------------|--|--|
| Mortgage Information Section     |                                                                                                    |  |  |
| Data Field                       | Description                                                                                                    |  |  |
| Mortgaged? *                     | Mortgaged Status of the appraised materials or animals, as recorded on the VS 1-23A paper form.<br>Click the appropriate radio button to indicate this status.                                                                                                    |  |  |
| Name and Address of<br>Mortgagee | Name (first, last) and address of the individual who holds the mortgage, as recorded on the VS 1-23A paper form.                                                                                                    |  |  |
| Mortgagee Signature<br>Date      | <ul> <li>Date on which the mortgagee signed the completed appraisal paper form, as recorded on the VS 1-23A paper form.</li> <li>There are three ways to enter this date: <ul> <li>Click on the Today icon () to enter the current date.</li> <li>Click on the Calendar icon () to display and use a pop-up calendar.</li> <li>Manually type the date using this format: MM/DD/YYYY (use slashes, not dashes, to separate).</li> </ul> </li> </ul> |  |  |

4)

| Appraisal Summary Form               |                                                                                                    |  |  |  |
|--------------------------------------|----------------------------------------------------------------------------------------------------|--|--|--|
| Mortgage Information Section continu |                                                                                                    |  |  |  |
| Data Field                           | Description                                                                                                    |  |  |  |
| Check Mailed To                      | The recipient to whom the indemnity payment is sent.<br>Click the appropriate radio button to indicate this recipient. |  |  |  |
| Pricing Source                       | Source used to calculate the indemnity values for this appraisal, as recorded on the VS 1-23A paper form.              |  |  |  |

**Animal Owner Contact Information Section** – Is auto-filled with data in the Investigation Summary Form that was already created for this case. To edit this section, use the following guidelines:

\* Required field

| Appraisal Summary Form                   |                                                                                                    |  |  |
|------------------------------------------|----------------------------------------------------------------------------------------------------|--|--|
| Animal Owner Contact Information Section |                                                                                                    |  |  |
| Data Field                               | Description                                                                                                    |  |  |
| Owner's Last Name                        | Last name of the owner of the appraised materials/animals, as recorded on the VS 1-23A paper form.                          |  |  |
| Owner First Name                         | First name of this owner.                                                                                                   |  |  |
| Owner MI                                 | Middle initial of this owner.                                                                                               |  |  |
| Home Phone                               | Telephone number for the residence where this owner lives.                                                                  |  |  |
| Fax Number                               | Fax machine used by this owner.                                                                                             |  |  |
| Cell Phone                               | Telephone number for a cell phone associated with this owner.                                                               |  |  |
| Pager                                    | Number for a pager associated with this owner.                                                                              |  |  |
| Owner Company Name                       | Name of this owner's business.                                                                                              |  |  |
| Work Phone                               | Telephone number for this owner's business.                                                                                 |  |  |
| Address                                  | Primary mailing address information for this owner's business/residence.                                                    |  |  |
| Address2                                 | Secondary mailing address information for this owner's business/residence.                                                  |  |  |
| City                                     | Name of the city in which the mailing address for this owner's business/residence is located.                               |  |  |
| State                                    | State in which the mailing address for this owner's business/residence is located.                                          |  |  |
| Zip                                      | Zip code for the mailing address of this owner's business/residence.                                                        |  |  |
| County                                   | County in which the mailing address for this owner's business/residence is located.                                         |  |  |
| Comments                                 | Additional information about the owner of the appraised materials/ animals or traveling directions to the owner's premises. |  |  |

6

Summary of Appraisal Detail Section (view-only) – Displays any data that was previously entered/saved in any Appraisal Detail Forms done for this case.

(Optional: Click on a link under Appraised Item to open and display that item's Appraisal Detail Form.)

**File Attachments Section** – Use to associate other documents with the Appraisal Summary Form. *Examples of such attachments can be*: indemnity price lists, photographs of the appraised materials/animals, etc. *Tip*: To attach pictures/photographs, first embed them within a Microsoft Word or PDF document.

To attach a file, do the following:

- b. A Choose File pop-up window appears. Use it to navigate to the appropriate online directory where the file is stored.
- c. When you find the file you want to attach, double-click on its name.
- d. The Choose File pop-up window closes. You now see this file's full pathname in the File Upload data field.*Note*: Whenever you attach files, you will first need to save the form in order to open/view these attachments.

Document Management Section (view-only) – Displays information about the persons who created/edited this form.

9

After you have entered all of your data into this form, click on Save.

The form refreshes, displays the data you just entered, and adds a new Edit History Section.

Edit History Section (view-only) – Displays information about recent changes that have been made to this form.

### **Appraisal Summary Form – Next Steps**

At this point, you can do any of the following tasks:

• Use any of the Grey Action Buttons:

|                    | Click, to re-open this form in data-entry mode. After making your changes, click on $\Im_{SAVE}$ .                                                                        |
|--------------------|----------------------------------------------------------------------------------------------------|
| D APPRAISAL DETAIL | Click, to open a new Appraisal Detail Form.                                                                                                    |
| 🖹 MAIL IT          | Click, to open a new memo within the Lotus Notes email application. The new memo is auto-filled with a URL for this Appraisal Summary Form and is ready for you to email. |
|                    | Click, to associate this form with a different Investigation Summary Form.                                                                                                |
|                    | Click, to submit a request to delete this form and all descendent documents created from it.                                                                              |
| X DELETE DOC       | Click, to permanently delete this form and all descendent documents created from it.                                                                                      |
|                    | Click, to display a Help Document about this form. When done, click on 🔀 to close this document.                                                                          |

- Use the <u>WelcomePage</u> -> <u>Investigation Summary</u> -> Appraisal Summary Form breadcrumb trail to navigate to/open a different form already created for this case.
- Use the Appraisal Info Animal Owner Info Detail Forms Attachments All Sections Navigation Bar to navigate within the Appraisal Summary Form.

Click once on a specific tab to go to that section, or click once on the **All Sections** tab to display the entire form onscreen. (You may need to scroll vertically or horizontally to see some parts of the form.)

- View the data on this form in alternate report formats by using the Category/View feature (see right).
  - a. In the Category data field, select Appraisals.
  - b. In the View data field, select a format for this report.
  - c. Click on the  $\bigcirc$  symbol to generate this report.

| * | Category |
|---|----------|
|   | View 🚱 🕗 |
|   |          |
|   |          |
|   |          |
|   | ~        |

# **Section 5: Attachment Form**

| Form's purpose:      | Used to record names of other individuals who may have associations with the premises that is being investigated.                                                                                                    |
|----------------------|----------------------------------------------------------------------------------------------------|
| Pre-requisite(s):    | Create this form only after you have already started a Questionnaire Form.                                                                                                    |
| To access this form: | <ul> <li>There are two ways to access the Attachment Form:</li> <li><i>Method A:</i> <ol> <li>On the Investigation Summary Form, find the Follow-up Forms section.</li> <li>In this section, find the Questionnaire Form item.</li> <li>Under the Questionnaire Form item, click on the <u>Attachment</u> link.</li> </ol> </li> <li><i>Method B:</i> If you are currently in the Questionnaire Form, click on <a href="mailto:Section">Section</a>.</li></ul> |

## **Data-Entry Procedure**

| Attachment                                                 |                        |                                                                            |             | ↓         |                                               | / |
|------------------------------------------------------------|------------------------|----------------------------------------------------------------------------|-------------|-----------|-----------------------------------------------|---|
| Referral Control Number<br>Local Control Number<br>Prem ID | 080528103004A<br>OH111 | Animal Owner<br>Animal Owner<br>Location Prem Owner<br>Location Prem Owner | Harris, Jim | Prem Info | See<br>Step 2                                 | ) |
| Class*                                                     | ion                    | ~                                                                          |             |           |                                               |   |
| Last Name *                                                |                        | First Name/MI                                                              | [][         |           |                                               |   |
| Home Phone                                                 |                        | Fax Number                                                                 |             | Att       |                                               |   |
| Cell Phone                                                 |                        | Pager                                                                      |             | ach       |                                               |   |
| Company Name * (Not required if name is entered            |                        | Work phone                                                                 |             | nent Inf  | See<br>Step 3                                 |   |
| Address                                                    |                        | Address2                                                                   |             | orm       |                                               |   |
| City                                                       |                        | State *                                                                    | ×           | atio      |                                               |   |
| County                                                     | ~                      | Zip                                                                        |             |           |                                               |   |
| Best time to contact                                       |                        |                                                                            |             |           |                                               |   |
| File Attachments                                           |                        |                                                                            |             |           |                                               |   |
| File Upload                                                |                        | Browse                                                                     |             | File      |                                               |   |
| File Upload                                                |                        | Browse                                                                     |             | A         | $\operatorname{See}_{\operatorname{Stop}}(4)$ |   |
| File Upload                                                |                        | Browse                                                                     |             | tac       | Step .                                        |   |

| Edit History                         |            | یر در مان در میکند از میریان میکند امیرو و این استار و ایک مواد همان بایین میکنند کر <sub>ی و م</sub> ون میکنند. میکنند معلومی ی<br>م | Edi     | See 5  |
|--------------------------------------|------------|----------------------------------------------------------------------------------------------------|---------|--------|
| Time & Date User<br>Document History | Field Name | Field Data                                                                                                    | E       | Step 🕑 |
| Attachment                           |            | Developed by AIM, ITC/Eagle TC, Ver 2, 10/2001                                                                                        | Doc H   | See 6  |
| Document Editors<br>Document Creator |            | Susan Johnston/CO/APHIS/USDA<br>Susan Johnston                                                                                        | listory | Step 🕑 |

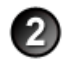

**Prem Info Section** (view-only) – Is auto-filled with data from the Investigation Summary Form that was created for this premises' case.

\* Required field

| Attachment Form            |                                                                                                    |  |
|----------------------------|----------------------------------------------------------------------------------------------------|--|
| Prem Info Section          |                                                                                                    |  |
| Data Field                 | Description                                                                                                    |  |
| Referral Control<br>Number | For either a tracing or outbreak database, this is a unique number that identifies the Investigation as well as all of all its associated follow-up forms. This RCN is generated automatically by the computer.<br>Example: 070718115004Y                                                                                                    |  |
|                            | <ul> <li>For a routine FAD investigation, this is a unique number that identifies the investigation. Create and enter this number manually, using the following format:</li> <li>the first two digits represent the year in which the investigation occurs</li> <li>the next two characters represent the State in which the primary premises being investigated is located</li> <li>the last four digits indicate the number of the investigation during the current year</li> <li><i>Example:</i> 08NM0012</li> <li>(represents the twelfth investigation conducted during fiscal year 2008 on a premises in New Mexico)</li> </ul> |  |
| Local Control Number       | Unique identification number assigned to an investigation/task force by an alternate local premises-<br>numbering system instead of by the NAIS Premises Allocator methods.                                                                                                    |  |
| Prem ID                    | Unique identification number assigned to the premises being investigated.                                                                                                    |  |
| Animal Owner               | Name of the premises where the owner of the animals being investigated resides.                                                                                                    |  |
| Animal Owner               | Last and first name of the owner of the animals being investigated.                                                                                                    |  |
| Location Prem Owner        | Name of the premises where the animals being investigated are located.                                                                                                    |  |
| Location Prem Owner        | Last and first name of the owner of the premises where the animals being investigated are located.                                                                                                    |  |

Attachment Information Section – Complete this section, using the guidelines below:

#### \* Required field

3

| Attachment Form                |                                                                                                    |  |
|--------------------------------|----------------------------------------------------------------------------------------------------|--|
| Attachment Information Section |                                                                                                    |  |
| Data Field                     | Description                                                                                                    |  |
| Class *                        | Category to which the individual being reported in this section belongs.<br>Use this data field's LOV to make a selection. The choices are:<br>Owner keeping birds at another location<br>Bird boarder at this location<br>Neighbor of this premises |  |
| Last Name *                    | Last name of the individual identified in the Class data field.                                                                                                    |  |
| First Name/MI                  | First name and middle initial of this individual.                                                                                                    |  |
| Home Phone                     | Telephone number for the residence where this individual lives.                                                                                                    |  |
| Fax Number                     | Fax machine used by this individual.                                                                                                    |  |
| Attachment Form      |                                                                                                    |  |
|----------------------|----------------------------------------------------------------------------------------------------|--|
| Attachment Informa   | tion Section continued                                                                                                    |  |
| Data Field           | Description                                                                                                    |  |
| Cell Phone           | Telephone number for a cell phone associated with this individual.                                                                                                    |  |
| Pager                | Number for a pager associated with this individual.                                                                                                    |  |
| Company Name *       | Name of the business that this individual manages or owns.<br><i>Note</i> : This data field is not required if you have already completed the <b>Last Name</b> data field.                                                                                                    |  |
| Work phone           | Telephone number for this individual's work location.                                                                                                    |  |
| Address              | <ul> <li>Primary address information for this individual's business/residence.</li> <li>OR</li> <li>If Class=Owner keeping birds at another location, enter the address for this other location.</li> <li>OR</li> <li>If Class=Bird Boarder at this location, enter the address for the premises under investigation.</li> <li>OR</li> <li>If Class=Neighbor of this premises, enter the address of the neighbor's premises.</li> </ul> |  |
| Address2             | Secondary address information for the premises identified in the Address data field.                                                                                                    |  |
| City                 | City for the premises identified in the Address data field.                                                                                                    |  |
| State *              | State for the premises identified in the Address data field.                                                                                                    |  |
| County               | County for the premises identified in the Address data field.                                                                                                    |  |
| Zip                  | Zip code for the premises identified in the Address data field.                                                                                                    |  |
| Best time to contact | Days and times that are most convenient for contacting this individual.<br><i>Note</i> : It is helpful to indicate the time zone that this individual lives/works in.                                                                                                    |  |

**File Attachments Section** – Use to associate other documents with the Attachment Form. *Examples of such attachments can be*: photographs of the animal locations on the premises, a diagram of the premises layout, a description of animal feeding routines, animal health records, etc. *Tip*: To attach pictures/photographs, first embed them within a Microsoft Word or PDF document.

To attach a file, do the following:

- b. A Choose File pop-up window appears. Use it to navigate to the appropriate online directory where the file is stored.
- c. When you find the file you want to attach, double-click on its name.
- d. The Choose File pop-up window closes. You now see this file's full pathname in the File Upload data field. *Note*: Whenever you attach files, you will first need to save the form in order to open/view these attachments.

Edit History Section (view-only) – Displays information about recent changes that have been made to this form.

Document History Section (view-only) – Displays information about the persons who created/edited this form.

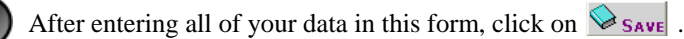

The form refreshes and displays the data you just entered.

# **Attachment Form – Next Steps**

At this point, you can do any of the following tasks:

• Use any of the Grey Action Buttons:

| EDIT                      | Click, to re-open this form in data-entry mode.                                                                                                    |
|---------------------------|----------------------------------------------------------------------------------------------------|
| New Attach                | Click, to open a new Attachment Form.                                                                                                    |
|                           | Click, to open a new memo within the Lotus Notes email application. The new memo is auto-filled with a URL for this Attachment Form and is ready for you to email. |
| VIEW QUESTIONNAIRE        | Click, to return to the parent Questionnaire Form.                                                                                                    |
| <b>X</b> REQUEST DELETION | Click, to submit a request to delete this form and all descendent documents created from it.                                                                       |
| X DELETE DOC              | Click, to permanently delete this form and all descendent documents created from it.                                                                               |
|                           | Click, to display a Help Document about this form. Click on 🔀 to close this Help Document.                                                                         |

 Use the <u>WelcomePage</u> -> <u>Investigation Summary</u> -> <u>Questionnaire</u> -> <u>Attachment</u> breadcrumb trail to navigate to/open a different form already created for this case.

# Section 6: Backyard Questionnaire (also called the Non-Commercial END Epidemiology Form)

| Form's purpose:      | Documents information about an animal or premises owners, anima/other movement, biosecurity, environmental issues, and any other information that is deemed epidemiologically important. Many of these questions are disease- and outbreak-specific. Consequently, this questionnaire can be modified, based on these factors as needed.                                                                                                    |
|----------------------|----------------------------------------------------------------------------------------------------|
| Pre-requisite(s):    | Create this form <i>only after</i> you have already created the Investigation Summary Form and have a need to collect additional epidemiological information.                                                                                                    |
|                      | <i>Note</i> : Trace information on an infected premises may be collected through the use of the Trace List Assignment Form rather than this Backyard Questionnaire Form.                                                                                                    |
| To access this form: | <ol> <li>On the Investigation Summary Form, click on FOLLOW-UP FORMS.</li> <li>A pop-up box appears that lists the available Follow-Up Forms.</li> <li>Click on the Backyard Questionnaire link.</li> <li>You may see a screen that lists any existing Backyard Questionnaire Forms already associated with the premises in this case.</li> <li>To edit an existing form, select its <u>Click here to edit this form</u> link.</li> <li>To open a blank form, select <u>Click here to create a new BQ</u>.</li> </ol> |

# **Data-Entry Procedure**

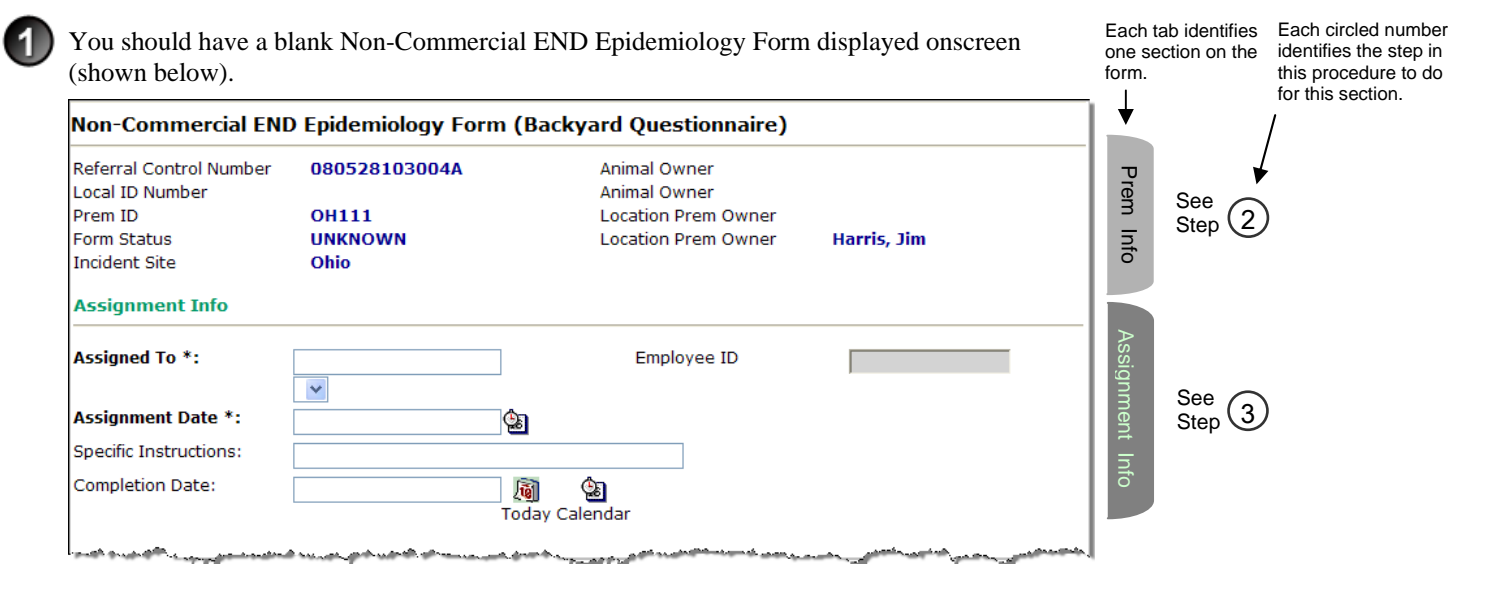

**Prem Info Section** (view-only) – Is auto-filled with data from the Investigation Summary Form that was created for this premises' case.

#### \* Required field

2

| Backyard Questionnaire     |                                                                                                    |  |  |
|----------------------------|----------------------------------------------------------------------------------------------------|--|--|
| Prem Info Section          | Prem Info Section                                                                                                    |  |  |
| Data Field                 | Description                                                                                                    |  |  |
| Referral Control<br>Number | For either a tracing or outbreak database, this is a unique number that identifies the Investigation as well as all of all its associated follow-up forms. This RCN is generated automatically by the computer.<br>Example: 070718115004Y                                                                                                    |  |  |
|                            | <ul> <li>For a routine FAD investigation, this is a unique number that identifies the investigation. Create and enter this number manually, using the following format:</li> <li>the first two digits represent the year in which the investigation occurs</li> <li>the next two characters represent the State in which the primary premises being investigated is located</li> <li>the last four digits indicate the number of the investigation during the current year</li> <li><i>Example:</i> 08NM0012</li> <li>(represents the twelfth investigation conducted during fiscal year 2008 on a premises in New Mexico)</li> </ul> |  |  |
| Local ID Number            | Unique identification number assigned to an investigation by an alternate local premises-numbering system instead of by the NAIS Premises Allocator methods.                                                                                                    |  |  |
| Prem ID                    | Unique identification number assigned to the premises being visited.                                                                                                    |  |  |
| Form Status                | Current status of this Backyard Questionnaire.                                                                                                    |  |  |
| Incident Site              | State or geographic location where the investigation/Incident Command is headquartered or where data for the investigation/task force is being managed. Routine FAD and Tracing databases usually have only one location per state.                                                                                                    |  |  |
| Animal Owner               | Name(s) of the owner/business of the animals being investigated.                                                                                                    |  |  |
| Location Prem Owner        | An owner of the premises location that is being investigated.                                                                                                    |  |  |

#### Assignment Info Section – Complete this section according to the guidelines below:

#### \* Required field

3

| Backyard Questionnaire |                                                                                                    |  |
|------------------------|----------------------------------------------------------------------------------------------------|--|
| Assignment Info Sec    | tion                                                                                                    |  |
| Data Field             | Description                                                                                                    |  |
| Assigned To *          | Name of the individual who is assigned to visit a designated premises in order to complete the backyard questionnaire as well as any other on-site activities.                                                                                                    |  |
|                        | 1. Start typing the name in the data field next to the Assigned To label.                                                                                                    |  |
|                        | <ol> <li>When the EMRS recognizes enough letters, it will display possible name matches in the data field<br/>underneath.</li> </ol>                                                                                                    |  |
|                        | 3. Use this second data field's LOV to select the name of the appropriate individual.                                                                                                    |  |
| Employee ID            | An EMRS identification code associated with this individual.<br>Auto-filled with the appropriate code #.                                                                                                    |  |
| Assignment Date *      | <ul> <li>Date on which the premises visit was assigned to this individual.</li> <li>There are two ways to enter this date:</li> <li>Click on the Calendar icon ( ) to display and use a pop-up calendar.</li> <li>Manually type the date using this format: MM/DD/YYYY (use slashes, not dashes, to separate).</li> </ul>                                                                                                |  |
| Specific Instructions  | Additional details that would be useful to this individual, such as driving directions, layout of the premises being visited, animal owner contact information, etc.                                                                                                    |  |
| Completion Date        | <ul> <li>Date on which this individual visited the premises and completed the backyard questionnaire.</li> <li>There are three ways to enter this date:</li> <li>Click on the Today icon ( i) to enter the current date.</li> <li>Click on the Calendar icon ( i) to display and use a pop-up calendar.</li> <li>Manually type the date using this format: MM/DD/YYYY (use slashes, not dashes, to separate).</li> </ul> |  |

4) After entering all of your data in this form, click on  $\Im$  SAVE .

The form refreshes, displays the data you just entered, and adds the following new sections to it: Premises Owner Information (Animal Location), General Information, Bird Population of the Premises (Census Numbers), Other Species on this Premises (Census Numbers), Questions-Other Owners and/or Locations, Questions-Birds Health and Mortality, Questions-Bird Movement, Questions-People and Materials Movement, Interviewer Comments, File Attachments, Edit History, and Document History.

| 4 |     | N |
|---|-----|---|
|   | -51 | D |
| ٦ | -   | , |

### Click on **EDIT** .

You now see the rest of this form in edit mode (as shown below and on the next two pages).

| 1. Premises Owner Information (Ani        | mal Location)         |                                    | · - v · v · v · · · · · · · · · · · · · | ,            |        |          |
|-------------------------------------------|-----------------------|------------------------------------|-----------------------------------------|--------------|--------|----------|
| Prem Owner Last Name                      | Harris                | Prem Owner Firs<br>Premise Owner's | st Name<br>s MI                         | Jim          | Premi  |          |
| Home Phone                                | 970-444-1111          | Fax Number                         |                                         |              | ses    |          |
| Cell Phone                                | 970-111-4444          | Pager                              |                                         |              | Q      | Soo 🔿    |
| Company Name                              |                       | Work Phone                         |                                         | 970-144-4411 | vnei   | Step (6) |
| Address                                   | 1012 Lands End        | Address2                           |                                         |              | Inf    |          |
| City                                      | Columbus              | State *                            |                                         | ОН 🗸         | orm    |          |
| Zip                                       | 44338                 | County                             |                                         | Cuyahoga 😪   | atio   |          |
| Latitude                                  |                       | Longitude                          |                                         |              | Þ      |          |
| General Information                       |                       |                                    |                                         | _            | G      |          |
| 2. Type of Premises Setting:              | ~                     | If other, please s                 | specify:                                |              | eneral | See 7    |
| 3. Feral Birds on or near the Premises:   |                       | ▼ If other, please s               | specify:                                |              | Info   | Step 🕐   |
| 4. Bird Population of the Premises (0     | Census Numbers):      |                                    |                                         | -            | в      |          |
| Class Males (>1 yr)<br>Backyard Poultry 0 | Females (>1 yr) <1 yr | Age Range                          | Total                                   |              | ird Po |          |
| Game Fowl 0                               | 0 0                   |                                    | 0                                       |              | Inde   | See      |
| Psitticines 0                             | 0 0                   |                                    | 0                                       |              | atio   | Step 🕑   |
| Waterfowl 0                               | 0 0                   |                                    | 0                                       |              | 0      |          |
| Other Birds 0                             | 0                     |                                    | 0                                       |              | n Pre  |          |
|                                           |                       | Total Herd:                        | 0                                       |              | m      |          |
| 5. Other Species on this Premises (C      | ensus Numbers)        |                                    |                                         |              |        |          |
| Cats 0 Cattle 0                           | Dogs                  | 0                                  |                                         |              | ç      |          |
| Exotics 0 Goats 0                         | Horses                | 0                                  |                                         |              | her    | Soo 🔿    |
| Rodent O Rodent N                         | one 🚩                 |                                    |                                         |              | Spe    | Step (9) |
| Sheep 0 Swine 0                           |                       |                                    |                                         |              | ecie   |          |
| 2) Do you keep birds at other location(s) | ?                     | ○Yes ○No                           |                                         |              | S      |          |

| 6a. Questions - Othe                                                                                                    | er Owners and/or Lo                                                                                                    | ations:                                                                                                    | لى <sub>سە 1</sub> 1 مىزىر بەر سەمىلىلى مەر | 17-14-1- 17-1211 America | and a second second second second second second second second second second second second second second second | Q       |                        |
|----------------------------------------------------------------------------------------------------|----------------------------------------------------------------------------------------------------|----------------------------------------------------------------------------------------------------|---------------------------------------------|--------------------------|----------------------------------------------------------------------------------------------------|---------|------------------------|
| 1) How many people keep birds at these premises?                                                                                                    |                                                                                                    | ses?                                                                                                    |                                             |                          |                                                                                                    | ner C   | See (10)               |
| 2) Do you keep birds at other location(s)?                                                                                                    |                                                                                                    |                                                                                                    | ○ Yes                                       | © No                     |                                                                                                    | wners   | Step                   |
| 6b. Questions - Bird                                                                                                    | s Health and Mortalit                                                                                                    | y:                                                                                                    |                                             |                          |                                                                                                    |         |                        |
| 1) Have birds' sickness                                                                                                    | increased in the last 3                                                                                                    | months?                                                                                                    | ○ Yes                                       | ○ No                     |                                                                                                    | <u></u> |                        |
| If yes, when and how m                                                                                                    | any?                                                                                                    |                                                                                                    |                                             |                          |                                                                                                    | rds     |                        |
| Number of Sick                                                                                                    | Last Week                                                                                                    | Last Month                                                                                                    | Last 3                                      | 3 Months                 | TOTAL<br>0                                                                                                    | Health  | See 🦳                  |
| 2) Have there been an i                                                                                                    | ncrease in number of dy                                                                                                    | ing birds in the last 3 i                                                                                                    | months? 🔿 Ye                                | s 🔿 No                   |                                                                                                    | ano     | Step (11)              |
| If yes, when and how ma                                                                                                    | any?                                                                                                    | Lact Month                                                                                                    | Lact                                        | Months                   | τοτοι                                                                                                    |         |                        |
| Number of Dead                                                                                                    |                                                                                                    |                                                                                                    |                                             |                          | O                                                                                                    | Norta   |                        |
| 3) Are your birds vaccina                                                                                                    | ated against Newcastle                                                                                                    | Disease?                                                                                                    | ⊖ Ye                                        | s O No O Do              | on't Know                                                                                                    | ality   |                        |
| 4) Are your boarded bird                                                                                                    | ds (if any) vaccinated ag                                                                                                    | ainst Newcastle Disea                                                                                                    | se? OYe                                     | s 🔾 No 🔿 Do              | on't Know                                                                                                    |         |                        |
| 6c. Questions - Bird I                                                                                                    | Movement:                                                                                                    |                                                                                                    |                                             |                          |                                                                                                    |         |                        |
| 1) Have any new birds t<br>If yes, list class and whe                                                                                                    | peen introduced in the p<br>re birds came from.                                                                                                    | ast 90 days?                                                                                                    |                                             | ○Yes ○N                  | lo                                                                                                    |         |                        |
| Class                                                                                                    | Location of Wh                                                                                                    | ere Birds Came From                                                                                                    |                                             | TOTAL                    |                                                                                                    |         |                        |
|                                                                                                    |                                                                                                    |                                                                                                    |                                             |                          |                                                                                                    |         |                        |
|                                                                                                    |                                                                                                    |                                                                                                    |                                             |                          |                                                                                                    |         |                        |
|                                                                                                    |                                                                                                    |                                                                                                    |                                             |                          |                                                                                                    | Birc    |                        |
|                                                                                                    |                                                                                                    |                                                                                                    |                                             |                          |                                                                                                    | 2       | Saa 📿                  |
|                                                                                                    |                                                                                                    |                                                                                                    |                                             |                          |                                                                                                    | /ov     | $\frac{See}{Sten}(12)$ |
| 2) Have any birds left th<br>If yes, list location,                                                                                                    | e premises in the past                                                                                                    | 90 days?                                                                                                    |                                             | ○Yes ○N                  | lo                                                                                                    | ement   |                        |
| Class                                                                                                    | Location of Wh                                                                                                    | are Birds Went To                                                                                                    |                                             | τοται                    |                                                                                                    |         |                        |
|                                                                                                    |                                                                                                    | ere birds went to                                                                                                    |                                             |                          |                                                                                                    |         |                        |
|                                                                                                    |                                                                                                    |                                                                                                    |                                             |                          |                                                                                                    |         |                        |
| 3) Did any birds that left                                                                                                    | t the premises return?                                                                                                    |                                                                                                    |                                             | ○Yes ○N                  | lo                                                                                                    |         |                        |
| 6d Questions - Roon                                                                                                    | lo and Matorials Mov                                                                                                    | amont:                                                                                                    |                                             |                          |                                                                                                    |         |                        |
| ou. Questions - Peop                                                                                                    |                                                                                                    | ement.                                                                                                    |                                             |                          |                                                                                                    |         |                        |
| 1) Any visitors in the las<br>If yes, who/address?                                                                                                    | t 90 days that had conta                                                                                                    | act with birds or holding                                                                                                    | g areas?<br>Vicit                           | (<br>or's Addross: [     | ⊖Yes ○No                                                                                                    |         |                        |
| VISICO                                                                                                    | s Name.                                                                                                    |                                                                                                    | VISIC                                       | or 5 Address.            |                                                                                                    |         |                        |
| 2) Any form of biosecurit                                                                                                    | y practiced?                                                                                                    | ○ ¥                                                                                                    | es 🔿 No                                     |                          |                                                                                                    |         |                        |
| If yes, what kind?                                                                                                    |                                                                                                    |                                                                                                    |                                             |                          |                                                                                                    | Pe      |                        |
| 3) Has anyone from this                                                                                                    | premises done any of t<br>a) Visit Swap M                                                                                                    | ne following in the last<br>eet where birds are pr                                                                                                    | 90 days?<br>esent                           | (                        |                                                                                                    | ople    |                        |
|                                                                                                    | b) Visit/particip                                                                                                    | ate in Poultry Exhibitior                                                                                                    | n                                           | Ċ                        | ⊖Yes ⊖No                                                                                                    | anc     |                        |
|                                                                                                    | c) Handle other                                                                                                    | birds                                                                                                    |                                             | (                        | 🗘 Yes 🔘 No                                                                                                    |         |                        |
|                                                                                                    | d) Visit other p                                                                                                    | emises with birds                                                                                                    |                                             | (                        | 🗘 Yes 🔘 No                                                                                                    | Nati    | See                    |
| 4) How is feed delivered                                                                                                    | I to the premises?                                                                                                    |                                                                                                    |                                             |                          |                                                                                                    | erials  | Step (13)              |
| Picked up and delivered                                                                                                    | by own vehicle                                                                                                    | OY                                                                                                    | es 🔿 No                                     |                          |                                                                                                    | S       |                        |
| Delivered by feed compa                                                                                                    | any                                                                                                    | OY                                                                                                    | es 🔿 No                                     |                          |                                                                                                    | lov     |                        |
| What is the name and lo                                                                                                    | ocation of feed company                                                                                                    | (s) that supplies                                                                                                    |                                             |                          |                                                                                                    | em      |                        |
| you?<br>Other                                                                                                    | Vor ONe                                                                                                    | L                                                                                                    |                                             |                          |                                                                                                    | len     |                        |
| Specify Other                                                                                                    | U TES UNO                                                                                                    |                                                                                                    |                                             |                          |                                                                                                    | -       |                        |
| 5) Do other people keep                                                                                                    | birds in the neighborho                                                                                                    | od? OY                                                                                                    | es 🔿 No                                     |                          |                                                                                                    |         |                        |
| 6. Do you know other pe                                                                                                    | eople that keep poultry/                                                                                                    | birds?                                                                                                    | es 🔿 No                                     |                          |                                                                                                    |         |                        |
| 7) Do you know of place                                                                                                    | s where poultry can be                                                                                                    | bought, sold, traded or                                                                                                    | kept?                                       | (                        | ⊖Yes ⊖No                                                                                                    |         |                        |
| Frank and a state of the state of the state | and a start and a start of the start of the | and the second second s | Particular and and and                      | بالقعينين الحوار وحقاب   | ليدهدهم المدهب الاختصافين والمساط المريون                                                                      |         |                        |

| ـــــــــــــــــــــــــــــــــــــ                                                                                                    | و می ماده است. بر میری میشند از بر این می می در در در مربع اور در ماه می میشند که معنان میشند و از می از مین ا<br>ا |             |                   |
|----------------------------------------------------------------------------------------------------|----------------------------------------------------------------------------------------------------|-------------|-------------------|
| <ol> <li>Add any comments you wish here (just open ended the premises, the general layout of the premises, the utilizing a diagram of the premises.</li> </ol> | hings that may be helpful, etc.)                                                                                    | opulation,  | See 14            |
| File Attachments<br>File Upload<br>File Upload<br>File Upload                                                                                                  | Browse<br>Browse                                                                                                    | File Attach | See<br>Step 15    |
| Edit History<br>Time & Date User Field Name                                                                                                    | Field Data                                                                                                    | Edit        | See 16            |
| Document History<br>Backyard Questionnaire<br>Document Editors<br>Document Creator                                                                             | Developed by AIM, ITC/Eagle TC, Ver 2,<br>10/2001<br>Susan Johnston                                                 | Doc Hist    | See 17<br>Step 17 |

Premises Owner Information (Animal Location) Section – Complete this section using the guidelines below:

#### \* Required field

6)

| Backyard Questionnaire   |                                                                               |  |
|--------------------------|-------------------------------------------------------------------------------|--|
| Premises Owner Info      | ormation (Animal Location) Section                                            |  |
| Data Field               | Description                                                                   |  |
| Prem Owner<br>Last Name  | Last name of the individual who owns the premises that is being investigated. |  |
| Prem Owner<br>First Name | First name of this premises owner.                                            |  |
| Premise Owner's MI       | Middle initial of this premises owner.                                        |  |
| Home Phone               | Telephone number for the residence where this premises owner lives at.        |  |
| Fax Number               | Fax machine used by this premises owner.                                      |  |
| Cell Phone               | Telephone number for a cell phone associated with this premises owner.        |  |
| Pager                    | Number for a pager associated with this premises owner                        |  |
| Company Name             | Name of a business that this individual owns or works for.                    |  |
| Work Phone               | Telephone number that is associated with this premises owner's business.      |  |
| Address                  | Primary address information for this owner's premises.                        |  |
| Address2                 | Secondary address information for this owner's premises.                      |  |
| City                     | Name of the city in which this owner's premises is located.                   |  |

| Backyard Questionnaire |                                                                                                    |  |
|------------------------|----------------------------------------------------------------------------------------------------|--|
| Premises Owner Info    | rmation (Animal Location) Section continued                                                                                                    |  |
| Data Field             | Description                                                                                                    |  |
| State                  | State in which this owner's premises is located.                                                                                                    |  |
| Zip                    | Zip code of this owner's premises.                                                                                                    |  |
| County                 | County in which this owner's premises is located.<br>Use this data field's LOV to make a selection. The choices are State-specific.                                                                                           |  |
| Latitude               | Positive number that represents the North-South coordinates for the front entrance to a premises.<br>Enter as decimal degrees, using the following format: <i>nn.nnnnn</i><br>Example: <b>48.552000</b>                       |  |
| Longitude              | Negative number that represents the East-West coordinates for the front entrance to a premises.<br>Enter as decimal degrees, using the following format and including a minus sign: <i>-nnn.nnnnn</i><br>Example: -104.552000 |  |

# General Information Section – Complete this section according to the guidelines below:

\* Required field

7

8)

| Backyard Questionnaire              |                                                                                                    |  |  |
|-------------------------------------|----------------------------------------------------------------------------------------------------|--|--|
| General Information                 | Section                                                                                                    |  |  |
| Data Field                          | Description                                                                                                    |  |  |
| Type of Premises<br>Setting         | Setting in which this premises is located.<br>Use this data field's LOV to make a selection. The choices are:                                      |  |  |
|                                     | Urban Ranchettes Other                                                                                                    |  |  |
|                                     | Suburban Rural                                                                                                    |  |  |
|                                     | If you select Other, also enter additional details in the If other, please specify data field.                                                     |  |  |
| Feral Birds on or near the Premises | Identification of any feral bird populations that are present on this premises.<br>Use this data field's LOV to make a selection. The choices are: |  |  |
|                                     | Roosting birds (pigeons, etc.) Other                                                                                                    |  |  |
|                                     | Free roaming chickens                                                                                                    |  |  |
|                                     | If you select Other, also enter additional details in the If other, please specify data field.                                                     |  |  |

Bird Population on the Premises (Census Numbers) Section – Complete this section using the guidelines below:

#### \* Required field

| Backyard Questionnaire                                   |                                                                                             |  |
|----------------------------------------------------------|---------------------------------------------------------------------------------------------|--|
| Bird Population on the Premises (Census Numbers) Section |                                                                                             |  |
| Data Field                                               | Description                                                                                 |  |
| Class                                                    | Class to which the birds belong.<br>Complete each class row as instructed below.            |  |
| Males ( > 1 yr)                                          | Number of male birds more than one year old. Press TAB to advance to the next field.        |  |
| Females ( > 1 yr)                                        | Number of female birds more than one year old. Press TAB.                                   |  |
| < 1 yr                                                   | Number of birds (male and female) less than one year old. Press TAB.                        |  |
| Age Range                                                | Youngest and oldest ages of the birds in this class group.<br>Example: <b>2-4 years old</b> |  |
| Total                                                    | Auto-filled with the sum of Males (>1 yr) + Females (>1 yr) + <1 yr)                        |  |

Other Species on this Premises (Census Numbers) Section – Complete this section using the guidelines below:

#### \* Required field

| Backyard Questionnaire                                  |                                   |                                                                                                    |                                                                                                    |  |
|---------------------------------------------------------|-----------------------------------|----------------------------------------------------------------------------------------------------|----------------------------------------------------------------------------------------------------|--|
| Other Species on this Premises (Census Numbers) Section |                                   |                                                                                                    |                                                                                                    |  |
| Data Field                                              | l                                 | Description                                                                                                    |                                                                                                    |  |
| Cats<br>Cattle<br>Dogs<br>Exotics                       | Goats<br>Horses<br>Sheep<br>Swine | Total number of individual animals belonging to each species that have been observed on the premises.<br>Manually enter the total number in each species' data field. |                                                                                                    |  |
| Rodent Infe                                             | station                           | Is this premises infested with rodents? Did the investigator see signs, droppings, gnawing, etc.?                                                                     |                                                                                                    |  |
| Rodent Level                                            |                                   | Concentration<br>Use this data<br>Heavy<br>Medium<br>Light<br>None                                                                                                    | <ul> <li>of rodents observed on this premises.</li> <li>field's LOV to make a selection. The choices are:</li> <li>The number of rodents observed by the owner or investigator is in the range of 50+ individuals.</li> <li>The number of rodents observed by the owner or investigator is in the range of 20-50 individuals.</li> <li>The number of rodents observed by the owner or investigator is in the range of 1-20 individuals.</li> <li>No rodents have been observed on this premises.</li> </ul> |  |

Questions – Other Owners and/or Locations Section – Complete this section according to the guidelines below:

#### \* Required field

10

11

| Backyard Questionnaire                              |                                                                                                    |  |
|-----------------------------------------------------|----------------------------------------------------------------------------------------------------|--|
| Questions – Other Owners and/or Locations Section   |                                                                                                    |  |
| Data Field                                          | Description                                                                                                    |  |
| How many people<br>keep birds at these<br>premises? | Total number of bird owners/breeders who work/reside at this premises, or who board birds on a temporary basis at this premises.                                                |  |
| Do you keep birds at other location(s)?             | <b>Yes</b> = The premises owner does maintain bird flocks in locations other than this premises.<br><b>No</b> = The premises owner maintains bird flocks only at this premises. |  |

#### Questions – Birds Health and Mortality Section – Complete this section according to the guidelines below:

#### \* Required field

| Backyard Questionnaire                                        |                                                                                                    |  |
|---------------------------------------------------------------|----------------------------------------------------------------------------------------------------|--|
| Questions – Birds Health and Mortality Section                |                                                                                                    |  |
| Data Field                                                    | Description                                                                                                    |  |
| Have birds' sickness<br>increased in the last 3<br>months?    | Yes = A higher-than-normal level of sickness has been observed in the bird population (permanent or temporary/boarding).                          |  |
|                                                               | No = The level of sickness has remained the same or normal, with very few or no birds (permanent or temporary/boarding)showing signs of sickness. |  |
|                                                               | If Yes, when and how many?                                                                                                    |  |
|                                                               | Enter the appropriate numerical value in each data field (or leave blank).                                                                        |  |
| Has there been an                                             | Yes = More birds have died in the last 3 months (90 days) than have died 91+ days ago.                                                            |  |
| increase in number of<br>dying birds in the last<br>3 months? | <b>No</b> = Fewer birds have died in the last 3 months (90 days) than have died 91+ days ago.                                                     |  |
|                                                               | If Yes, when and how many?                                                                                                    |  |
|                                                               | Enter the appropriate numerical value in each data field (or leave blank).                                                                        |  |
| Are your birds                                                | Yes = All birds permanently residing at the current premises have been vaccinated.                                                                |  |
| vaccinated against<br>Newcastle Disease?                      | No = It is 100% certain that not all birds permanently residing at this premises have been vaccinated.                                            |  |
|                                                               | <b>Don't Know</b> = It is not 100% certain that all birds permanently residing at this premises have been vaccinated.                             |  |
| Are your boarded                                              | Yes = All birds that are being boarded temporarily at this premises have been vaccinated.                                                         |  |
| birds (if any)                                                | No = It is 100% certain that not all birds being boarded temporarily at this premises have been vaccinated.                                       |  |
| Newcastle Disease?                                            | <b>Don't Know</b> = It is not 100% certain that all birds being boarded at this premises have been vaccinated.                                    |  |

## Questions – Bird Movement Section – Complete this section according to the guidelines below:

#### \* Required field

(12)

| Backyard Questionnaire                                        |                                                                                                    |                                                                                                    |                                                                                                    |                                                                             |
|---------------------------------------------------------------|----------------------------------------------------------------------------------------------------|----------------------------------------------------------------------------------------------------|----------------------------------------------------------------------------------------------------|-----------------------------------------------------------------------------|
| Questions – Bird Movement Section                             |                                                                                                    |                                                                                                    |                                                                                                    |                                                                             |
| Data Field                                                    | Descr                                                                                                    | iption                                                                                                    |                                                                                                    |                                                                             |
| Have any new birds<br>been introduced in the<br>past 90 days? | <ul> <li>Yes = One or more new birds (permanent or temporary/boarding) have been introduced.</li> <li>No = No new birds (permanent or temporary/boarding) have been introduced.</li> <li>If Yes, when and how many?</li> <li>Class = The class to which the new birds belong. Enter each class in its own data field. Choose from this list of classes:</li> </ul> |                                                                                                    |                                                                                                    |                                                                             |
|                                                               |                                                                                                    | Backyard Poultry                                                                                                    | Psitticines (parrots)                                                                                                    | Other Birds                                                                 |
|                                                               |                                                                                                    | Game Fowl                                                                                                    | Waterfowl                                                                                                    |                                                                             |
| Have any birds left the premises in the past                  | Loca<br>Total<br><i>Note</i> :<br>Yes = 0                                                                                                    | tion = Location (premises na<br>= Number of birds in this cla<br>Each Class / Location con<br>One or more new birds (perm<br>o new birds (permanent or to | ame, business, address) wher<br>ass and from the same locatio<br>nbination should be unique.<br>nanent or temporary/boarding<br>emporary/boarding) have left t | e the birds came from.<br>n.<br>) have left this premises.<br>his premises. |
| 90 days?                                                      | If Yes, when and how many?<br>Class = The class to which the departed birds belong. Enter each class in its own data field.<br>Choose from this list of classes:                                                                                                    |                                                                                                    |                                                                                                    | ach class in its own data field.                                            |
|                                                               | _                                                                                                    | Game Fowl                                                                                                    | Waterfowl                                                                                                    |                                                                             |
|                                                               | Loca<br>Total<br>Note:                                                                                                    | tion = Location (premises na<br>= Number of birds in this cla<br>Each Class / Location com                                                                | ame, business, address) wher<br>ass that were delivered to the<br>bination should be unique.                                                                   | e the birds were delivered.<br>same location.                               |
| Did any birds that left the premises return?                  | <b>Yes</b> = 0<br><b>No</b> = N                                                                                                    | One or more birds that left th<br>o birds that left this premise                                                                                          | is premises have been returne<br>s have been returned.                                                                                                    | ed.                                                                         |

### Questions – People and Materials Movement Section – Complete this section according to the guidelines below:

#### \* Required field

(13)

| Backyard Questionnaire                                                                        |                                                                                                    |  |
|-----------------------------------------------------------------------------------------------|----------------------------------------------------------------------------------------------------|--|
| Questions – People and Materials Movement Section                                             |                                                                                                    |  |
| Data Field                                                                                    | Description                                                                                                    |  |
| 1) Any visitors in the<br>last 90 days that<br>had contact with<br>birds or holding<br>areas? | <ul> <li>Yes = Visitors have been on the current premises within the last 90 days who have had contact with the bird flocks or who have been in the holding areas.</li> <li>No = No visitors have been on this premises within the last 90 days.<br/>OR<br/>Visitors have been on this premises within the last 90 days, but they have not had contact with the bird flocks, nor have they been in the holding areas.</li> <li>If yes, who/address?<br/>Visitor's Name = Name of the visitor.<br/>Visitor's Address = Full address (business or residential) of the visitor.</li> </ul> |  |
| 2) Any form of<br>biosecurity<br>practiced?                                                   | <ul> <li>Yes = Approved biosecurity measures are followed on this premises.</li> <li>No = No approved biosecurity measures are followed on this premises.</li> <li>If yes, what kind?<br/>Description of any biosecurity measures that are followed on this premises.</li> </ul>                                                                                                    |  |
| 3) Has anyone from<br>this premises done<br>any of the following<br>in the last 90 days?      | For each activity (a, b, c, and d), check the radio button next to either <b>Yes</b> or <b>No</b> .<br><b>Yes</b> = At least one person from this premises has done one or more of the checked-off activities.<br><b>No</b> = No person from this premises has done any of the checked-off activities.                                                                                                    |  |

| Backyard Questionnaire                                                                   |                                                                                                    |               |
|------------------------------------------------------------------------------------------|----------------------------------------------------------------------------------------------------|---------------|
| Questions – People and Materials Movement Section         continued                      |                                                                                                    | continued     |
| Data Field                                                                               | Description                                                                                                    |               |
| 4) How is feed<br>delivered to the<br>premises?                                          | <ul> <li>Method used to deliver bird feed to this premises.</li> <li>Check Yes or No next to one or more of the methods listed:</li> <li>Picked up and delivered by own vehicle</li> <li>Delivered by feed company<br/>(If Yes, also complete the What is the name and location of feed company(s) that data field.)</li> <li>Other<br/>(If Yes, also enter a description about this method in the Specify Other data field.)</li> </ul> | supplies you? |
| 5) Do other people<br>keep birds in the<br>neighborhood?                                 | <b>Yes</b> = At least one person in the same neighborhood as this premises also keeps birds.<br><b>No</b> = No persons in the same neighborhood as this premises also keep birds.                                                                                                    |               |
| 6) Do you know other<br>people that keep<br>poultry/birds?                               | <ul> <li>Yes = This premises' owner or resident does know about other people (inside or outside t neighborhood) who also keep poultry/birds.</li> <li>No = This premises' owner or resident does not know about other people (inside or outsid neighborhood) who also keep poultry/birds.</li> </ul>                                                                                                    | his<br>e this |
| 7) Do you know of<br>places where<br>poultry can be<br>bought, sold,<br>traded, or kept? | <b>Yes</b> = This premises' owner or resident does know of at least one of these poultry-related <b>No</b> = This premises' owner or resident does not know of any poultry-related places.                                                                                                    | places.       |

#### Interviewer Comments Section - Complete this section according to the guidelines below:

#### \* Required field

| Backyard Questionnaire                                 |                                                                                                    |  |
|--------------------------------------------------------|----------------------------------------------------------------------------------------------------|--|
| Interviewer Comments Section                           |                                                                                                    |  |
| Data Field                                             | Description                                                                                                    |  |
| 1) Add any comments<br>you wish here                   | Open-ended comments about the premises visit, interactions with the premises owner(s), etc.                                                                                                    |  |
| 2) Please describe the general layout of the premises, | Open-ended comments about the premises' physical layout, neighboring properties, and potential safety/working conditions that might impact any necessary depopulation or cleaning & disposal activities. <i>Note</i> : If this questionnaire is for the Sentinel Bird Program, attach a diagram of the premises to this Backyard Questionnaire. |  |

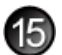

 $\label{eq:File Attachments Section-Use to associate other documents with the Backyard Questionnaire.$ 

*Examples of such attachments can be*: sketches or photographs of the visited premises, a list of the animals located at the premises, notes on the animals' living conditions, etc.

*Tip*: To attach pictures/photographs, first embed them within a Microsoft Word or PDF document.

To attach a file, do the following:

- a. Next to a blank File Upload data field, click on Browse....
- b. A Choose File pop-up window appears. Use it to navigate to the appropriate online directory where the file is stored.
- c. When you find the file you want to attach, double-click on its name.
- d. The Choose File pop-up window closes. You now see this file's full pathname in the File Upload data field. *Note*: Whenever you attach files, you will first need to save the form in order to open/view these attachments.

Edit History Section (view-only) – Displays information about recent changes that have been made to this form.

**Document History Section** (view-only) – Displays information about the persons who created/edited this form.

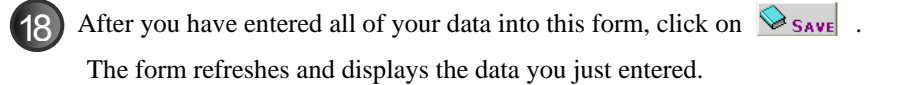

### **Backyard Questionnaire – Next Steps**

At this point, you can do any of the following tasks:

• Use any of the Grey Action Buttons:

|                   | Click, to re-open this form in data-entry mode. After making your changes, click on SAVE.                                                                                               |
|-------------------|----------------------------------------------------------------------------------------------------|
| New Questionnaire | Use to see a message that lets you either access existing questionnaire(s) associated with the current premises or to open a new Non-Commercial END Epidemiology Form.                  |
| 🔁 MAIL IT         | Click, to open a new memo within the Lotus Notes email application. The new memo is auto-filled with a URL for this Non-Commercial END Epidemiology Form and is ready for you to email. |
|                   | Click, to associate this form with a different Investigation Summary Form.                                                                                                    |
|                   | Click, to display a Help Document about this form. Click on 🔀 to close this Help Document.                                                                                              |
|                   | Click, to submit a request to delete this form and all descendent documents created from it.                                                                                            |
| X DELETE DOC      | Click, to permanently delete this form and all descendent documents created from it.                                                                                                    |

- Use the WelcomePage -> Investigation Summary -> Backyard breadcrumb trail to navigate to/open a different form already created for this case.
- Use the Assignments Questionnaire Mitigation & Followup All Sections Navigation Bar to navigate within the Backyard Questionnaire.

Click once on a specific tab to go to that section, or click once on the **All Sections** tab to display the entire form onscreen. (You may need to scroll vertically or horizontally to see some parts of the form.)

# **Section 7: Cleaning and Disinfection Summary Form**

| Form's purpose:      | <ul> <li>Documents the cleaning and disinfection activities that are performed at a premises. These activities cover facilities, equipment, and any other objects.</li> <li>You can create more than one Cleaning and Disinfection Summary Form for a single premises; but, generally, only one form is used for the entire premises.</li> </ul>                                                                                                    |
|----------------------|----------------------------------------------------------------------------------------------------|
| Pre-requisite(s):    | <ul> <li> Creating this form will, in many cases, occur automatically during a incident triggered by a Positive Diagnosis of an infectious disease.</li> <li> Whether or not this form is created automatically or manually, you should complete it <i>only after</i> you have already completed the Euthanasia and Disposal Summary Form and the Euthanasia Detail Form.</li> </ul>                                                                                                    |
| To access this form: | <ul> <li>To access a new, blank Cleaning and Disinfection Summary Form: <ol> <li>On the Investigation Summary Form, click on Follow-up Forms</li> <li>A pop-up box appears that lists the available Follow-Up Forms.</li> <li>Click on the <u>Cleaning and Disinfection</u> link.</li> <li>You may see a screen that lists any existing Cleaning and Disinfection Summary Forms already associated with the premises in this case. <ul> <li>To edit an existing form, select its <u>Click here to edit this form</u> link.</li> <li>To open a blank form, select <u>Click here to create a new CDR</u>.</li> </ul> </li> <li>To access an existing Cleaning and Disinfection Summary Form (that was automatically created during an Incident and used to assign personnel to perform the Cleaning and Disinfection activities): <ul> <li>On the Investigation Summary Form, find the Follow-up Forms section.</li> </ul> </li> <li>In this section, find and click on the <u>Cleaning and Disinfection Summary Form</u> link.</li> <li>Use the procedure described below to add any remaining information.</li> </ol></li></ul> |

# **Data-Entry Procedure**

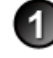

You should have a blank Cleaning and Disinfection Summary Form displayed onscreen (see below and the next page).

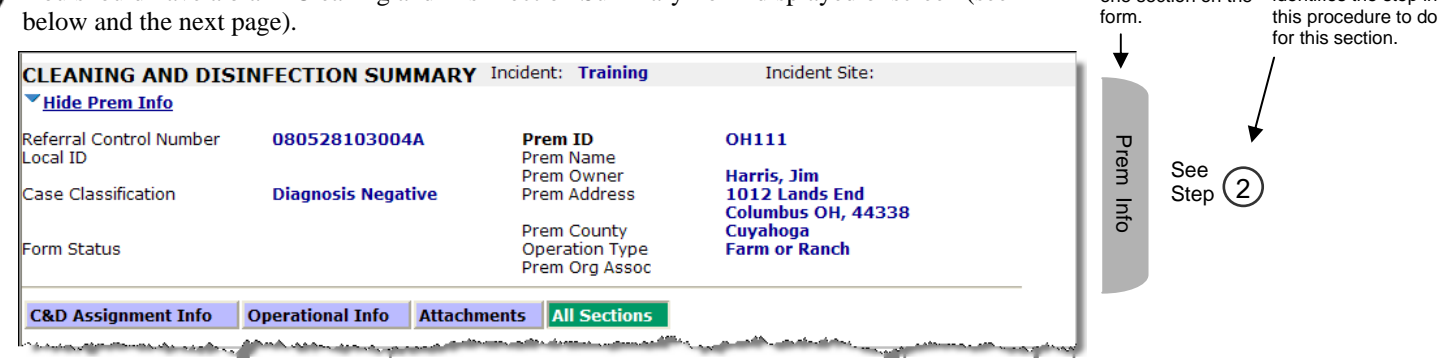

Each tab identifies Each circled number

identifies the step in

one section on the

form.

|                                                                                        | مریده میروی می میکند. برای میکند می میکند و بین میکند و میکند میکند میکند میکند میکند میک میکند میک میکند میک<br>C&D Assignment Information |        |         |
|----------------------------------------------------------------------------------------|----------------------------------------------------------------------------------------------------|--------|---------|
| C&D Team Chief Assigned                                                                | Employee ID                                                                                                    |        |         |
| (Enter as Last Name,<br>First Name)<br>Assign Date *                                   | Стрюусств<br>Фр                                                                                                    | C &    |         |
| Reason for C&D Activity *                                                              |                                                                                                    |        |         |
| Cleaning Schedule Date                                                                 |                                                                                                    | As     |         |
|                                                                                        | Today, Calendar                                                                                                    | sig    |         |
| Cleaning Performed By *                                                                | Employee ID                                                                                                    | nm     | See     |
|                                                                                        | v                                                                                                    | ent    | Step 3  |
|                                                                                        |                                                                                                    | Info   |         |
|                                                                                        | Signature of person doing C or D Date signed                                                                                                | rmati  |         |
| Date Cleaning Started *                                                                |                                                                                                    | on     |         |
| Date C or D Completed *                                                                | Today Calendar                                                                                                    |        |         |
|                                                                                        | Today, Colordar                                                                                                    |        |         |
|                                                                                        |                                                                                                    |        |         |
| Number of Torono                                                                       | Operational Information                                                                                                    |        |         |
| Number of Teams                                                                        |                                                                                                    |        |         |
| List any vehicles used in<br>operation                                                 | List any vehicles that were<br>C&D                                                                                                    |        |         |
| Requirements:                                                                          |                                                                                                    | 0      |         |
| PPE Requirements:                                                                      |                                                                                                    | era    |         |
| Equipment (list equipment<br>required to accomplish<br>operations):                    | Disinfectant used                                                                                                    | tional | See (4) |
| Personnel:                                                                             | Amt and units of disinfectant used                                                                                                    | Inform | Step 🕩  |
| **Note: For assessment survenvironmental concerns, issu disinfectants, fumigants, etc. | reys, describe premise, location(s) of areas to be C&D,<br>es, special equipment, disinfecting process (types of                            | nation |         |
| Inspected By*                                                                          | Employee ID                                                                                                    |        |         |
|                                                                                        |                                                                                                    |        |         |
| Date of Disinfection *                                                                 | jā 🎍                                                                                                    |        |         |
|                                                                                        | Today Calendar                                                                                                    |        |         |
|                                                                                        |                                                                                                    |        |         |
|                                                                                        | File Attachments                                                                                                    | 끤      |         |
| File Upload                                                                            | Browse                                                                                                    | e      | See 🕝   |
| File Upload                                                                            | Browse                                                                                                    | Atta   | Step 🕑  |
| File Upload                                                                            | Browse                                                                                                    | ach    |         |
| - TracingExercise.xls                                                                  |                                                                                                    |        | 1       |
|                                                                                        | Document History                                                                                                    |        |         |
| Document Type<br>Document Editors                                                      | Cleaning and Disinfection Summary Form<br>EMRS Agent Signer/APHIS/USDA                                                                      | )oc    | See 🔿   |
| Document Creator                                                                       | Susan Johnston                                                                                                    | Ţ      | Step 6  |
| o stamene or eacon bace                                                                | 00/10/2000                                                                                                    | st     |         |

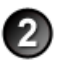

**Prem Info Section** (view-only) – Is auto-filled with data from the Investigation Summary Form that was created for this premises' case.

#### \* Required field

| Cleaning and Disinfection Summary Form |                                                                                                    |  |
|----------------------------------------|----------------------------------------------------------------------------------------------------|--|
| Prem Info Section                      |                                                                                                    |  |
| Data Field                             | Description                                                                                                    |  |
| Referral Control<br>Number             | For either a tracing or outbreak database, this is a unique number that identifies the Investigation as well as all of all its associated follow-up forms. This RCN is generated automatically by the computer.<br>Example: 070718115004Y                                                                                                    |  |
|                                        | <ul> <li>For a routine FAD investigation, this is a unique number that identifies the investigation. Manually create and enter this number, using the following format:</li> <li>The first two digits represent the year in which the investigation occurs.</li> <li>The next two characters represent the State in which the primary premises being investigated is located.</li> <li>The last four digits indicate the number of the investigation during the current year.</li> <li>Example: 08NM0012</li> <li>(represents the twelfth investigation conducted during fiscal year 2008 on a premises in New Mexico)</li> </ul> |  |
| Local ID                               | Unique identification number assigned to an investigation by an alternate local premises-numbering system instead of by the NAIS Premises Allocator methods.                                                                                                    |  |
| Case Classification                    | Current Disease Status of the premises.                                                                                                    |  |
| Form Status                            | Current status of this Cleaning and Disinfection Summary Form.                                                                                                    |  |
| Prem ID                                | Unique identification number assigned to the premises being investigated.                                                                                                    |  |
| Prem Name                              | Business name of the premises where the animals being investigated are located.                                                                                                    |  |
| Prem Owner                             | Owner(s) of the premises where the animals being investigated are located.                                                                                                    |  |
| Prem Address                           | Primary street address of the premises where the animals being investigated are located.                                                                                                    |  |
| Prem County                            | County in which the premises is located.                                                                                                    |  |
| Operation Type                         | Primary operation that is actively performed on the premises.                                                                                                    |  |
| Prem Org Assoc                         | Name of a local/regional/national business, cooperative, or organization that the premises being investigated is affiliated with.                                                                                                    |  |

# 3

#### C & D Assignment Information Section – Complete this section according to the guidelines below:

\* Required field

| Cleaning and Disinfection Summary Form |                                                                                                    |                                                                                  |  |  |  |
|----------------------------------------|----------------------------------------------------------------------------------------------------|----------------------------------------------------------------------------------|--|--|--|
| C & D Assignment Information Section   |                                                                                                    |                                                                                  |  |  |  |
| Data Field                             | Description                                                                                                    |                                                                                  |  |  |  |
| C&D Team Chief<br>Assigned <b>*</b>    | Last and first name of the individual who will serve in this position.                                                               |                                                                                  |  |  |  |
|                                        | <ol> <li>When the EMRS recognizes enough letters, it will display possible name matches in the data field<br/>underneath.</li> </ol> |                                                                                  |  |  |  |
|                                        | 3. Use this secon                                                                                                    | e this second data field's LOV to select the name of the appropriate individual. |  |  |  |
| Employee ID                            | An EMRS identification code associated with this individual.                                                                         |                                                                                  |  |  |  |
|                                        | Auto-filled with the appropriate code #.                                                                                             |                                                                                  |  |  |  |
| Assign Date *                          | Date on which the cleaning/disinfection activity was assigned to the C&D Team Chief or C&D Team.                                     |                                                                                  |  |  |  |
|                                        | There are two ways to enter this date:                                                                                               |                                                                                  |  |  |  |
|                                        | • Manually type the date using this format: MM/DD/YYYY (use slashes, not dashes, to separate).                                       |                                                                                  |  |  |  |
|                                        | <ul> <li>Click on the Calendar icon ( ) to display and use a pop-up calendar.</li> </ul>                                             |                                                                                  |  |  |  |
| Reason for C&D                         | Reason for doing the cleaning/disinfection activity.                                                                                 |                                                                                  |  |  |  |
| Activity *                             | Use this data field's LOV to make your selection. The choices are:                                                                   |                                                                                  |  |  |  |
|                                        | Initial                                                                                                    | The first cleaning/disinfection activity that was done on a premises.            |  |  |  |
|                                        | Followup                                                                                                    | An additional cleaning/disinfection activity that was done on the same premises. |  |  |  |

| Cleaning and Disinfection Summary Form |                                                                                                    |  |  |  |  |
|----------------------------------------|----------------------------------------------------------------------------------------------------|--|--|--|--|
| C & D Assignment In                    | formation Section continued                                                                                                    |  |  |  |  |
| Data Field                             | Description                                                                                                    |  |  |  |  |
| Cleaning Schedule<br>Date              | Date on which the cleaning/disinfection activity is scheduled to begin. (Cleaning generally must be performed before disinfection is started, in order to avoid cross-contamination of the affected areas.)                                                         |  |  |  |  |
|                                        | There are three ways to enter this date:                                                                                                    |  |  |  |  |
|                                        | Click on the Today icon ( ) to enter the current date.                                                                                                    |  |  |  |  |
|                                        | <ul> <li>Click on the Calendar icon ( ) to display and use a pop-up calendar.</li> </ul>                                                                                                    |  |  |  |  |
|                                        | Manually type the date using this format: MM/DD/YYYY (use slashes, not dashes, to separate).                                                                                                    |  |  |  |  |
| Cleaning Performed                     | Last and first name of the individual who will perform the cleaning activity.                                                                                                    |  |  |  |  |
| By *                                   | 1. Start typing the name in the data field next to the Cleaning Performed By label.                                                                                                    |  |  |  |  |
|                                        | 2. When the EMRS recognizes enough letters, it will display possible name matches in the data field underneath.                                                                                                    |  |  |  |  |
|                                        | 3. Use this second data field's LOV to select the name of the appropriate individual.                                                                                                    |  |  |  |  |
| Employee ID                            | An EMRS identification code associated with this individual.                                                                                                    |  |  |  |  |
|                                        | Auto-filled with the appropriate code #.                                                                                                    |  |  |  |  |
| Signature of person doing C or D       | Signature of the person who performed the cleaning/disinfection activity. This signature is handwritten on a hardcopy printout of this Cleaning and Disinfection Summary Form.                                                                                      |  |  |  |  |
| Date signed                            | Date on which the person who performed the cleaning/disinfection activity physically signed the hardcopy printout of this Cleaning and Disinfection Summary Form.                                                                                                   |  |  |  |  |
| Date Cleaning<br>Started *             | Date on which the cleaning activity started. Disinfection should follow completion of cleaning and may be performed by the same person.                                                                                                    |  |  |  |  |
|                                        | There are three ways to enter this date:                                                                                                    |  |  |  |  |
|                                        | <ul> <li>Click on the Today icon ( 1 to enter the current date.</li> <li>Click on the Calendar icon ( 2 to display and use a pop-up calendar.</li> </ul>                                                                                                    |  |  |  |  |
|                                        |                                                                                                    |  |  |  |  |
|                                        | • Manually type the date using this format: MM/DD/YYYY (use slashes, not dashes, to separate).                                                                                                    |  |  |  |  |
| Date C or D                            | Date on which the cleaning/disinfection activity was completed.                                                                                                    |  |  |  |  |
| Completed *                            | Sometimes in a large-scale outbreak, a disinfection crew does not go to the premises until a signed copy that any cleaning work was completed has been delivered to the crew. So you can enter details for either cleaning or disinfection work in this data field. |  |  |  |  |
|                                        | There are three ways to enter this date:                                                                                                    |  |  |  |  |
|                                        | Click on the Today icon ( 10) to enter the current date.                                                                                                    |  |  |  |  |
|                                        | Click on the Calendar icon ( ڬ ) to display and use a pop-up calendar.                                                                                                    |  |  |  |  |
|                                        | • Manually type the date using this format: MM/DD/YYYY (use slashes, not dashes, to separate).                                                                                                    |  |  |  |  |
| Size of area cleaned                   | Total amount of area that was cleaned (should be the same amount for any disinfection work, as well).                                                                                                    |  |  |  |  |
|                                        | 1. In the first data field, manually enter the size as a numeric value.                                                                                                    |  |  |  |  |
|                                        | 2. In the second data field, use the LOV to specify the unit of measurement. The choices are:                                                                                                    |  |  |  |  |
|                                        | sq ft Square Feet                                                                                                    |  |  |  |  |
|                                        | cube tt Cubic Feet                                                                                                    |  |  |  |  |
|                                        |                                                                                                    |  |  |  |  |

4

**Operational Information Section** – Complete this section according to the guidelines below:

#### \* Required field

| Cleaning and Disinfection Summary Form |                                                                                                    |  |
|----------------------------------------|----------------------------------------------------------------------------------------------------|--|
| Operational Information Section        |                                                                                                    |  |
| Data Field                             | Description                                                                                                    |  |
| Number of Teams                        | Total number of teams assigned to perform all of the cleaning and disinfection activities.                                                                                                    |  |
|                                        | Depending on circumstances, both cleaning and disinfection may be performed by the same team(s), or cleaning may be done by one team/group of teams and disinfection by another team/group of teams. |  |
| Size of Teams                          | Number of persons on each team.                                                                                                    |  |

| Cleaning and Disinfection Summary Form                                |                                                                                                    |  |  |  |
|-----------------------------------------------------------------------|----------------------------------------------------------------------------------------------------|--|--|--|
| Operational Information                                               | tion Section continued                                                                                                    |  |  |  |
| Data Field                                                            | Description                                                                                                    |  |  |  |
| List any vehicles used<br>in operation                                | Description of each vehicle used in performing the cleaning/disinfection activity.<br>Manually enter a description of each vehicle, separated by commas.<br><i>Example</i> : GMC Sierra Pickup License CO-444, Ford Van License CO-3132, International Water Truck<br>License WY-86587.                                                                                                    |  |  |  |
| List any vehicles that<br>were C&D                                    | Description of each vehicle that was cleaned/disinfected as part of the activity.<br>Manually enter a description of each vehicle, separated by commas.<br><i>Example</i> : GMC Sierra Pickup License CO-444, Ford Van License CO-3132.                                                                                                    |  |  |  |
| Requirements                                                          | List any special requirements for performing cleaning/disinfection activities on the premises.                                                                                                    |  |  |  |
| PPE Requirements                                                      | Description of any Personal Protection Equipment (PPE) needed for this cleaning/disinfection activity.                                                                                                    |  |  |  |
| Equipment (list<br>equipment required to<br>accomplish<br>operations) | Description of each type of equipment used as part of the activity.<br>Manually enter a description of each piece of equipment, separated by commas.<br><i>Example</i> :: Five Beecham 5-gallon handheld sprayers, One 10-gallon propane canister, Three spare<br>sprayer nozzles, etc.                                                                                                    |  |  |  |
| Disinfectant used                                                     | Brand name of the disinfectant that was used in the activity.                                                                                                    |  |  |  |
| Personnel                                                             | Personnel roster that lists who was present on the premises (in case any health or disease issues arise). <i>Note</i> : If the roster is lengthy, you can attach it as a separate document to this Cleaning and Disinfection Summary Form rather than typing the entire roster into this data field . (See Step 5 below for attachment instructions.)                                                                                                    |  |  |  |
| Amt and units of<br>disinfectant used                                 | Quantity of the disinfectant that was used in the activity.         1. In the first data field, manually enter the quantity of disinfectant used as a numeric value.         2. In the second data field, use the LOV to specify the unit of measurement. The choices are:         gal       gallon         qt       quart         oz       ounce         lbs       pounds                                                                                                    |  |  |  |
| Premises Activities<br>(narrative)                                    | Description of the cleaning/disinfection activities that were performed at a premises.<br><i>Example</i> : For an Assessment Survey, you might include details about the premises that was visited, the location(s) of any areas on the premises that need to be cleaned and disinfected, any environmental issues/concerns, a list of special equipment that is needed, and the disinfecting process to be used.                                                                                                    |  |  |  |
| Inspected By *                                                        | <ul> <li>Last and first name of the individual who inspects the premises after the cleaning/disinfection activities are completed.</li> <li>1. Start typing the name in the data field next to the <b>Inspected By</b> label.</li> <li>2. When the EMRS recognizes enough letters, it will display possible name matches in the data field underneath.</li> <li>3. Use this second data field's LOV to select the name of the appropriate individual.</li> </ul>                                                                |  |  |  |
| Employee ID                                                           | An EMRS identification code associated with the individual who inspects the premises after the cleaning/<br>disinfection activities are completed.<br>Auto-filled with the appropriate code #.                                                                                                    |  |  |  |
| Date of Disinfection *                                                | <ul> <li>Date on which the disinfection activity was completed on the premises.</li> <li><i>Note</i>: Any cleaning work should have been completed before any disinfection work.</li> <li>There are three ways to enter this date: <ul> <li>Click on the Today icon (</li> <li>) to enter the current date.</li> </ul> </li> <li>Click on the Calendar icon (</li> <li>) to display and use a pop-up calendar.</li> <li>Manually type the date using this format: MM/DD/YYYY (use slashes, not dashes, to separate).</li> </ul> |  |  |  |

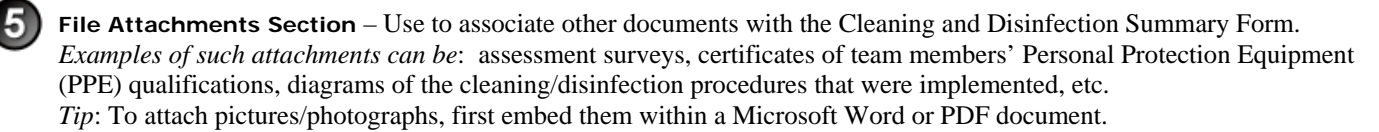

To attach a file, do the following:

- a. Next to a blank File Upload data field, click on Browse...
- b. A Choose File pop-up window appears. Use it to navigate to the appropriate online directory where the file is stored.
- c. When you find the file you want to attach, double-click on its name.
- d. The Choose File pop-up window closes. You now see this file's full pathname in the File Upload data field.
   *Note*: Whenever you attach files, you will first need to save the form in order to open/view these attachments.

**Document History Section** (view-only) – Displays information about the persons who created/edited this form.

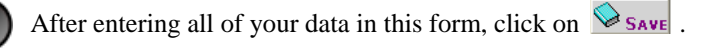

The form refreshes, displays the data you just entered, and adds a new Edit History Section.

Edit History Section (view-only) – Displays information about recent changes that have been made to this form.

#### **Cleaning and Disinfection Summary Form – Next Steps**

At this point, you can do any of the following tasks:

• Use any of the Grey Action Buttons:

|              | Click, to re-open this form in data-entry mode. After making your changes, click on SAVE.                                                                                                 |
|--------------|----------------------------------------------------------------------------------------------------|
| New C&D Form | Click, to open a new Cleaning and Disinfection Summary Form or a list of pending CDR forms.                                                                                               |
| A MAIL IT    | Click, to open a new memo within the Lotus Notes email application. The new memo is auto-filled with a URL for this Cleaning and Disinfection Summary Form and is ready for you to email. |
| CHANGE INVES | Click, to associate this form with a different Investigation Summary Form.                                                                                                    |
|              | Click, to submit a request to delete this form and all descendent documents created from it.                                                                                              |
| X DELETE DOC | Click, to permanently delete this form and all descendent documents created from it.                                                                                                    |
|              | Click, to display a Help Document about this form. Click on 🔀 to close this Help Document.                                                                                                |

- Use the <u>WelcomePage -> Investigation Summary</u> -> Cleaning and Disinfection Summary Form breadcrumb trail to navigate to/open a different form already created for this case.
- View the data on this form in alternate report formats by using the Category/View feature (see right).
- Cleaning & Disinfection
   Category

   C & D by Status
   View

   C & D by Status
   Status

   C & D by Status
   Category

   Brucellosis Questionnaires by Status
   Status
- a. In the Category data field, select Cleaning & Disinfection.
- b. In the View data field, select a format for this report.
- c. Click on the  $\bigcirc$  symbol to generate this report.

# **Section 8: Disposal Detail Form**

| Form's purpose:      | <ul> <li> Documents the disposal of animals or materials. It identifies where, how, and when each item was disposed.</li> <li> Provides an embedded view of any items that were appraised for this premises.</li> <li> A separate Disposal Detail Form must be created for each type of item that is disposed of.</li> </ul> |
|----------------------|----------------------------------------------------------------------------------------------------|
| Pre-requisite(s):    | Create this form only after you have already completed the Euthanasia and Disposal Summary Form.                                                                                                    |
| To access this form: | On the Euthanasia and Disposal Summary Form, click on DISP DETAIL.                                                                                                    |

# **Data-Entry Procedure**

| You should have a blank Disposal Detail Form displayed onscreen (see below). |                                               | one sectio                                      | on on the                                           | identifies the step in |                    |                   |
|------------------------------------------------------------------------------|-----------------------------------------------|-------------------------------------------------|-----------------------------------------------------|------------------------|--------------------|-------------------|
| DISPOSAL DETAIL                                                              |                                               | Incident: Training                              | Incident Site: Ohi                                  |                        |                    | for this section. |
| ▼ <u>Hide Prem Info</u>                                                      |                                               |                                                 |                                                     |                        | /                  | /                 |
| Referral Control Number<br>Local ID                                          | 080528103004A                                 | Prem ID<br>Prem Name                            | OH111                                               | Pren                   | ee 🔿               |                   |
| Case Classification                                                          |                                               | Prem Owner<br>Prem Address                      | Harris, Jim<br>1012 Lands End<br>Columbus OH, 44338 | n Info                 | Step (2)           |                   |
| Form Status                                                                  |                                               | Prem County<br>Operation Type<br>Prem Org Assoc | Cuyahoga<br>Farm or Ranch                           | 0                      |                    |                   |
|                                                                              |                                               | Item Disposal                                   |                                                     |                        |                    |                   |
| Date Disposed *:                                                             | 06/06/2008                                    | ⊡ ¢a                                            |                                                     |                        |                    |                   |
| Disposal Item *:                                                             | 00/00/2000                                    |                                                 |                                                     |                        |                    |                   |
| Species *:                                                                   |                                               | *                                               |                                                     | Iter                   |                    |                   |
| Disposal Unit *:                                                             | Number 🗸                                      |                                                 |                                                     |                        |                    |                   |
| Number of items *:                                                           |                                               |                                                 |                                                     | Dis                    | $S_{tep}(3)$       | 1                 |
| Method of disposal *:                                                        | Landfill 🗸                                    |                                                 |                                                     | sod                    |                    |                   |
| Location Latitude:                                                           |                                               |                                                 |                                                     | ä                      |                    |                   |
| Location Longitude:                                                          |                                               |                                                 |                                                     |                        |                    |                   |
| Note: If number disposed<br>reasons, explain in the Rei<br>Remarks:          | of is less than or greater th<br>marks field. | nan the number appraised                        | because of birth, deaths, or oth                    | er b                   |                    |                   |
|                                                                              |                                               |                                                 |                                                     |                        |                    |                   |
|                                                                              | Fi                                            | le Attachments                                  |                                                     | File                   |                    |                   |
| File Upload                                                                  |                                               | Browse                                          |                                                     | At                     | $S_{ten}^{bee}(4)$ | )                 |
| File Upload                                                                  |                                               | Browse                                          |                                                     | tac                    |                    |                   |
| File Upload                                                                  |                                               | Browse                                          |                                                     | 5                      |                    |                   |
|                                                                              | Docu                                          | ment Management                                 |                                                     | D                      |                    |                   |
| Document Type                                                                | Disposal Detail                               |                                                 |                                                     | 00                     | See                |                   |
| Document Editors                                                             | Susan Johnston/CO//                           | APHIS/USDA                                      |                                                     | Mg                     | Step (5)           | )                 |
| Document Creator                                                             | Susan Johnston                                |                                                 |                                                     | l Jn                   |                    |                   |

**Prem Info Section** (view-only) – Is auto-filled with data from the Investigation Summary Form that was created for this premises' case.

#### \* Required field

2

| Disposal Detail Form       |                                                                                                    |
|----------------------------|----------------------------------------------------------------------------------------------------|
| Prem Info Section          |                                                                                                    |
| Data Field                 | Description                                                                                                    |
| Referral Control<br>Number | For either a tracing or outbreak database, this is a unique number that identifies the Investigation as well as all of all its associated follow-up forms. This RCN is generated automatically by the computer.<br>Example: 070718115004Y                                                                                                    |
|                            | <ul> <li>For a routine FAD investigation, this is a unique number that identifies the investigation. Create and enter this number manually, using the following format:</li> <li>the first two digits represent the year in which the investigation occurs</li> <li>the next two characters represent the State in which the primary premises being investigated is located</li> <li>the last four digits indicate the number of the investigation during the current year</li> <li><i>Example:</i> 08NM0012</li> <li>(represents the twelfth investigation conducted during fiscal year 2008 on a premises in New Mexico)</li> </ul> |
| Local ID                   | Unique identification number assigned to an investigation by an alternate local premises-numbering system instead of by the NAIS Premises Allocator methods.                                                                                                    |
| Case Classification        | Current Disease Status of the premises.                                                                                                    |
| Form Status                | Current status of this Disposal Detail Form.                                                                                                    |
| Prem ID                    | Unique identification number assigned to the premises being investigated.                                                                                                    |
| Prem Name                  | Business name of the premises where the animals being investigated are located.                                                                                                    |
| Prem Owner                 | Owner(s) of the premises where the animals being investigated are located.                                                                                                    |
| Prem Address               | Primary street address of the premises where the animals being investigated are located.                                                                                                    |
| Prem County                | County in which the premises is located.                                                                                                    |
| Operation Type             | Primary operation that is actively performed on the premises.                                                                                                    |
| Prem Org Assoc             | Name of a local/regional/national business, cooperative, or organization that the premises being investigated is affiliated with.                                                                                                    |

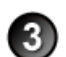

3.56

Item Disposal Section – Complete this section according to the guidelines below:

#### \* Required field

| Disposal Detail Form  |                                                                                                |  |  |  |  |  |
|-----------------------|------------------------------------------------------------------------------------------------|--|--|--|--|--|
| Item Disposal Section |                                                                                                |  |  |  |  |  |
| Data Field            | Description                                                                                    |  |  |  |  |  |
| Date Disposed *       | Date on which the items were disposed.                                                         |  |  |  |  |  |
|                       | There are two ways to enter this date:                                                         |  |  |  |  |  |
|                       | • Manually type the date using this format: MM/DD/YYYY (use slashes, not dashes, to separate). |  |  |  |  |  |
|                       | <ul> <li>Click on the Calendar icon ( ) to display and use a pop-up calendar.</li> </ul>       |  |  |  |  |  |
| Disposal Item *       | Type of item that was disposed.                                                                |  |  |  |  |  |
|                       | Use this data field's LOV to make a selection. The choices are:                                |  |  |  |  |  |
|                       | Animals Feed                                                                                   |  |  |  |  |  |
|                       | Bedding Manure                                                                                 |  |  |  |  |  |
|                       | Cages/pens Milk                                                                                |  |  |  |  |  |
|                       | Eggs Other Materials                                                                           |  |  |  |  |  |
|                       |                                                                                                |  |  |  |  |  |
| Species *             | Species to which the disposed animals belonged.                                                |  |  |  |  |  |
|                       | Use this data field's LOV to make a selection.                                                 |  |  |  |  |  |

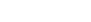

| Disposal Detail Form     |                                                                                                    |  |  |
|--------------------------|----------------------------------------------------------------------------------------------------|--|--|
| Item Disposal Sectio     | n continued                                                                                                    |  |  |
| Data Field               | Description                                                                                                    |  |  |
| Disposal Unit *          | Unit of measurement that applies to the disposed items.         Use this data field's LOV to make a selection. The choices are:         Number       Lbs (pounds)                                                                                                    |  |  |
| Number of items <b>*</b> | Quantity of items that was disposed.<br>Manually enter this value.                                                                                                    |  |  |
| Method of disposal *     | Disposal method for the item identified in the <b>Disposal Item</b> data field.<br>Use this data field's LOV to make a selection. The choices are:<br>Burn       Other         Bury       Render         Compost       Slaughter         Landfill                                                             |  |  |
| Location Latitude        | Positive number that represents the North-South coordinates for the disposal location, if the items were disposed of at a location other than the premises on which they resided or were used.<br>Enter as decimal degrees, using this format: <i>nn.nnnnn</i><br>Example: <b>48.552000</b>                   |  |  |
| Location Longitude       | Negative number that represents the East-West coordinates for the disposal location, if the items were disposed of at a location other than the premises on which they resided or were used.<br>Enter as decimal degrees, using this format (include a minus sign): <i>-nnn.nnnnn</i><br>Example: -104.552000 |  |  |
| Remarks                  | <ul> <li> Additional explanations regarding the disposed items.</li> <li> If the number disposed of is less than or greater than the number appraised because of birth, deaths, or other reasons, add an explanation here.</li> </ul>                                                                         |  |  |

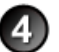

**File Attachments Section** – Use to associate other documents with the Disposal Detail Form. *Examples of such attachments can be*: price quotations for equipment rentals/purchases, invoices by contractors who transported the disposed items, pre- and post-disposition photographs of the disposed items/animals, etc. *Tip*: To attach pictures/photographs, first embed them within a Microsoft Word or PDF document.

To attach a file, do the following:

- b. A Choose File pop-up window appears. Use it to navigate to the appropriate online directory where the file is stored.
- c. When you find the file you want to attach, double-click on its name.
- d. The Choose File pop-up window closes. You now see this file's full pathname in the File Upload data field. *Note*: Whenever you attach files, you will first need to save the form in order to open/view these attachments.

Document Management Section (view-only) - Displays information about the persons who created/edited this form.

After entering all of your data in this form, click on SAVE .

The form refreshes, displays the data you just entered, and adds a new Edit History Section.

Edit History Section (view-only) – Displays information about recent changes that have been made to this form.

# **Disposal Detail Form – Next Steps**

At this point, you can do any of the following tasks:

• Use any of the Grey Action Buttons:

| EDIT                  | Click, to re-open this form in data-entry mode. After making your changes, click on SAVE.                                                                               |
|-----------------------|----------------------------------------------------------------------------------------------------|
| 🗍 NEW DISPOSAL DETAIL | Click, to open a new Disposal Detail Form.                                                                                                    |
| MAIL IT               | Click, to open a new memo within the Lotus Notes email application. The new memo is auto-filled with a URL for this Disposal Detail Form and is ready for you to email. |
|                       | Click, to submit a request to delete this form and all descendent documents created from it.                                                                            |
| X DELETE DOC          | Click, to permanently delete this form and all descendent documents created from it.                                                                                    |
|                       | Click, to display a Help Document about this form. Click on 🔀 to close this Help Document.                                                                              |

- Use the <u>WelcomePage</u> -> <u>Investigation Summary</u> -> <u>E&D Summary</u> -> Disposal Detail breadcrumb trail to navigate to/open a different form already created for this case.
- View the data on this form in alternate report formats by using the Category/View feature (see right).
  - a. In the Category data field, select Euthanasia & Disposal.
  - b. In the View data field, select a format for this report.
  - c. Click on the  $\bigcirc$  symbol to generate this report.

| Euthanasia & Disposal 🛛 👻             | Category |    |
|---------------------------------------|----------|----|
| E&D by Status 🗸 🗸                     | View     | 00 |
| E&D by Status                         |          |    |
| Control Forms by Status               |          |    |
| Inves w/o E&D Summ-Open Inves Only    |          |    |
| E&D Reconciled Counts-Open Inves Only |          |    |
| E&D Summ By Assignee-Open Inves Only  |          |    |
|                                       |          |    |

# Section 9: Euthanasia and Disposal Summary Form

| Form's purpose:      | <ul> <li> Assigns and records the activities for euthanizing and disposing of animals and materials on a premises.</li> <li> Documents crew composition, equipment, and other supplies used on a premises for euthanasia and disposal purposes.</li> <li> There should only be one of this form that covers all euthanasia and disposal activities on a premises unless there are animals that are missed or there is a need to depopulate partial herds or flocks over a period of time.</li> </ul>                        |
|----------------------|----------------------------------------------------------------------------------------------------|
| Pre-requisite(s):    | Create this form only after you have already completed the Appraisal Summary Form.                                                                                                    |
| To access this form: | <ol> <li>On the Investigation Summary Form, click on FOLLOW-UP FORMS.</li> <li>A pop-up box appears that lists the available Follow-Up Forms.</li> <li>Click on the Euthanasia and Disposal Summary link.</li> <li>You may see a screen that lists any existing Euthanasia and Disposal Summary Forms already associated with the premises in this case.</li> <li>To edit an existing form, select its Click here to edit this form link.</li> <li>To open a blank form, select Click here to create a new EDAR.</li> </ol> |

### **Data-Entry Procedure**

1 Each tab identifies Each circled number You should have a blank Euthanasia and Disposal Summary Form displayed onscreen (see one section on the identifies the step in below and the next page). this procedure to do form. for this section. EUTHANASIA AND DISPOSAL SUMMARY Incident: Training Incident Site: Ohio ♦ ▼<u>Hide Prem Info</u> Prem 080528103004A OH111 Referral Control Number Prem ID Local ID Prem Name See Step (2) Harris, Jim 1012 Lands End Columbus OH, 44338 Prem Owner Case Classification Info **Diagnosis Negative** Prem Address Prem County Cuyahoga Farm or Ranch Operation Type Prem Org Assoc Form Status Euthanasia Employee ID Euthanasia Crew Chief \* (Enter as Last Name, First ~ Euthanasia Name) See Date Euthanasia Assigned \* Step 3 ٩ Euthanasia Start Date \* 6 ٩ Calendar Today Date Euthanasia is ٩ 1 Completed \* Today Calendar

| Equipment, Supplies, Personnel Required:  List of personnel available (Vet. & AHT identified specifically) to be assigned on euthanasia:  List of personnel assigned to euthanasia team:  Potential number of animals to depopulate:  B2 animals  List of working equipment on site or to be delivered for the restraints of animals (i.e., chutes, panels, trailers, etc.):  List of local suppliers of outhanasia equipment (i.e., outhanasia solution, caps for captive holt, etc.):                                                                                                    | Euthanasia (continued) | See<br>Step 3                    |
|----------------------------------------------------------------------------------------------------|------------------------|----------------------------------|
|                                                                                                    |                        |                                  |
| Disposal Crew Chief * Employee ID Employee ID Imployee ID Imployee ID Imployee ID Imployee ID Imployee ID Imployee ID Imployee ID Imployee ID Imployee ID Imployee ID Imployee ID Imployee Imployee Implo |                        |                                  |
| Date Disposal Assigned *                                                                                                    |                        |                                  |
| Equipment, Supplies, Personnel Required:                                                                                                    | Dispo                  | $\frac{\text{See}}{\text{Step}}$ |
| List of personnel available (Vet. & AHT identified specifically) to be assigned on disposal:                                                                                                    | osal                   | Step 🔾                           |
| List of personnel assigned to disposal team:                                                                                                    |                        |                                  |
| List of local expert animals handlers for consulting for exotic species (i.e., cervidae, zoo animals):                                                                                                    |                        |                                  |
| List of working equipment on site or to be delivered for the restraints of animals (i.e., chutes, panels, trailers, etc.):                                                                                                    |                        |                                  |
| List of local suppliers of disposal equipment:                                                                                                    |                        |                                  |
|                                                                                                    |                        |                                  |

**Prem Info Section** (view-only) – Is auto-filled with data from the Investigation Summary Form that was created for this premises' case.

#### \* Required field

2)

| Euthanasia and Disposal Summary Form Prem Info Section |                                                                                                    |  |            |             |  |
|--------------------------------------------------------|----------------------------------------------------------------------------------------------------|--|------------|-------------|--|
|                                                        |                                                                                                    |  | Data Field | Description |  |
| Referral Control<br>Number                             | For either a tracing or outbreak database, this is a unique number that identifies the Investigation as well as all of all its associated follow-up forms. This RCN is generated automatically by the computer.<br>Example: 070718115004Y                                                                                                    |  |            |             |  |
|                                                        | <ul> <li>For a routine FAD investigation, this is a unique number that identifies the investigation. Create and enter this number manually, using the following format:</li> <li>the first two digits represent the year in which the investigation occurs</li> <li>the next two characters represent the State in which the primary premises being investigated is located</li> <li>the last four digits indicate the number of the investigation during the current year</li> </ul> |  |            |             |  |
|                                                        | <i>Example</i> : <b>08NM0012</b><br>(represents the twelfth investigation conducted during fiscal year 2008 on a premises in New Mexico)                                                                                                    |  |            |             |  |
| Local ID                                               | Unique identification number assigned to an investigation by an alternate local premises-numbering system instead of by the NAIS Premises Allocator methods.                                                                                                    |  |            |             |  |

| Euthanasia and Disposal Summary Form |                                                                                                    |
|--------------------------------------|----------------------------------------------------------------------------------------------------|
| Prem Info Section conti              |                                                                                                    |
| Data Field                           | Description                                                                                                    |
| Case Classification                  | Current Disease Status of the premises.                                                                                           |
| Form Status                          | Current status of this Euthanasia and Disposal Summary Form.                                                                      |
| Prem ID                              | Unique identification number assigned to the premises being investigated.                                                         |
| Prem Name                            | Business name of the premises where the animals being investigated are located.                                                   |
| Prem Owner                           | Owner(s) of the premises where the animals being investigated are located.                                                        |
| Prem Address                         | Primary street address of the premises where the animals being investigated are located.                                          |
| Prem County                          | County in which the premises is located.                                                                                          |
| Operation Type                       | Primary operation that is actively performed on the premises.                                                                     |
| Prem Org Assoc                       | Name of a local/regional/national business, cooperative, or organization that the premises being investigated is affiliated with. |

# **Euthanasia Section** – Complete this section according to the guidelines below:

#### \* Required field

| Euthanasia and Dispe                                | Euthanasia and Disposal Summary Form                                                                                                    |  |
|-----------------------------------------------------|----------------------------------------------------------------------------------------------------|--|
| Euthanasia Section                                  |                                                                                                    |  |
| Data Field                                          | Description                                                                                                    |  |
| Euthanasia Crew<br>Chief *                          | <ol> <li>Last and first name of the individual who will serve in this position.</li> <li>Start typing the name in the data field next to the Euthanasia Crew Chief label.</li> <li>When the EMRS recognizes enough letters, it will display possible name matches in the data field underneath.</li> <li>Use this second data field's LOV to select the name of the appropriate individual.</li> </ol> |  |
| Employee ID                                         | An EMRS identification code associated with this individual.<br>Auto-filled with the appropriate code #.                                                                                                    |  |
| Date Euthanasia<br>Assigned <b>*</b>                | <ul> <li>Date on which the euthanasia activity was assigned to a euthanasia team.</li> <li>There are two ways to enter this date:</li> <li>Click on the Calendar icon ( ) to display and use a pop-up calendar.</li> <li>Manually type the date using this format: MM/DD/YYYY (use slashes, not dashes, to separate).</li> </ul>                                                                       |  |
| Euthanasia Start<br>Date *                          | <ul> <li>Date on which the euthanasia activity was started.</li> <li>There are three ways to enter this date:</li> <li>Click on the Today icon ( ) to enter the current date.</li> <li>Click on the Calendar icon ( ) to display and use a pop-up calendar.</li> <li>Manually type the date using this format: MM/DD/YYYY (use slashes, not dashes, to separate).</li> </ul>                           |  |
| Date Euthanasia is<br>Completed *                   | <ul> <li>Date on which the euthanasia activity was completed.</li> <li>There are three ways to enter this date:</li> <li>Click on the Today icon ( ) to enter the current date.</li> <li>Click on the Calendar icon ( ) to display and use a pop-up calendar.</li> <li>Manually type the date using this format: MM/DD/YYYY (use slashes, not dashes, to separate).</li> </ul>                         |  |
| Equipment, Supplies,<br>Personnel Required          | Manually enter this information – include details such as equipment, descriptions, equipment quantities, rental/lease/purchase costs for equipment, personnel skill sets, job descriptions, certifications, etc.                                                                                                    |  |
| List of personnel available                         | List of available individuals who can potentially serve on the euthanasia team.                                                                                                    |  |
| List of personnel<br>assigned to<br>euthanasia team | List of individuals who have been officially assigned to the euthanasia team.                                                                                                    |  |

| Euthanasia and Dispo                                                                        | osal Summary Form                                                                                                    |
|---------------------------------------------------------------------------------------------|----------------------------------------------------------------------------------------------------|
| Euthanasia Section                                                                          | continued                                                                                                    |
| Data Field                                                                                  | Description                                                                                                    |
| Potential number of animals                                                                 | Total number of animals that may need to be euthanized.                                                                                   |
| List of working<br>equipment on site or<br>to be delivered for the<br>restraints of animals | Manually enter this information – include details such as equipment, quantities, rental/lease/purchase costs, location of equipment, etc. |
| List of local suppliers<br>of euthanasia<br>equipment                                       | Manually enter this information – include details such as names, contact information, operating hours, etc.                               |

**Disposal Section** – Complete this section according to the guidelines below:

#### \* Required field

4

| Euthanasia and Dispe                                                            | osal Summary Form                                                                                                    |
|---------------------------------------------------------------------------------|----------------------------------------------------------------------------------------------------|
| Disposal Section                                                                |                                                                                                    |
| Data Field                                                                      | Description                                                                                                    |
| Disposal Crew Chief *                                                           | <ol> <li>Last and first name of the individual who will serve in this position.</li> <li>Start typing the name in the data field next to the <b>Disposal Crew Chief</b> label.</li> <li>When the EMRS recognizes enough letters, it will display possible name matches in the data field underneath.</li> <li>Use this second data field's LOV to select the name of the appropriate individual.</li> </ol> |
| Employee ID                                                                     | An EMRS identification code associated with this individual.<br>Auto-filled with the appropriate code #.                                                                                                    |
| Date Disposal<br>Assigned <b>*</b>                                              | <ul> <li>Date on which the disposal activity was assigned to a disposal team.</li> <li>There are two ways to enter this date:</li> <li>Click on the Calendar icon ( ) to display and use a pop-up calendar.</li> <li>Manually type in the date using this format: MM/DD/YYYY (use slashes, not dashes, to separate).</li> </ul>                                                                             |
| Disposal Start Date ★                                                           | <ul> <li>Date on which the disposal activity was started.</li> <li>There are three ways to enter this date:</li> <li>Click on the Today icon ( ) to enter the current date.</li> <li>Click on the Calendar icon ( ) to display and use a pop-up calendar.</li> <li>Manually type the date using this format: MM/DD/YYYY (use slashes, not dashes, to separate).</li> </ul>                                  |
| Date Disposal is<br>Completed *                                                 | <ul> <li>Date on which the disposal activity was completed.</li> <li>There are three ways to enter this date:</li> <li>Click on the Today icon ( ) to enter the current date.</li> <li>Click on the Calendar icon ( ) to display and use a pop-up calendar.</li> <li>Manually type the date using this format: MM/DD/YYYY (use slashes, not dashes, to separate).</li> </ul>                                |
| Equipment, Supplies,<br>Personnel Required                                      | Manually enter this information – include details such as equipment, descriptions, equipment quantities, rental/lease/purchase costs for equipment, personnel skill sets, job descriptions, certifications, etc.                                                                                                    |
| List of personnel available                                                     | List of available individuals who can potentially serve on the disposal team.                                                                                                    |
| List of personnel<br>assigned to disposal<br>team                               | List of individuals who have been officially assigned to the disposal team.                                                                                                    |
| List of local expert<br>animal handlers for<br>consulting for exotic<br>species | Manually enter this information – include details such as names, contact information, operating hours, consulting fees, etc.                                                                                                    |

| Euthanasia and Disp                                                                         | osal Summary Form                                                                                                    |
|---------------------------------------------------------------------------------------------|----------------------------------------------------------------------------------------------------|
| Disposal Section                                                                            | continued                                                                                                    |
| Data Field                                                                                  | Description                                                                                                    |
| List of working<br>equipment on site or<br>to be delivered for the<br>restraints of animals | Manually enter this information – include details such as equipment, quantities, rental/lease/purchase costs, location of equipment, etc. |
| List of local suppliers<br>of disposal equipment                                            | Manually enter this information – include details such as names, contact information, operating hours, etc.                               |

After you have entered all of your data into this form, click on SAVE .

The form refreshes, displays the data you just entered, and adds the following new sections to it: Euthanasia Detail, Disposal Detail, File Attachments, Edit History, and Document Management. (See the screenshot below.)

|                                                                            | - پر در در در منه میرد ، مهمی مرد میرو میرو<br>Eut        | hanasia Detail                                | مريعه يتحصر والمريز ورويز والمريز والمريخ مجرم المحمور والمريخ محرم والمحمور والمحمور والمحمور والمحمور والمحمو | E Det     | See 6           |
|----------------------------------------------------------------------------|-----------------------------------------------------------|-----------------------------------------------|----------------------------------------------------------------------------------------------------|-----------|-----------------|
|                                                                            | Di                                                        | sposal Detail                                 |                                                                                                    | D Det     | See 7<br>Step 7 |
| No Attachments                                                             | File                                                      | e Attachments                                 |                                                                                                    | File Att  | See<br>Step (8) |
| Time & Date<br>06-06-08 09:15                                              | <b>User</b><br>Susan Johnston/CO/APHIS/USDA               | Edit History<br>Field Name<br>Euth_Crew_Chief | Field Data<br>>James, David O (Vmo - )                                                                          | Edit Hist | See 9<br>Step 9 |
| Document Type<br>Document Editors<br>Document Creator<br>Document Creation | Docum<br>E&D Summary<br>Susan Johnston<br>Date 06/06/2008 | nent Management                               |                                                                                                    | Doc Mgmt  | See<br>Step 10  |

Euthanasia Detail Section (view-only) - Displays any data that was previously entered/saved in a Euthanasia Detail Form. (Optional: Click on a link under Species to open and display the selected item's Euthanasia Detail Form.)

Disposal Detail Section (view-only) – Displays any data that was previously entered/saved within a Disposal Detail Form. (Optional: Click on a link under Item to open and display the selected item's Disposal Detail Form.)

File Attachments Section – Use to associate other documents with the Euthanasia and Disposal Summary Form. Examples of such attachments can be: copies of price quotations for equipment rentals/purchases, invoices from personnel/contractors who performed the euthanasia and disposal activities, billing invoices for landfill/cremation depositories, photographs of the euthanasia locations, etc.

*Tip*: To attach pictures/photographs, first embed them within a Microsoft Word or PDF document.

To attach a file, do the following:

- b. A Choose File pop-up window appears. Use it to navigate to the appropriate online directory where the file is stored.
- c. When you find the file you want to attach, double-click on its name.
- d. The Choose File pop-up window closes. You now see this file's full pathname in the File Upload data field. Note: Whenever you attach files, you will first need to save the form in order to open/view these attachments.

**Edit History Section** (view-only) – Displays information about recent changes that have been made to this form.

Document Management Section (view-only) – Displays information about the persons who created/edited this form.

## **Euthanasia and Disposal Summary Form – Next Steps**

At this point, you can do any of the following tasks:

• Use any of the Grey Action Buttons:

|                  | Click, to re-open this form in data-entry mode. After making your changes, click on Save .                                                                                              |
|------------------|----------------------------------------------------------------------------------------------------|
| EUTH DETAIL      | Click, to open a new Euthanasia Detail Form.                                                                                                    |
| DISP DETAIL      | Click, to open a new Disposal Detail Form.                                                                                                    |
| MAIL IT          | Click, to open a new memo within the Lotus Notes email application. The new memo is auto-filled with a URL for this Euthanasia and Disposal Summary Form and is ready for you to email. |
|                  | Click, to associate this form with a different Investigation Summary Form.                                                                                                    |
| REQUEST DELETION | Click, to submit a request to delete this form and all descendent documents created from it.                                                                                            |
| X DELETE DOC     | Click, to permanently delete this form and all descendent documents created from it.                                                                                                    |
|                  | Click, to display a Help Document about this form. Click on 🔀 to close this Help Document.                                                                                              |

- Use the <u>WelcomePage</u> -> <u>Investigation Summary</u> -> E&D Summary breadcrumb trail to navigate to/open a different form already created for this case.
- Use the Euthanasia Disposal E & D Details Attachments All Sections Form Navigation Bar to navigate within the Euthanasia and Disposal Summary Form.

Click once on a specific tab to go to that section, or click once on the **All Sections** tab to display the entire form onscreen. (You may need to scroll vertically or horizontally to see some parts of the form.)

- View the data on this form in alternate report formats by using the Category/View feature (see right).
  - a. In the Category data field, select Euthanasia & Disposal.
  - b. In the View data field, select a format for this report.
  - c. Click on the 🐼 symbol to generate this report.

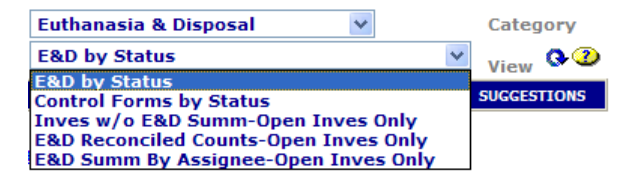

# Section 10: Euthanasia Detail Form

| Form's purpose:      | <ul> <li>Documents the euthanasia activity by species.</li> <li>Provides an embedded view of any species on the premises that have been appraised.</li> <li>A separate Euthanasia Detail Form must be created for each species that is euthanized.</li> <li><i>Note</i>: The number of animals euthanized should not be greater than the number that were appraised – as the appraisal task should be performed on all euthanized animals.</li> </ul> |
|----------------------|----------------------------------------------------------------------------------------------------|
| Pre-requisite(s):    | Create this form only after you have already completed the Euthanasia and Disposal Summary Form.                                                                                                    |
| To access this form: | On the Euthanasia and Disposal Summary Form, click on EUTH DETAIL.                                                                                                    |

# **Data-Entry Procedure**

| EUTHANASIA DETAIL                                                | Incider          | t: Training                                     | Incident Site: Ohio                  | form.      | for this section |
|------------------------------------------------------------------|------------------|-------------------------------------------------|--------------------------------------|------------|------------------|
| ▼ <u>Hide Prem Info</u>                                          |                  |                                                 |                                      |            |                  |
| Referral Control Number 0805281<br>Local ID                      | 03004A           | Prem ID<br>Prem Name<br>Prem Owner              | OH111<br>Harris Jim                  | Pen See    | •<br>2)          |
| Case Classification                                              |                  | Prem Address                                    | 1012 Lands End<br>Columbus OH, 44338 | nfo Step ( |                  |
| Form Status                                                      |                  | Prem County<br>Operation Type<br>Prem Org Assoc | Cuyahoga<br>Farm or Ranch            |            |                  |
|                                                                  | Eut              | hanasia Info                                    |                                      |            |                  |
| Note: A separate Euthanasia Detail For<br>Date Euthanized *:     | m must be creat  | ed for each species euth                        | nanized.                             |            |                  |
| Species euthanized *:                                            | Euth             |                                                 |                                      |            |                  |
| Number of this species euthanized *:                             |                  |                                                 |                                      | ana See    | 2                |
| Method of euthanasia (AVMA approve                               | d) *: <u>CO2</u> | <b>*</b>                                        |                                      | Step (     | 3)               |
| Note: Enter latitude or longitude if diffe<br>Location Latitude: | rent from premis | es location:                                    |                                      | Info       |                  |
| Location Longitude:                                              |                  |                                                 |                                      |            |                  |
| Euthanasia Remarks:                                              |                  |                                                 |                                      |            |                  |
| Necropsy performed? *                                            | O Yes 🤅          | No                                              |                                      |            |                  |
| File Attachments                                                 |                  |                                                 |                                      | File       |                  |
| File Upload Browse                                               |                  |                                                 |                                      | ≥ Step (   | 4)               |
| File Upload File Upload                                          |                  | Browse<br>Browse                                |                                      | ach        | -                |
|                                                                  |                  |                                                 |                                      |            |                  |
|                                                                  | Docume           | ent Management                                  |                                      |            |                  |

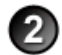

**Prem Info Section** (view-only) – Is auto-filled with data from the Investigation Summary Form that was created for this premises' case.

#### \* Required field

| Euthanasia Detail Form     |                                                                                                    |  |  |  |  |
|----------------------------|----------------------------------------------------------------------------------------------------|--|--|--|--|
| Prem Info Section          |                                                                                                    |  |  |  |  |
| Data Field                 | Description                                                                                                    |  |  |  |  |
| Referral Control<br>Number | For either a tracing or outbreak database, this is a unique number that identifies the Investigation as well as all of all its associated follow-up forms. This RCN is generated automatically by the computer.<br>Example: 070718115004Y                                                                                                    |  |  |  |  |
|                            | <ul> <li>For a routine FAD investigation, this is a unique number that identifies the investigation. Create and enter this number manually, using the following format:</li> <li>the first two digits represent the year in which the investigation occurs</li> <li>the next two characters represent the State in which the primary premises being investigated is located</li> <li>the last four digits indicate the number of the investigation during the current year</li> <li><i>Example</i>: 08NM0012</li> <li>(represents the twelfth investigation conducted during fiscal year 2008 on a premises in New Mexico)</li> </ul> |  |  |  |  |
| Local ID                   | Unique identification number assigned to an investigation by an alternate local premises-numbering system instead of by the NAIS Premises Allocator methods.                                                                                                    |  |  |  |  |
| Case Classification        | Current Disease Status of the premises.                                                                                                    |  |  |  |  |
| Form Status                | Current status of this Euthanasia Detail Form.                                                                                                    |  |  |  |  |
| Prem ID                    | Unique identification number assigned to the premises being investigated.                                                                                                    |  |  |  |  |
| Prem Name                  | Business name of the premises where the animals being investigated are located.                                                                                                    |  |  |  |  |
| Prem Owner                 | Owner(s) of the premises where the animals being investigated are located.                                                                                                    |  |  |  |  |
| Prem Address               | Primary street address of the premises where the animals being investigated are located.                                                                                                    |  |  |  |  |
| Prem County                | County in which the premises is located.                                                                                                    |  |  |  |  |
| Operation Type             | Primary operation that is actively performed on the premises.                                                                                                    |  |  |  |  |
| Prem Org Assoc             | Name of a local/regional/national business, cooperative, or organization that the premises being investigated is affiliated with.                                                                                                    |  |  |  |  |

Euthanasia Info Section – Complete this section according to the guidelines below:

#### \* Required field

3

| Euthanasia Detail Form              |                                                                                                    |  |  |
|-------------------------------------|----------------------------------------------------------------------------------------------------|--|--|
| Euthanasia Info Section             |                                                                                                    |  |  |
| Data Field                          | Description                                                                                                    |  |  |
| Date Euthanized *                   | <ul> <li>Date on which all animals of the same species were euthanized.</li> <li>There are two ways to enter this date:</li> <li>Manually type the date using this format: MM/DD/YYYY (use slashes, not dashes, to separate).</li> <li>Click on the Calendar icon ( 2) to display and use a pop-up calendar.</li> </ul> |  |  |
| Species euthanized *                | Species to which the euthanized animal(s) belonged.<br>Use this data field's LOV to make a selection.                                                                                                    |  |  |
| Number of this species euthanized * | Number of animals that were euthanized.                                                                                                    |  |  |

| Euthanasia Detail Form                    |                                                                                                    |  |  |  |  |
|-------------------------------------------|----------------------------------------------------------------------------------------------------|--|--|--|--|
| Euthanasia Info Sect                      | tion continued                                                                                                    |  |  |  |  |
| Data Field                                | Description                                                                                                    |  |  |  |  |
| Method of euthanasia<br>(AVMA approved) * | An American Veterinary Medical Association-approved procedure used to euthanize the animal(s).<br>Use this data field's LOV to make a selection. The choices are:           Barbiturate         Other           Other         Other                                                                  |  |  |  |  |
|                                           | Corrical dislocation     Owner       CO2     WS       NA                                                                                                    |  |  |  |  |
| Euthanasia reason *                       | Justification for the euthanasia activity.         Use this data field's LOV to make a selection. The choices are:         Adjacent       Infected         Dangerous Contact       Vaccinated         Exposed       Infected                                                                         |  |  |  |  |
| Location Latitude                         | Positive number that represents the North-South coordinates for the euthanasia location (if the animals were euthanized at a location other than the premises on which they resided).<br>Enter as decimal degrees, using this format: <i>nn.nnnnn</i><br>Example: 48.552000                          |  |  |  |  |
| Location Longitude                        | Negative number that represents the East-West coordinates for the euthanasia location (if the animals were euthanized at a location other than the premises on which they resided).<br>Enter as decimal degrees, using this format (include a minus sign): <i>-nnn.nnnnn</i><br>Example: -104.552000 |  |  |  |  |
| Euthanasia Remarks                        | Additional information about the euthanasia activity.                                                                                                    |  |  |  |  |
| Necropsy<br>performed? *                  | Yes = a necropsy was performed on each euthanized animal.<br>No = a necropsy was not performed on each euthanized animal.                                                                                                    |  |  |  |  |

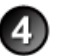

**File Attachments Section** – this section is where you can associate other documents with the Euthanasia Detail Form. *Examples of such attachments can be*: price quotations for equipment rentals/purchases, invoices by veterinary personnel who performed the euthanasia activities, photographs of euthanasia procedures, etc. *Tip*: To attach pictures/photographs, first embed them within a Microsoft Word or PDF document.

To attach a file, do the following:

- b. A Choose File pop-up window appears. Use it to navigate to the appropriate online directory where the file is stored.
- c. When you find the file you want to attach, double-click on its name.
- d. The Choose File pop-up window closes. You now see this file's full pathname in the File Upload data field. *Note*: Whenever you attach files, you will first need to save the form in order to open/view these attachments.

Document Management Section (view-only) - Displays information about the persons who created/edited this form.

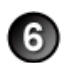

After entering all of your data in this form, click on SAVE.

The form refreshes, displays the data you just entered, and adds a new Edit History Section.

Edit History Section (view-only) – Displays information about recent changes that have been made to this form.

# Euthanasia Detail Form – Next Steps

At this point, you can do any of the following tasks:

• Use any of the Grey Action Buttons:

| EDIT                      | Click, to re-open this form in data-entry mode. After making your changes, click on SAVE.                                                                                 |
|---------------------------|----------------------------------------------------------------------------------------------------|
| C NEW EUTH DETAIL         | Click, to open a new Euthanasia Detail Form.                                                                                                    |
| P MAIL IT                 | Click, to open a new memo within the Lotus Notes email application. The new memo is auto-filled with a URL for this Euthanasia Detail Form and is ready for you to email. |
| <b>K</b> REQUEST DELETION | Click, to submit a request to delete this form and all descendent documents created from it.                                                                              |
| X DELETE DOC              | Click, to permanently delete this form and all descendent documents created from it.                                                                                      |
|                           | Click, to display a Help Document about this form. Click on 🔀 to close this Help Document.                                                                                |

- Use the <u>WelcomePage</u> -> <u>Investigation Summary</u> -> <u>E&D Summary</u> -> Euthanasia Detail breadcrumb trail to navigate to/open a different form already created for this case.
- View the data on this form in alternate report formats by using the Category/View feature (see right).
  - a. In the Category data field, select Euthanasia & Disposal.
  - b. In the View data field, select a format for this report.
  - c. Click on the  $\bigcirc$  symbol to generate this report.

| Euthanasia & Disposal 🛛 🗸 🗸           | Category |  |
|---------------------------------------|----------|--|
| E&D by Status 👻                       | View 🚱 🕐 |  |
| E&D by Status                         |          |  |
| Control Forms by Status               |          |  |
| Inves w/o E&D Summ-Open Inves Only    |          |  |
| E&D Reconciled Counts-Open Inves Only |          |  |
| E&D Summ By Assignee-Open Inves Only  |          |  |
|                                       |          |  |

# Section 11: Herd/Flock Exam Form

| Form's purpose:      | <ul> <li>Gathers observations about animal clinical signs and lesions, animal history, who did the examination, and what diagnostic conclusions were made from these observations.</li> <li>If return visits are made to the same premises, additional Herd/Flock Exam Forms can be created for each visit.</li> <li>Separate herds or species groups may be recorded on multiple Herd/Flock Exam Forms.</li> </ul> |
|----------------------|----------------------------------------------------------------------------------------------------|
| Pre-requisite(s):    | None. This form can be created at any time during an investigation.                                                                                                    |
| To access this form: | <ol> <li>On the Investigation Summary Form, click on FOLLOW-UP FORMS.</li> <li>A pop-up box appears that lists the available Follow-Up Forms.</li> </ol>                                                                                                    |
|                      | 3. Click on the Herd Exam Form link.                                                                                                    |
|                      | 4. You may see a screen that lists any existing HerdExam Forms already associated with the premises in this case.                                                                                                    |
|                      | <ul> <li>To edit an existing form, select its Click here to edit this form link.</li> </ul>                                                                                                    |
|                      | <ul> <li>To open a blank form, select Click here to create a new HerdExam.</li> </ul>                                                                                                    |

## **Data-Entry Procedure**

one section on the identifies the step in You should have a blank Herd/Flock Exam Form displayed onscreen (see below). form. this procedure to do for this section. HERD/FLOCK EXAM FORM Incident: Training Incident Site: Colorado 4 Hide Prem Info CO7755 Foothills Llamas Ranch Prem Referral Control Number 0702071249190 Prem ID ocal ID CO555 Prem Name See Johnston, Sue 1906 Blake Ave. Prem Owner Step (2) Case Classification Undetermined Prem Address Info Glenwood Springs CO, Prem County Operation Type Larimer Farm or Ranch Form Status Prem Org Assoc Hide Animal Owner Contact Info Animal Owner Contact Information Owner's Last Name: **Owner First Name** Johnston Sue Owner MI Owner Contact Home Phone Fax Number See Step 3 Cell Phone Pager Owner Company Name Work Phone Address Address2 City State со 🗸 Zip County \* **Investigator Contact Information** Investigator Contact Tentative Scheduled Date 6 ٩ Today Calendar Reasons See Step 4 Employee ID Assigned Investigator\* ¥ Date Assigned \* ٩ Work Phone Pager Info Field Fax Field Phone Field Cell Phone E-Mail

Each tab identifies Each circled number

**Prem Info Section** (view-only) – Is auto-filled with data from the Investigation Summary Form that was created for this premises' case.

#### \* Required field

| Herd/Flock Exam Form       |                                                                                                    |  |  |  |
|----------------------------|----------------------------------------------------------------------------------------------------|--|--|--|
| Prem Info Section          |                                                                                                    |  |  |  |
| Data Field                 | Description                                                                                                    |  |  |  |
| Referral Control<br>Number | For either a tracing or outbreak database, this is a unique number that identifies the Investigation as well as all of all its associated follow-up forms. This RCN is generated automatically by the computer.<br>Example: 070718115004Y                                                                                                    |  |  |  |
|                            | <ul> <li>For a routine FAD investigation, this is a unique number that identifies the investigation. Create and enter this number manually, using the following format:</li> <li>the first two digits represent the year in which the investigation occurs</li> <li>the next two characters represent the State in which the primary premises being investigated is located</li> <li>the last four digits indicate the number of the investigation during the current year</li> <li><i>Example</i>: 08NM0012</li> <li>(represents the twelfth investigation conducted during fiscal year 2008 on a premises in New Mexico)</li> </ul> |  |  |  |
| Local ID                   | Unique identification number assigned to an investigation by an alternate local premises-numbering system instead of by the NAIS Premises Allocator methods.                                                                                                    |  |  |  |
| Case Classification        | Current Disease Status of the premises.                                                                                                    |  |  |  |
| Form Status                | Current status of this Herd/Flock Exam Form.                                                                                                    |  |  |  |
| Prem ID                    | Unique identification number assigned to the premises being investigated.                                                                                                    |  |  |  |
| Prem Name                  | Business name of the premises where the animals being investigated are located.                                                                                                    |  |  |  |
| Prem Owner                 | Owner(s) of the premises where the animals being investigated are located.                                                                                                    |  |  |  |
| Prem Address               | Primary street address of the premises where the animals being investigated are located.                                                                                                    |  |  |  |
| Prem County                | County in which the premises is located.                                                                                                    |  |  |  |
| Operation Type             | Primary operation that is actively performed on the premises.                                                                                                    |  |  |  |
| Prem Org Assoc             | Name of a local/regional/national business, cooperative, or organization that the premises being investigated is affiliated with.                                                                                                    |  |  |  |

3

Animal Owner Contact Information Section – Is auto-filled with data in the Investigation Summary Form that was already created for this case. To edit this section, use the following guidelines:

<sup>\*</sup> Required field

| Herd/Flock Exam Form                     |                                                                                               |  |
|------------------------------------------|-----------------------------------------------------------------------------------------------|--|
| Animal Owner Contact Information Section |                                                                                               |  |
| Data Field                               | Description                                                                                   |  |
| Owner's Last Name                        | Last name of the animal owner.                                                                |  |
| Owner First Name                         | First name of this owner.                                                                     |  |
| Owner MI                                 | Middle initial of this owner.                                                                 |  |
| Home Phone                               | Telephone number for the residence where this owner lives.                                    |  |
| Fax Number                               | Fax machine used by this owner.                                                               |  |
| Cell Phone                               | Telephone number for a cell phone associated with this owner.                                 |  |
| Pager                                    | Number for a pager associated with this owner.                                                |  |
| Owner Company Name                       | Name of this owner's business.                                                                |  |
| Work Phone                               | Telephone number for this owner's business.                                                   |  |
| Address                                  | Primary mailing address information for this owner's business/residence.                      |  |
| Address2                                 | Secondary mailing address information for this owner's business/residence.                    |  |
| City                                     | Name of the city in which the mailing address for this owner's business/residence is located. |  |

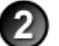

| Herd/Flock Exam Form |                                                                                     |           |  |
|----------------------|-------------------------------------------------------------------------------------|-----------|--|
| Animal Owner Conta   | ct Information Section                                                              | continued |  |
| Data Field           | Description                                                                         |           |  |
| State                | State in which the mailing address for this owner's business/residence is located.  |           |  |
| Zip                  | Zip code for the mailing address of this owner's business/residence.                |           |  |
| County               | County in which the mailing address for this owner's business/residence is located. |           |  |

Investigator Contact Information Section – Complete this section according to the guidelines below:

#### \* Required field

4)

| Herd/Flock Exam Form                     |                                                                                                    |  |  |  |
|------------------------------------------|----------------------------------------------------------------------------------------------------|--|--|--|
| Investigator Contact Information Section |                                                                                                    |  |  |  |
| Data Field                               | Description                                                                                                    |  |  |  |
| Tentative Scheduled<br>Date              | <ul> <li>Date on which the investigator is scheduled to visit the premises to perform a herd/flock exam.</li> <li>There are three ways to enter this date:</li> <li>Click on the Today icon () to enter the current date.</li> <li>Click on the Calendar icon () to display and use a pop-up calendar.</li> <li>Manually type the date using this format: MM/DD/YYYY (use slashes, not dashes, to separate).</li> </ul>                                                     |  |  |  |
| Reasons                                  | Justification on why an investigator will perform a herd/flock exam on the premises.<br>Use this data field's LOV to make a selection.                                                                                                    |  |  |  |
| Assigned<br>Investigator *               | <ol> <li>Last and first name of the investigator who will perform the herd/flock exam.</li> <li>Start typing the name in the data field next to the Assigned Investigator label.</li> <li>When the EMRS recognizes enough letters, it will display possible name matches in the data field underneath.</li> <li>Use this second data field's LOV to select the name of the appropriate individual.</li> </ol>                                                               |  |  |  |
| Employee ID                              | An EMRS identification code associated with this individual.<br>Auto-filled with the appropriate code #.                                                                                                    |  |  |  |
| Date Assigned *                          | <ul> <li>Date on which the investigator is notified of his/her assignment to perform the herd/flock exam. <i>Note</i>: This is also the trigger date for changing the Form Status from <b>Pending</b> to <b>Assigned</b>.</li> <li>There are two ways to enter this date:</li> <li>Click on the Calendar icon ( ) to display and use a pop-up calendar.</li> <li>Manually type in the date using this format: MM/DD/YYYY (use slashes, not dashes, to separate).</li> </ul> |  |  |  |
| Work Phone                               | Business telephone number that is associated with the investigator.<br>This data field may be auto-filled, or you can enter/edit it manually.                                                                                                    |  |  |  |
| Pager                                    | Pager telephone number that is associated with the investigator.<br>This data field may be auto-filled, or you can enter/edit it manually.                                                                                                    |  |  |  |
| Field Fax                                | Fax machine number located at a field site that can be used for contacting the investigator.<br>This data field may be auto-filled, or you can enter/edit it manually.                                                                                                    |  |  |  |
| Field Phone                              | Telephone number located at a field site that can be used for contacting the investigator.<br>This data field may be auto-filled, or you can enter/edit it manually.                                                                                                    |  |  |  |
| Field Cell Phone                         | Cell telephone number located at a field site that can be used for contacting the investigator.<br>This data field may be auto-filled, or you can enter/edit it manually.                                                                                                    |  |  |  |
| E-Mail                                   | E-mail address that is associated with the investigator.<br>This data field may be auto-filled, or you can enter/edit it manually.                                                                                                    |  |  |  |

After you have entered all of your data into this form, click on SAVE .

The form refreshes, displays the data you just entered, and adds the following new sections to it: Exam Date/Clinical History, Animal Information, Physical Exam, Necropsy Exam, Diagnosis Impression, Lab Submission Forms, File Attachments, and Document Management.

5)

6

At this point, you have entered all of the initial data into the Herd/Flock Exam Form. The rest of this form should be filled out after the assigned investigator has visited the premises, performed herd/flock exams on the affected animals, and has the exam-related data available.

To enter the investigator's data, access the Herd/Flock Exam Form by either method below:

- If this form is currently open, click on **EDIT**.
- If this form is not currently open, do the following:
  - a. Open the Investigation Summary Form for this case.
  - b. On the form, find the Follow-up Forms section.
  - c. In this section, click on the Herd Exam Form link.
  - d. Click on **EDIT**.

You now see the newly-added sections in edit mode (shown below and on the next two pages).

| and a second second second second second second second second second second second second second second second | Exam Date / Clinical H                                                       | listory   | مسرحه مستحر ياد عرستر وير |                      |       |                   |                 |
|----------------------------------------------------------------------------------------------------|------------------------------------------------------------------------------|-----------|---------------------------|----------------------|-------|-------------------|-----------------|
| Exam Date *                                                                                                    | Today Calendar                                                               | Exam Time | ~                         |                      |       | am Da             |                 |
| Clinical History                                                                                               |                                                                              |           | 8                         |                      |       | te / Clin History | See 7           |
|                                                                                                    | Animal Information                                                           | 1         |                           |                      |       |                   |                 |
| Date of Onset of<br>Condition*<br>Date of First Death                                                          | Today Calendar                                                               |           |                           |                      |       |                   |                 |
|                                                                                                    | Species                                                                      | # Sick *  | # Dead *                  | Number<br>Unaffected | Total |                   |                 |
| Primary Species Affected.<br>* Please wait for the form to<br>refresh then select the breed!                   | Bovine (Cattle)                                                              |           |                           |                      |       |                   |                 |
| Breed 🎱                                                                                                    | Aberdeen Angus<br>Abondance<br>Africander                                    |           |                           |                      |       | Anim              |                 |
| Purpose of Animals 🎱                                                                                           | Bait<br>Breeding Stock<br>Breeding Stock - Broilers<br>Breeding Stock - Eggs | •         |                           |                      | 0     | al Informa        | See 8<br>Step 8 |
| Second Species Affected.<br>Please wait for the form to<br>refresh then select the breed!                      |                                                                              |           |                           |                      |       | tion              |                 |
| Breed 🥙                                                                                                    |                                                                              |           |                           |                      |       |                   |                 |
| Purpose of Animals 🎱                                                                                           | Bait<br>Breeding Stock<br>Breeding Stock - Broilers<br>Breeding Stock - Eggs | <         |                           |                      | 0     |                   |                 |
| Other Species<br>Susceptible/Affected                                                                          | Avian (Pet Birds)<br>Bison                                                   |           |                           |                      | 0     |                   |                 |
|                                                                                                    | Total Number in Herd                                                         | 0         | 0                         | 0                    | 0     |                   |                 |
| [                          | ئىمىسىلىكى بى ئارىخىر بەرىرىرى بىرىمىر بەرىمىرى<br>ئىر                                                                                                    | and a start of the start of the | Physic                      | cal Exam              |                                                                                                    | , «                            |           |           |
|----------------------------|----------------------------------------------------------------------------------------------------|----------------------------------------------------------------------------------------------------|-----------------------------|-----------------------|----------------------------------------------------------------------------------------------------|--------------------------------|-----------|-----------|
|                            | ⊖ Ir                                                                                                    | ndividual 🔘 Group                                                                                                    | Id #(s):                    |                       |                                                                                                    |                                |           |           |
|                            | Category                                                                                                    | Normal?                                                                                                    |                             | Comments - If g       | roup detail in comments ind                                                                                                    | ividual animals                |           |           |
| 3                          | General                                                                                                    |                                                                                                    | Exam                        |                       |                                                                                                    |                                |           |           |
| $\overline{\mathbf{a}}$    | Skin                                                                                                    |                                                                                                    | ) Exam                      |                       |                                                                                                    |                                | P         |           |
| $\overline{\mathbf{o}}$    | Head Area                                                                                                    |                                                                                                    | ) Exam                      |                       |                                                                                                    |                                | Ilysi     |           |
| $\overline{2}$             | Respiratory                                                                                                    |                                                                                                    | ) Exam                      |                       |                                                                                                    |                                | cal       | See       |
| 2                          | Cardiovascular                                                                                                    | ○Yes ○No ⊙No                                                                                                    | ) Exam                      |                       |                                                                                                    |                                | L T       | Step 🕑    |
| 2                          | Abdomen - Digestive                                                                                                    |                                                                                                    | ) Exam                      |                       |                                                                                                    |                                | am        |           |
| 3                          | Urogenital including                                                                                                    |                                                                                                    | ) Exam                      |                       |                                                                                                    |                                |           |           |
|                            | Reproductive<br>Musculoskeletal                                                                                                    |                                                                                                    |                             |                       |                                                                                                    |                                |           |           |
| Š.                         | Nervous                                                                                                    |                                                                                                    | Exam                        |                       |                                                                                                    |                                |           |           |
|                            | I ymph Node                                                                                                    |                                                                                                    | Exam                        |                       |                                                                                                    |                                |           |           |
| Š.                         | Diet                                                                                                    |                                                                                                    | Exam                        |                       |                                                                                                    |                                |           |           |
| -                          | 5.00                                                                                                    | O Tes O NO O NO                                                                                                    | Exam                        |                       |                                                                                                    |                                |           |           |
|                            |                                                                                                    |                                                                                                    | Necrop                      | osy Exam              |                                                                                                    |                                |           |           |
|                            |                                                                                                    | ndividual 🔿 Group                                                                                                    | Id #(s):                    |                       |                                                                                                    |                                |           |           |
|                            | Category                                                                                                    | Normal?                                                                                                    |                             | Comments - If g       | roup detail in comments ind                                                                                                    | ividual animals                |           |           |
| 2                          | General                                                                                                    | ○Yes ○No ◎No                                                                                                    | Fxam                        |                       |                                                                                                    |                                |           |           |
| 2                          | Skin                                                                                                    |                                                                                                    | ) Exam                      |                       |                                                                                                    |                                | Nec       |           |
| $\overline{2}$             | Head Area                                                                                                    |                                                                                                    | ) Exam                      |                       |                                                                                                    |                                | crop      | 0         |
| 2                          | Respiratory                                                                                                    |                                                                                                    | ) Exam                      |                       |                                                                                                    |                                | osy       | Step (10) |
| 2                          | Cardiovascular                                                                                                    |                                                                                                    | ) Exam                      |                       |                                                                                                    |                                | Ψ         |           |
| 2                          | Abdomen - Digestive                                                                                                    | ○Yes ○No ⊙No                                                                                                    | ) Exam                      |                       |                                                                                                    |                                | am        |           |
| 2                          | Urogenital including<br>Reproductive                                                                                                    | ○Yes ○No ⊙No                                                                                                    | ) Exam                      |                       |                                                                                                    |                                |           |           |
| 3                          | Musculoskeletal                                                                                                    | 🔿 Yes 🔿 No 💿 No                                                                                                    | ) Exam                      |                       |                                                                                                    |                                |           |           |
| 3                          | Nervous                                                                                                    | 🔿 Yes 🔿 No 💿 No                                                                                                    | ) Exam                      |                       |                                                                                                    |                                |           |           |
| 3                          | Lymph Node                                                                                                    | 🔿 Yes 🔿 No 💿 No                                                                                                    | Exam                        |                       |                                                                                                    |                                |           |           |
| 3                          | Diet                                                                                                    | 🔿 Yes 🔿 No 💿 No                                                                                                    | ) Exam                      |                       |                                                                                                    |                                |           |           |
|                            |                                                                                                    |                                                                                                    |                             |                       |                                                                                                    |                                |           |           |
|                            |                                                                                                    | I                                                                                                    | Diagnosis                   | Impression            |                                                                                                    |                                |           |           |
| D:66                       | mential Field Disease                                                                                                    | Foreign Animal D                                                                                                    | iseases                     |                       | Domestic Diseases                                                                                                    |                                |           |           |
| 2                          | erentiai Field Diagnosi:                                                                                                    | African Horse Si<br>African Swine Fe<br>Akabane<br>Avian Influenza,<br>Boving Babasios                                                                                                    | ckness<br>ever<br>High Path | remocie)              | Actinobacillus pleuropne<br>Actinomycosis<br>Adenovirus<br>Anaplasmosis<br>Anthray                                                                                                    | umoniae                        | Diagn     |           |
| Othe                       | er                                                                                                    | Dovine Dabesios                                                                                                    |                             | 5.1103137             |                                                                                                    |                                | osis      |           |
| To add to the list of most |                                                                                                    |                                                                                                    |                             |                       |                                                                                                    |                                | Sten (11) |           |
| names and separate by a    |                                                                                                    |                                                                                                    |                             | npr                   | Step ()                                                                                                    |                                |           |           |
| com                        | comma with no spaces                                                                                                    |                                                                                                    |                             |                       |                                                                                                    |                                |           |           |
| Most probable diagnosis    |                                                                                                    |                                                                                                    |                             |                       |                                                                                                    |                                |           |           |
| Have                       | e samples been taken?                                                                                                    |                                                                                                    |                             |                       | ×                                                                                                    |                                |           |           |
| Field                      | evaluation/commonts                                                                                                    | Tes ONO                                                                                                    |                             |                       |                                                                                                    |                                |           |           |
| - eiù                      | evanacion/comments                                                                                                    |                                                                                                    |                             |                       |                                                                                                    | ~                              |           |           |
| hand the state             | and the second state of the second state of th | and the second second s |                             | and the second second | and a second second sec | Changer and the street street. |           |           |

|                                                                                    | a an an an an an an an an an an an an an       | Cab Submiss                | ion Forms            |                 | ، <del>م</del> ېرې <sub>د د</sub> ر |             |                  |
|------------------------------------------------------------------------------------|------------------------------------------------|----------------------------|----------------------|-----------------|-------------------------------------|-------------|------------------|
| No documents found<br>Submission Purpose                                           | Lab Submitted To                               | Ship Date                  | Air Bill Number      | Lab Accession # | Field Tracking #                    | Lab Sub     | See<br>Step 12   |
| File Upload<br>File Upload<br>File Upload                                          |                                                | File Attac<br>Brow<br>Brow | hments<br>vse<br>vse |                 |                                     | File Attach | See 13<br>Step   |
| Document Type<br>Document Editors<br>Document Creator<br>Document Creation<br>Date | Herd Exam Form<br>Susan Johnston<br>08/14/2008 | Document Ma                | anagement            |                 |                                     | Doc Mgmt    | See (14)<br>Step |

Exam Date/Clinical History Section – Complete this section according to the guidelines below:

#### \* Required field

7

8

| Herd/Flock Exam Form                                                                                                    |                                                                                                    |  |  |  |
|----------------------------------------------------------------------------------------------------|----------------------------------------------------------------------------------------------------|--|--|--|
| Exam Date/Clinical H                                                                                                    | listory Section                                                                                                    |  |  |  |
| Data Field                                                                                                    | Description                                                                                                    |  |  |  |
| Exam Date *                                                                                                    | <ul> <li>Date on which the herd exam activity was started.</li> <li>There are three ways to enter this date:</li> <li>Click on the Today icon ( ) to enter the current date.</li> <li>Click on the Calendar icon ( ) to display and use a pop-up calendar.</li> <li>Manually type the date using this format: MM/DD/YYYY (use slashes, not dashes, to separate).</li> </ul> |  |  |  |
| Exam Time                                                                                                    | Starting time when the herd exam was begun.<br>Use this data field's LOV to make a selection.                                                                                                    |  |  |  |
| Clinical History Information collected during the initial phone interview between the assigned investigator and the individual/party who referred the case.<br>Manually enter this information. |                                                                                                    |  |  |  |

Animal Information Section – Complete this section according to the guidelines below:

| Herd/Flock Exam Form                                                                                                    |                                                                                                    |  |  |  |  |
|----------------------------------------------------------------------------------------------------|----------------------------------------------------------------------------------------------------|--|--|--|--|
| Animal Information                                                                                                    | Animal Information Section                                                                                                    |  |  |  |  |
| Data Field                                                                                                    | Description                                                                                                    |  |  |  |  |
| Date of Onset of<br>Condition *                                                                                                    | <ul> <li>Date on which the first physical symptoms were observed in animals on the premises.</li> <li>There are three ways to enter this date:</li> <li>Click on the Today icon ( ) to enter the current date.</li> <li>Click on the Calendar icon ( ) to display and use a pop-up calendar.</li> <li>Manually type the date using this format: MM/DD/YYYY (use slashes, not dashes, to separate).</li> </ul> |  |  |  |  |
| Date of First Death       Date on which the first suspicious death occurred on the premises.         There are three ways to enter this date:       • Click on the Today icon ( ) to enter the current date.         • Click on the Calendar icon ( ) to display and use a pop-up calendar.         • Manually type the date using this format: MM/DD/YYYY (use slashes, not dashes, to sepa |                                                                                                    |  |  |  |  |

| Herd/Flock Exam Form                                                                                                    |                                                                                                    |         |  |  |
|----------------------------------------------------------------------------------------------------|----------------------------------------------------------------------------------------------------|---------|--|--|
| Animal Information Section contin                                                                                                    |                                                                                                    |         |  |  |
| Data Field Description                                                                                                    |                                                                                                    |         |  |  |
| Primary Species<br>Affected *                                                                                                    | Species which has the highest number of affected animals.<br>Use this data field's LOV to make a selection.                                                                                                    |         |  |  |
| Breed                                                                                                    | Group of animals that have the same distinguishing characteristics.<br>To select multiple choices, hold down the CTRL key while left-clicking once on each choir                                                                                                    | ce.     |  |  |
| Purpose of Animals         Reason why the animals in this species are being raised/bred.           To select multiple choices, hold down the CTRL key while left-clicking once on each choice. |                                                                                                    | ce.     |  |  |
| # Sick *<br># Dead *<br>Number Unaffected<br>Total                                                                                                    | Manually type in the number in the <b># Sick</b> , <b># Dead</b> , and <b>Number Unaffected</b> columns.<br>(The <b>Total</b> data field will then auto-fill with the sum of <b>(# Sick + # Dead + Number Unaffe</b><br><i>Tip</i> : To enter the value of zero, either type the number "0" or leave the data field blank. | ected.) |  |  |
| Second Species<br>Affected                                                                                                    | Species which has the second-highest number of affected animals.<br>Use this data field's LOV to make a selection.                                                                                                    |         |  |  |
| Breed                                                                                                    | Group of animals that have the same distinguishing characteristics.<br>To select multiple choices, hold down the CTRL key while left-clicking once on each choice.                                                                                                    |         |  |  |
| Purpose of Animals                                                                                                    | Reason why the animals in this species are being raised/bred.<br>To select multiple choices, hold down the CTRL key while left-clicking once on each choice.                                                                                                    |         |  |  |
| # Sick *<br># Dead *<br>Number Unaffected<br>Total                                                                                                    | Manually type in the number in the <b># Sick</b> , <b># Dead</b> , and <b>Number Unaffected</b> columns.<br>(The <b>Total</b> data field will then auto-fill with the sum of <b>(# Sick + # Dead + Number Unaffe</b><br><i>Tip</i> : To enter the value of zero, either type the number "0" or leave the data field blank. | ected.) |  |  |
| Other Species<br>Susceptible/ Affected                                                                                                    | Other species which may have affected animals.<br>To select multiple choices, hold down the CTRL key while left-clicking once on each choice.                                                                                                    |         |  |  |
| # Sick *<br># Dead *<br>Number Unaffected<br>Total                                                                                                    | Manually type in the number in the <b># Sick</b> , <b># Dead</b> , and <b>Number Unaffected</b> columns.<br>(The <b>Total</b> data field will then auto-fill with the sum of <b>(# Sick + # Dead + Number Unaffe</b><br><i>Tip</i> : To enter the value of zero, either type the number "0" or leave the data field blank. | ected.) |  |  |
| Total Number in Herd         These data fields are auto-filled with the sums of each column.                                                                                                   |                                                                                                    |         |  |  |

### Physical Exam Section – Complete this section according to the guidelines below:

| Herd/Flock Exam Form  |                                                                                                    |  |  |  |  |
|-----------------------|----------------------------------------------------------------------------------------------------|--|--|--|--|
| Physical Exam Section | Physical Exam Section                                                                                                    |  |  |  |  |
| Data Field            | Description                                                                                                    |  |  |  |  |
| Individual<br>Group   | Indication that the information being reported in this section applies to either a single animal or to a group of animals.<br>Check the radio button next to the option you want.                                                                                                    |  |  |  |  |
| ld #(s)               | Identification number for an individual animal or for a herd/flock.<br><i>Examples:</i><br>- A premises has a herd of five horses (Suzy, Bob, Sally, Joe, Daisy, and Shorty). Give this herd a single<br>ID #. Then, enter details about individual animals in the <b>Comments</b> data fields for each appropriate<br>clinical finding category (see Step 9b below).<br>- Identify a poultry house as <b>House 5</b> .<br>Manually enter one or more numbers, separated by commas. |  |  |  |  |

| 9a.<br>For each Category listed below, check only one radio button under the Normal? column: |                                                                                                    |  |  |  |  |
|----------------------------------------------------------------------------------------------|----------------------------------------------------------------------------------------------------|--|--|--|--|
| Yes<br>No                                                                                    | The animal or herd/flock was examined for this category's characteristics and was determined to be <i>normal</i> .<br>The animal or herd/flock was examined for this category's characteristics and was determined to be <i>not normal</i> . |  |  |  |  |
| No Exam                                                                                      | The animal or herd/flock was not examined for this category's characteristics.                                                                                                    |  |  |  |  |
|                                                                                              |                                                                                                    |  |  |  |  |

| Category                                                                                                    | Characteristics to assess in the animal(s)                                                  |  |  |
|----------------------------------------------------------------------------------------------------|---------------------------------------------------------------------------------------------|--|--|
| General                                                                                                    | Temperature, behavior, gait, body condition, and general appearance of the animal.          |  |  |
| Skin Appearance of the texture, temperature, dryness-moisture content, inflammation, etc. pertaining to animal's skin. |                                                                                             |  |  |
| Head Area         Appearance of the animal's face, neck, ears, eyes, and oral cavity.                                  |                                                                                             |  |  |
| Respiratory                                                                                                    | The animal's thorax /respiratory pattern, sounds, and rate.                                 |  |  |
| Cardiovascular                                                                                                    | The animal's pulse, venis, membranes, heart rhythm, and sounds.                             |  |  |
| Abdomen – Digestive                                                                                                    | The animal's abdominal sounds, fecal consistency, tenderness, etc.                          |  |  |
| Urogenital including<br>Reproductive                                                                                   | The animal's genitals and mammary glands.                                                   |  |  |
| Musculoskeletal                                                                                                    | Description of any lameness, limb appearance, and joint appearance exhibited by the animal. |  |  |
| Nervous                                                                                                    | The animal's cranial nerves, gait, posture, reflexes, response to sounds, etc.              |  |  |
| Lymph Node                                                                                                    | Description of any swelling, hemorrhaging, or abscess exhibited by the animal.              |  |  |
| Diet                                                                                                    | The animal's diet, liquid consumption, eating habits, etc.                                  |  |  |

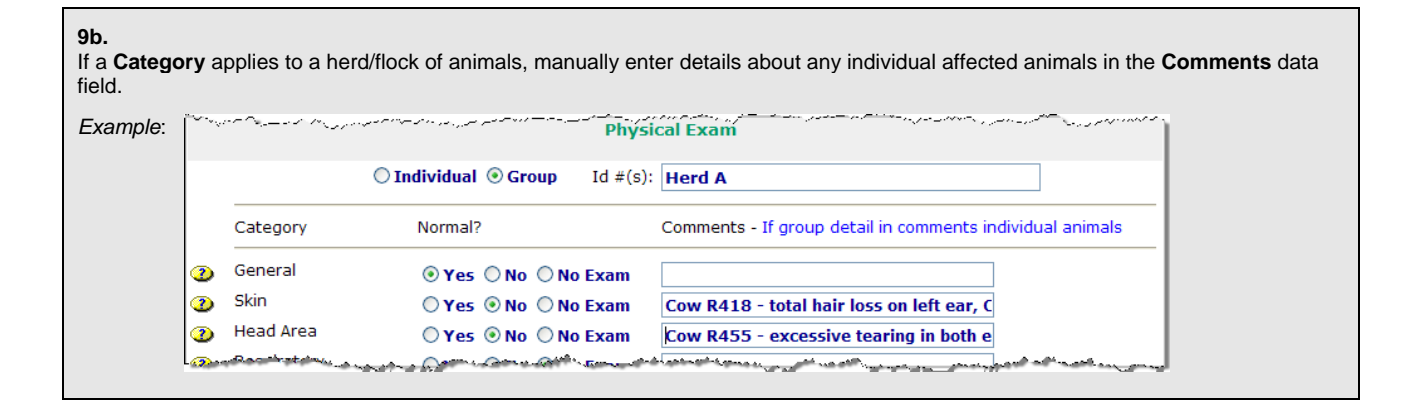

Necropsy Exam Section – Complete this section according to the guidelines below:

\* Required field

| Herd/Flock Exam Form  |                                                                                                    |  |  |  |
|-----------------------|----------------------------------------------------------------------------------------------------|--|--|--|
| Necropsy Exam Section |                                                                                                    |  |  |  |
| Data Field            | Description                                                                                                    |  |  |  |
| Individual<br>Group   | Indication that the information being reported in this section applies to either a single animal or to a group of animals.      |  |  |  |
|                       | Check the radio button next to the option you want.                                                                             |  |  |  |
| ld #(s)               | Identification number for an individual animal or for a herd/flock.<br>Manually enter one or more numbers, separated by commas. |  |  |  |

| - 4 | <b>^</b> |
|-----|----------|
|     | UA -     |
| _   |          |

| For each Category listed below, check only one radio button under the Normal? column: |                                                                                                    |  |  |  |  |
|---------------------------------------------------------------------------------------|----------------------------------------------------------------------------------------------------|--|--|--|--|
| Yes T                                                                                 | The animal or herd/flock was examined for this category's characteristics and was determined to be <i>normal</i> .     |  |  |  |  |
| No Exam                                                                               | The animal or herd/flock was not examined for this category's characteristics.                                         |  |  |  |  |
|                                                                                       |                                                                                                    |  |  |  |  |
| Category                                                                              | Characteristics to assess in the animal(s)                                                                             |  |  |  |  |
| General                                                                               | Temperature, behavior, gait, body condition, and general appearance of the animal.                                     |  |  |  |  |
| Skin                                                                                  | Description of the texture, temperature, dryness-moisture content, inflammation, etc. pertaining to the animal's skin. |  |  |  |  |
| Head Area                                                                             | Condition of the animal's face, neck, ears, eyes, and oral cavity.                                                     |  |  |  |  |
| Respiratory                                                                           | Description of any collapsed or meaty lungs, foamy or pus-filled exudate, hemorrhages, abscesses, etc.                 |  |  |  |  |
| Cardiovascular                                                                        | Condition of the animal's heart and vessels.                                                                           |  |  |  |  |
| Abdomen – Digesti                                                                     | Condition of the animal's intestines, liver, peritoneum, pancreas, and digestive content.                              |  |  |  |  |
| Urogenital includin<br>Reproductive                                                   | Condition of the animal's kidneys, bladder, genitals, and mammary glands.                                              |  |  |  |  |
| Musculoskeletal                                                                       | Condition of the animal's joints, joint fluid (such as color and consistency), any hemorrhages, etc.                   |  |  |  |  |
| Nervous                                                                               | Condition of the animal's brain, spinal cord, nerves, etc.                                                             |  |  |  |  |
| Lymph Node                                                                            | Description of any swelling, hemorrhaging, edemas, etc. in the animal's lymphatic system.                              |  |  |  |  |
| Diet                                                                                  | Description of the animal's solid-food and liquid consumption.                                                         |  |  |  |  |

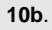

If a **Category** applies to a herd/flock of animals, manually enter details about any individual affected animals in the **Comments** data field.

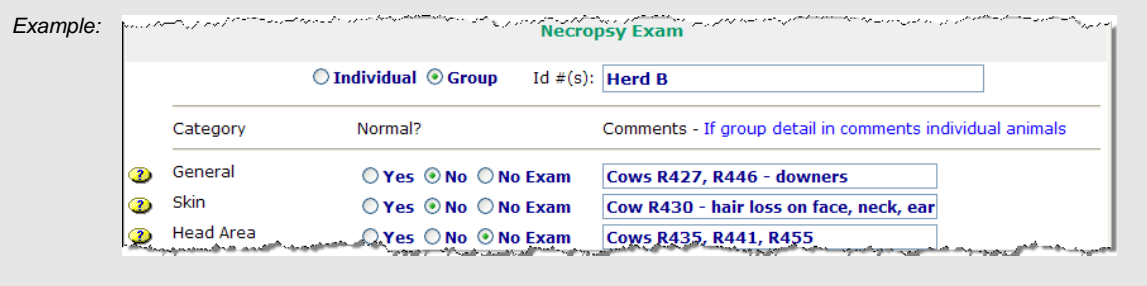

Diagnosis Impression Section – Complete this section according to the guidelines below:

\* Required field

| Herd/Flock Exam Form              |                                                                                                    |  |  |  |  |
|-----------------------------------|----------------------------------------------------------------------------------------------------|--|--|--|--|
| Diagnosis Impression Section      |                                                                                                    |  |  |  |  |
| Data Field                        | Description                                                                                                    |  |  |  |  |
| Differential Field<br>Diagnosis ★ | One or more "possible" diagnoses that could describe the affected animals.<br><i>Tip</i> : To select multiple choices, hold down the CTRL key while left-clicking once on each choice.<br>You should make selections from both the <b>Foreign Animal Diseases</b> and <b>Domestic Diseases</b> LOVs.                                                                                                    |  |  |  |  |
| Other                             | Additional "most probable" diagnoses that describe the affected animals.<br>Manually enter each disease name in the blank data field(s) under the <b>Foreign Animal Diseases</b> and <b>Domestic Diseases</b> columns.<br>(When entering multiple diseases in a single data field, separate them with a comma, but no spaces).                                                                                                    |  |  |  |  |
| Most probable<br>diagnosis        | One or more "most probable" diagnoses that describe the affected animals.<br><i>Tip</i> : To select multiple choices, hold down the CTRL key while left-clicking once on each choice.<br>You should make selections from both the <b>Foreign Animal Diseases</b> and <b>Domestic Diseases</b> LOVs.                                                                                                    |  |  |  |  |
| Confidence in<br>diagnosis        | Levels of conviction for the Most Probable Foreign Animal Diseases and Domestic Diseases values.         Use this data field's LOV to make your selections. The choices are:         Unlikely       Does not seem likely, given the physical findings and history.         Possible       I cannot rule this out from the physical findings and history.         Highly Likely       I think this looks like the possible cause, and it fits the physical findings and history.         You should make selections from both the Foreign Animal Diseases and Domestic Diseases I OV/s |  |  |  |  |
| Have samples been taken?          | Yes = Samples were collected from the affected animal or animal herd during this herd exam visit.<br>No = Samples were not collected from the affected animal or animal herd during this herd exam visit.                                                                                                    |  |  |  |  |
| Field evaluation/<br>comments     | Additional information that describes the premises where the affected animals reside, environmental conditions, etc.                                                                                                    |  |  |  |  |

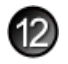

Lab Submission Forms Section (view-only) – Displays information about any Lab Submission Forms that have been created as part of this case.

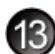

**File Attachments Section** – Use to associate other documents with the Herd/Flock Exam Form. *Examples of such attachments can be*: clinical charts for individual animals, photographs of the examined animals on the premises, etc.

Tip: To attach pictures/photographs, first embed them within a Microsoft Word or PDF document.

To attach a file, do the following:

- a. Next to a blank File Upload data field, click on Browse...
- b. A Choose File pop-up window appears. Use it to navigate to the appropriate online directory where the file is stored.
- c. When you find the file you want to attach, double-click on its name.
- d. The Choose File pop-up window closes. You now see this file's full pathname in the File Upload data field. *Note*: Whenever you attach files, you will first need to save the form in order to open/view these attachments.

Document Management Section (view-only) – Displays information about the persons who created/edited this form.

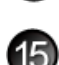

After you have entered all of your data into this form, click on SAVE .

The form refreshes, displays the data you just entered, and adds a new Edit History Section.

Edit History Section (view-only) – Displays information about recent changes that have been made to this form.

## Herd/Flock Exam Form – Next Steps

At this point, you can do any of the following tasks:

• Use any of the Grey Action Buttons:

|                      | Click, to re-open this form in data-entry mode. After making your changes, click on SAVE.                                                                                                    |                                         |                                                                                                    |                                                                                                    |  |
|----------------------|----------------------------------------------------------------------------------------------------|-----------------------------------------|----------------------------------------------------------------------------------------------------|----------------------------------------------------------------------------------------------------|--|
| CREATE LAB SUB       | Click, to open a new Lab Submission Form.                                                                                                    |                                         |                                                                                                    |                                                                                                    |  |
| New Herd Exam        | Click, to open a new Herd/Flock Exam Form.                                                                                                    |                                         |                                                                                                    |                                                                                                    |  |
|                      | Click, to associate                                                                                                    | this form with a dif                    | ferent Investi                                                                                                    | gation Summary Form.                                                                                                    |  |
| <b>X</b> REQUEST DEL | Click, to submit a r                                                                                                    | equest to delete th                     | is form and al                                                                                                    | I descendent documents created from it.                                                                                               |  |
| X DELETE DOC         | Click, to permaner                                                                                                    | ntly delete this form                   | and all desce                                                                                                    | endent documents created from it.                                                                                                    |  |
|                      | Click, to open a ne<br>URL for this Herd/                                                                                                    | ew memo within the<br>Flock Exam Form a | e Lotus Notes<br>and is ready fo                                                                                                    | email application. The new memo is auto-filled with a or you to email.                                                                |  |
| RETURN VISIT         | a. Click, to open a screen where you can both schedule the next visit to this same premises and<br>automatically create a new Herd/Flock Exam Form to be used for that visit.                                                                                                    |                                         |                                                                                                    |                                                                                                    |  |
|                      | <ul> <li>b. In this screen, click on the radio button next to err to display a list of visit reasons (shown at right).</li> <li>Next to each visit reason is its days-in-advance value (the recommended days to wait before visiting a premises again to do follow-up herd/flock exams). This value appears as either: <ul> <li>a single number</li> <li>a single</li> </ul> </li> <li>Explanation <ul> <li>a single</li> <li>The next premises be done in 21 days</li> </ul> </li> </ul> |                                         | 1 -Select a reason th<br>2 - If you have a cor<br>3 - Push Create                                                                                                    | at has the appropriate number of days<br>ect reason, but need different number of days enter number of days in the box                |  |
|                      |                                                                                                    |                                         | Format: reason-#da<br>BZ -Diagnostic<br>Sentinel Bird E<br>AZ -Diagnostic<br>Re-Exam-14<br>Assign Surveil<br>SZ -Diagnostic<br>Compliance R<br>AZ -Diagnostic<br>SZ -Diagnostic<br>Diagnostic 2-1 | Change Number of Days to:<br>2~14<br>xam~7<br>3~14<br>ance 1 km~45<br>3~14<br>visit~21<br>2~14<br>2~14<br>2~14<br>4                   |  |
|                      |                                                                                                    |                                         |                                                                                                    | Example                                                                                                    |  |
|                      |                                                                                                    |                                         | visit should<br>counting                                                                                                    | Reason = <b>Sentinel Bird Exam</b><br>Days-in-advance value = <b>7</b><br>Even Date an europat Hard/Eleck Even Form - <b>2/1/2009</b> |  |

| (i.e., <b>~21)</b>                                                                                                    | forward from either the Exam<br>Date or Tentative Scheduled<br>Date on the current Herd/Flock<br>Exam Form. | Exam Date on current Herd/Flock Exam Form = 8/1/2008<br>Date of next premises visit to do follow-up exams =<br>8/8/2008                                                                                                    |  |
|----------------------------------------------------------------------------------------------------|----------------------------------------------------------------------------------------------------|----------------------------------------------------------------------------------------------------|--|
| a range<br>(i.e., 2~14) The next visit should be 2 days<br>at the earliest up to 14 days at<br>the latest, counting forward from<br>either the Exam Date or<br>Tentative Scheduled Date on<br>the current Herd/Flock Exam<br>Form. |                                                                                                    | Reason = <b>BZ-Diagnostic</b><br>Days-in-advance value = <b>2~14</b><br>Exam Date on current Herd/Flock Exam Form = <b>8/1/2008</b><br>Earliest Date of next premises visit to do follow-up<br>exams = <b>8/3/2008</b><br>Latest Date of next premises visit to do follow-up<br>exams = <b>8/15/2008</b> |  |
|                                                                                                    |                                                                                                    | The EMRS, by default, uses the higher number in a range. You can change this default (see Step d below).                                                                                                    |  |

- c. Check the radio button next to the appropriate reason.
- d. To change the default single-number value, or to use a number in a range value that is not the higher number, enter this new value in the **Change Number of Days** to data field.
- e. Click on Create.
- f. A list of forms is displayed. Click on the link for the form you want to work in.

- Use the <u>WelcomePage</u> -> <u>Investigation Summary</u> -> Herd Exam Form breadcrumb trail to navigate to/open a different form already created for this case.
- Use the Anim Owner Info Investigator Exam Summary Animal Info Exams Diagnosis Lab view Files All Sections Form Navigation Bar to navigate within the Herd/Flock Exam Form.

Click once on a specific tab to go to that section, or click once on the **All Sections** tab to display the entire form onscreen. (You may need to scroll vertically or horizontally to see some parts of the form.)

- View the data on this form in alternate report formats by using the Category/View feature (see right).
  - a. In the Category data field, select **Herd/Flock Exams**.
  - b. In the View data field, select a format for this report.
  - c. Click on the  $\bigcirc$  symbol to generate this report.

| Herd/Flock Exams            | ¥ | Category                                                                                                    |
|-----------------------------|---|----------------------------------------------------------------------------------------------------|
| By Status                   | ~ | View 🚱 🕐                                                                                                    |
| By Status                   |   | where we have a second second s |
| By Species-Open Invest Only |   |                                                                                                    |
| By Reason-Open Invest Only  |   |                                                                                                    |
| Herd Exam Assignments (CAT) |   |                                                                                                    |

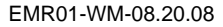

# **Section 12: Hurricane Damage Assessment Form**

| Form's purpose:      | <ul> <li>Gathers any observations concerning assessments of animal loss and damage to facilities, feed, or crops after a hurricane or other natural disaster (including tornadoes and floods).</li> <li>You can create additional Hurricane Damage Assessment Forms for each return visit to the same premises and/or animal/herd/flock.</li> </ul> |  |  |
|----------------------|----------------------------------------------------------------------------------------------------|--|--|
| Pre-requisite(s):    | Create this form only after you have already started the Investigation Summary Form.                                                                                                    |  |  |
| To access this form: | <ol> <li>On the Investigation Summary Form, click on FOLLOW-UP FORMS.</li> <li>A pop-up box appears that lists the available Follow-Up Forms.</li> <li>Click on the <u>Hurricane Damage Assessment</u> link.</li> </ol>                                                                                                    |  |  |

## **Data-Entry Procedure**

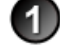

You should have a blank Hurricane Damage Assessment Form displayed onscreen (see below and the next two pages).

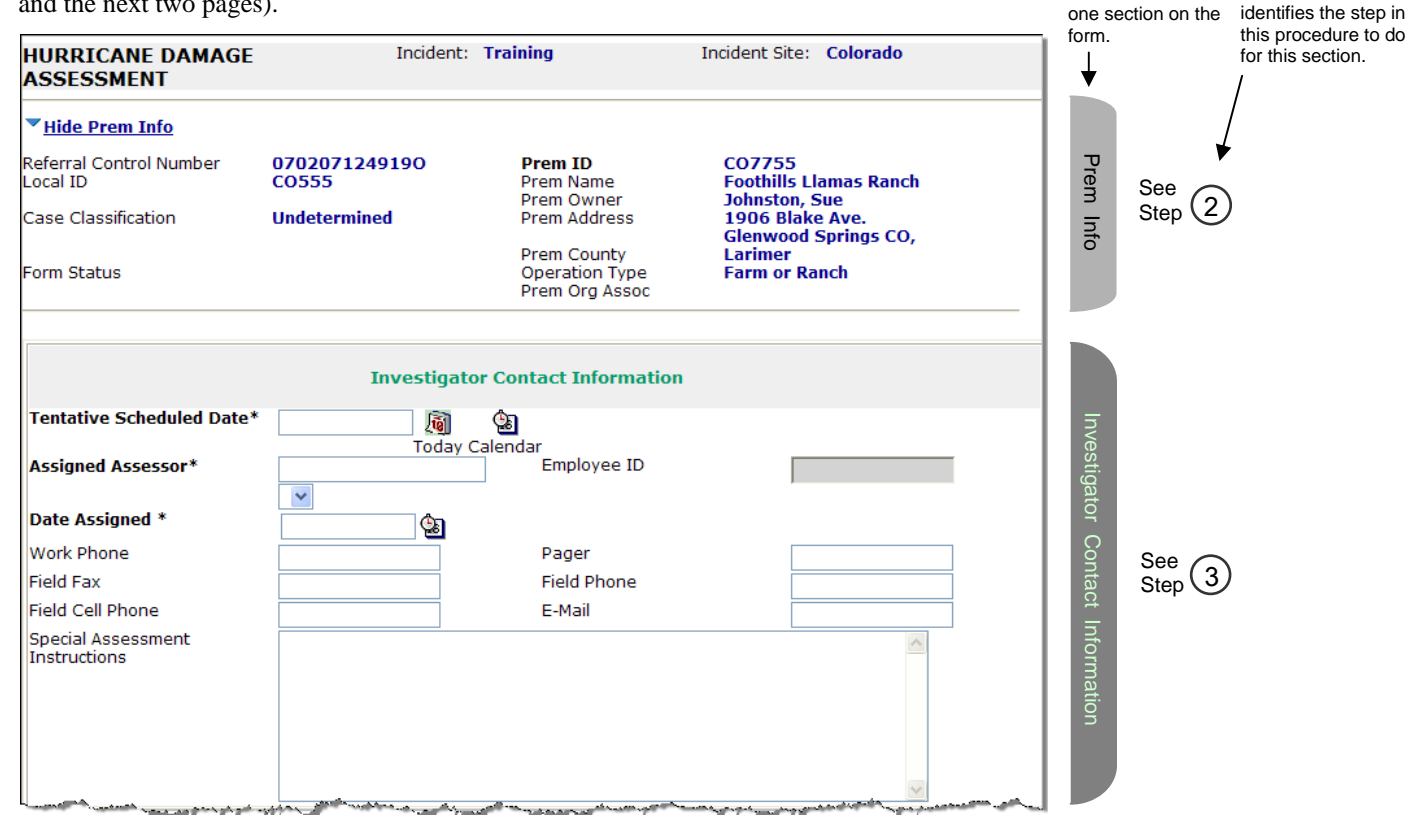

Each circled number

| Assessment Type<br>Ple<br>Assessment Date<br>Assessment Comm                            | Assessment Summary  Assessment Summary  Phone Site Visit Other ase Specify  Today Calendar  nents                                                                                                    | Assessment Summary | See 4    |
|-----------------------------------------------------------------------------------------|----------------------------------------------------------------------------------------------------|--------------------|----------|
|                                                                                         | Animal Information                                                                                                    |                    |          |
| Primary Species<br>Affected. *<br>Breed 2                                               | Species # Sick Date of 1st # Dead Date of 1st Death                                                                                                    | Animal             |          |
| Second Affected<br>Species.<br>Breed 2                                                  | Image: Second second secon | Information        | See 5    |
| Other<br>Susceptible/Affecte<br>Species                                                 | ed Aquaculture Bait Fish aquaculture Food Fish Total Number on Premises 0                                                                                                    |                    |          |
|                                                                                         | Animal Needs                                                                                                    |                    |          |
| <ul> <li>○ Yes ○ No<br/>Please Specify</li> <li>Comments</li> <li>○ Yes ○ No</li> </ul> |                                                                                                    | Anima              | See (    |
| Comments                                                                                | Veterinary Care Feed Water Hay Shelter in place Evacuation Power Fuel  3. Disposal of animals needed?  How Many? What Species?                                                                                                    | al Needs           | Step (6) |
| ○Yes ○No<br>Please Specify<br>Comments                                                  | 4. Do you have any other needs for your animal care facility?  Fencing Water Troughs Cages Supplies Vaccine                                                                                                    |                    |          |

| Crop/Feed                                    |                                                     |                                                                                                    |                                                           | and the second second second second second second second second second second second second second second second |  |            |                                                |
|----------------------------------------------|-----------------------------------------------------|----------------------------------------------------------------------------------------------------|-----------------------------------------------------------|----------------------------------------------------------------------------------------------------|--|------------|------------------------------------------------|
| ○Yes ○No                                     | 5. Did you h                                        | ave any damage to your st                                                                                       | ored feed or ha                                           | y?                                                                                                    |  |            |                                                |
| Please Specify                               | Hay: Type:                                          |                                                                                                    | Amount:                                                   |                                                                                                    |  |            |                                                |
|                                              | Grain: Type                                         | :                                                                                                    | Amount:                                                   |                                                                                                    |  |            |                                                |
|                                              | Food: Type:                                         |                                                                                                    | Amount:                                                   |                                                                                                    |  |            |                                                |
| Comments                                     |                                                     |                                                                                                    | ~ ~                                                       |                                                                                                    |  |            |                                                |
| ○Yes ○No                                     | 6. Did you h                                        | ave any row crops that we                                                                                       | re damaged?                                               |                                                                                                    |  |            |                                                |
| Please Specify                               | Type:                                               | Acres                                                                                                    | :                                                         | Maturity:                                                                                                    |  |            |                                                |
|                                              | Туре:                                               | Acres                                                                                                    | :                                                         | Maturity:                                                                                                    |  |            |                                                |
|                                              | Туре:                                               | Acres                                                                                                    | :                                                         | Maturity:                                                                                                    |  | Anii       |                                                |
|                                              | Type:                                               | Acres                                                                                                    | :                                                         | Maturity:                                                                                                    |  | mal        |                                                |
| Comments                                     |                                                     |                                                                                                    | ~ ~                                                       |                                                                                                    |  | Ze         |                                                |
| ○Yes ○No                                     | 7. Did you h                                        | ave any nursery or forestry                                                                                     | crops damage                                              | d?                                                                                                    |  | )eds       | See                                            |
| Please Specify                               | Туре:                                               | Acres                                                                                                    | :                                                         | Maturity:                                                                                                    |  | ( <u>c</u> | Step 🙂                                         |
|                                              | Type:                                               | Pots:                                                                                                    |                                                           | Size:                                                                                                    |  | onti       |                                                |
| Comments                                     |                                                     |                                                                                                    | ~                                                         |                                                                                                    |  | nue        |                                                |
| ○Yes ○No                                     | 8. Would you                                        |                                                                                                    | ð                                                         |                                                                                                    |  |            |                                                |
| Comments                                     |                                                     |                                                                                                    |                                                           |                                                                                                    |  |            |                                                |
| General Comme                                | ents                                                |                                                                                                    |                                                           |                                                                                                    |  |            |                                                |
|                                              |                                                     |                                                                                                    |                                                           | X                                                                                                    |  |            |                                                |
|                                              |                                                     | File At                                                                                                    | tachments                                                 |                                                                                                    |  | File       | Sec. 0                                         |
| File Upload                                  |                                                     |                                                                                                    | Browse                                                    |                                                                                                    |  | Att        | $\operatorname{Step}^{\operatorname{Step}}(7)$ |
| File Upload                                  | Browse                                              |                                                                                                    |                                                           |                                                                                                    |  |            |                                                |
| File Upload                                  |                                                     |                                                                                                    | Browse                                                    |                                                                                                    |  |            |                                                |
|                                              |                                                     | Documen                                                                                                    | t Managemer                                               | t                                                                                                    |  |            | 1                                              |
| Document Type<br>Document Editors            | Hurricar<br>EMRS Sy<br>SysOp0<br>SysOp0<br>Signer/J | ne Damage Assessment Fo<br>ysOp02/CO/APHIS/USD/<br>2/CO/APHIS/USDA, Robe<br>2/CO/APHIS/USDA, Robe<br>APHIS/USDA | orm<br>A, Robert M Ga<br>ert M Garand/(<br>ert M Garand/( | rand/CO/APHIS/USDA, EMRS<br>CO/APHIS/USDA, EMRS<br>CO/APHIS/USDA, EMRS Agent                                     |  | Doc Mgm    | See<br>Step (8)                                |
| Document Creator<br>Document Creatio<br>Date | n 05/15/20                                          | onnston<br>008                                                                                                  |                                                           |                                                                                                    |  |            |                                                |

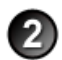

**Prem Info Section** (view-only) – Is auto-filled with data from the Investigation Summary Form that was created for this premises' case.

#### \* Required field

| Hurricane Damage Assessment Form |                                                                                                    |  |
|----------------------------------|----------------------------------------------------------------------------------------------------|--|
| Prem Info Section                |                                                                                                    |  |
| Data Field                       | Description                                                                                                    |  |
| Referral Control<br>Number       | For either a tracing or outbreak database, this is a unique number that identifies the Investigation as well as all of all its associated follow-up forms. This RCN is generated automatically by the computer.<br>Example: 070718115004Y                                                                                                    |  |
|                                  | <ul> <li>For a routine FAD investigation, this is a unique number that identifies the investigation. Create and enter this number manually, using the following format:</li> <li>the first two digits represent the year in which the investigation occurs</li> <li>the next two characters represent the State in which the primary premises being investigated is located</li> <li>the last four digits indicate the number of the investigation during the current year</li> </ul> |  |
|                                  | <i>Example</i> : <b>08NM0012</b> (represents the twelfth investigation conducted during fiscal year 2008 on a premises in New Mexico)                                                                                                    |  |
| Local ID                         | Unique identification number assigned to an investigation by an alternate local premises-numbering system instead of by the NAIS Premises Allocator methods.                                                                                                    |  |
| Case Classification              | Current Disease Status of the premises.                                                                                                    |  |
| Form Status                      | Current status of this Hurricane Damage Assessment Form.                                                                                                    |  |
| Prem ID                          | Unique identification number assigned to the premises being investigated.                                                                                                    |  |
| Prem Name                        | Business name of the premises where the animals being investigated are located.                                                                                                    |  |
| Prem Owner                       | Owner(s) of the premises where the animals being investigated are located.                                                                                                    |  |
| Prem Address                     | Primary street address of the premises where the animals being investigated are located.                                                                                                    |  |
| Prem County                      | County in which the premises is located.                                                                                                    |  |
| Operation Type                   | Primary operation that is actively performed on the premises.                                                                                                    |  |
| Prem Org Assoc                   | Name of a local/regional/national business, cooperative, or organization that the premises being investigated is affiliated with.                                                                                                    |  |

#### Investigator Contact Information Section – Complete this section according to the guidelines below:

#### \* Required field

| Hurricane Damage Assessment Form |                                                                                                    |  |  |  |
|----------------------------------|----------------------------------------------------------------------------------------------------|--|--|--|
| Investigator Contact             | Investigator Contact Information Section                                                                                                    |  |  |  |
| Data Field                       | Description                                                                                                    |  |  |  |
| Tentative Scheduled<br>Date *    | <ul> <li>Date on which an assessor is scheduled to visit a premises to perform a hurricane damage assessment.</li> <li>There are three ways to enter this date:</li> <li>Click on the Today icon ( ) to enter the current date.</li> <li>Click on the Calendar icon ( ) to display and use a pop-up calendar.</li> <li>Manually type the date using this format: MM/DD/YYYY (use slashes, not dashes, to separate).</li> </ul>    |  |  |  |
| Assigned Assessor *              | <ol> <li>Last and first name of the assessor who will perform the hurricane damage assessment at the premises.</li> <li>Start typing the name in the data field next to the Assigned Assessor label.</li> <li>When the EMRS recognizes enough letters, it will display possible name matches in the data field underneath.</li> <li>Use this second data field's LOV to select the name of the appropriate individual.</li> </ol> |  |  |  |
| Employee ID                      | An EMRS identification code associated with this individual.<br>Auto-filled with the appropriate code #.                                                                                                    |  |  |  |

| Hurricane Damage Assessment Form   |                                                                                                    |           |  |  |
|------------------------------------|----------------------------------------------------------------------------------------------------|-----------|--|--|
| Investigator Contact               | Information Section                                                                                                    | continued |  |  |
| Data Field                         | Description                                                                                                    |           |  |  |
| Date Assigned *                    | <ul> <li>Date on which the assessor is notified of his/her assignment to perform the hurricane dam assessment at a premises.</li> <li>There are two ways to enter this date:</li> <li>Click on the Calendar icon ( ) to display and use a pop-up calendar.</li> <li>Manually two in the date using this format: MM/DD/XXXX (use slopper not declare to the date using the format: MM/DD/XXXX (use slopper not declare to the date using the format: MM/DD/XXXX (use slopper not declare to the date using the date using the date us</li></ul> |           |  |  |
|                                    |                                                                                                    |           |  |  |
| Work Phone                         | Business telephone number that is associated with the assessor.<br>This data field may be auto-filled, or you can enter/edit it manually.                                                                                                    |           |  |  |
| Pager                              | Pager number that is associated with the assessor.<br>This data field may be auto-filled, or you can enter/edit it manually.                                                                                                    |           |  |  |
| Field Fax                          | Fax machine number located at a field site that can be used for contacting the assessor.<br>This data field may be auto-filled, or you can enter/edit it manually.                                                                                                    |           |  |  |
| Field Phone                        | Telephone number located at a field site that can be used for contacting the assessor.<br>This data field may be auto-filled, or you can enter/edit it manually.                                                                                                    |           |  |  |
| Field Cell Phone                   | Cell telephone number located at a field site that can be used for contacting the assessor.<br>This data field may be auto-filled, or you can enter/edit it manually.                                                                                                    |           |  |  |
| E-mail                             | E-mail address that is associated with the assessor.<br>This data field may be auto-filled, or you can enter/edit it manually.                                                                                                    |           |  |  |
| Special Assessment<br>Instructions | Enter any requirements or instructions for the assessor to follow while performing the asse                                                                                                    | essment.  |  |  |

## Assessment Summary Section – Complete this section according to the guidelines below:

#### \* Required field

4)

| Hurricane Damage Assessment Form |                                                                                                    |  |  |  |
|----------------------------------|----------------------------------------------------------------------------------------------------|--|--|--|
| Assessment Summar                | y Section                                                                                                    |  |  |  |
| Data Field                       | Description                                                                                                    |  |  |  |
| Assessment Type                  | One or more activities that are performed as part of the assessment.                                                                                                    |  |  |  |
|                                  | Check the radio button next to each activity type that will be performed.                                                                                                    |  |  |  |
|                                  | If you select Other, also enter additional details in the Please specify data field.                                                                                                    |  |  |  |
| Assessment Date *                | <ul> <li>Date on which an assessor is scheduled to visit a premises to do a hurricane damage assessment.</li> <li>There are three ways to enter this date:</li> <li>Click on the Today icon ( ) to enter the current date.</li> <li>Click on the Calendar icon ( ) to display and use a pop-up calendar.</li> <li>Manually type the date using this format: MM/DD/YYYY (use slashes, not dashes, to separate).</li> </ul> |  |  |  |
| Assessment<br>Comments           | Enter any comments about how the assessment was conducted.                                                                                                    |  |  |  |

## Animal Information Section – Complete this section according to the guidelines below:

## \* Required field

| Hurricane Damage Assessment Form |                                  |                                                                                                    |  |  |  |
|----------------------------------|----------------------------------|----------------------------------------------------------------------------------------------------|--|--|--|
| Animal Information Section       |                                  |                                                                                                    |  |  |  |
| Data Field                       | Description                      |                                                                                                    |  |  |  |
|                                  | Species                          | Species of the majority of affected animals.                                                                                                    |  |  |  |
|                                  | Breed                            | Breed(s) of the majority of affected animals. (To choose multiple breeds, hold the CTRL key down and click once on each breed with the left mouse button.)             |  |  |  |
| Primary Species                  | # Sick *                         | Total number of animals in the primary species/breed combination that show symptoms of sickness.                                                                       |  |  |  |
| Affected *                       | Date of 1 <sup>st</sup> Sickness | Date on which the first animal in this group displayed symptoms of sickness.<br>Enter this date manually (in the MM/DD/YYYY format) or use the Calendar feature ( 🕹 ). |  |  |  |
|                                  | # Dead *                         | Total number of animals in the primary species/breed combination that have died.                                                                                       |  |  |  |
|                                  | Date of 1 <sup>st</sup> Death    | Date on which the first animal in this group died.<br>Enter this date manually (in the MM/DD/YYYY format) or use the Calendar feature ( 🙆 ).                           |  |  |  |
|                                  | Number Unaffected                | Total number of animals in this group that show no symptoms of sickness.                                                                                               |  |  |  |
|                                  | Total                            | Auto-filled with the sum of (# Sick) + (# Dead) + (Number Unaffected).                                                                                                 |  |  |  |
|                                  |                                  |                                                                                                    |  |  |  |
|                                  | Species                          | Species of the second-largest group of affected animals.                                                                                                    |  |  |  |
|                                  | Breed                            | Breed(s) of the second-largest group of affected animals. (To choose multiple breeds, hold the CTRL key down and click once on each breed with the left mouse button.) |  |  |  |
| Second Affected                  | # Sick *                         | Total number of animals in the second species/breed combination that show symptoms of sickness.                                                                        |  |  |  |
| Species                          | Date of 1 <sup>st</sup> Sickness | Date on which the first animal in this group displayed symptoms of sickness.<br>Enter this date manually (in the MM/DD/YYYY format) or use the Calendar feature (      |  |  |  |
|                                  | # Dead *                         | Total number of animals in the second species/breed combination that have died.                                                                                        |  |  |  |
|                                  | Date of 1 <sup>st</sup> Death    | Date on which the first animal in this group died.<br>Enter this date manually (in the MM/DD/YYYY format) or use the Calendar feature (                                |  |  |  |
|                                  | Number Unaffected                | Total number of animals in this group that show no symptoms of sickness.                                                                                               |  |  |  |
|                                  | Total                            | Auto-filled with the sum of (# Sick) + (# Dead) + (Number Unaffected).                                                                                                 |  |  |  |
|                                  | Species                          | Species of the third-largest group of affected animals.                                                                                                    |  |  |  |
|                                  | # Sick *                         | Total number of animals in the third species group that show symptoms of sickness.                                                                                     |  |  |  |
| Other Susceptible/               | Date of 1 <sup>st</sup> Sickness | Date on which the first animal in this group displayed symptoms of sickness.<br>Enter this date manually (in the MM/DD/YYYY format) or use the Calendar feature (      |  |  |  |
| Affected Species                 | # Dead *                         | Total number of animals in the third species group that have died.                                                                                                    |  |  |  |
|                                  | Date of 1 <sup>st</sup> Death    | Date on which the first animal in this group died.<br>Enter this date manually (in the MM/DD/YYYY format) or use the Calendar feature (                                |  |  |  |
|                                  | Number Unaffected                | Total number of animals in this group that show no symptoms of sickness.                                                                                               |  |  |  |
|                                  | Total                            | Auto-filled with the sum of (# Sick) + (# Dead) + (Number Unaffected).                                                                                                 |  |  |  |

| Hurricane Damage Assessment Form  |                                           |                                                                                                    |
|-----------------------------------|-------------------------------------------|----------------------------------------------------------------------------------------------------|
| Animal Information Section contin |                                           |                                                                                                    |
| Data Field                        | Description                               |                                                                                                    |
| Total Number on<br>Premises       | # Sick *<br># Dead *<br>Number Unaffected | Auto-filled with the sum of (Primary Species Affected, # Sick) + (Second Affected Species, # Sick) + (Other Susceptible/Affected Species, # Sick).         Auto-filled with the sum of (Primary Species Affected, # Dead) + (Second Affected Species, # Dead) + (Other Susceptible/Affected Species, # Dead).         Auto-filled with the sum of (Primary Species Affected, Mumber Unaffected) + (Second Affected Species, # Dead).         Auto-filled with the sum of (Primary Species Affected, Number Unaffected) + (Second Affected Species, Number Unaffected) + (Other Susceptible/Affected Species, # Dead). |
|                                   | Total                                     | Number Unaffected).         Auto-filled with the sum of (Primary Species Affected, Total) + (Second Affected Species, Total) + (Other Susceptible/Affected Species, Total).                                                                                                    |

## 6 Anima

#### Animal Needs Section – Complete this section according to the guidelines below:

| Hurricane Damage Assessment Form                                             |                                                                                                    |  |
|------------------------------------------------------------------------------|----------------------------------------------------------------------------------------------------|--|
| Animal Needs Section                                                         |                                                                                                    |  |
| Data Field                                                                   | Description                                                                                                    |  |
| 1. Any critical<br>Immediate (now)<br>needs for your<br>animals?             | <ul> <li>a. Check the radio button next to Yes or No.</li> <li>b. If you select Yes, also check one or more boxes next to the items that are needed.</li> <li>c. OptionalEnter any detailed explanations/descriptions in the Comments data field.</li> </ul>                                                                                                    |  |
| 2. Any long term needs<br>(> 1 week) for your<br>animals?                    | <ul> <li>a. Check the radio button next to Yes or No.</li> <li>b. If you select Yes, also check one or more boxes next to the items that are needed.</li> <li>c. OptionalEnter any detailed explanations/descriptions in the Comments data field.</li> </ul>                                                                                                    |  |
| 3. Disposal of animals<br>needed?                                            | <ul> <li>a. Check the radio button next to Yes or No.</li> <li>b. If you select Yes, also enter the number of animals in the How Many? data field.</li> <li>c. If you select Yes, also enter one or more species (separated by commas) in the What Species? data field.</li> <li>d. OptionalEnter any detailed explanations/descriptions in the Comments data field.</li> </ul> |  |
| 4. Do you have any<br>other needs for your<br>animal care facility?          | <ul> <li>a. Check the radio button next to Yes or No.</li> <li>b. If you select Yes, also check one or more boxes next to the items that are needed.</li> <li>c. OptionalEnter any detailed explanations/descriptions in the Comments data field.</li> </ul>                                                                                                    |  |
| 5. Did you have any<br>damage to your<br>stored feed or hay?                 | <ul> <li>a. Check the radio button next to Yes or No.</li> <li>b. If you select Yes, also fill out the Type and Amount data fields for each damaged feed/hay item.</li> <li>c. OptionalEnter any detailed explanations/descriptions in the Comments data field.</li> </ul>                                                                                                    |  |
| 6. Did you have any<br>row crops that were<br>damaged?                       | <ul> <li>a. Check the radio button next to Yes or No.</li> <li>b. If you select Yes, also fill out the Type, Acres, and Maturity data fields for each damaged row crop.</li> <li>c. OptionalEnter any detailed explanations/descriptions in the Comments data field.</li> </ul>                                                                                                 |  |
| 7. Did you have any<br>nursery or forestry<br>crops damaged?                 | <ul> <li>a. Check the radio button next to Yes or No.</li> <li>b. If you select Yes, also fill out the Type, Acres or Pots, and Maturity or Size data fields for each damaged nursery/forestry crop.</li> <li>c. OptionalEnter any detailed explanations/descriptions in the Comments data field.</li> </ul>                                                                    |  |
| 8. Would you like<br>someone from the<br>crop damage team to<br>contact you? | <ul> <li>a. Check the radio button next to Yes or No.</li> <li>b. OptionalEnter any detailed explanations/descriptions in the Comments data field.</li> </ul>                                                                                                    |  |
| General Comments                                                             | <i>Optional</i> Enter any additional information that would help the assessor's appraisal of the affected premises/animals/crops.                                                                                                    |  |

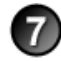

**File Attachments Section** – Use to associate other documents with the Hurricane Damage Assessment Form. *Examples of such attachments can be*: photographs of damaged crops or injured/dead livestock, price quotations for renting cleanup equipment, estimates for temporary housing expenses, vaccine requests, etc. *Tip*: To attach pictures/photographs, first embed them within a Microsoft Word or PDF document.

To attach a file, do the following:

- a. Next to a blank File Upload data field, click on Browse........
- b. A Choose File pop-up window appears. Use it to navigate to the appropriate online directory where the file is stored.
- c. When you find the file you want to attach, double-click on its name.
- d. The Choose File pop-up window closes. You now see this file's full pathname in the File Upload data field. *Note:* Whenever you attach files, you will first need to save the form in order to open/view these attachments.

Document Management Section (view-only) – Displays information about the persons who created/edited this form.

After you have entered all of your data into this form, click on SAVE .

The form refreshes, displays the data you just entered, and adds a new Edit History Section.

Edit History Section (view-only) – Displays information about recent changes that have been made to this form.

## Hurricane Damage Assessment Form – Next Steps

At this point, you can do any of the following tasks:

• Use any of the Grey Action Buttons:

| 🕅 Еріт               | Click, to re-open this form in data-entry mode. After making your changes, click on Save .                                                                                                    |
|----------------------|----------------------------------------------------------------------------------------------------|
| CREATE LAB SUB       | Click, to open a new Lab Submission Form.                                                                                                    |
| New Influenza Survey | Click, to open a new Hurricane Damage Assessment Form.                                                                                                    |
|                      | Click, to associate this form with a different Investigation Summary Form.                                                                                                    |
|                      | Click, to submit a request to delete this form and all descendent documents created from it.                                                                                                    |
| X DELETE DOC         | Click, to permanently delete this form and all descendent documents created from it.                                                                                                    |
| MAPQUEST             | Click, to see a pop-up window containing several Internet-based tools for generating a map of the premises or animal location that is documented in this Survey Influenza Form. The tool choices are: MapQuest, Google Maps, and Yahoo Maps. |
|                      | Click on the tool and location type you want. A secondary window appears with either the requested map or a hyperlink.                                                                                                    |
|                      | Click, to open a new memo within the Lotus Notes email application. The new memo is auto-filled with a URL for this Hurricane Damage Assessment Form and is ready for you to email.                                                          |

- Use the <u>WelcomePage</u> -> <u>Investigation Summary</u> -> Hurricane Damage Assessment Form breadcrumb trail to navigate to/open a different form already created for this case.
- Use the Investigator Info Assessment Summ Animal Info Animal Needs Files All Sections Form Navigation Bar to navigate within the Hurricane Damage Assessment Form.

Click once on a specific tab to go to that section, or click once on the **All Sections** tab to display the entire form onscreen. (You may need to scroll vertically or horizontally to see some parts of the form.)

- View the data on this form in alternate report formats by using the Category/View feature (see right).
- Hurricane Damage Assessment
   Category

   Hurricane Damage Assessment
   View

   Hurricane Damage Assessment
   View
- a. In the Category data field, select **Hurricane Damage** Assessment.
- b. In the View data field, select a format for this report.
- c. Click on the 🔇 symbol to generate this report.

# **Section 13: Lab Submission Form 10-4**

| Form's purpose:      | Supplies the information needed by the laboratory that is receiving/testing the animal samples.<br>You can create more than one of Lab Submission Form 10-4 for a case.                                                                                                    |
|----------------------|----------------------------------------------------------------------------------------------------|
| Pre-requisite(s):    | If you have examined animals and taken samples, then create this form <i>only after</i> you have already completed the Herd/Flock Exam Form.<br>OR<br>If you are conducting surveillance rounds, then create this form <i>only after</i> you have already completed the Surveillance Form.<br>OR<br>If the lab samples was taken without examining animals or conducting surveillance rounds (i.e., you are simply forwarding the samples from a diagnostic lab or the samples are environmental), then create this form directly from the Investigation Summary Form.                                                                                                    |
| To access this form: | <ul> <li>There are three ways to access the Lab Submission Form 10-4:</li> <li>Method A:</li> <li>On the Herd/Flock Exam Form, click on CREATE LAB SUB.</li> <li>Method A:</li> <li>On the Surveillance Form, click on CREATE LAB SUB.</li> <li>Method C:</li> <li>1. On the Investigation Summary Form, click on Follow-up Forms.</li> <li>2. A pop-up box appears that lists the available Follow-Up Forms.</li> <li>3. Click on the Lab Submission link.</li> <li>4. You may see a screen that lists any existing Lab Submission forms already associated with the premises in this case.</li> <li>~ To edit an existing form, select its <u>Click here to edit this form</u> link.</li> <li>~ To open a blank form, select <u>Click here to create a new LSR104</u>.</li> </ul> |

## **Data-Entry Procedure**

You should have a blank Lab Submission Form 10-4 displayed onscreen (see below and the next two pages).

Each tab identifies one section on the form. Each circled number identifies the step in this procedure to do

for this section.

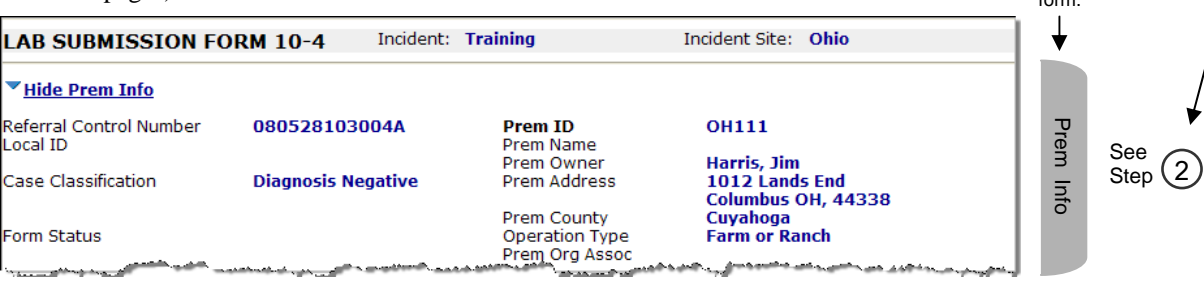

| ▼ <u>Hide Animal Owner</u>                                                                                                    | Contact Info<br>Animal Owner Con                                                                                                    | منتظر المعالي المعالي المنظمة المنطقة المنطقة المنطقة المعالية المعالية المعالية المعالية المعالية المعالية ال<br>Itact Information                                                                                                    | الهرو و این استخبار هی استخباری والمحمد از می بادهانده می و این و انداز از این است.<br>این و این ا | - دمر دری سر دروز ب - است | Anir                              |                 |
|----------------------------------------------------------------------------------------------------|----------------------------------------------------------------------------------------------------|----------------------------------------------------------------------------------------------------|----------------------------------------------------------------------------------------------------|---------------------------|-----------------------------------|-----------------|
| Owner's Last Name:<br>Home Phone<br>Cell Phone<br>Owner Company Name<br>Address<br>City<br>Zip                                                                                                    | Harris<br>970-444-1111<br>970-111-4444<br>1012 Lands End<br>Columbus<br>44338                                                                        | Owner First Name<br>Owner MI<br>Fax Number<br>Pager<br>Work Phone<br>Address2<br>State<br>County                                                                                                    | Jim                                                                                                |                           | nal Owner Contact Info            | See<br>Step 3   |
| Collected by *<br>(Enter as Last Name)<br>Submitter *<br>(Enter as Last Name)<br>Date Assigned *<br>Submitter Work Phone<br>Submitter Cell Phone:                                                   | Collector ,<br>jo<br>Johnston, Susan (TE<br>2, First<br>Johnston, Susan (TE<br>08/18/2008<br>Today                                                   | / Submitter Information<br>CHNCL WRI EDIT - CO)                                                                                                    | Date Collected * 05/28/2008  Employee ID Submitter Fax: Submitter Pager: Submitter EMail:          | Today Calendar            | Collector / Submitter Information | See 4           |
| Purpose of Submission<br>Priority of Submission<br>Lab Submitted To<br>Please specify<br>Field Tracking Number:<br>Date Shipped<br>Shipping Container Pac<br>Preservation<br>if more than 99 gms of | L<br>FAD/EP Diagnostic V<br>2 V<br>C<br>Today Calend<br>King (2) None<br>Blue Ice<br>Dry Ice<br>Dry Ice<br>Dry Ice<br>dry ice, must have warning lat | ab Information<br><sup>(2)</sup> <sup>(2)</sup> <sup></sup> | hment III on pa 10                                                                                 |                           | Lab Information                   | See 5<br>Step 5 |
| Species<br>Please specify<br>Purpose of Animals<br>Purpose of Animals<br>B<br>Country of Origin<br>U<br>Total Number of<br>Specimens Submitted<br>Exams Asked for<br>Disease(s) to test for         | Specimen<br>ovine (Cattle)<br>ait<br>reeding Stock<br>reeding Stock - Broilers<br>reeding Stock - Eggs<br>nited States<br>Total N<br>Contai          | Herd/Flock Information<br># sick<br># sick<br>#<br>umber of<br>ners Used<br>Other Disease S                                                                                                    | # Dead # UnAffected To # Dead # UnAffected To Total Number of Animals Sampled Specify Here         | tal                       | Specimen Herd / Flock Information | See<br>Step 6   |

| Sample View No documents found                                                                                                    | Sample V    | See 8<br>Step 8  |
|----------------------------------------------------------------------------------------------------|-------------|------------------|
| Progress & Completion Date Lab Work Received Date Lab Work Started Date Lab Work Completion Date*                                                                                                    | Progress    | See 9<br>Step 9  |
| File Attachments       File Upload       Browse       File Upload       Browse       File Upload       Browse                                                                                                    | File Attach | See<br>Step 10   |
| Document History           Document Type         Lab Submission Form           Document Editors         EMRS Agent Signer/APHIS/USDA           Document Creator         Susan Johnston           Document Creation Date         08/18/2008 | Doc Hist    | See<br>Step (11) |

**Prem Info Section** (view-only) – Is auto-filled with data from the Investigation Summary Form that was created for this premises' case.

#### \* Required field

| Lab Submission Form        | n 10-4                                                                                                    |
|----------------------------|----------------------------------------------------------------------------------------------------|
| Prem Info Section          |                                                                                                    |
| Data Field                 | Description                                                                                                    |
| Referral Control<br>Number | For either a tracing or outbreak database, this is a unique number that identifies the Investigation as well as all of all its associated follow-up forms. This RCN is generated automatically by the computer.<br>Example: 070718115004Y                                                                                                    |
|                            | <ul> <li>For a routine FAD investigation, this is a unique number that identifies the investigation. Create and enter this number manually, using the following format:</li> <li>the first two digits represent the year in which the investigation occurs</li> <li>the next two characters represent the State in which the primary premises being investigated is located</li> <li>the last four digits indicate the number of the investigation during the current year</li> <li><i>Example</i>: 08NM0012</li> <li>(represents the twelfth investigation conducted during fiscal year 2008 on a premises in New Mexico)</li> </ul> |
| Local ID                   | Unique identification number assigned to an investigation by an alternate local premises-numbering system instead of by the NAIS Premises Allocator methods.                                                                                                    |
| Case Classification        | Current Disease Status of the premises.                                                                                                    |
| Form Status                | Current status of this Lab Submission Form 10-4.                                                                                                    |
| Prem ID                    | Unique identification number assigned to the premises being investigated.                                                                                                    |
| Prem Name                  | Business name of the premises where the animals being investigated are located.                                                                                                    |
| Prem Owner                 | Owner(s) of the premises where the animals being investigated are located.                                                                                                    |
| Prem Address               | Primary street address of the premises where the animals being investigated are located.                                                                                                    |
| Prem County                | County in which the premises is located.                                                                                                    |
| Operation Type             | Primary operation that is actively performed on the premises.                                                                                                    |
| Prem Org Assoc             | Name of a local/regional/national business, cooperative, or organization that the premises being investigated is affiliated with.                                                                                                    |

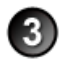

Animal Owner Contact Info Section – Is auto-filled with data in the Investigation Summary Form that was already created for this case. To edit this section, use the following guidelines:

| Lab Submission Form 10-4          |                                                                                               |  |
|-----------------------------------|-----------------------------------------------------------------------------------------------|--|
| Animal Owner Contact Info Section |                                                                                               |  |
| Data Field                        | Description                                                                                   |  |
| Owner's Last Name                 | Last name of the owner of the animals that were sampled.                                      |  |
| Owner First Name                  | First name of this owner.                                                                     |  |
| Owner MI                          | Middle initial of this owner.                                                                 |  |
| Home Phone                        | Telephone number for the residence where this owner lives.                                    |  |
| Fax Number                        | Fax machine used by this owner.                                                               |  |
| Cell Phone                        | Telephone number for a cell phone associated with this owner.                                 |  |
| Pager                             | Number for a pager associated with this owner.                                                |  |
| Owner Company Name                | Name of this owner's business.                                                                |  |
| Work Phone                        | Telephone number for this owner's business.                                                   |  |
| Address                           | Primary mailing address information for this owner's business/residence.                      |  |
| Address2                          | Secondary mailing address information for this owner's business/residence.                    |  |
| City                              | Name of the city in which the mailing address for this owner's business/residence is located. |  |
| State                             | State in which the mailing address for this owner's business/residence is located.            |  |
| Zip                               | Zip code for the mailing address of this owner's business/residence.                          |  |
| County                            | County in which the mailing address for this owner's business/residence is located.           |  |

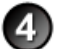

**Collector/Submitter Information Section** – Is auto-filled with data already in the Herd/Flock Exam Form. To edit this section, use the following guidelines:

| Lab Submission Form 10-4                |                                                                                                    |  |
|-----------------------------------------|----------------------------------------------------------------------------------------------------|--|
| Collector/Submitter Information Section |                                                                                                    |  |
| Data Field                              | Description                                                                                                    |  |
| Collected by *                          | Last and first name of the Investigator who collected the animal samples.                                                            |  |
|                                         | 1. Start typing the name in the data field next to the <b>Collected by</b> label.                                                    |  |
|                                         | 2. When the EMRS recognizes enough letters, it will display possible name matches in the data field underneath.                      |  |
|                                         | 3. Use this second data field's LOV to select the name of the appropriate individual.                                                |  |
| Date Collected *                        | Date on which the samples were collected from the animal(s).                                                                         |  |
|                                         | There are three ways to enter this date:                                                                                             |  |
|                                         | Click on the Today icon (     [1]) to enter the current date.                                                                        |  |
|                                         | Click on the Calendar icon ( ڬ ) to display and use a pop-up calendar.                                                               |  |
|                                         | Manually type the date using this format: MM/DD/YYYY (use slashes, not dashes, to separate).                                         |  |
| Submitter *                             | Last and first name of the individual who created this Lab Submission Record.                                                        |  |
|                                         | 1. Start typing the name in the data field next to the <b>Submitter</b> label.                                                       |  |
|                                         | <ol> <li>When the EMRS recognizes enough letters, it will display possible name matches in the data field<br/>underneath.</li> </ol> |  |
|                                         | 3. Use this second data field's LOV to select the name of the appropriate individual.                                                |  |
| Date Assigned *                         | Date on which the task of documenting this submission was assigned to the Submitter.                                                 |  |
|                                         | There are three ways to enter this date:                                                                                             |  |
|                                         | Click on the Today icon (     [10]) to enter the current date.                                                                       |  |
|                                         | Click on the Calendar icon ( ڬ ) to display and use a pop-up calendar.                                                               |  |
|                                         | Manually type the date using this format: MM/DD/YYYY (use slashes, not dashes, to separate).                                         |  |

| Lab Submission Form 10-4 |                                                                                                    |  |
|--------------------------|----------------------------------------------------------------------------------------------------|--|
| Collector/Submitter      | Collector/Submitter Information Section continued                                                        |  |
| Data Field               | Description                                                                                              |  |
| Employee ID              | An EMRS identification code associated with this individual.<br>Auto-filled with the appropriate code #. |  |
| Submitter Work Phone     | Telephone number associated with this Submitter.                                                         |  |
| Submitter Fax            | Fax machine associated with this Submitter.                                                              |  |
| Submitter Cell Phone     | Telephone number for a cell phone associated with this Submitter.                                        |  |
| Submitter Pager          | Number for a pager associated with this Submitter.                                                       |  |
| Submitter Email          | Email address associated with this Submitter.                                                            |  |

## Lab Information Section – Complete this section according to the guidelines below:

#### \* Required field

| Lab Submission Forn      | n 10-4                                                                                                    |
|--------------------------|----------------------------------------------------------------------------------------------------|
| Lab Information Sec      | tion                                                                                                    |
| Data Field               | Description                                                                                                    |
| Purpose of<br>Submission | Diagnostic Case Type Reason why the animal samples are being submitted for testing.         Use this data field's LOV to make a selection. The choices are:         General Diagnostic Case       Reagent Evaluation Case         FAD/EP Diagnostic Case       Import Case                                                                                                    |
|                          | NVSL Intralab Diagnostic Case Export Case                                                                                                    |
|                          | Surveillance/Monitor Case TB                                                                                                    |
|                          | Developmental/Research Case                                                                                                    |
|                          |                                                                                                    |
| Priority of Submission   | Urgency ranking for how quickly the processing laboratory should complete the diagnostic testing of the animal samples.         Use this data field's LOV to make a selection. The choices are:         1       High-priority         2       Medium-priority         3       Lowest-priority         A       Highest-priority or "animals in commerce" situations         If you select 1 or A, a pop-up message appears with instructions for notifying the appropriate individuals and laboratories before you ship the physical samples.         Name of the processing laboratory that will test the animal samples.         Use this data field's LOV to make a selection.         If you select <b>Other</b> or <b>State</b> , also enter additional details in the <b>Please specify</b> data field. |
| Field Tracking Number    | Number used for any chain-of-custody logs in the field.                                                                                                    |
| Lab Accession<br>Number  | Unique number assigned by the processing laboratory to a submitted animal sample.<br>Manually enter this value (usually done by the processing laboratory).                                                                                                    |
| Date Shipped             | <ul> <li>Date on which the animal samples were shipped to the processing laboratory.</li> <li>There are three ways to enter this date:</li> <li>Click on the Today icon ( ) to enter the current date.</li> <li>Click on the Calendar icon ( ) to display and use a pop-up calendar.</li> <li>Manually type the date using this format: MM/DD/YYYY (use slashes, not dashes, to separate).</li> </ul>                                                                                                    |

| Lab Submission Form 10-4                   |                                                                                                    |  |
|--------------------------------------------|----------------------------------------------------------------------------------------------------|--|
| Lab Information Section con                |                                                                                                    |  |
| Data Field                                 | Description                                                                                                    |  |
| Courier Name                               | Name of the vendor/company that is transporting the animal samples to the processing laboratory.<br>Use this data field's LOV to make a selection.<br>If you select <b>Hand Delivered</b> , also enter the name of the individual delivering the animal samples in the <b>Delivered by</b> data field.                                 |  |
| Air Bill #                                 | Tracking number assigned by the Courier to the shipping package containing the animal samples.                                                                                                    |  |
| Delivered by                               | If <b>Courier Name=Hand Delivered</b> , please enter the name of the individual delivering the animal samples.                                                                                                    |  |
| Shipping Container<br>Packing Preservation | Method for packing/preserving the animal sample containers inside a shipping carton         Use this data field's LOV to make a selection. The choices are:         None       Dry Ice         Blue Ice       Ice Pack         If you select <b>Other</b> , also enter additional details in the <b>Other Preservation</b> data field. |  |
| Other Preservation                         | If Shipping Container Packing Preservation=Other, please enter additional details.                                                                                                    |  |

### **Specimen Herd/Flock Information Section** – Complete this section according to the guidelines below:

#### \* Required field

| Lab Submission Form 10-4               |                                                                                                    |                                                                                                    |                  |                     |       |  |
|----------------------------------------|----------------------------------------------------------------------------------------------------|----------------------------------------------------------------------------------------------------|------------------|---------------------|-------|--|
| Specimen Herd/Floc                     | k Information                                                                                                    | Section                                                                                                    |                  |                     |       |  |
| Data Field                             | Description                                                                                                    | Description                                                                                                    |                  |                     |       |  |
| Species                                | Group to which<br>Use this data fie                                                                                                    | Group to which the sampled animals belong.<br>Use this data field's LOV to make a selection.                                                                  |                  |                     |       |  |
| # Sick                                 | Number of anim<br>Manually enter                                                                                                    | Number of animals in the sampled herd/flock that are sick.<br>Manually enter this value. Then press TAB to move to the next data field.                       |                  |                     |       |  |
| # Dead                                 | Number of anim<br>Manually enter                                                                                                    | Number of animals in the sampled herd/flock that have died.<br>Manually enter this value. Then press TAB to move to the next data field.                      |                  |                     |       |  |
| # Unaffected                           | Number of anim<br>Manually enter                                                                                                    | Number of animals in the sampled herd/flock that show no signs of sickness.<br>Manually enter this value. Then press TAB to move to the next data field.      |                  |                     |       |  |
| Total                                  | Total number of animals in the sampled herd/flock.<br>Auto-filled with the value calculated by this equation:<br>( <b># Sick</b> ) + ( <b># Dead</b> ) + ( <b># UnAffected</b> )                                                                                                    |                                                                                                    |                  |                     |       |  |
| Purpose of Animals                     | Reason for breeding and raising the animals in the sampled herd/flock.         Use this data field's LOV to make a selection. (To select more than one purpose, hold down the CTRL key while selecting each individual purpose.)         The choices are:         Bait       Feed       Meat       Research       Work       Unknown |                                                                                                    |                  |                     |       |  |
|                                        | Exhibit                                                                                                    | Game                                                                                                    | Pet              | Wildlife            | Other |  |
| Country of Origin                      | Country in whic                                                                                                    | h the animals o                                                                                                    | f the sampled he | erd/flock were borr | ۱.    |  |
| Total Number of<br>Specimens Submitted | Auto-calculated this Lab Submis                                                                                                    | Auto-calculated by adding the <b>Specimen IDs</b> reported in all Sample Detail Forms that are associated with this Lab Submission Form.                      |                  |                     |       |  |
| Total Number of<br>Containers Used     | Auto-calculated that are associa                                                                                                    | Auto-calculated by adding the <b># of Containers/Tubes/Bags</b> values reported in all Sample Detail Forms that are associated with this Lab Submission Form. |                  |                     |       |  |

| Lab Submission Form 10-4           |                                                                                                    |                                                   |                        |                       |                  |
|------------------------------------|----------------------------------------------------------------------------------------------------|---------------------------------------------------|------------------------|-----------------------|------------------|
| Specimen Herd/Floc                 | k Information Secti                                                                                                    | on                                                |                        |                       | continued        |
| Data Field                         | Description                                                                                                    |                                                   |                        |                       |                  |
| Total Number of<br>Animals Sampled | Auto-calculated by adding the [ ( <b># of Containers/Tubes/Bags)</b> X ( <b># of Animals per Container</b> ) ] values reported in all Sample Detail Forms that are associated with this Lab Submission Form. |                                                   |                        |                       |                  |
|                                    | Example: There are the                                                                                                    | nree Sample Detail Fo                             | rms associated with a  | Lab Submission For    | m.               |
|                                    |                                                                                                    | # of Con/Tube                                     | s/Bags # of .          | Animals per C         |                  |
|                                    | Sample Detail Form                                                                                                    | A: 2                                              | Х                      | 2 =                   | = 4              |
|                                    | Sample Detail Form                                                                                                    | 1 B: 1                                            | Х                      | 3 =                   | = 3              |
|                                    | Sample Detail Form                                                                                                    | IC: 1                                             | Х                      | 1 =                   | = 1              |
|                                    |                                                                                                    |                                                   |                        | -                     |                  |
|                                    |                                                                                                    |                                                   | Total Number of A      | nimals Sampled =      | = 8              |
|                                    | You can change this v                                                                                                    | alue , to avoid situatio                          | ns such as counting th | e same animal more    | e than once.     |
| Exams Asked for                    | Auto-filled from all Sample Detail Forms that are associated with this Lab Submission Form.                                                                                                    |                                                   |                        |                       |                  |
| Disease(s) to test for             | Disease(s) to test the animal samples for.                                                                                                    |                                                   |                        |                       |                  |
|                                    | Use this data field's L0 key while selecting ea                                                                                                    | DV to make a selection<br>ch individual disease.) | . (To select more tha  | n one disease, hold   | down the CTRL    |
| Other Disease                      | If the <b>Disease(s)</b> to test for LOV does not list the disease you want to specify, manually enter your selection in this data field.                                                                    |                                                   |                        |                       |                  |
| Toxicosis / Poisoning              | The sampled animals                                                                                                    | are suspected of being                            | affected by toxicosis  | /poisoning.           |                  |
| _                                  | Use this data field's L0                                                                                                    | DV to make a selection                            | . (To select more tha  | n one cause, hold do  | own the CTRL key |
|                                    | The choices are:                                                                                                    |                                                   |                        |                       |                  |
|                                    | Motols                                                                                                    | Sodium                                            | Vitamine               | Mononsin              |                  |
|                                    | ivietais                                                                                                    | Thalium                                           | Minerals               | Other                 |                  |
|                                    | Mercury                                                                                                    | Plants                                            | Food Additives         | Other                 |                  |
|                                    |                                                                                                    |                                                   |                        |                       |                  |
| Comments                           | Additional information                                                                                                    | about the sampled her                             | d/flock that would be  | helpful to the proces | sing laboratory. |

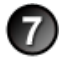

Click on  $\bigotimes_{SAVE}$  to save the data you have entered so far on this form.

Sample View Section (view-only) – Is auto-filled from the Sample Detail and Test Result Forms.

- Click on any **SampleID** link to open and view the Sample Detail Form for that particular animal sample.
- Click on any **Test Type** link (displayed under the **AnimID** and **Breed** columns) to open and view the Test Result Form for that particular animal sample.

| Lab Submission Form 10-4 |                                                                                                    |  |  |
|--------------------------|----------------------------------------------------------------------------------------------------|--|--|
| Sample View Section      | Sample View Section                                                                                                    |  |  |
| Data Field               | Description                                                                                                    |  |  |
| SampleID                 | Unique identification number assigned to a single animal sample. This sample may be from a single animal, a polled sample from a group of animals, or an environmental sample.    |  |  |
| Туре                     | Type of sample that was collected from an animal, group of animals, or environment.                                                                                               |  |  |
| AnimID                   | Identifier used for this sample if it is related to one animal or group.                                                                                                    |  |  |
| Breed                    | Breed of the sampled animal/herd/flock.                                                                                                    |  |  |
| Age                      | Numerical value that represents the age of the individual animal that was sampled.<br>OR<br>Numerical value that represents the average age of the animal group that was sampled. |  |  |
| Sex                      | Gender of the individual animal or animal group that was sampled.                                                                                                    |  |  |
| New Test                 | Click, to open a new Test Result Form.                                                                                                    |  |  |

Progress & Completion Date Section – Complete this section according to the guidelines below:

#### \* Required field

| Lab Submission Form 10-4      |                                                                                                    |  |  |  |
|-------------------------------|----------------------------------------------------------------------------------------------------|--|--|--|
| Progress & Completi           | Progress & Completion Date Section                                                                                                    |  |  |  |
| Data Field                    | Description                                                                                                    |  |  |  |
| Lab Work Received<br>Date     | Message sent by the processing laboratory that it has received a sample.<br>(This data field is part of an automated reporting feature that is not yet active in the EMRS application.)                                                                                                    |  |  |  |
| Lab Work Started Date         | Message sent by the processing laboratory indicating the date on which it started testing an animal sample.<br>(This data field is part of an automated reporting feature that is not yet active in the EMRS application.)                                                                                                    |  |  |  |
| Lab Work Completion<br>Date * | <ul> <li>Date on which all tests have been completed on the animal samples and all test results have been entered on Test Result Forms by the processing laboratory.</li> <li>There are three ways to enter this date: <ul> <li>Click on the Today icon ()</li> <li>() to enter the current date.</li> </ul> </li> <li>Click on the Calendar icon () to display and use a pop-up calendar.</li> <li>Manually type the date using this format: MM/DD/YYYY (use slashes, not dashes, to separate).</li> </ul> |  |  |  |

**File Attachments Section** – Use to associate other documents with the Lab Submission Form. *Examples of such attachments can be*: invoices for testing supplies, photographs of the processing laboratory's testing setup, descriptions of various testing protocols, VS Memos regarding field sampling procedures, etc. *Tip*: To attach pictures/photographs, first embed them within a Microsoft Word or PDF document.

To attach a file, do the following:

- b. A Choose File pop-up window appears. Use it to navigate to the appropriate online directory where the file is stored.
- c. When you find the file you want to attach, double-click on its name.
- d. The Choose File pop-up window closes. You now see this file's full pathname in the File Upload data field. *Note*: Whenever you attach files, you will first need to save the form in order to open/view these attachments.

Document History Section (view-only) - Displays information about the persons who created/edited this form.

After entering all of your data in this form, click on SAVE .

The form refreshes, displays the data you just entered, and adds a new Edit History Section.

Edit History Section (view-only) – Displays information about recent changes that have been made to this form.

## Lab Submission Form – Next Steps

At this point, you can do any of the following tasks:

• Use any of the Grey Action Buttons:

| EDIT                 | Click, to re-open this form in data-entry mode. After making your changes, click on Save .                                                                             |
|----------------------|----------------------------------------------------------------------------------------------------|
| CREATE SAMPLE        | Click, to open a blank Sample Form that is ready for your data-entry work.                                                                                             |
|                      | Click, to open a new memo within the Lotus Notes email application. The new memo is auto-filled with a URL for this Lab Submission Form and is ready for you to email. |
| CHANGE INVES         | Click, to associate this form with a different Investigation Summary Form.                                                                                             |
| <b>X</b> REQUEST DEL | Click, to submit a request to delete this form and all descendent documents created from it.                                                                           |
|                      | Click, to permanently delete this form and all descendent documents created from it.                                                                                   |
|                      | Click, to display a Help Document about this form. Click on 🔀 to close this Help Document.                                                                             |

- Use the WelcomePage -> Investigation Summary -> Lab Submission Form breadcrumb trail to navigate to/open a different form already created for this case.
- Use the Animal Owner Info Submitter Info Lab Info Sample Info Test View Progress Files All Sections Navigation Bar to navigate within the Lab Submission Form.

Click once on a specific tab to go to that section, or click once on the **All Sections** tab to display the entire form onscreen. (You may need to scroll vertically or horizontally to see some parts of the form.)

- View the data on this form in alternate report formats by using the Category/View feature (see right).
  - a. In the Category data field, select Lab.
  - b. In the View data field, select a format for this report.
  - c. Click on the  $\mathbf{Q}$  symbol to generate this report.

| Lab 💙                                       | Category |
|---------------------------------------------|----------|
| Lab Results-All Inves                       | View     |
| Lab Results-All Inves                       | VIC.W    |
| Lab Results-Open Inves Only                 | 1        |
| Lab Submissions by Premises-All Inves       |          |
| Lab Submissions by Premises-Open Inves Only |          |

# Section 14: Permit Detail Form

(also called the Animals to be Moved Form)

| Form's purpose:      | Records the Individual identification information for animals being moved on this permit.<br><i>Note</i> : If animals are tagged with consecutive eartags, then consecutive Permit Detail Forms can be automatically generated by entering the beginning and ending tag series on your first Permit Detail Form.                                                                                                    |
|----------------------|----------------------------------------------------------------------------------------------------|
| Pre-requisite(s):    | Create this form only after you have already started a Premise for Movement 1-27 Form.                                                                                                    |
| To access this form: | <ul> <li>There are two ways to access the Permit Detail Form:</li> <li>Method A:</li> <li>1. On the Investigation Summary Form, find the Movement Permit Forms section.</li> <li>2. In this section, click on the link for the Permit for movement VS 1-27 Form that you want to attach the Permit Detail Form to.</li> <li>3. The Permit for movement VS 1-27 Form opens.</li> <li>4. Click on ANIMAL MOVEMENT DETAIL</li> <li>Method B:</li> <li>If you are currently in the Permit for Movement 1-27 Form, click on ANIMAL MOVEMENT DETAIL</li> </ul> |

## **Data-Entry Procedure**

1

You should have a blank Permit Detail Form displayed onscreen (see below and the next page).

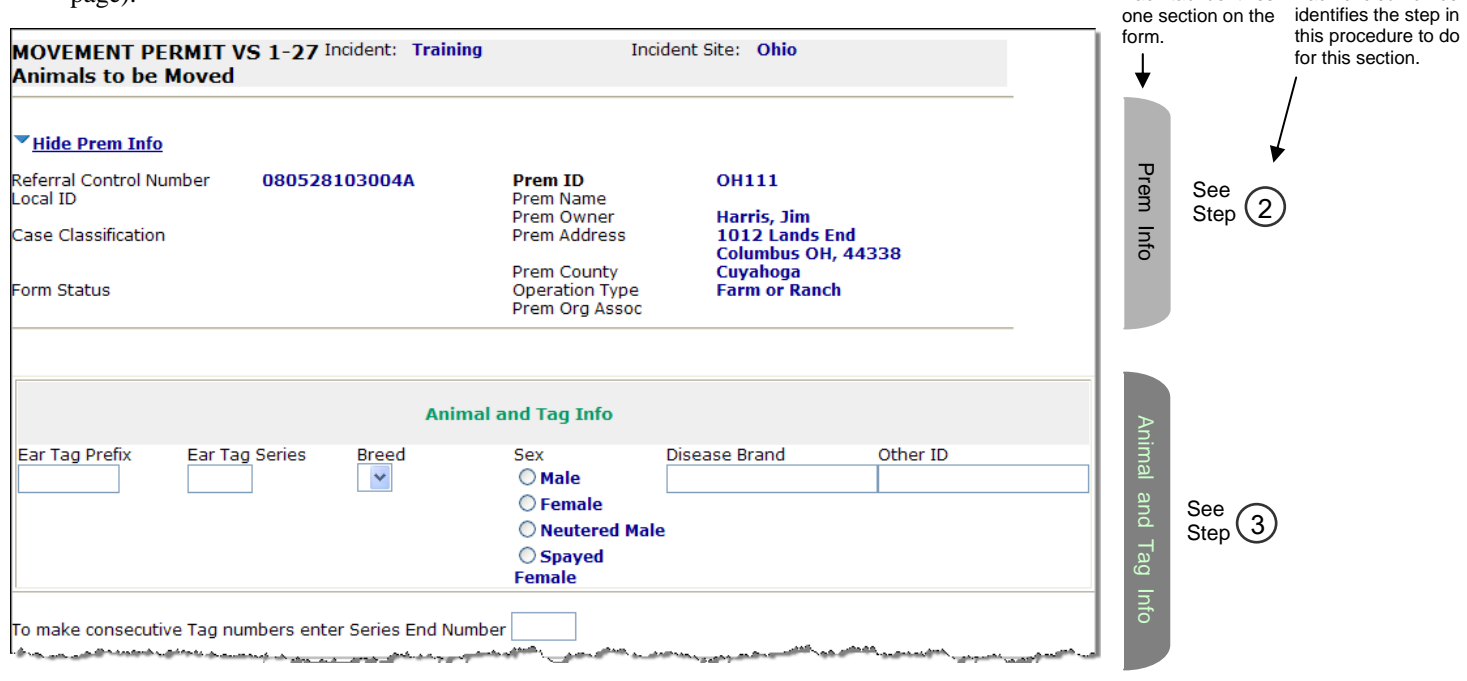

Each tab identifies

Each circled number

| <u>میں محمد میں میں میں میں میں میں معمد معمد میں معمد میں میں میں میں میں میں میں میں میں میں</u> | File Attachments                                            | File | Sec. 0                               |
|----------------------------------------------------------------------------------------------------|-------------------------------------------------------------|------|--------------------------------------|
| File Upload                                                                                        | Browse                                                      | At   | See (4)                              |
| File Upload                                                                                        | Browse                                                      | tac  | Step 🕂                               |
| File Upload                                                                                        | Browse                                                      | 5    |                                      |
|                                                                                                    |                                                             |      |                                      |
|                                                                                                    | Document Management                                         | Do   |                                      |
| Document Type<br>Document Editors                                                                  | Animals To be Moved VS 1-27<br>Susan Johnston/CO/APHIS/USDA | c M  | $\frac{\text{See}}{\text{Step}}$ (5) |
| Document Creator<br>Document Creation<br>Date                                                      | Susan Johnston<br>06/24/2008                                | gmt  | <b>U</b>                             |

**Prem Info Section** (view-only) – Is auto-filled with data from the Investigation Summary Form that was created for this premises' case.

\* Required field

| Permit Detail Form         |                                                                                                    |
|----------------------------|----------------------------------------------------------------------------------------------------|
| Prem Info Section          |                                                                                                    |
| Data Field                 | Description                                                                                                    |
| Referral Control<br>Number | For either a tracing or outbreak database, this is a unique number that identifies the Investigation as well as all of all its associated follow-up forms. This RCN is generated automatically by the computer.<br>Example: 070718115004Y                                                                                                    |
|                            | <ul> <li>For a routine FAD investigation, this is a unique number that identifies the investigation. Create and enter this number manually, using the following format:</li> <li>the first two digits represent the year in which the investigation occurs</li> <li>the next two characters represent the State in which the primary premises being investigated is located</li> <li>the last four digits indicate the number of the investigation during the current year</li> <li><i>Example:</i> 08NM0012</li> <li>(represents the twelfth investigation conducted during fiscal year 2008 on a premises in New Mexico)</li> </ul> |
| Local ID                   | Unique identification number assigned to an investigation by an alternate local premises-numbering system instead of by the NAIS Premises Allocator methods.                                                                                                    |
| Case Classification        | Current Disease Status of the premises.                                                                                                    |
| Form Status                | Current status of this Permit Detail Form.                                                                                                    |
| Prem ID                    | Unique identification number assigned to the premises being investigated.                                                                                                    |
| Prem Name                  | Business name of the premises where the animals being investigated are located.                                                                                                    |
| Prem Owner                 | Owner(s) of the premises where the animals being investigated are located.                                                                                                    |
| Prem Address               | Primary street address of the premises where the animals being investigated are located.                                                                                                    |
| Prem County                | County in which the premises is located.                                                                                                    |
| Operation Type             | Primary operation that is actively performed on the premises.                                                                                                    |
| Prem Org Assoc             | Name of a local/regional/national business, cooperative, or organization that the premises being investigated is affiliated with.                                                                                                    |

3 Animal and Tag Info Section – Complete this section, using the guidelines below:

| Permit Detail Form  |                                                                                                    |  |  |  |  |
|---------------------|----------------------------------------------------------------------------------------------------|--|--|--|--|
| Animal and Tag Info | Section                                                                                                    |  |  |  |  |
| Data Field          | Description                                                                                                    |  |  |  |  |
| Ear Tag Prefix      | The beginning alphanumeric character string that appears on an animal's ear tag. This same string of characters can also appear on the tags for the other animals in the shipment only if they have been tested or consecutively tagged at the time of shipment.<br><i>Example</i> : An animal's ear tag is imprinted with the number <b>72AXY0000</b> . The prefix = <b>72AXY</b> . |  |  |  |  |
| Ear Tag Series      | The beginning numeric string that appears on the lowest number ear tag in the above prefix series. Each                                                                                                    |  |  |  |  |
|                     | animal in a herd should have a unique series string that no other animal has.<br>Example: An animal's eartag is <b>72AXY0000</b> The series value = <b>0000</b>                                                                                                    |  |  |  |  |
|                     |                                                                                                    |  |  |  |  |
|                     | animals' ear tags are numbered sequentially with no gaps, you can use this data field with another data field in a special way.                                                                                                    |  |  |  |  |
| Brood               |                                                                                                    |  |  |  |  |
| breed               |                                                                                                    |  |  |  |  |
| Sex                 | Gender of the animal(s) being moved.                                                                                                    |  |  |  |  |
| Disease Brand       | Brand applied to an affected animal and which indicates the suspected disease the animal may have.                                                                                                    |  |  |  |  |
| Other ID            | Other forms of ID on the animal.                                                                                                    |  |  |  |  |
| To make enter       | The highest series number found in a group of animal ear tags.                                                                                                    |  |  |  |  |
| Series End Number   | Use this data field only if you are reporting multiple animals on a single Permit for Movement 1-27 Form AND these animals' ear tags are numbered sequentially with no gaps in the sequence. This data field enables you to automatically generate separate Permit Details Forms (one for each animal), as described in the following procedure:                                     |  |  |  |  |
|                     | <ol> <li>Verify that the prefix for these tags and the lowest series string in a group of animal ear tags have<br/>already been entered in the Ear Tag Prefix and Ear Tag Series data fields. (This series string<br/>should be at least 4 numbers long.)</li> </ol>                                                                                                    |  |  |  |  |
|                     | <ol> <li>In this <b>To make</b> data field, enter the highest series string in a group of animal ear tags.<br/>(You can enter fewer than four numbers – the EMRS will automatically add leading zeroes to make<br/>the string the correct length.)</li> </ol>                                                                                                    |  |  |  |  |
|                     | <ol><li>Save this form. The EMRS then automatically generates one Permit Detail Form for each animal<br/>in the group.</li></ol>                                                                                                    |  |  |  |  |
|                     | <ol> <li>Use the breadcrumb trail to return to the Permit for Movement 1-27 Form. These generated forms<br/>appear there in the Permit Detail section.</li> </ol>                                                                                                    |  |  |  |  |
|                     | 5. Every Permit Detail Form created this way will contain the same details as the form on which<br>you specified the lowest and highest series numbers. You will need to open each individual Permit<br>Detail form and edit it to accurately describe the animal whose series number appears on that form.                                                                          |  |  |  |  |
|                     | <i>Example</i> : Three animals are being reported on a single Permit for Movement 1-27 Form. Their complete ear tag values are <b>72AXY0000</b> , <b>72AXY0001</b> , and <b>72AXY0002</b> . To create their individual Permit Detail Forms, do the following on the Permit for Movement 1-27 Form:                                                                                   |  |  |  |  |
|                     | a. In the Ear Tag Prefix data field, enter 72AXY.                                                                                                    |  |  |  |  |
|                     | b. In the Ear Tag Series data field, enter the lowest series number, 0000.                                                                                                    |  |  |  |  |
|                     | c. In the <b>To make</b> data field, enter the highest series number, <b>0002</b> .                                                                                                    |  |  |  |  |
|                     | <ul> <li>d. The EMRS automatically generates three Permit Detail Forms:</li> <li>one form for Animal 72AXY0000</li> <li>one form for Animal 72AXY0001</li> <li>one form for Animal 72AXY0002</li> </ul>                                                                                                    |  |  |  |  |
|                     | e. Use the breadcrumb trail to return to the Permit for Movement 1-27 Form. All three of these forms will appear there in the Permit Detail section.                                                                                                    |  |  |  |  |
|                     | f. Click on each form's link to open and edit it to accurately describe that specific animal.                                                                                                    |  |  |  |  |

**File Attachments Section** – Use to associate other documents with the Permit Detail Form. *Examples of such attachments can be:* photographs of each animal being reported, a diagram that illustrates the disease brand and its placement on the animals, etc.

Tip: To attach pictures/photographs, first embed them within a Microsoft Word or PDF document.

To attach a file, do the following:

- a. Next to a blank File Upload data field, click on Browse...
- b. A Choose File pop-up window appears. Use it to navigate to the appropriate online directory where the file is stored.
- c. When you find the file you want to attach, double-click on its name.
- d. The Choose File pop-up window closes. You now see this file's full pathname in the File Upload data field.*Note*: Whenever you attach files, you will first need to save the form in order to open/view these attachments.

Document Management Section (view-only) – Displays information about the persons who created/edited this form.

After entering all of your data in this form, click on SAVE .

The form refreshes, displays the data you just entered, and adds a new Edit History Section.

Edit History Section (view-only) – Displays information about recent changes that have been made to this form.

### Permit Detail Form – Next Steps

At this point, you can do any of the following tasks:

• Use any of the Grey Action Buttons:

| EDIT                       | Click, to re-open this form in data-entry mode.                                                                                                    |
|----------------------------|----------------------------------------------------------------------------------------------------|
| New Animal Movement Detail | Click, to open a new Permit Detail Form.                                                                                                    |
| MAIL IT                    | Click, to open a new memo within the Lotus Notes email application. The new memo is auto-<br>filled with a URL for this Permit Detail Form and is ready for you to email. |
| <b>X</b> REQUEST DELETION  | Click, to submit a request to delete this form and all descendent documents created from it.                                                                              |
|                            | Click, to permanently delete this form and all descendent documents created from it.                                                                                      |
| 2 <sub>Help</sub>          | Click, to display a Help Document about this form. Click on 🔀 to close this Help Document.                                                                                |

- Use the <u>WelcomePage</u> -> <u>Investigation Summary</u> -> <u>Permit for movement VS 1-27</u> -> Animals To be Moved VS 1-27 breadcrumb trail to navigate to/open a different form already created for this case.
- View the data on this form in alternate report formats by using the Category/View feature (see right).
  - a. In the Category data field, select Movement Permits.
  - b. In the View data field, select a format for this report.
  - c. Click on the Q symbol to generate this report.

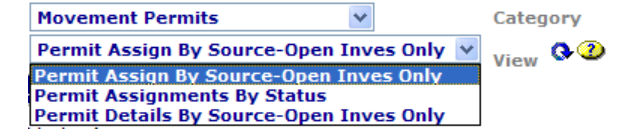

# Section 15: Permit for Movement 1-27 Form

| Form's purpose:      | Captures the information documented on the paper 1-27 Permit for Movement Form.                                                                                                    |
|----------------------|----------------------------------------------------------------------------------------------------|
| Pre-requisite(s):    | Create this form <i>only after</i> you have started an Investigation Summary Form; and you now have a need to schedule a visit for the purpose of permitting animals for movement, or you have received a hard copy of a permit whose data needs to be entered into the EMRS.                                                                                                    |
| To access this form: | <ol> <li>On the Investigation Summary Form, click on FOLLOW-UP FORMS         <ul> <li>A pop-up box appears that lists the available Follow-Up Forms.</li> <li>Click on the Permit for Movement 1-27 link.</li> <li>You may see a screen that lists any existing forms already associated with the premises in this case.</li> <li>To edit an existing form, select its <u>Click here to edit this form</u> link.</li> <li>To open a blank form, select <u>Click here to create a new F127R</u>.</li> </ul> </li> </ol> |

## **Data-Entry Procedure**

1

You should have a blank Permit for Movement 1-27 Form displayed onscreen (see below and the next two pages).

| 10                                                                 | ,                                                                                                    |                                                                                                    |                                                                        |                   | Each tab identifies | Each circled number                            |
|--------------------------------------------------------------------|----------------------------------------------------------------------------------------------------|----------------------------------------------------------------------------------------------------|------------------------------------------------------------------------|-------------------|---------------------|------------------------------------------------|
| MOVEMENT PERMIT VS 1-27 Incident: Training Incident Site: Colorado |                                                                                                    |                                                                                                    |                                                                        |                   |                     | identifies the step in<br>this procedure to do |
|                                                                    |                                                                                                    |                                                                                                    |                                                                        |                   | ¥                   | for this section.                              |
| Source Premises:                                                   |                                                                                                    |                                                                                                    |                                                                        |                   |                     | /                                              |
| ▼ <u>Hide Prem Info</u>                                            |                                                                                                    |                                                                                                    |                                                                        |                   |                     | /                                              |
| Referral Control Number<br>Local ID                                | 0702071249190<br>C0555                                                                                          | Prem ID<br>Prem Name<br>Brom Ownor                                                                              | CO7755<br>Foothills Llamas Ranch<br>Johnston, Suo                      |                   | Prem See            | ,<br>)                                         |
| Case Classification                                                | Undetermined                                                                                                    | Prem Address                                                                                                    | 1906 Blake Ave.                                                        |                   | Info Step           |                                                |
| Form Status                                                        |                                                                                                    | Prem County<br>Operation Type<br>Prem Org Assoc                                                                 | Larimer<br>Farm or Ranch                                               |                   |                     |                                                |
|                                                                    | Destination P                                                                                                   | remises: <u>Select Destinat</u> i                                                                               | on                                                                     |                   |                     |                                                |
| Referral Control Number                                            |                                                                                                    | Premises Company                                                                                                | / Owner                                                                |                   |                     |                                                |
| Local Control Number                                               |                                                                                                    | Location Prem Ow                                                                                                | ner                                                                    |                   |                     |                                                |
| Prem ID                                                            |                                                                                                    | Animal Owner Com                                                                                                | ipany                                                                  |                   |                     |                                                |
| Case Classification                                                |                                                                                                    | Animal Owner                                                                                                    |                                                                        |                   | Des                 |                                                |
| Incident Site                                                      |                                                                                                    |                                                                                                    |                                                                        |                   | stina               |                                                |
| Last Name                                                          |                                                                                                    | First Name                                                                                                    |                                                                        |                   | See Step 3          | )                                              |
|                                                                    |                                                                                                    | Middle Initial                                                                                                  |                                                                        |                   | Prei                |                                                |
| Home Phone                                                         |                                                                                                    | Fax Number                                                                                                    |                                                                        |                   | mise                |                                                |
| Cell Phone                                                         |                                                                                                    | Pager                                                                                                    |                                                                        |                   | See                 |                                                |
| Company Name                                                       |                                                                                                    | Work Phone                                                                                                    |                                                                        |                   |                     |                                                |
| Address                                                            |                                                                                                    | Address2                                                                                                    |                                                                        |                   |                     |                                                |
| City                                                               |                                                                                                    | State                                                                                                    |                                                                        |                   |                     |                                                |
| Zip                                                                |                                                                                                    | County                                                                                                    |                                                                        |                   |                     |                                                |
| والمحافظ والمحادث والمحاوج والمحافظ المحافظ                        | and the state of the second second second second second second second second second second second second second | وموجد ومراجع فالمحافظ فالمحافظ والمحافظ والمحافظ والمحافظ والمحافظ والمحافظ والمحافظ والمحافظ والمحافظ والمحافظ | المستحين وسنعب الأكالتناوري المستورة التتجا فالمناط المتكالي والمادتين | Martin and Martin |                     |                                                |

|                                     |                                                                                                    | As      |                                      |
|-------------------------------------|----------------------------------------------------------------------------------------------------|---------|--------------------------------------|
| Assigned To * (Enter as La<br>Name) | ast Name, First                                                                                                | signi   | Sec. 0                               |
| Employee ID                         |                                                                                                    | nen     | $\frac{\text{See}}{\text{Step}}$ (4) |
| Assigned Date *                     |                                                                                                    | t In    |                                      |
| Completed Date *                    | <b>a</b>                                                                                                    | fo      |                                      |
|                                     | Today Calendar                                                                                                 |         |                                      |
|                                     |                                                                                                    |         |                                      |
|                                     | Movement Info                                                                                                  |         |                                      |
|                                     | NO                                                                                                    |         |                                      |
| State where issued                  | Colorado                                                                                                    |         |                                      |
| Movement to be<br>Movement for      | O Interstate O Intrastate                                                                                      |         |                                      |
| Disease                             | ♥ Quarantine ♥ Slaughter                                                                                       |         |                                      |
|                                     |                                                                                                    | ~       |                                      |
|                                     | Status of Animals                                                                                              | Λονε    |                                      |
|                                     | No. Reactors No. Exposed No. Other                                                                             | eme     | See (F)                              |
|                                     | (please specify)                                                                                               | nt Info | Step 🕚                               |
| Status of Herd of Origin            | Status of area of Origin                                                                                       |         |                                      |
| # of animals in Shipment            | Species                                                                                                    |         |                                      |
| Transportation Vehicle Licens       | se No. or Other Identification No.                                                                             |         |                                      |
| Seal No.                            | Vehicle Required to be Cleaned and Disinfected at Destination $\bigcirc$ Yes $\bigcirc$ No                     |         |                                      |
|                                     |                                                                                                    |         |                                      |
|                                     | Issued and Void dates                                                                                          | ssue    |                                      |
| Date Issued                         | 📓 🕲 Void After Date 📓 🕲                                                                                        | / be    | $\frac{\text{See}}{\text{Step}}$ (6) |
| Time Issued                         | Void After Time                                                                                                | Void    | ettep 🔾                              |
|                                     | Upon Aminal at Doctination                                                                                     |         |                                      |
|                                     |                                                                                                    | C       |                                      |
| Place Animals Received              | Date Seals Broke 🛛 📓 🕲 Today Calendar                                                                          | pon     |                                      |
| Date Animal Arrived                 | Time Seals Broke                                                                                               | Arriv   |                                      |
| Number of Animal Received           | Date Cleaned & Disinfected                                                                                     | val a   | See 7                                |
| Date                                | Today Calendar                                                                                                 | T D     | Step 🕐                               |
| Slaughtered/Quarantined             | Today Calendar                                                                                                 | estir   |                                      |
|                                     | Date Inspector Signed                                                                                          | ation   |                                      |
|                                     | Today Calendar                                                                                                 |         |                                      |
|                                     | Permit Details                                                                                                 | Perr    | See 🦳                                |
| No documents found                  |                                                                                                    | n Du    | Step (8)                             |
| مر بينو المحمول معرد وي             | and a second second second second second second second second second second second second second second second | et      |                                      |

|                                                                                                    | File Attachments             | and a second second second second second second second second second second second second second second second | File    | See O          |
|----------------------------------------------------------------------------------------------------|------------------------------|----------------------------------------------------------------------------------------------------|---------|----------------|
| File Upload                                                                                                    | Browse                       |                                                                                                    | Att     | Step(9)        |
| File Upload                                                                                                    | Browse                       |                                                                                                    | act     |                |
| File Upload                                                                                                    | Browse                       |                                                                                                    |         |                |
|                                                                                                    |                              |                                                                                                    |         |                |
|                                                                                                    | Document Management          |                                                                                                    |         |                |
| Permit for movement VS 1-27           Document Editors         EMRS SysOp02/CO/APHIS/USDA, Robert M Garand/CO/APHIS/USDA, EMRS           SysOp02/CO/APHIS/USDA, Robert M Garand/CO/APHIS/USDA, EMRS           SysOp02/CO/APHIS/USDA, Robert M Garand/CO/APHIS/USDA, EMRS           SysOp02/CO/APHIS/USDA, Robert M Garand/CO/APHIS/USDA, EMRS           SysOp02/CO/APHIS/USDA, Robert M Garand/CO/APHIS/USDA, EMRS           Signer/APHIS/USDA |                              |                                                                                                    | Doc Mgm | See<br>Step 10 |
| Document Creator<br>Document Creation<br>Date                                                                                                    | Susan Johnston<br>05/16/2008 |                                                                                                    |         |                |

2

**Prem Info Section** (view-only) – Is auto-filled with data from the Investigation Summary Form that was created for this premises' case.

\* Required field

| Permit for Movement 1-27 Form |                                                                                                    |  |
|-------------------------------|----------------------------------------------------------------------------------------------------|--|
| Prem Info Section             |                                                                                                    |  |
| Data Field                    | Description                                                                                                    |  |
| Referral Control<br>Number    | For either a tracing or outbreak database, this is a unique number that identifies the Investigation as well as all of all its associated follow-up forms. This RCN is generated automatically by the computer.<br>Example: 070718115004Y                                                                                                    |  |
|                               | <ul> <li>For a routine FAD investigation, this is a unique number that identifies the investigation. Create and enter this number manually, using the following format:</li> <li>the first two digits represent the year in which the investigation occurs</li> <li>the next two characters represent the State in which the primary premises being investigated is located</li> <li>the last four digits indicate the number of the investigation during the current year</li> <li><i>Example</i>: 08NM0012</li> <li>(represents the twelfth investigation conducted during fiscal year 2008 on a premises in New Mexico)</li> </ul> |  |
| Local ID                      | Unique identification number assigned to an investigation by an alternate local premises-numbering system instead of by the NAIS Premises Allocator methods.                                                                                                    |  |
| Case Classification           | Current Disease Status of the premises.                                                                                                    |  |
| Form Status                   | Current status of this Permit for Movement 1-27 Form.                                                                                                    |  |
| Prem ID                       | Unique identification number assigned to the premises being investigated.                                                                                                    |  |
| Prem Name                     | Business name of the premises where the animals being investigated are located.                                                                                                    |  |
| Prem Owner                    | Owner(s) of the premises where the animals being investigated are located.                                                                                                    |  |
| Prem Address                  | Primary street address of the premises where the animals being investigated are located.                                                                                                    |  |
| Prem County                   | County in which the premises is located.                                                                                                    |  |
| Operation Type                | Primary operation that is actively performed on the premises.                                                                                                    |  |
| Prem Org Assoc                | Name of a local/regional/national business, cooperative, or organization that the premises being investigated is affiliated with.                                                                                                    |  |

**Destination Premises Section** – Complete this section by doing a search for an existing premises record:

a. Next to **Destination Premises**, click on the **Select Destination** link. A Select a Premises search box appears.

- b. Use the **Search field's** LOV to specify the type of search you want to do.
- c. In the **for** data field, manually type the value you want to search for.
- d. Click on **Search**. A list of search results appears (see the example in Step 3e on the next page).

- e. Find the destination premises in this list and click on the <u>select</u> link next to it.
- f. Data from the selected Premises Record will auto-fill the **Destination Premises Section**. The table below describes the contents of each data field in this section.

| Sear<br>Con   | ch field<br>npany Name | *       | or<br>Smit | th                         | Search                         |
|---------------|------------------------|---------|------------|----------------------------|--------------------------------|
|               | Premises               | Premise | s ID       | Company                    | <b>Referral Control Number</b> |
| select        | Smithy, Sam            | 5-54-12 | 00         | Smithy's Crabs And Claws   | 06CA9999                       |
| select        | Smith, Gregory X       | 56789 X | YΖ         | Gx Smith Poultry, Inc. # 3 | 070925142327B                  |
| select        | Smith, Jane E          | 06OK05  | 98         | Smith Natural Brown Eggs   | 06OK0598                       |
| <u>select</u> | Smith, Jim             | 1234567 | 890        | Smith Poutry Farm 1        | 070925091448Z                  |
| select.       | Smith, Jim             | 456     |            | Smith Daisses              | 080409123755R                  |

| Permit for Movement 1-27 Form |                                                                                                    |  |  |  |
|-------------------------------|----------------------------------------------------------------------------------------------------|--|--|--|
| Destination Premises Section  |                                                                                                    |  |  |  |
| Data Field                    | Description                                                                                                    |  |  |  |
| Referral Control<br>Number    | For either a tracing or outbreak database, this is a unique identification number that uniquely identifies the Investigation as well as all of all its associated follow-up forms. This RCN is generated automatically by the computer.<br>Example: 070718115004Y                                                                                                    |  |  |  |
|                               | <ul> <li>For a routine FAD investigation, this is a unique identification number that identifies the investigation.</li> <li>Create and enter this number manually, using the following format: <ul> <li>the first two digits represent the year in which the investigation occurs</li> <li>the next two characters represent the State in which the primary premises being investigated is located</li> <li>the last four digits indicate the number of the investigation during the current year</li> </ul> </li> <li>Example: 08NM0012 <ul> <li>(represents the twelfth investigation conducted during fiscal year 2008 on a premises in New Mexico)</li> </ul> </li> </ul> |  |  |  |
| Premises Company<br>Owner     | Last and first name of the individual who owns the business that is conducted on the destination premises.                                                                                                    |  |  |  |
| Local Control Number          | Unique identification number assigned to an investigation/task force by an alternate local premises-<br>numbering system instead of by the NAIS Premises Allocator methods.                                                                                                    |  |  |  |
| Location Prem Owner           | Last and first name of the individual who owns the destination premises.                                                                                                    |  |  |  |
| Prem ID                       | Unique identification number assigned to the destination premises.                                                                                                    |  |  |  |
| Animal Owner<br>Company       | Business name of the company that owns the animals being transported to the destination premises.                                                                                                    |  |  |  |
| Case Classification           | Current Disease Status of the premises.                                                                                                    |  |  |  |
| Animal Owner                  | Last and first name of the individual who owns the animals being transported to the destination premises.                                                                                                    |  |  |  |
| Incident Site                 | Location of the headquarters for the investigation.                                                                                                    |  |  |  |
| Last Name                     | Last name of the individual who owns the destination premises.                                                                                                    |  |  |  |
| First Name                    | First name of the individual who owns the destination premises.                                                                                                    |  |  |  |
| Middle Initial                | Middle initial of the individual who owns the destination premises.                                                                                                    |  |  |  |
| Home Phone                    | Residential telephone number associated with the individual who owns the destination premises.                                                                                                    |  |  |  |
| Fax Number                    | Fax machine associated with this individual.                                                                                                    |  |  |  |
| Cell Phone                    | Telephone number for a cell phone associated with this individual.                                                                                                    |  |  |  |
| Pager                         | Number for a pager associated with this individual.                                                                                                    |  |  |  |
| Company Name                  | Name of the business that is located at the destination premises.                                                                                                    |  |  |  |
| Work Phone                    | Business telephone number associated with this individual.                                                                                                    |  |  |  |
| Address                       | Primary mailing address information for the destination premises.                                                                                                    |  |  |  |
| Address2                      | Secondary mailing address information for the destination premises.                                                                                                    |  |  |  |
| City                          | Name of the city from the mailing address information for the destination premises.                                                                                                    |  |  |  |
| State                         | State from the mailing address information for the destination premises.                                                                                                    |  |  |  |
| Zip                           | Zip code from the mailing address information for the destination premises.                                                                                                    |  |  |  |
| County                        | County from the mailing address information for the destination premises.                                                                                                    |  |  |  |

4) Assignment Info Section – There are two recommended ways to use this section:

- You can complete this section using data that has already been documented on a completed paper Permit for Movement 1-27 Form.
- You can complete this section in order to schedule a person to issue a paper Permit for Movement 1-27 Form.

Complete this section, using the guidelines below:

\* Required field

| Permit for Movement 1-27 Form |                                                                                                    |  |  |
|-------------------------------|----------------------------------------------------------------------------------------------------|--|--|
| Assignment Info Section       |                                                                                                    |  |  |
| Data Field                    | Description                                                                                                    |  |  |
| Assigned To *                 | <ol> <li>Last and first name of the individual who is being assigned to issue a Permit for Movement 1-27 Form.</li> <li>Start typing the name in the data field next to the Assigned To label.</li> <li>When the EMRS recognizes enough letters, it will display possible name matches in the data field underneath.</li> <li>Use this second data field's LOV to select the name of the appropriate individual.</li> </ol> |  |  |
| Employee ID                   | An EMRS identification code associated with this individual.<br>Auto-filled with the appropriate code #.                                                                                                    |  |  |
| Assigned Date *               | <ul> <li>Date on which the individual is given the assignment to issue a Permit for Movement 1-27 Form.</li> <li>There are two ways to enter this date:</li> <li>Manually type the date using this format: MM/DD/YYYY (use slashes, not dashes, to separate).</li> <li>Click on the Calendar icon ( 2) to display and use a pop-up calendar.</li> </ul>                                                                     |  |  |
| Completed Date *              | <ul> <li>Date on which the individual finished the assignment of issuing a Permit for Movement 1-27 Form.</li> <li>There are three ways to enter this date:</li> <li>Click on the Today icon () () to enter the current date.</li> <li>Click on the Calendar icon () to display and use a pop-up calendar.</li> <li>Manually type the date using this format: MM/DD/YYYY (use slashes, not dashes, to separate).</li> </ul> |  |  |

#### Movement Info Section – Complete this section, using the guidelines below:

| Permit for Movement 1-27 Form                                                                                                    |                                                                                                    |                                                                                                    |  |  |  |
|----------------------------------------------------------------------------------------------------|----------------------------------------------------------------------------------------------------|----------------------------------------------------------------------------------------------------|--|--|--|
| Movement Info Section                                                                                                    |                                                                                                    |                                                                                                    |  |  |  |
| Data Field                                                                                                    | Description                                                                                                    | Description                                                                                                    |  |  |  |
| NO.                                                                                                    | Unique number                                                                                                    | Unique number printed on the paper Permit for Movement 1-27 Form.                                                                                                    |  |  |  |
| State where issued                                                                                                    | State in which the Permit for Movement 1-27 Form was created and issued.                                                                                                    |                                                                                                    |  |  |  |
| Movement to be                                                                                                    | Interstate         Animals are being transported from one State into another State.           Intrastate         Animals are being transported from one location to another location within the same State.          |                                                                                                    |  |  |  |
| Quarantine         Animals being transported will be put into isolation after arriving at the destination premises.           Slaughter         Animals being transported will be euthanized after arriving at the destination premises. |                                                                                                    | Animals being transported will be put into isolation after arriving at the destination premises.<br>Animals being transported will be euthanized after arriving at the destination premises. |  |  |  |
| Disease                                                                                                    | Disease that is diagnosed in the animals being transported, or to which they have been exposed.<br>If you select <b>Other</b> , also enter details in the <b>Comments</b> data field directly below this data field. |                                                                                                    |  |  |  |

| Permit for Movement 1-27 Form                                          |                                                                                                    |                                                                                                    |  |
|------------------------------------------------------------------------|----------------------------------------------------------------------------------------------------|----------------------------------------------------------------------------------------------------|--|
| Movement Info Section continued                                        |                                                                                                    |                                                                                                    |  |
| Data Field                                                             | Description                                                                                                    |                                                                                                    |  |
| Status of Animals                                                      | No. Reactors<br>No. Exposed<br>No. Other                                                                                                    | Number of animals in this shipment that tested positive for the disease identified in the <b>Disease</b> data field.<br>Number of animals in this shipment that were exposed to the disease identified in the <b>Disease</b> data field.<br>Number of animals in this shipment that are neither Positive nor Exposed. |  |
|                                                                        | please specify                                                                                                    | If you entered a value in the <b>No. Other</b> data field, also enter details in this data field.                                                                                                    |  |
| Status of Herd of<br>Origin                                            | Current disease program status of the Herd of Origin that the animals being transported belonged to.                                                                                                    |                                                                                                    |  |
| Status of area of<br>Origin                                            | Current disease program status of the Area of Origin that the animals being transported resided in.                                                                                                    |                                                                                                    |  |
| # of animals in<br>Shipment                                            | Total number of animals being transported and reported on the Permit for Movement 1-27 Form.                                                                                                    |                                                                                                    |  |
| Species                                                                | Species to which the animals being transported belong.                                                                                                    |                                                                                                    |  |
|                                                                        | If you select <b>Other</b> , also enter details in the data field directly below this data field.                                                                                                    |                                                                                                    |  |
| Transportation Vehicle<br>License No. or Other<br>Identification No.   | License number, or other type of identification, of the vehicle being used to transport the animals.                                                                                                    |                                                                                                    |  |
| Seal No.                                                               | Identification number printed on the seal that is applied to the transporting vehicle after the animals have been loaded into the vehicle.                                                                                                    |                                                                                                    |  |
| Vehicle Required to be<br>Cleaned and<br>Disinfected at<br>Destination | <ul> <li>Yes = Vehicle used to transport the animals must be cleaned/disinfected after reaching the destination.</li> <li>No = Vehicle used to transport the animals does not have to be cleaned/disinfected after reaching the destination.</li> </ul> |                                                                                                    |  |

## Issued and Void Dates Section – Complete this section, using the guidelines below:

#### \* Required field

| Permit for Movement 1-27 Form |                                                                                                    |  |
|-------------------------------|----------------------------------------------------------------------------------------------------|--|
| Issued and Void Dates Section |                                                                                                    |  |
| Data Field                    | Description                                                                                                    |  |
| Date Issued                   | <ul> <li>Date on which the Permit for Movement 1-27 Form is issued to the owner of the animals that are being transported.</li> <li>There are three ways to enter this date:</li> <li>Click on the Today icon ( ) to enter the current date.</li> <li>Click on the Calendar icon ( ) to display and use a pop-up calendar.</li> <li>Manually type the date using this format: MM/DD/YYYY (use slashes, not dashes, to separate).</li> </ul> |  |
| Void After Date               | <ul> <li>Date on which the Permit for Movement 1-27 Form expires and is no longer active/valid.</li> <li>There are three ways to enter this date: <ul> <li>Click on the Today icon () to enter the current date.</li> <li>Click on the Calendar icon () to display and use a pop-up calendar.</li> <li>Manually type the date using this format: MM/DD/YYYY (use slashes, not dashes, to separate).</li> </ul> </li> </ul>                  |  |
| Time Issued                   | Time (hours, minutes, and time zone) when the Permit for Movement 1-27 Form is issued to the owner of the animals that are being transported.<br><i>Examples:</i> 07:45 AM Mountain Time (regular format) OR 0745 Mountain Time (military format)                                                                                                    |  |
| Void After Time               | Time (hours, minutes, and time zone) when the Permit for Movement 1-27 Form expires and is no longer active/valid.<br>Examples: 4:50 PM Pacific Time (regular format) OR 1650 Pacific Time (military format)                                                                                                    |  |
### Upon Arrival at Destination Section – Complete this section, using the guidelines below:

#### \* Required field

| Permit for Movement 1-27 Form       |                                                                                                    |  |  |
|-------------------------------------|----------------------------------------------------------------------------------------------------|--|--|
| Upon Arrival at Destination Section |                                                                                                    |  |  |
| Data Field                          | Description                                                                                                    |  |  |
| Place Animals<br>Received           | Name of the destination premises.                                                                                                    |  |  |
| Date Seals Broke                    | <ul> <li>Date on which the door seals were removed from the vehicle that transported the animals to the destination premises.</li> <li>There are three ways to enter this date: <ul> <li>Click on the Today icon ()</li> <li>() to enter the current date.</li> </ul> </li> <li>Click on the Calendar icon () to display and use a pop-up calendar.</li> <li>Manually type the date using this format: MM/DD/YYYY (use slashes, not dashes, to separate).</li> </ul>         |  |  |
| Date Animal Arrived                 | <ul> <li>Date on which the animals arrived at the destination premises.</li> <li>There are three ways to enter this date:</li> <li>Click on the Today icon ( ) to enter the current date.</li> <li>Click on the Calendar icon ( ) to display and use a pop-up calendar.</li> <li>Manually type the date using this format: MM/DD/YYYY (use slashes, not dashes, to separate).</li> </ul>                                                                                     |  |  |
| Time Seals Broke                    | Time (hours, minutes, and time zone) the door seals were removed from the vehicle that transported the animals to the destination premises.<br><i>Examples:</i> <b>3:30 PM Eastern Time</b> (regular format) OR <b>1530 Eastern Time</b> (military format)                                                                                                    |  |  |
| Number of Animal<br>Received        | Total number of animals arriving at the destination premises that were transported on the Permit for Movement 1-27 Form.                                                                                                    |  |  |
| Date Cleaned &<br>Disinfected       | <ul> <li>Date on which the vehicles/trucks were cleaned and/or disinfected at the destination premises.</li> <li>There are three ways to enter this date:</li> <li>Click on the Today icon ( ) to enter the current date.</li> <li>Click on the Calendar icon ( ) to display and use a pop-up calendar.</li> <li>Manually type the date using this format: MM/DD/YYYY (use slashes, not dashes, to separate).</li> </ul>                                                     |  |  |
| Date Slaughtered/<br>Quarantined    | <ul> <li>Date on which the animals were slaughtered or quarantined at the destination premises.</li> <li>There are three ways to enter this date: <ul> <li>Click on the Today icon ()</li> <li>() to enter the current date.</li> <li>Click on the Calendar icon ()</li> <li>() to display and use a pop-up calendar.</li> <li>Manually type the date using this format: MM/DD/YYYY (use slashes, not dashes, to separate).</li> </ul> </li> </ul>                           |  |  |
| Inspector                           | <ol> <li>Last and first name of the individual who inspects the animals on arrival at the destination premises.</li> <li>Start typing the name in the data field next to the <b>Inspector</b> label.</li> <li>When the EMRS recognizes enough letters, it will display possible name matches in the data field underneath.</li> <li>Use this second data field's LOV to select the name of the appropriate individual.</li> </ol>                                            |  |  |
| Date Inspector Signed               | <ul> <li>Date on which the inspector signed the permit to confirm the arrival of the animals at the destination premises.</li> <li>There are three ways to enter this date: <ul> <li>Click on the Today icon ()</li> <li>() to enter the current date.</li> </ul> </li> <li>Click on the Calendar icon ()</li> <li>() to display and use a pop-up calendar.</li> <li>Manually type the date using this format: MM/DD/YYYY (use slashes, not dashes, to separate).</li> </ul> |  |  |

**Permit Details Section** – Is auto-filled with an embedded summary for all the animals whose individual Permit Detail Forms are associated with a Permit for Movement 1-27 Form.

Optional: To view an individual Animals to be Moved VS 1-27 Form, click on its link in the Tag # column.

#### \* Required field

| Permit for Movement 1-27 Form |                                                                                                    |  |
|-------------------------------|----------------------------------------------------------------------------------------------------|--|
| Permit Details Section        |                                                                                                    |  |
| Data Field                    | Description                                                                                                    |  |
| Tag #                         | Identification value imprinted on the ear tag of the animal being transported and reported on this Permit for Movement 1-27 Form. |  |
| Breed                         | Breed of this animal.                                                                                                    |  |
| Sex                           | Gender of this animal.                                                                                                    |  |
| Disease Brand                 | Disease Brand(s) applied to this animal.                                                                                          |  |
| Other ID                      | Other types of identification applied to this animal (i.e., backtag, tattoo, etc.).                                               |  |

**File Attachments Section** – Use to associate other documents with the Permit for Movement 1-27 Form. *Examples of such attachments can be*: PDF of the movement permit, copy of the commercial license for the vehicles used to transport the animals, inventory list provided by the animal owner of the animals being transported, etc. *Tip*: To attach pictures/photographs, first embed them within a Microsoft Word or PDF document.

To attach a file, do the following:

- a. Next to a blank File Upload data field, click on Browse...
- b. A Choose File pop-up window appears. Use it to navigate to the appropriate online directory where the file is stored.
- c. When you find the file you want to attach, double-click on its name.
- d. The Choose File pop-up window closes. You now see this file's full pathname in the File Upload data field. *Note*: Whenever you attach files, you will first need to save the form in order to open/view these attachments.

Document Management Section (view-only) – Displays information about the persons who created/edited this form.

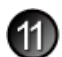

After entering all of your data in this form, click on SAVE .

The form refreshes, displays the data you just entered, and adds a new Edit History Section.

Edit History Section (view-only) – Displays information about recent changes that have been made to this form.

## Permit for Movement 1-27 Form – Next Steps

At this point, you can do any of the following tasks:

- Use any of the Grey Action Buttons: EDIT Click, to re-open this form in data-entry mode. After making your changes, click on SAVE . 🗍 NEW VS1-27 Click, to open a blank Permit for Movement 1-27 Form. ANIMAL MOVEMENT DETAIL Click, to open a blank Animal Movement Detail Form (referred to elsewhere in this User Manual as the Permit Detail Form). MAIL IT Click, to open a new memo within the Lotus Notes email application. The new memo is auto-filled with a URL for this Permit for Movement 1-27 Form and is ready for you to email. **X**REQUEST DELETION Click, to submit a request to delete this form and all descendent documents created from it. Click, to permanently delete this form and all descendent documents created from it. Click, to display a Help Document about this form. Click on 🔀 to close this Help Document.
- Use the <u>WelcomePage -> Investigation Summary</u> -> Permit for movement VS 1-27 ->
  <u>Next Investigation Summary</u> breadcrumb trail to navigate to/open a different form already created for this case.

*Note*: The <u>Next Investigation Summary</u> breadcrumb lets you quickly switch to the Destination Investigation Summary to review any activities that may have occurred on that premises in association with this movement.

• Use the Source Destination Assignment Movement Issued Dates Arrival Permit Details Attachments & Edit History All Sections Navigation Bar to navigate within the Permit for Movement 1-27 Form.

Click once on a specific tab to go to that section, or click once on the **All Sections** tab to display the entire form onscreen. (You may need to scroll vertically or horizontally to see some parts of the form.)

- View the data on this form in alternate report formats by using the Category/View feature (see right).
  - a. In the Category data field, select Movement Permits.
  - b. In the View data field, select a format for this report.
  - c. Click on the  $\bigcirc$  symbol to generate this report.

| Movement Permits                          | Category |
|-------------------------------------------|----------|
| Permit Assign By Source-Open Inves Only 💌 | View 🚱 🕐 |
| Permit Assign By Source-Open Inves Only   | TCW .    |
| Permit Assignments By Status              |          |
| Permit Details By Source-Open Inves Only  |          |

# **Section 16: Premises Visit Assignment Form**

| Form's purpose:      | Used to record premises data that is gathered during visits to a suspect premises.                                                                                                    |
|----------------------|----------------------------------------------------------------------------------------------------|
| Pre-requisite(s):    | Create this form only after you have already created the Investigation Summary Form.                                                                                                    |
| To access this form: | <ol> <li>On the Investigation Summary Form, click on FOLLOW-UP FORMS.</li> <li>A pop-up box appears that lists the available Follow-Up Forms.</li> <li>Click on the Premises Visit link.</li> </ol> |

## **Data-Entry Procedure**

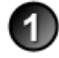

You should have a blank Premises Visit Assignment Form displayed onscreen (shown below and on the next page).

| Premises Visit Assignment                                                                                                    |                                                                                                    |                                                 |                                                                                                    | for this section. |          |
|----------------------------------------------------------------------------------------------------|----------------------------------------------------------------------------------------------------|-------------------------------------------------|----------------------------------------------------------------------------------------------------|-------------------|----------|
| ▼ <u>Hide Prem Info</u>                                                                                                    |                                                                                                    |                                                 |                                                                                                    |                   |          |
| Referral Control Number<br>Local ID                                                                                                    | 0702071249190<br>CO555                                                                                                    | <b>Prem ID</b><br>Prem Name<br>Prem Owner       | CO7755<br>Foothills Llamas Ranch<br>Johnston, Sue                                                               | Prem              | See      |
| Case Classification                                                                                                    | Undetermined                                                                                                    | Prem Address                                    | 1906 Blake Ave.<br>Glenwood Springs CO,                                                                         | Info              | Step (2) |
| Form Status                                                                                                    |                                                                                                    | Prem County<br>Operation Type<br>Prem Org Assoc | Larimer<br>Farm or Ranch                                                                                        |                   |          |
| Animal Owner Info Visi                                                                                                    | it Info Attachments All S                                                                                                    | ections                                         |                                                                                                    |                   |          |
| Hide Animal Owner Co                                                                                                    | Animal Owne                                                                                                    | r Contact Information                           |                                                                                                    | Ani               |          |
| Owner's Last Name: J                                                                                                    | Johnston                                                                                                    | Owner First Name Sue                            |                                                                                                    | mal               |          |
|                                                                                                    |                                                                                                    | Owner MI                                        |                                                                                                    | Q                 |          |
| Home Phone                                                                                                    |                                                                                                    | Fax Number                                      |                                                                                                    | Ine               | See      |
| Cell Phone:                                                                                                    |                                                                                                    | Pager                                           |                                                                                                    |                   | Step (3) |
| Company Name                                                                                                    |                                                                                                    | Work Phone                                      |                                                                                                    | ont               |          |
| Address                                                                                                    |                                                                                                    | Address2                                        |                                                                                                    | act               |          |
| City                                                                                                    |                                                                                                    | State CO                                        | ~                                                                                                    | 코                 |          |
| Zip                                                                                                    |                                                                                                    | County                                          |                                                                                                    | ō                 |          |
|                                                                                                    |                                                                                                    |                                                 |                                                                                                    |                   |          |
|                                                                                                    |                                                                                                    | Visit Reason                                    |                                                                                                    |                   |          |
| Premises Visit Reason<br>(To choose multiple<br>Reasons, hold the CTRL &<br>down and click your<br>selections with the left<br>mouse button.) | Biosecurity Training<br>Phone Visit Record<br>Address verificatior<br>IES Referral<br>Owner Interview<br>Biosecurity Evaluat | ion V                                           |                                                                                                    | Visit Reason      | See 4    |
| Tentative Scheduled Date                                                                                                    |                                                                                                    | <u>_</u>                                        |                                                                                                    |                   |          |
| الورجاني والمستحدين والتريد والمراجع                                                                                                    | Today                                                                                                    | Calendar                                        | and a standard stand of the standard standard standard standards and the standard standard standards at the sta | and the           |          |

Each tab identifies Each circled number

one section on the identifies the step in

this procedure to do

form.

| المينينين من المراجع المراجع المن المسالم المراجع المراجع المراجع المراجع المراجع المراجع المراجع المراجع المر<br>المراجع المراجع المراجع المراجع المراجع المراجع المراجع المراجع المراجع المراجع المراجع المراجع المراجع المراجع ا | Assigned to visit premises                                                                                                    | Assign    |                                      |
|----------------------------------------------------------------------------------------------------|----------------------------------------------------------------------------------------------------|-----------|--------------------------------------|
| Assigned Person                                                                                                    |                                                                                                    | ned to    | See                                  |
| Assigned Date                                                                                                    | <u>ل</u>                                                                                                    | <u> </u>  | Step (5)                             |
| Additional instructions                                                                                                    |                                                                                                    | Sit       |                                      |
|                                                                                                    |                                                                                                    | Prem      |                                      |
|                                                                                                    | Completion of premicor vicit information                                                                                                    | Co        |                                      |
|                                                                                                    | Completion of premises visit mornation                                                                                                    | mp        |                                      |
| Date completed *                                                                                                    |                                                                                                    | lete      | See                                  |
| Closing Remarks                                                                                                    | Today Calendar                                                                                                    | Pre       | Step (6)                             |
|                                                                                                    | ×<br>>                                                                                                    | em Visit  |                                      |
|                                                                                                    | File Attachments                                                                                                    | File      |                                      |
| File Upload                                                                                                    | Browse                                                                                                    | Ą         | $\frac{\text{See}}{\text{Ster}}$ (7) |
| File Upload                                                                                                    | Browse                                                                                                    | tac       | Step 🕩                               |
| File Upload                                                                                                    | Browse                                                                                                    | Ь         |                                      |
|                                                                                                    | De sum est History                                                                                                    |           |                                      |
| Document Editors                                                                                                    | EMRS SysOp02/CO/APHIS/USDA, Robert M Garand/CO/APHIS/USDA, EMRS<br>SysOp02/CO/APHIS/USDA, Robert M Garand/CO/APHIS/USDA, EMRS<br>SysOp02/CO/APHIS/USDA, Robert M Garand/CO/APHIS/USDA, EMRS Agent<br>Signer/APHIS/USDA | Doc Histo | See<br>Step (8)                      |
| Document Creator<br>Document Creation Date                                                                                                    | Susan Johnston<br>05/20/2008                                                                                                    | νγ        |                                      |

2

**Prem Info Section** (view-only) – Is auto-filled with data from the Investigation Summary Form that was created for this premises' case.

\* Required field

| Premises Visit Assignment Form |                                                                                                    |  |
|--------------------------------|----------------------------------------------------------------------------------------------------|--|
| Prem Info Section              |                                                                                                    |  |
| Data Field                     | Description                                                                                                    |  |
| Referral Control<br>Number     | For either a tracing or outbreak database, this is a unique number that identifies the Investigation as well as all of all its associated follow-up forms. This RCN is generated automatically by the computer.<br>Example: 070718115004Y                                                                                                    |  |
|                                | <ul> <li>For a routine FAD investigation, this is a unique number that identifies the investigation. Create and enter this number manually, using the following format:</li> <li>the first two digits represent the year in which the investigation occurs</li> <li>the next two characters represent the State in which the primary premises being investigated is located</li> <li>the last four digits indicate the number of the investigation during the current year</li> <li><i>Example</i>: 08NM0012</li> <li>(represents the twelfth investigation conducted during fiscal year 2008 on a premises in New Mexico)</li> </ul> |  |
| Local ID                       | Unique identification number assigned to an investigation by an alternate local premises-numbering system instead of by the NAIS Premises Allocator methods.                                                                                                    |  |
| Case Classification            | Current Disease Status of the premises.                                                                                                    |  |
| Form Status                    | Current status of this Premises Visit Assignment Form.                                                                                                    |  |
| Prem ID                        | Unique identification number assigned to the premises being investigated.                                                                                                    |  |
| Prem Name                      | Business name of the premises where the animals being investigated are located.                                                                                                    |  |
| Prem Owner                     | Owner(s) of the premises where the animals being investigated are located.                                                                                                    |  |
| Prem Address                   | Primary street address of the premises where the animals being investigated are located.                                                                                                    |  |

| Premises Visit Assignment Form |                                                                                                    |  |
|--------------------------------|----------------------------------------------------------------------------------------------------|--|
| Prem Info Section              | continued                                                                                                    |  |
| Data Field                     | Description                                                                                                    |  |
| Prem County                    | County in which the premises is located.                                                                                          |  |
| Operation Type                 | Primary operation that is actively performed on the premises.                                                                     |  |
| Prem Org Assoc                 | Name of a local/regional/national business, cooperative, or organization that the premises being investigated is affiliated with. |  |

Animal Owner Contact Information Section – Is auto-filled with data in the Investigation Summary Form that was already created for this case. To edit this section, use the following guidelines:

#### \* Required field

3

| Premises Visit Assignment Form           |                                                                                                    |  |
|------------------------------------------|----------------------------------------------------------------------------------------------------|--|
| Animal Owner Contact Information Section |                                                                                                    |  |
| Data Field                               | Description                                                                                        |  |
| Owner's Last Name                        | Last name of the owner of the appraised materials/animals, as recorded on the VS 1-23A paper form. |  |
| Owner First Name                         | First name of this owner.                                                                          |  |
| Owner MI                                 | Middle initial of this owner.                                                                      |  |
| Home Phone                               | Telephone number for the residence where this owner lives.                                         |  |
| Fax Number                               | Fax machine used by this owner.                                                                    |  |
| Cell Phone                               | Telephone number for a cell phone associated with this owner.                                      |  |
| Pager                                    | Number for a pager associated with this owner.                                                     |  |
| Company Name                             | Name of this owner's business.                                                                     |  |
| Work Phone                               | Telephone number for this owner's business.                                                        |  |
| Address                                  | Primary mailing address information for this owner's business/residence.                           |  |
| Address2                                 | Secondary mailing address information for this owner's business/residence.                         |  |
| City                                     | Name of the city from the mailing address for this owner's business/residence.                     |  |
| State                                    | State from the mailing address for this owner's business/residence.                                |  |
| Zip                                      | Zip code from the mailing address of this owner's business/residence.                              |  |
| County                                   | County from the mailing address for this owner's business/residence.                               |  |

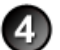

Visit Reason Section – Complete this section according to the guidelines below:

\* Required field

| Premises Visit Assignment Form |                                                                                                    |  |
|--------------------------------|----------------------------------------------------------------------------------------------------|--|
| Visit Reason Section           |                                                                                                    |  |
| Data Field                     | Description                                                                                                    |  |
| Premises Visit Reason          | Reason for visiting a premises.                                                                                                    |  |
|                                | To select multiple reasons, press and hold the CTRL down while using the left mouse button to click on your selections.                                                                                                    |  |
| Tentative Scheduled<br>Date    | <ul> <li>Date on which the premises visit is scheduled to be made.</li> <li>There are three ways to enter this date:</li> <li>Click on the Today icon ( ) to enter the current date.</li> <li>Click on the Calendar icon ( ) to display and use a pop-up calendar.</li> <li>Manually type the date using this format: MM/DD/YYYY (use slashes, not dashes, to separate).</li> </ul> |  |

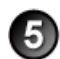

Assigned to Visit Premises Section - Complete this section according to the guidelines below:

#### \* Required field

| Premises Visit Assignment Form |                                                                                                    |  |  |
|--------------------------------|----------------------------------------------------------------------------------------------------|--|--|
| Assigned to visit pre          | Assigned to visit premises Section                                                                                                 |  |  |
| Data Field                     | Description                                                                                                    |  |  |
| Assigned Person                | Last and first name of the individual who will visit the premises.                                                                 |  |  |
|                                | 1. Start typing the name in the data field next to the Assigned Person label.                                                      |  |  |
|                                | <ol><li>When the EMRS recognizes enough letters, it will display possible name matches in the data field<br/>underneath.</li></ol> |  |  |
|                                | 3. Use this second data field's LOV to select the name of the appropriate individual.                                              |  |  |
| Assigned Date                  | Date on which the premises visit was assigned to this individual.                                                                  |  |  |
|                                | There are two ways to enter this date:                                                                                             |  |  |
|                                | <ul> <li>Click on the Calendar icon ( ) to display and use a pop-up calendar.</li> </ul>                                           |  |  |
|                                | Manually type the date using this format: MM/DD/YYYY (use slashes, not dashes, to separate).                                       |  |  |
| Additional instructions        | Optional, additional instructions for the individual who will visit the premises.                                                  |  |  |

**Completion of Premises Visit Information Section** – Complete this section according to the guidelines below:

\* Required field

| Premises Visit Assignment Form                   |                                                                                                    |  |
|--------------------------------------------------|----------------------------------------------------------------------------------------------------|--|
| Completion of premises visit information Section |                                                                                                    |  |
| Data Field                                       | Description                                                                                                    |  |
| Date Completed *                                 | <ul> <li>Date on which the premises visit was completed.</li> <li>There are three ways to enter this date:</li> <li>Click on the Today icon ( ) to enter the current date.</li> <li>Click on the Calendar icon ( ) to display and use a pop-up calendar.</li> <li>Manually type the date using this format: MM/DD/YYYY (use slashes, not dashes, to separate).</li> </ul> |  |
| Closing Remarks                                  | Optional, additional comments by the individual who visited the premises.                                                                                                    |  |

**File Attachments Section** – Use to associate other documents with the Premises Visit Assignment Form. *Examples of such attachments can be*: a map to the visited premises, photographs of the sampled animals observed onsite, descriptions of animal feed/housing methods, etc.

Tip: To attach pictures/photographs, first embed them within a Microsoft Word or PDF document.

To attach a file, do the following:

- b. A Choose File pop-up window appears. Use it to navigate to the appropriate online directory where the file is stored.
- c. When you find the file you want to attach, double-click on its name.
- d. The Choose File pop-up window closes. You now see this file's full pathname in the File Upload data field. *Note*: Whenever you attach files, you will first need to save the form in order to open/view these attachments

Document History Section (view-only) – Displays information about the persons who created/edited this form.

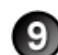

After entering all of your data in this form, click on  $\bigotimes_{SAVE}$ .

The form refreshes, displays the data you just entered, and adds a new Edit History Section.

Edit History Section (view-only) – Displays information about recent changes that have been made to this form.

# **Premises Visit Assignment Form – Next Steps**

At this point, you can do any of the following tasks:

• Use any of the Grey Action Buttons:

|           | Click, to re-open this form in data-entry mode. After making your changes, click on SAVE.                                                                                         |
|-----------|----------------------------------------------------------------------------------------------------|
| P MAIL IT | Click, to open a new memo within the Lotus Notes email application. The new memo is auto-filled with a URL for this Premises Visit Assignment Form and is ready for you to email. |
| Rew VISIT | Click, to open a new Premises Visit Assignment Form.                                                                                                    |
|           | Click, to submit a request to delete this form and all descendent documents created from it.                                                                                      |
|           | Click, to permanently delete this form and all descendent documents created from it.                                                                                              |
|           | Click, to display a Help Document about this form. Click on 🔀 to close this Help Document.                                                                                        |

- Use the <u>WelcomePage</u> -> <u>Investigation Summary</u> -> Premises Visit Assignment breadcrumb trail to navigate to/open a different form already created for this case.
- Use the Animal Owner Info Visit Info Attachments All Sections Navigation Bar to navigate within the Premises Visit Assignment Form.

Click once on a specific tab to go to that section, or click once on the **All Sections** tab to display the entire form onscreen. (You may need to scroll vertically or horizontally to see some parts of the form.)

• View the data on this form in alternate report formats by using the Category/View feature (see right).

| Premises Visits           | ~ | Category |
|---------------------------|---|----------|
| Visit Assignments (Cat) 😽 |   | View Q2  |
| Visit Assignments (Cat)   |   | VIC.W    |

- a. In the Category data field, select **Premises Visits**.
- b. In the View data field, select a format for this report.
- c. Click on the 🔇 symbol to generate this report.

# **Section 17: Questionnaire Form**

| Form's purpose:      | <ul> <li>Documents information about an animal or premises owners, animal and other movement types, biosecurity, environmental issues, and any other information deemed potentially epidemiologically important.</li> <li>The questions on this form are designed to be disease-specific and/or outbreak-specific. Consequently, you can modify these questions as needed to serve your particular case or Incident Command investigation.</li> <li>For most cases/investigations, only one Questionnaire Form should be completed for a premises.</li> </ul> |
|----------------------|----------------------------------------------------------------------------------------------------|
| Pre-requisite(s):    | Depends on the Questionnaire Form itself and on the investigation/Incident Command for which the form was created. Contact your supervisor for this information.                                                                                                    |
| To access this form: | <ol> <li>On the Investigation Summary Form, click on FOLLOW-UP FORMS</li> <li>A pop-up box appears that lists the available Follow-Up Forms.</li> <li>Click on the <u>Questionnaire</u> link.</li> <li>You may see a screen that lists any existing forms already associated with the premises in this case.</li> <li>~ To edit an existing form, select its <u>Click here to edit this form</u> link.</li> <li>~ To open a blank form, select <u>Click here to create a new QR</u>.</li> </ol>                                                               |

*Note*: The Questionnaire Form is a template form that can be customized to meet the specific needs of your animal program's investigation/task force. And because each customized Questionnaire Form will be unique, this User Manual is not able to provide a data-entry procedure in this section for you to follow.

Instead, we are providing some generic information and a Questionnaire Form example that has been customized for an Exotic Newcastle Disease (END) investigation to show how you might use this form.

### **Questionnaire Form Example**

When you open a new Questionnaire Form, it should have several initial sections, such as the ones shown in the example below.

Each tab identifies one section on the form

| NON-COMMERCIAL                                                                        | END QUESTIONNAIRE                                       |                                                                            |                                                          |
|---------------------------------------------------------------------------------------|---------------------------------------------------------|----------------------------------------------------------------------------|----------------------------------------------------------|
| Referral Control Number<br>Local ID Number<br>Prem ID<br>Form Status<br>Incident Site | 0702071249190<br>C0555<br>C07755<br>PENDING<br>Colorado | Animal Owner<br>Animal Owner<br>Location Prem Owner<br>Location Prem Owner | Johnston, Sue<br>Foothills Llamas Ranch<br>Johnston, Sue |
| Assignment Info                                                                       |                                                         |                                                                            |                                                          |
| Assigned To *: Assignment Date *:                                                     |                                                         | Employee ID                                                                |                                                          |
| Specific<br>Instructions:                                                             |                                                         |                                                                            | Today Calendar                                           |
| Case Definition                                                                       |                                                         |                                                                            |                                                          |
| Epidemiological Definitions                                                           | and Terms: Glossary: 🥨                                  |                                                                            |                                                          |
| This investigation is consid                                                          | lered a: Case 💙                                         |                                                                            |                                                          |
| Explain the designation for<br>investigation:                                         | r this                                                  |                                                                            |                                                          |

Fill out these initial sections. Be sure to save your data-entry work.

The form refreshes, displays the data you just entered, and adds several new sections. (What these new sections cover will depend on the needs of your specific investigation/Incident Command.)

Shown below and on the next three pages are the new sections that were added to a customized Questionnaire Form that was created for an Exotic Newcastle Disease (END) incident. You can use these sections as models in creating your own customized Questionnaire Form.

| General Information                                                                                                    |                                        |                                         |                       |                                                                                                    |
|----------------------------------------------------------------------------------------------------|----------------------------------------|-----------------------------------------|-----------------------|----------------------------------------------------------------------------------------------------|
| Who are you inteviewing?<br>***If Boarding Bird Owner, go to the<br>Questions about THIS Premises                                                                                                    | Premises Owner<br>SUPPLEMENTAL Section | of this form***                         |                       |                                                                                                    |
| If an INFECTED Premises:<br>In your opinion, how do you think your birds became<br>infected?                                                                                                    |                                        |                                         |                       |                                                                                                    |
| If a DANGEROUS CONTACT or UNDETERMINED premises:<br>In your opinion, how do you think your birds became<br>infected?<br>What evidence do you have to support this opinion?                                                                                                 |                                        |                                         |                       |                                                                                                    |
| Gamecock Census at THIS Premises (Enter Verified N<br>Class<br>Breeding Cocks                                                                                                    | lumbers)<br>Owned                      | Bo                                      | arded                 | Total<br>0                                                                                                    |
| Gamecocks                                                                                                    |                                        | 1                                       |                       | 0                                                                                                    |
| Stags                                                                                                    |                                        | <u> </u>                                |                       | 0                                                                                                    |
| Hens                                                                                                    |                                        |                                         |                       | 0                                                                                                    |
| Pullets                                                                                                    |                                        | 1                                       |                       | 0                                                                                                    |
| Chicks                                                                                                    |                                        | <u> </u>                                |                       | 0                                                                                                    |
| Other Bird Species Census at THIS Premises (Enter V<br>Class<br>Backyard Chickens                                                                                                    | Verified Numbers)<br>Owned             | Board                                   | ed/Feral              | Total<br>0                                                                                                    |
| Waterfowl                                                                                                    |                                        |                                         |                       | 0                                                                                                    |
| Exotic Fowl                                                                                                    |                                        | ]                                       |                       | 0                                                                                                    |
| Ratites                                                                                                    |                                        |                                         |                       | 0                                                                                                    |
| Psitticines                                                                                                    |                                        |                                         |                       | 0                                                                                                    |
| Passerines                                                                                                    |                                        | <u> </u>                                |                       | 0                                                                                                    |
| Pigeons                                                                                                    |                                        | ī — — — — — — — — — — — — — — — — — — — |                       | 0                                                                                                    |
| Doves                                                                                                    |                                        |                                         |                       | 0                                                                                                    |
| Does the PREMISES OWNER have any birds at OTHER<br>locations?<br>***If Yes, enter information on an ATTACHMENT after you<br>save this form***<br>Do OTHER people have birds at THIS location?<br>***If Yes, enter information on an ATTACHMENT after you<br>can be form*** | ○Yes ○No<br>○Yes ○No                   |                                         |                       |                                                                                                    |
| ***If Yes, enter information on an ATTACHMENT after you<br>save this form***<br>Do OTHER people have birds at THIS location?<br>***If Yes, enter information on an ATTACHMENT after you<br>save this form***                                                               | ○Yes ○No                               | and a second and a second and a second  | وي سود و معلوم محمد م | and the state of the state of the state of the state of the state of the state of the state of the state of the |

2)

| has a first and the second second sec | IND & STILL OF                                                                                                    | - Comerce - Comerce - Come | and the second second                                                                                       |                                                                                                    | 1                                                                                                    | and the second second s | 211-14                                                                                                    |  |
|----------------------------------------------------------------------------------------------------|----------------------------------------------------------------------------------------------------|----------------------------------------------------------------------------------------------------|----------------------------------------------------------------------------------------------------|----------------------------------------------------------------------------------------------------|----------------------------------------------------------------------------------------------------|----------------------------------------------------------------------------------------------------|----------------------------------------------------------------------------------------------------|--|
| Other Species on Premis<br>each)                                                                                                    | ses (Enter hov                                                                                                    | w many of                                                                                                    |                                                                                                    |                                                                                                    |                                                                                                    |                                                                                                    |                                                                                                    |  |
| Horses                                                                                                    |                                                                                                    |                                                                                                    | Cattle                                                                                                    |                                                                                                    |                                                                                                    |                                                                                                    |                                                                                                    |  |
| Swine                                                                                                    |                                                                                                    |                                                                                                    | Sheep                                                                                                    |                                                                                                    |                                                                                                    |                                                                                                    |                                                                                                    |  |
| Gente                                                                                                    |                                                                                                    |                                                                                                    | Dogs                                                                                                    |                                                                                                    |                                                                                                    |                                                                                                    |                                                                                                    |  |
| Guars                                                                                                    |                                                                                                    |                                                                                                    | Dogs                                                                                                    |                                                                                                    |                                                                                                    |                                                                                                    |                                                                                                    |  |
| Cats                                                                                                    |                                                                                                    |                                                                                                    | Wild Anii                                                                                                   | nais                                                                                                    |                                                                                                    |                                                                                                    |                                                                                                    |  |
| Reptiles                                                                                                    |                                                                                                    |                                                                                                    |                                                                                                    |                                                                                                    |                                                                                                    |                                                                                                    |                                                                                                    |  |
| Increased Number of SICK birds in last 90 days?                                                                                                    | ⊖Yes ⊖I                                                                                                    | No                                                                                                    |                                                                                                    |                                                                                                    |                                                                                                    |                                                                                                    |                                                                                                    |  |
| How long since onset of<br>increased illness (days)                                                                                                    |                                                                                                    |                                                                                                    |                                                                                                    |                                                                                                    |                                                                                                    |                                                                                                    |                                                                                                    |  |
| Increased Number of DEAD<br>birds in last 90 days?                                                                                                    | ⊖Yes ⊖I                                                                                                    | No                                                                                                    |                                                                                                    |                                                                                                    |                                                                                                    |                                                                                                    |                                                                                                    |  |
| How many died in the last week?                                                                                                    |                                                                                                    |                                                                                                    |                                                                                                    |                                                                                                    |                                                                                                    |                                                                                                    |                                                                                                    |  |
| Any NEW poultry<br>INTRODUCTIONS in past 90<br>days?                                                                                                    | ⊖Yes ⊖I                                                                                                    | No                                                                                                    |                                                                                                    |                                                                                                    |                                                                                                    |                                                                                                    |                                                                                                    |  |
| PLEASE be as specific as pos                                                                                                    | ssible on these                                                                                                    | questions:                                                                                                    |                                                                                                    |                                                                                                    |                                                                                                    |                                                                                                    |                                                                                                    |  |
| Date                                                                                                    | Where they                                                                                                    | y came from (a                                                                                                    | ddress)                                                                                                    |                                                                                                    |                                                                                                    |                                                                                                    |                                                                                                    |  |
|                                                                                                    | 8                                                                                                    |                                                                                                    |                                                                                                    |                                                                                                    |                                                                                                    |                                                                                                    |                                                                                                    |  |
|                                                                                                    | 8                                                                                                    |                                                                                                    |                                                                                                    |                                                                                                    |                                                                                                    |                                                                                                    |                                                                                                    |  |
| ¢                                                                                                    | 8                                                                                                    |                                                                                                    |                                                                                                    |                                                                                                    |                                                                                                    |                                                                                                    |                                                                                                    |  |
| ¢                                                                                                    | 8                                                                                                    |                                                                                                    |                                                                                                    |                                                                                                    |                                                                                                    |                                                                                                    |                                                                                                    |  |
| ¢                                                                                                    | 3                                                                                                    |                                                                                                    |                                                                                                    |                                                                                                    |                                                                                                    |                                                                                                    |                                                                                                    |  |
| List any locations or sources                                                                                                    | s                                                                                                    |                                                                                                    |                                                                                                    |                                                                                                    |                                                                                                    | ~                                                                                                    |                                                                                                    |  |
| that you are aware of when                                                                                                    | e                                                                                                    |                                                                                                    |                                                                                                    |                                                                                                    |                                                                                                    |                                                                                                    |                                                                                                    |  |
| gamefowl:                                                                                                    |                                                                                                    |                                                                                                    |                                                                                                    |                                                                                                    |                                                                                                    |                                                                                                    |                                                                                                    |  |
|                                                                                                    |                                                                                                    |                                                                                                    |                                                                                                    |                                                                                                    |                                                                                                    | ~                                                                                                    |                                                                                                    |  |
| Have any birds LEET the pro                                                                                                    | misos in the la                                                                                                    | at ou o                                                                                                    |                                                                                                    |                                                                                                    |                                                                                                    |                                                                                                    |                                                                                                    |  |
| 90 days?                                                                                                    | emises in the la                                                                                                    | St OYes O                                                                                                    | No                                                                                                    |                                                                                                    |                                                                                                    |                                                                                                    |                                                                                                    |  |
|                                                                                                    |                                                                                                    |                                                                                                    |                                                                                                    |                                                                                                    |                                                                                                    |                                                                                                    |                                                                                                    |  |
| Date                                                                                                    | Reason                                                                                                    | Destinatio                                                                                                    | n                                                                                                    |                                                                                                    |                                                                                                    | Return?                                                                                                    |                                                                                                    |  |
| Date                                                                                                    | Reason                                                                                                    | ▼ Destinatio                                                                                                    | n                                                                                                    |                                                                                                    |                                                                                                    | Return?                                                                                                    |                                                                                                    |  |
| Date                                                                                                    | Reason                                                                                                    | Destination                                                                                                    | n                                                                                                    |                                                                                                    |                                                                                                    | Return?<br>)  Yes  No<br>)  Yes  No                                                                                                    |                                                                                                    |  |
|                                                                                                    | Reason                                                                                                    | Destination     v                                                                                                    | n<br>                                                                                                    |                                                                                                    |                                                                                                    | Return?<br>OYes ONo<br>OYes ONo<br>OYes ONo                                                                                                    |                                                                                                    |  |
|                                                                                                    | Reason                                                                                                    | Destination     V     C     V     C     V     C     V                                                                                                    | n<br>                                                                                                    |                                                                                                    |                                                                                                    | Return?<br>Yes No<br>Yes No<br>Yes No<br>Yes No                                                                                                    |                                                                                                    |  |
|                                                                                                    | Reason                                                                                                    | Destination  Comparison  Destination  Comparison  Comparison  Com  | n<br>                                                                                                    |                                                                                                    |                                                                                                    | Return?<br>Yes No<br>Yes No<br>Yes No<br>Yes No<br>Yes No                                                                                                    |                                                                                                    |  |
|                                                                                                    | Reason           33           34           35           36           37                                                                                                    | Destination                                                                                                    | n<br>                                                                                                    |                                                                                                    |                                                                                                    | Return?<br>Yes No<br>Yes No<br>Yes No<br>Yes No<br>Yes No<br>Yes No                                                                                                    |                                                                                                    |  |
| Date                                                                                                    | Reason       23       24       25       26       27       28       29       20       21       22       23                                                                                                    | Destination                                                                                                    | n<br>                                                                                                    |                                                                                                    | Vehicle traffic load a                                                                                                    | Return?<br>Yes No<br>Yes No<br>Yes No<br>Yes No<br>Yes No<br>Yes No<br>Yes No                                                                                                    | ×                                                                                                    |  |
| Date                                                                                                    | Reason                                                                                                    | Destination     Oreconstruction     Oreconstruction     Oreconstruction     Oreconstruction                                                                                                    | n<br>                                                                                                    |                                                                                                    | Vehicle traffic load a                                                                                                    | Return?<br>Yes No<br>Yes No<br>Yes No<br>Yes No<br>Yes No<br>Yes No<br>Yes No                                                                                                    | <b></b>                                                                                                    |  |
| Date                                                                                                    | Reason                                                                                                    | Destination     Destination     Ores     ONo     Yes     No     Yes     No                                                                                                    | n<br>                                                                                                    |                                                                                                    | Vehicle traffic load a<br>What kind?                                                                                                    | Return?<br>Yes No<br>Yes No<br>Yes No<br>Yes No<br>Yes No<br>Yes No<br>around premises:                                                                                                    |                                                                                                    |  |
| Date                                                                                                    | Reason                                                                                                    | Destination     Destination     Ores     Ores     ONo     Ores     No     Ores     ONo     Ores     ONo                                                                                                    | n<br>n<br>ne anv of t                                                                                       | he following in                                                                                                    | Vehicle traffic load a<br>What kind?<br>Any Form of biosect                                                                                                    | Return?         Yes         Yes         Yes         Yes         Yes         Yes         Yes         Yes         Yes         Yes         Yes         Yes         Yes         Yes         Yes         No         Yes         No         around premises:         writy practiced?         Yes                                                                                                    | ♥<br>▼<br>▼<br>▼<br>▼<br>▼<br>▼<br>▼<br>▼<br>▼<br>■<br>■<br>■<br>■<br>■<br>■<br>■<br>■<br>■<br>■<br>■<br>■<br>■                                                                                                    |  |
| Date                                                                                                    | Reason                                                                                                    |                                                                                                    | n<br>                                                                                                    | Y he following in                                                                                                    | Vehicle traffic load a<br>What kind?<br>Any Form of biosect<br><b>the last 90 days</b><br>Visit/Participate in f                                                                                                    | Return?<br>Yes No<br>Yes No<br>Yes No<br>Yes No<br>Yes No<br>Yes No<br>round premises:<br>urity practiced?<br>S?<br>Poultry Exhibition?                                                                                                    | ✓ ✓ Yes ○ No ○ Yes ○ No                                                                                                    |  |
| Date                                                                                                    | Reason                                                                                                    |                                                                                                    | n<br>ne any of t                                                                                            | v<br>he following in                                                                                                    | Vehicle traffic load a<br>What kind?<br>Any Form of biosect<br>I <b>the last 90 days</b><br>Visit/Participate in F<br>Visit other Premises                                                                                                    | Return?<br>Yes No<br>Yes No<br>Yes No<br>Yes No<br>Yes No<br>Yes No<br>around premises:<br>urity practiced?<br>S?<br>Poultry Exhibition?<br>s with birds?                                                                                                    | ✓<br>✓<br>✓<br>Yes ○ No<br>○<br>Yes ○ No<br>○<br>Yes ○ No                                                                                                    |  |
| Date                                                                                                    | Reason         Image: Constraint of the second second sec                                                          |                                                                                                    | n<br>ne any of t                                                                                            | he following in                                                                                                    | Vehicle traffic load a<br>What kind?<br>Any Form of biosect<br><b>1 the last 90 days</b><br>Visit/Participate in f<br>Visit other Premises<br>Have it delivered by                                                                                                    | Return?<br>Yes No<br>Yes No<br>Yes No<br>Yes No<br>Yes No<br>Yes No<br>around premises:<br>urity practiced?<br>S?<br>Poultry Exhibition?<br>s with birds?                                                                                                    | ✓<br>○ Yes ○ No<br>○ Yes ○ No<br>○ Yes ○ No<br>○ Yes ○ No                                                                                                    |  |
| Date                                                                                                    | Reason                                                                                                    |                                                                                                    | n<br>ne any of t                                                                                            | he following in                                                                                                    | Vehicle traffic load a<br>What kind?<br>Any Form of biosect<br>Visit/Participate in f<br>Visit other Premises<br>Have it delivered by<br>Name and location<br>that supply this pro-                                                                                                    | Return?<br>Yes No<br>Yes No<br>Yes No<br>Yes No<br>Yes No<br>Yes No<br>Yes No<br>around premises:<br>urity practiced?<br>S?<br>Poultry Exhibition?<br>s with birds?<br>y the feed company(s)<br>of Feed Company(s)                                                                                                    | ✓<br>○ Yes ○ No<br>○ Yes ○ No<br>○ Yes ○ No<br>○ Yes ○ No                                                                                                    |  |
| Date                                                                                                    | Reason         Image: Constraint of the second second sec                                                          |                                                                                                    | n<br>ne any of t                                                                                            | he following in                                                                                                    | Vehicle traffic load a<br>What kind?<br>Any Form of biosect<br>Visit/Participate in F<br>Visit other Premises<br>Have it delivered by<br>Name and location<br>that supply this pre<br>◯ Yes ◯ No                                                                                           | Return?<br>Yes No<br>Yes No<br>Yes No<br>Yes No<br>Yes No<br>Yes No<br>Yes No<br>around premises:<br>urity practiced?<br>S?<br>Poultry Exhibition?<br>s with birds?<br>y the feed company?<br>of Feed Company(s)<br>emises:                                                                                                    | Yes ○ No Yes ○ No Yes ○ No Yes ○ No Yes ○ No                                                                                                    |  |
| Date                                                                                                    | Reason                                                                                                    |                                                                                                    | n<br>ne any of t                                                                                            | he following in                                                                                                    | Vehicle traffic load a<br>What kind?<br>Any Form of biosect<br>Visit/Participate in F<br>Visit other Premises<br>Have it delivered by<br>Name and location<br>that supply this pre<br><b>○ Yes ○ No</b><br>Brand Used:                                                                     | Return?<br>Yes No<br>Yes No<br>Yes No<br>Yes No<br>Yes No<br>Yes No<br>round premises:<br>urity practiced?<br>S?<br>Poultry Exhibition?<br>s with birds?<br>y the feed company(s)<br>emises:                                                                                                    | ✓           ○ Yes ○ No           ○ Yes ○ No           ○ Yes ○ No           ○ Yes ○ No                                                                                                    |  |
| Date                                                                                                    | Reason                                                                                                    |                                                                                                    | n<br>                                                                                                    | he following in                                                                                                    | Vehicle traffic load a<br>What kind?<br>Any Form of biosecu<br>Visit/Participate in F<br>Visit other Premises<br>Have it delivered by<br>Name and location<br>that supply this pre<br>O Yes O No<br>Brand Used:<br>Brand Used:                                                             | Return?<br>Yes No<br>Yes No<br>Yes No<br>Yes No<br>Yes No<br>Yes No<br>round premises:<br>urity practiced?<br>Poultry Exhibition?<br>swith birds?<br>y the feed company(s)<br>emises:                                                                                                    | ✓           ○ Yes ○ No           ○ Yes ○ No           ○ Yes ○ No           ○ Yes ○ No                                                                                                    |  |
| Date                                                                                                    | Reason         Image: Constraint of the second second sec                                                          |                                                                                                    | n<br>                                                                                                    | he following in                                                                                                    | Vehicle traffic load a<br>What kind?<br>Any Form of biosect<br>Visit/Participate in F<br>Visit other Premises<br>Have it delivered by<br>Name and location<br>that supply this pre<br>O Yes O No<br>Brand Used:<br>Brand Used:<br>Brand Used:                                              | Return?<br>Yes No<br>Yes No<br>Yes No<br>Yes No<br>Yes No<br>Yes No<br>round premises:<br>urity practiced?<br>Poultry Exhibition?<br>s with birds?<br>y the feed company(s)<br>emises:                                                                                                    | ✓         ○ Yes ○ No         ○ Yes ○ No         ○ Yes ○ No         ○ Yes ○ No                                                                                                    |  |
| Date                                                                                                    | Reason         Image: Constraint of the second second sec                                                          |                                                                                                    | n ne any of t ne any of t ne any of t                                                                       | he following in                                                                                                    | Vehicle traffic load a<br>What kind?<br>Any Form of biosect<br><b>i the last 90 days</b><br>Visit/Participate in F<br>Visit other Premises<br>Have it delivered by<br>Name and location<br>that supply this pre<br><b>○ Yes ○ No</b><br>Brand Used:<br>Brand Used:<br>Brand Used:          | Return?<br>Yes No<br>Yes No<br>Yes No<br>Yes No<br>Yes No<br>Yes No<br>round premises:<br>urity practiced?<br>s?<br>Poultry Exhibition?<br>s with birds?<br>y the feed company(s)<br>emises:                                                                                                    | ✓         ○ Yes ○ No         ○ Yes ○ No         ○ Yes ○ No         ○ Yes ○ No         ○ Yes ○ No                                                                                                    |  |
| Date                                                                                                    | Reason Reason Re |                                                                                                    | n ne any of t ne any of t ne any of t                                                                       | he following in                                                                                                    | Vehicle traffic load a<br>What kind?<br>Any Form of biosect<br><b>the last 90 days</b><br>Visit/Participate in f<br>Visit other Premises<br>Have it delivered by<br>Name and location<br>that supply this pre<br><b>Yes No</b><br>Brand Used:<br>Brand Used:<br>Brand Used:<br>Brand Used: | Return?<br>Yes No<br>Yes No<br>Yes No<br>Yes No<br>Yes No<br>Yes No<br>round premises:<br>urity practiced?<br>s?<br>Poultry Exhibition?<br>s with birds?<br>y the feed company(s)<br>emises:                                                                                                    | ✓         ○ Yes ○ No         ○ Yes ○ No         ○ Yes ○ No         ○ Yes ○ No         ○ Yes ○ No         ○ Yes ○ No                                                                                                    |  |
| Date                                                                                                    | Reason Reason Re |                                                                                                    | n ne any of t ne any of t you save th cated as qui                                                          | he following in                                                                                                    | Vehicle traffic load a<br>What kind?<br>Any Form of biosect<br><b>the last 90 days</b><br>Visit/Participate in F<br>Visit other Premises<br>Have it delivered by<br>Name and location<br>that supply this pre<br><b>O Yes O No</b><br>Brand Used:<br>Brand Used:<br>Brand Used:            | Return?<br>Yes No<br>Yes No<br>Yes No<br>Yes No<br>Yes No<br>Yes No<br>around premises:<br>urity practiced?<br>S?<br>Poultry Exhibition?<br>s with birds?<br>y the feed company(s)<br>emises:                                                                                                    | ✓         ○ Yes ○ No         ○ Yes ○ No         ○ Yes ○ No         ○ Yes ○ No         ○ Yes ○ No         ○ Yes ○ No         ○ Yes ○ No                                                                                                    |  |
| Date                                                                                                    | Reason Reason Re |                                                                                                    | n any of t                                                                                                  | he following in<br>is form***<br>ckly as possible?<br>o do?                                                                                                    | Vehicle traffic load :<br>What kind?<br>Any Form of biosect<br>the last 90 days<br>Visit/Participate in F<br>Visit other Premise:<br>Have it delivered by<br>Name and location<br>that supply this pre<br>O Yes O No<br>Brand Used:<br>Brand Used:<br>Brand Used:<br>O Yes O No            | Return?<br>Yes No<br>Yes No<br>Yes No<br>Yes No<br>Yes No<br>return premises:<br>urity practiced?<br>Poultry Exhibition?<br>s with birds?<br>y the feed company(s)<br>emises:                                                                                                    | ✓         ○ Yes ○ No         ○ Yes ○ No         ○ Yes ○ No         ○ Yes ○ No         ○ Yes ○ No         ○ Yes ○ No         ○ Yes ○ No         ○ Yes ○ No         ○ Yes ○ No         ○ Yes ○ No         ○ Yes ○ No         ○ Yes ○ No                                                                              |  |
| Date                                                                                                    | Reason Reason Re |                                                                                                    | ne any of t ne any of t ne any of t ne any of t ne any of t ne any of t                                     | he following in<br>the following in<br>the following in the following in<br>the following in the following in<br>the following in the following in<br>the following in the following in<br>the following in the following in<br>the following in the following in<br>the following in the following in<br>the following in the following in<br>the following in the following in the following in<br>the following in the following in the following in<br>the following in the following in the following in the following in<br>the following in the following in the       | Vehicle traffic load a<br>What kind?<br>Any Form of biosect<br>the last 90 days<br>Visit/Participate in F<br>Visit other Premises<br>Have it delivered b<br>Name and location<br>that supply this pre<br><b>O Yes O No</b><br>Brand Used:<br>Brand Used:<br>Brand Used:                    | Return?<br>Yes No<br>Yes No<br>Yes No<br>Yes No<br>Yes No<br>Yes No<br>around premises:<br>urity practiced?<br>Poultry Exhibition?<br>s with birds?<br>y the feed company?<br>of Feed Company(s)<br>emises:                                                                                                    | Yes       No         Yes       No         Yes       No         Yes       No         Yes       No         Yes       No         Yes       No         Yes       No         Yes       No         Yes       No         Yes       No         Yes       No         Yes       No         Yes       No         Yes       No |  |
| Date                                                                                                    | Reason Reason Re |                                                                                                    | ne any of t ne any of t ne any of t ne any of t ne any of t ne any of t ne any of t ne any of t ne any of t | he following in<br>the following in<br>the following in the following in<br>the following in the following in<br>the following in the following in<br>the following in the following in<br>the following in the following in<br>the following in the following in<br>the following in the following in<br>the following in the following in<br>the following in the following in<br>the following in the following in<br>the following in the following in the following in<br>the following in the following in the | Vehicle traffic load a<br>What kind?<br>Any Form of biosect<br>the last 90 days<br>Visit/Participate in F<br>Visit other Premises<br>Have it delivered b<br>Name and location<br>that supply this pre<br><b>O Yes O No</b><br>Brand Used:<br>Brand Used:<br>Brand Used:<br>O Yes O No      | Return?<br>Yes No<br>Yes No<br>Yes No<br>Yes No<br>Yes No<br>Yes No<br>around premises:<br>urity practiced?<br>Poultry Exhibition?<br>s with birds?<br>y the feed company?<br>of Feed Company(s)<br>mises:                                                                                                    | Yes       No         Yes       No         Yes       No         Yes       No         Yes       No         Yes       No         Yes       No         Yes       No         Yes       No         Yes       No         Yes       No         Yes       No         Yes       No         Yes       No         Yes       No |  |
| Date                                                                                                    | Reason         Image: Constraint of the second second sec                                                          |                                                                                                    | n me any of t                                                                                               | he following in<br>is form***<br>ckly as possible?<br>o do?                                                                                                    | Vehicle traffic load a<br>What kind?<br>Any Form of biosect<br>Visit/Participate in 1<br>Visit other Premises<br>Have it delivered b<br>Name and location<br>that supply this pre<br><b>O Yes O No</b><br>Brand Used:<br>Brand Used:<br>Brand Used:<br>O Yes O No                          | Return?<br>Yes No<br>Yes No<br>Yes No<br>Yes No<br>Yes No<br>Yes No<br>round premises:<br>Poultry Exhibition?<br>s with birds?<br>y the feed company(s)<br>emises:                                                                                                    | Yes       No         Yes       No         Yes       No         Yes       No         Yes       No         Yes       No         Yes       No         Yes       No         Yes       No         Yes       No         Yes       No         Yes       No         Yes       No         Yes       No         Yes       No |  |
| Date                                                                                                    | Reason Reason Re |                                                                                                    | n me any of t                                                                                               | he following in<br>is form***<br>ckly as possible?<br>o do?                                                                                                    | Vehicle traffic load a<br>What kind?<br>Any Form of biosect<br>Visit/Participate in F<br>Visit other Premises<br>Have it delivered b<br>Name and location<br>that supply this pre<br><b>O Yes O No</b><br>Brand Used:<br>Brand Used:<br>Brand Used:<br>O Yes O No                          | Return?<br>Yes No<br>Yes No<br>Yes No<br>Yes No<br>Yes No<br>Yes No<br>around premises:<br>Poultry Exhibition?<br>s with birds?<br>y the feed company(s)<br>emises:                                                                                                    | Yes       No         Yes       No         Yes       No         Yes       No         Yes       No         Yes       No         Yes       No         Yes       No         Yes       No         Yes       No         Yes       No         Yes       No         Yes       No         Yes       No         Yes       No |  |
| Date                                                                                                    | Reason Reason Re |                                                                                                    | n<br>ne any of t<br>ne any of t<br>on program?<br>d?<br>you save th<br>right thing to<br>radication ef      | he following in<br>is form***<br>ckly as possible?<br>o do?                                                                                                    | Vehicle traffic load a<br>What kind?<br>Any Form of biosect<br>Visit/Participate in F<br>Visit other Premises<br>Have it delivered b<br>Name and location<br>that supply this pre<br><b>O Yes O No</b><br>Brand Used:<br>Brand Used:<br>Brand Used:<br>O Yes <b>No</b>                     | Return?<br>Yes No<br>Yes No<br>Yes No<br>Yes No<br>Yes No<br>Yes No<br>around premises:<br>Poultry Exhibition?<br>s with birds?<br>y the feed company(s)<br>emises:                                                                                                    | Yes       No         Yes       No         Yes       No         Yes       No         Yes       No         Yes       No         Yes       No         Yes       No         Yes       No         Yes       No         Yes       No         Yes       No         Yes       No         Yes       No         Yes       No |  |

| and the second second second second second second second second second second second second second second second | The second second second second second second second second second second second second second second second s |                                                                                                    | <u>سمی معموم محمور با میکند و در در مصحور میکند.</u> در در م         | والمراجع والمراجع والمراجع والمراجع والمرجوب المستريح والمحسم والمراجع والمراجع والمراجع والمراجع والمراجع       |
|----------------------------------------------------------------------------------------------------|----------------------------------------------------------------------------------------------------|----------------------------------------------------------------------------------------------------|----------------------------------------------------------------------|----------------------------------------------------------------------------------------------------|
| Do you feel that he/she would v                                                                                  | voluntarily offer his/her flock for                                                                            | depopulation or resist?                                                                                        | Offer (                                                              | Resist                                                                                                    |
| Briefly describe the general layo                                                                                | out of the premises, it's surrour                                                                              | nding area, safety and ger                                                                                     | neral working conditions for depopulation                            | and C&D crews:                                                                                                   |
|                                                                                                    |                                                                                                    |                                                                                                    |                                                                      |                                                                                                    |
|                                                                                                    |                                                                                                    |                                                                                                    |                                                                      |                                                                                                    |
|                                                                                                    |                                                                                                    |                                                                                                    |                                                                      |                                                                                                    |
|                                                                                                    |                                                                                                    | ~                                                                                                    |                                                                      |                                                                                                    |
| Add any comments you wish (ju                                                                                    | ust open ended things that may                                                                                 | / be helpful, etc.)                                                                                            |                                                                      |                                                                                                    |
|                                                                                                    |                                                                                                    |                                                                                                    |                                                                      |                                                                                                    |
|                                                                                                    |                                                                                                    |                                                                                                    |                                                                      |                                                                                                    |
|                                                                                                    |                                                                                                    |                                                                                                    |                                                                      |                                                                                                    |
|                                                                                                    |                                                                                                    | ~                                                                                                    |                                                                      |                                                                                                    |
| Depuding Bind Owney Informat                                                                                     | tion                                                                                                    |                                                                                                    |                                                                      |                                                                                                    |
| Boarding Bird Owner Informat                                                                                     | uon                                                                                                    |                                                                                                    |                                                                      |                                                                                                    |
| Gamecocks owned by THIS                                                                                          | PERSON (Enter Verified Nu                                                                                      | mbers)                                                                                                    |                                                                      |                                                                                                    |
| CI                                                                                                    | lass                                                                                                    | Number Kept Here                                                                                               |                                                                      | Total Number Owned                                                                                               |
| Breedin                                                                                                    | ng Cocks                                                                                                    |                                                                                                    |                                                                      |                                                                                                    |
| Gam                                                                                                    | ecocks                                                                                                    |                                                                                                    |                                                                      |                                                                                                    |
| St                                                                                                    | tags                                                                                                    |                                                                                                    |                                                                      |                                                                                                    |
| H                                                                                                    | ens                                                                                                    |                                                                                                    |                                                                      |                                                                                                    |
| Pu                                                                                                    | illets                                                                                                    |                                                                                                    |                                                                      |                                                                                                    |
| Ch                                                                                                    | nicks                                                                                                    |                                                                                                    |                                                                      |                                                                                                    |
|                                                                                                    |                                                                                                    |                                                                                                    |                                                                      |                                                                                                    |
| Questions about THIS Prem                                                                                        | nises                                                                                                    |                                                                                                    |                                                                      |                                                                                                    |
| If an INFECTED Premises                                                                                          |                                                                                                    |                                                                                                    |                                                                      |                                                                                                    |
| In your opinion, how do you thi                                                                                  | ink vour birds became                                                                                          |                                                                                                    |                                                                      |                                                                                                    |
| infected?                                                                                                    | ,                                                                                                    |                                                                                                    |                                                                      |                                                                                                    |
| If a DANGEROUS CONTACT or                                                                                        | r UNDETERMINED premises:                                                                                       |                                                                                                    |                                                                      |                                                                                                    |
| In your opinion, how do you thi                                                                                  | ink your birds became                                                                                          |                                                                                                    |                                                                      |                                                                                                    |
| infected?                                                                                                    | -                                                                                                    |                                                                                                    |                                                                      |                                                                                                    |
|                                                                                                    |                                                                                                    |                                                                                                    |                                                                      |                                                                                                    |
| What evidence do you have to                                                                                     | support this opinion?                                                                                          |                                                                                                    |                                                                      |                                                                                                    |
|                                                                                                    |                                                                                                    |                                                                                                    |                                                                      |                                                                                                    |
| Other Bird Species Census a                                                                                      | at THIS Premises (Enter Ve                                                                                     | rified Numbers)                                                                                                |                                                                      |                                                                                                    |
| Class<br>Backvard Chicker                                                                                        | ns                                                                                                    | Owned                                                                                                    | Boarded/Feral                                                        | Total                                                                                                    |
| Waterfewl                                                                                                    |                                                                                                    |                                                                                                    |                                                                      |                                                                                                    |
| Wateriowi                                                                                                    |                                                                                                    |                                                                                                    |                                                                      | 0                                                                                                    |
| Exotic Fowl                                                                                                    |                                                                                                    |                                                                                                    |                                                                      | 0                                                                                                    |
| Ratites                                                                                                    |                                                                                                    |                                                                                                    |                                                                      | 0                                                                                                    |
| Psitticines                                                                                                    |                                                                                                    |                                                                                                    |                                                                      | 0                                                                                                    |
| Passerines                                                                                                    |                                                                                                    |                                                                                                    |                                                                      | 0                                                                                                    |
| Pigeons                                                                                                    |                                                                                                    |                                                                                                    |                                                                      | 0                                                                                                    |
| Doves                                                                                                    |                                                                                                    |                                                                                                    |                                                                      | 0                                                                                                    |
|                                                                                                    |                                                                                                    |                                                                                                    |                                                                      |                                                                                                    |
| Does the PREMISES OWNER ha                                                                                       | ave any birds at OTHER                                                                                         |                                                                                                    |                                                                      |                                                                                                    |
| locations?                                                                                                    |                                                                                                    |                                                                                                    |                                                                      |                                                                                                    |
| ***If Yes, enter information of<br>save this                                                                     | on an ATTACHMENT after you<br>form***                                                                          |                                                                                                    |                                                                      |                                                                                                    |
| Do OTHER people have birds at                                                                                    | t THIS location?                                                                                               | ON ON-                                                                                                    |                                                                      |                                                                                                    |
| ***If Yes, enter information of                                                                                  | on an ATTACHMENT after you                                                                                     | V Yes () No                                                                                                    |                                                                      |                                                                                                    |
| save this                                                                                                    | form***                                                                                                    |                                                                                                    |                                                                      |                                                                                                    |
| Other Species on Premises                                                                                        | (Enter how many of                                                                                             |                                                                                                    |                                                                      |                                                                                                    |
| each)                                                                                                    |                                                                                                    |                                                                                                    |                                                                      |                                                                                                    |
| Horses                                                                                                    |                                                                                                    | Cattle                                                                                                    |                                                                      |                                                                                                    |
| Swine                                                                                                    |                                                                                                    | Sheep                                                                                                    |                                                                      |                                                                                                    |
| Conto                                                                                                    |                                                                                                    | Dogo                                                                                                    |                                                                      |                                                                                                    |
| GUALS                                                                                                    |                                                                                                    | Dogs                                                                                                    |                                                                      |                                                                                                    |
| Cats                                                                                                    |                                                                                                    | Wild Animals                                                                                                   |                                                                      |                                                                                                    |
| Reptiles                                                                                                    |                                                                                                    |                                                                                                    |                                                                      |                                                                                                    |
|                                                                                                    |                                                                                                    |                                                                                                    |                                                                      |                                                                                                    |
| In success of Neuropean of CICIC                                                                                 |                                                                                                    |                                                                                                    |                                                                      |                                                                                                    |
| birds in last 90 days?                                                                                           | ○Yes ○No                                                                                                    |                                                                                                    |                                                                      |                                                                                                    |
|                                                                                                    |                                                                                                    |                                                                                                    |                                                                      |                                                                                                    |
| increased illness (days)                                                                                         |                                                                                                    |                                                                                                    |                                                                      |                                                                                                    |
|                                                                                                    |                                                                                                    |                                                                                                    |                                                                      |                                                                                                    |
| birds in last 90 days?                                                                                           | 🔍 Yes 🔘 No                                                                                                    |                                                                                                    |                                                                      |                                                                                                    |
| How many diad in the last                                                                                        |                                                                                                    |                                                                                                    |                                                                      |                                                                                                    |
| week?                                                                                                    |                                                                                                    |                                                                                                    |                                                                      |                                                                                                    |
| Any NEW poultry                                                                                                  | 0 X -= 0 N-                                                                                                    |                                                                                                    |                                                                      |                                                                                                    |
| INTRODUCTIONS in past 90                                                                                         | U Yes U No                                                                                                    |                                                                                                    |                                                                      |                                                                                                    |
| days?                                                                                                    |                                                                                                    |                                                                                                    |                                                                      |                                                                                                    |
| Constraint of the second second second second second second second second second second second second second se  | and a second second second second second second second second second second second second second second second | The second second second second second second second second second second second second second second second s | الشمايي بادار منافر التناويين ومساوما الإحمامي والادام المعاويات الم | and the second second second second second second second second second second second second second second second |

| Date                                                                                                    | possible on the                                                                | ese questions:                                             |                                                                                                    |
|----------------------------------------------------------------------------------------------------|--------------------------------------------------------------------------------|------------------------------------------------------------|----------------------------------------------------------------------------------------------------|
| butte                                                                                                    | Where t                                                                        | hev came from                                              | (address)                                                                                                    |
| 1                                                                                                    |                                                                                | ney came from                                              | (4441655)                                                                                                    |
|                                                                                                    | <u></u>                                                                        |                                                            |                                                                                                    |
|                                                                                                    |                                                                                |                                                            |                                                                                                    |
|                                                                                                    | <u>Ġ</u> a                                                                     |                                                            |                                                                                                    |
|                                                                                                    |                                                                                |                                                            |                                                                                                    |
|                                                                                                    | <b>9</b> 3                                                                     |                                                            |                                                                                                    |
|                                                                                                    | <b>Q</b> a                                                                     |                                                            |                                                                                                    |
| List any locations or sou                                                                                                    | rces that you                                                                  |                                                            |                                                                                                    |
| are aware of where peo<br>trade or house gamefow                                                                                                    | ple can buy, sel<br>/l:                                                        | Ι,                                                         | ×                                                                                                    |
| Have any birds LEFT the<br>90 days?                                                                                                    | premises in the                                                                | last OYes                                                  | © No                                                                                                    |
| Date                                                                                                    | Reason                                                                         | Destina                                                    | tion Return?                                                                                                    |
|                                                                                                    | الله 🖌                                                                         | *                                                          | ◯ Yes ◯ No                                                                                                    |
|                                                                                                    | <br>                                                                           | ~                                                          | ○ Yes ○ No                                                                                                    |
|                                                                                                    |                                                                                |                                                            | 0.000                                                                                                    |
|                                                                                                    |                                                                                |                                                            | ◯ Yes ◯ No                                                                                                    |
|                                                                                                    | في ا                                                                           | *                                                          | ○ Yes ○ No                                                                                                    |
|                                                                                                    | <b>\$</b>                                                                      | *                                                          | ◯ Yes ◯ No                                                                                                    |
|                                                                                                    |                                                                                |                                                            |                                                                                                    |
| remise Setting:                                                                                                    |                                                                                |                                                            | <ul> <li>Traffic load around premises:</li> </ul>                                                                                                    |
| respassers a problem?                                                                                                    | or near Premise                                                                | OYes ON                                                    | o What kind?                                                                                                    |
| /isitors/Cliente/Gueste in                                                                                                    | the last 00 day                                                                |                                                            | Any Form of biosequrity practiced?                                                                                                    |
| lave you, the premis                                                                                                    | es owner, em                                                                   | S: ○Yes ○Ne<br>ployees, othe                               | $0$ $\bigcirc$ Yes $\bigcirc$ No                                                                                                    |
| isit Swap Meet where b                                                                                                    | irds are present                                                               | ? OYes ON                                                  | o Visit/Participate in Poultry Exhibition? ○ Yes ○ No                                                                                                    |
| landle other peoples bir                                                                                                    | ds?                                                                            | 🔿 Yes 🔿 Ne                                                 | o Visit other Premises with birds? O Yes O No                                                                                                    |
| How is feed delivered<br>Picked up and delivered (                                                                                                    | to the premise<br>by own vehicle:                                              | es?                                                        | Have it delivered by the feed company?                                                                                                    |
| Other? (Specify)                                                                                                    | of other remover                                                               |                                                            | Name and location of Feed Company(s)                                                                                                    |
| Have your own birds reco                                                                                                    | eived Newcastle                                                                | Disease Vaccin                                             | that supply this premises:                                                                                                    |
| Age at 1st vaccination:                                                                                                    |                                                                                |                                                            | Brand Used:                                                                                                    |
| Age at 2nd vaccination:                                                                                                    |                                                                                |                                                            | Brand Used:                                                                                                    |
| ge at 3rd vaccination:                                                                                                    |                                                                                |                                                            | Brand Used:                                                                                                    |
| o you know of other ba                                                                                                    | ckyard poultry ir                                                              | the neighborh                                              | 100d? O Yes O No                                                                                                    |
| ***Information about n                                                                                                    | eighbors can be<br>this                                                        | entered on an<br>form***                                   | ATTACHMENT after you save                                                                                                    |
| Do you feel that Exotic N                                                                                                    | ewcastle Diseas                                                                | e should be era                                            | adicated as quickly as possible? O Yes O No                                                                                                    |
|                                                                                                    | alled, do you sti                                                              | I feel that it's th                                        | ne right thing to do? O Yes O No                                                                                                    |
| r your birds have to be k                                                                                                    |                                                                                |                                                            |                                                                                                    |
| r your birds have to be<br><b> <u> </u> <u> </u> <b> <u> </u> <u> </u> <b> </b></b></b>                                                                                                    | erviewer                                                                       |                                                            |                                                                                                    |
| Ir your birds have to be<br>Questions for the Inte<br>Please comment on the i<br>Do you feel that he/she w<br>Griefly describe the gene                                                                                                    | nterviewer<br>nterviewee's att<br>would voluntaril:<br>ral layout of the       | titude about the<br>/ offer his/her fl<br>premises, it's s | e eradication effort:                                                                                                    |
| r your birds have to be<br>Questions for the Inte<br>Please comment on the i<br>bo you feel that he/she way<br>briefly describe the gene<br>File Attachments                                                                                                    | erviewer<br>nterviewee's att<br>would voluntarih<br>ral layout of the          | titude about the<br>/ offer his/her fl<br>premises, it's s | e eradication effort:                                                                                                    |
| r your birds have to be<br>Questions for the Inte<br>lease comment on the in<br>the second of the the second<br>the second of the second<br>the second of the second of the second<br>the second of the second of the second<br>the second of the second of t                                                                                                    | erviewer<br>nterviewee's att<br>would voluntarih<br>ral layout of the          | titude about the                                           | e eradication effort:                                                                                                    |
| r your birds have to be i<br>Questions for the Inter-<br>lease comment on the in<br>the second that he/she was a second to be the second<br>rifely describe the gene<br>ile Attachments                                                                                                    | erviewer<br>nterviewee's att<br>would voluntaril<br>ral layout of the          | itude about the                                            | e eradication effort:<br>lock for depopulation or resist?<br>lock for depopulation or resist?<br>surrounding area, safety and general working conditions for depopulation and C&D crews:<br>Browse<br>Browse                                             |
| r your birds have to be i<br>Questions for the Inte<br>lease comment on the in<br>the second of the test<br>or you feel that he/she we<br>rifefly describe the gene<br>ile Attachments<br>file Upload<br>file Upload<br>file Upload                                                                                                    | erviewer<br>nterviewee's att<br>would voluntarih<br>ral layout of the          | itude about the                                            | e eradication effort:<br>lock for depopulation or resist? Offer OResist<br>surrounding area, safety and general working conditions for depopulation and C&D crews:<br>Browse<br>Browse<br>Browse<br>Browse                                               |
| r your birds have to be<br>Questions for the Inte<br>Please comment on the in<br>Please comment on the in<br>Please comment on th | erviewer<br>nterviewee's att<br>would voluntarily<br>ral layout of the         | itude about the                                            | e eradication effort:<br>lock for depopulation or resist? Offer OResist<br>surrounding area, safety and general working conditions for depopulation and C&D crews:<br>Browse Browse Browse Browse                                                        |
| r your birds have to be<br>Questions for the Inte<br>Please comment on the i<br>Please comment on the i<br>Please comment on the i<br>Please comment on the i<br>Please comment on the i<br>Please comment birds<br>File Upload<br>File Upload<br>File Upload<br>Edit History<br>Time & Date User<br>Document Victory                                                                                                    | erviewer<br>nterviewee's att<br>would voluntaril;<br>ral layout of the<br>Fiel | itude about the<br>/ offer his/her fl<br>premises, it's s  | e eradication effort:<br>lock for depopulation or resist? Offer O Resist<br>surrounding area, safety and general working conditions for depopulation and C&D crews:<br>Browse<br>Browse<br>Browse<br>Browse<br>Browse                                    |
| r your birds have to be<br>Questions for the Inte<br>Please comment on the i<br>Please comment on the i<br>Please comment on the i<br>Please comment on the i<br>Please comment on the i<br>Please comment on the i<br>Please comment history<br>Questionnaire                                                                                                    | would voluntarily<br>ral layout of the                                         | itude about the<br>/ offer his/her fl<br>premises, it's s  | e eradication effort:<br>lock for depopulation or resist? Offer OResist<br>surrounding area, safety and general working conditions for depopulation and C&D crews:<br>Browse<br>Browse<br>Browse<br>Field Data<br>Developed by AIM, ITC/Eagle TC, Ver 2, |
| r your birds have to be F<br>Questions for the Inter<br>Please comment on the in<br>Please comment on the in<br>Please comment on the in<br>Please comment on the in<br>Please comment on the in<br>Please comment on the interplease<br>File Upload<br>File Upload<br>File Upload<br>Edit History<br>Time & Date User<br>Document History<br>Questionnaire<br>Decement 5 Jac                                                                                                    | erviewer<br>nterviewee's att<br>would voluntaril<br>ral layout of the<br>Fiel  | itude about the<br>/ offer his/her fl<br>premises, it's s  | e eradication effort:<br>lock for depopulation or resist? Offer OResist<br>surrounding area, safety and general working conditions for depopulation and C&D crews:<br>Browse<br>Browse<br>Browse<br>Browse<br>Browse<br>Browse<br>Browse<br>Browse       |

## **Questionnaire Form – Next Steps**

For most custom Questionnaire Forms, you should be able to do any of the following tasks after saving the form:

• Use any of the Grey Action Buttons:

| EDIT                    | Click, to re-open this form in data-entry mode. After making your changes, click on 📚 SAVE .                                                                          |
|-------------------------|----------------------------------------------------------------------------------------------------|
| 🗍 NEW QUEST             | Click, to open a new Questionnaire Form.                                                                                                    |
| В NEW АТТАСН            | Click, to open a new Attachment Form.                                                                                                    |
| 🔁 MAIL IT               | Click, to open a new memo within the Lotus Notes email application. The new memo is auto-filled with a URL for this Questionnaire Form and is ready for you to email. |
|                         | Click, to associate this form with a different Investigation Summary Form.                                                                                            |
| <b>REQUEST DELETION</b> | Click, to submit a request to delete this form and all descendent documents created from it.                                                                          |
| X DELETE DOC            | Click, to permanently delete this form and all descendent documents created from it.                                                                                  |
| Help                    | Click, to display a Help Document about this form. Click on 🔀 to close this Help Document.                                                                            |

- Use the <u>WelcomePage</u> -> <u>Investigation Summary</u> -> Questionnaire breadcrumb trail to navigate to/open a different form already created for this case.
- Use the Assignments Questionnaire Supplemental Mitigation & Followup All Sections Navigation Bar to navigate within the Questionnaire Form.

Click once on a specific tab to go to that section, or click once on the **All Sections** tab to display the entire form onscreen. (You may need to scroll vertically or horizontally to see some parts of the form.)

# Section 18: Sample Detail Form

| Form's purpose:      | <ul> <li>Documents one animal sample that was submitted for testing. Identification details about this animal sample include Sample ID, Sample Type, Sample Preservation, Examinations Requested, # of Containers/<br/>Tube/Bags, and the Breed that the sample was collected from.</li> <li>A separate Sample Detail Form must be created for each individual sample listed on the Lab Submission Form 10-4.</li> </ul> |
|----------------------|----------------------------------------------------------------------------------------------------|
| Pre-requisite(s):    | Create this form only after you have already started the Lab Submission Form 10-4.                                                                                                    |
| To access this form: | On the Lab Submission Form 10-4, click on Create Sample .                                                                                                    |

# **Data-Entry Procedure**

| You should have a blank Sampl                                                                                                  | e Detail Form di                         | isplayed onscreer                                                                                     | n (see below and th                                                                       | ne next page). | Each tab<br>one sect<br>form. | ) identifies<br>tion on the | Each circled number identifies the step in this procedure to do for this section. |
|----------------------------------------------------------------------------------------------------|------------------------------------------|----------------------------------------------------------------------------------------------------|-------------------------------------------------------------------------------------------|----------------|-------------------------------|-----------------------------|-----------------------------------------------------------------------------------|
| SAMPLE DETAIL FORM Inc                                                                                                    | ident: Training                          | Incident                                                                                              | Site: Ohio                                                                                |                | ♥                             |                             | /                                                                                 |
| Hide Prem Info         Referral Control Number       08052810         Local ID         Case Classification         Form Status | <b>D3004A F</b><br>F<br>F<br>F<br>C<br>C | Prem ID<br>Prem Name<br>Prem Owner<br>Prem Address<br>Prem County<br>Operation Type<br>Prem Org Assoc | OH111<br>Harris, Jim<br>1012 Lands End<br>Columbus OH, 44338<br>Cuyahoga<br>Farm or Ranch | 3              | Prem Info                     | See 2                       |                                                                                   |
| Is this the last Sample for<br>this Lab Submission?<br>○Yes ○No                                                                |                                          | Sample Info                                                                                           |                                                                                           |                |                               |                             |                                                                                   |
| Collection Date Field Tracking #<br>05/27/2008                                                                                 | Lab Accession #                          | Species<br><b>Bovine (C</b>                                                                           | attle)                                                                                    |                |                               |                             |                                                                                   |
| Sample Sample<br>ID Type<br>Speciman<br>ID<br>Examinations Requested Agent Isol                                                | ation 🗌 Histopathol                      | logy 🗌 Serology 🔲 T                                                                                   | Sample<br>Preservatio                                                                     | Alcohol 💌      | Sample Info                   | See<br>Step 3               | 1                                                                                 |
| Primary container used (Smallest unit)                                                                                         | ) Blood Tube O San                       | nple Vial 🔿 Whirlpac                                                                                  | k 🔿 Jar 🔿 Other                                                                           |                |                               |                             |                                                                                   |
| # or Containers / Tubes / Bags                                                                                                 | - Alexandra -                            | # of Animais per Con                                                                                  | ainer                                                                                     | ه هوري وسوري   |                               |                             |                                                                                   |

| ID Type Unique ID #<br>Animal<br>Barn<br>Flock<br>Group<br>House<br>Lot<br>Other<br>Comments: | Breed Color                                                                                | Age #                                 | Age Sex<br>Qualifer<br>Days Male<br>Weeks Female<br>Months<br>Years Spayed<br>Adult Neutered | Status at<br>Sampling<br>Alive<br>Dead<br>Unknown | Sample Info (continued) | See 3           |
|-----------------------------------------------------------------------------------------------|--------------------------------------------------------------------------------------------|---------------------------------------|----------------------------------------------------------------------------------------------|---------------------------------------------------|-------------------------|-----------------|
| No documents found                                                                            | Test                                                                                       | View                                  |                                                                                              |                                                   | Test View               | See<br>Step 4   |
| File Upload<br>File Upload<br>File Upload                                                     | File Attac                                                                                 | chments<br>wse<br>wse                 |                                                                                              |                                                   | File Attach             | See<br>Step (5) |
| Document Type<br>Document Editors<br>Document Creator<br>Document Creation Date               | Documen<br>Sample Detail Form<br>EMRS Agent Signer/APHIS/U<br>Susan Johnston<br>05/29/2008 | t History<br>SDA, Susan Johnston/CO// | APHIS/USDA                                                                                   |                                                   | Doc Hist                | See<br>Step 6   |

**Prem Info Section** (view-only) – Is auto-filled with data from the Investigation Summary Form that was created for this premises' case.

\* Required field

| Sample Detail Form         |                                                                                                    |  |  |  |
|----------------------------|----------------------------------------------------------------------------------------------------|--|--|--|
| Prem Info Section          | Prem Info Section                                                                                                    |  |  |  |
| Data Field                 | Description                                                                                                    |  |  |  |
| Referral Control<br>Number | For either a tracing or outbreak database, this is a unique number that identifies the Investigation as well as all of all its associated follow-up forms. This RCN is generated automatically by the computer.<br>Example: 070718115004Y                                                                                                    |  |  |  |
|                            | <ul> <li>For a routine FAD investigation, this is a unique number that identifies the investigation. Create and enter this number manually, using the following format:</li> <li>the first two digits represent the year in which the investigation occurs</li> <li>the next two characters represent the State in which the primary premises being investigated is located</li> <li>the last four digits indicate the number of the investigation during the current year</li> </ul> |  |  |  |
|                            | Example: 08NM0012<br>(represents the twelfth investigation conducted during fiscal year 2008 on a premises in New Mexico)                                                                                                    |  |  |  |
| Local ID                   | Unique identification number assigned to an investigation by an alternate local premises-numbering system instead of by the NAIS Premises Allocator methods.                                                                                                    |  |  |  |
| Case Classification        | Current Disease Status of the premises.                                                                                                    |  |  |  |
| Form Status                | Current status of this Sample Detail Form.                                                                                                    |  |  |  |
| Prem ID                    | Unique identification number assigned to the premises being investigated.                                                                                                    |  |  |  |

| Sample Detail Form |                                                                                                    |     |  |
|--------------------|----------------------------------------------------------------------------------------------------|-----|--|
| Prem Info Section  | contin                                                                                                    | ued |  |
| Data Field         | Description                                                                                                    |     |  |
| Prem Name          | Business name of the premises where the animals being investigated are located.                                                   |     |  |
| Prem Owner         | Owner(s) of the premises where the animals being investigated are located.                                                        |     |  |
| Prem Address       | Primary street address of the premises where the animals being investigated are located.                                          |     |  |
| Prem County        | County in which the premises is located.                                                                                          |     |  |
| Operation Type     | Primary operation that is actively performed on the premises.                                                                     |     |  |
| Prem Org Assoc     | Name of a local/regional/national business, cooperative, or organization that the premises being investigated is affiliated with. |     |  |

Sample Info Section – Complete this section according to the guidelines below:

#### \* Required field

| Sample Detail Form                   |                                                                                                    |  |  |  |
|--------------------------------------|----------------------------------------------------------------------------------------------------|--|--|--|
| Sample Info Section                  |                                                                                                    |  |  |  |
| Data Field                           | Description                                                                                                    |  |  |  |
| Is this the last Sample for this Lab | Yes = The Sample Detail Form you are currently completing is for the final animal sample reported on the Lab Submission Form 10-4.                                                               |  |  |  |
| Submission?                          | <b>No</b> = The Sample Detail Form you are currently completing is not for the final animal sample reported on the Lab Submission Form 10-4.                                                     |  |  |  |
| Collection Date                      | Date on which the samples were collected from the animal(s).                                                                                                    |  |  |  |
|                                      | Auto-filled from the Lab Submission Form.                                                                                                    |  |  |  |
| Field Tracking #                     | Number used for any chain-of-custody logs in the field.                                                                                                    |  |  |  |
|                                      | Auto-filled from the Lab Submission Form.                                                                                                    |  |  |  |
| Lab Accession #                      | Unique number assigned by the processing laboratory to a submitted animal sample.                                                                                                    |  |  |  |
|                                      | Auto-filled from the Lab Submission Form.                                                                                                    |  |  |  |
| Species                              | Species to which the sampled animal/herd/flock belongs.                                                                                                    |  |  |  |
|                                      | Auto-filled from the Lab Submission Form.                                                                                                    |  |  |  |
| Sample ID                            | A unique-within-this-Submission identification number that is assigned to a single animal sample.<br>(The sample can be from a single animal, from a group of animals, or from the environment.) |  |  |  |
| Sample Type                          | Type of sample that was collected from the animal, herd/flock, or environment.                                                                                                    |  |  |  |
|                                      | Use this data field's LOV to make a selection.                                                                                                    |  |  |  |
|                                      | If you select <b>Other</b> , also enter additional details in the <b>Please Specify</b> data field.                                                                                              |  |  |  |
| Sample Preservation                  | Method for packing/preserving the animal sample inside its individual container.                                                                                                    |  |  |  |
|                                      | Use this data field's LOV to make a selection. The choices are:                                                                                                    |  |  |  |
|                                      | Alcohol Formalin Other                                                                                                    |  |  |  |
|                                      | Borax None                                                                                                    |  |  |  |
|                                      | If you select <b>Other</b> , also enter additional details in the <b>Please Specify</b> data field.                                                                                              |  |  |  |
| Specimen ID                          | Auto-filled with a globally-unique identification number for this specimen/sample, which allows automated reporting of results when lab integration is completed.                                |  |  |  |
| Examinations                         | Specific tests you are requesting to be performed on the animal samples.                                                                                                    |  |  |  |
| Requested                            | Note: The processing laboratory may run additional tests, according to their test protocols.                                                                                                    |  |  |  |
|                                      | Check the radio button next to the appropriate examination type(s). You can select more than one type.                                                                                           |  |  |  |
|                                      | If you check Other, also enter additional details in the Please Specify data field.                                                                                                    |  |  |  |

| Sample Detail Form                |                                                                                                    |  |
|-----------------------------------|----------------------------------------------------------------------------------------------------|--|
| Sample Info Section               | continued                                                                                                    |  |
| Data Field                        | Description                                                                                                    |  |
| Primary container                 | Type of container in which the animal samples are packed for shipping to the processing laboratory.                                                                                           |  |
| used (Smallest unit)              | Check one box next to the appropriate container type.                                                                                                    |  |
|                                   | If you check <b>Other</b> , also enter additional details in the <b>Please Specify</b> data field.                                                                                            |  |
| # of Containers /<br>Tubes / Bags | Number of containers used to contain only this individual sample. Default value=1. <i>Examples:</i>                                                                                           |  |
|                                   | <ul> <li>You can submit pooled samples, such as pooled swabs from 5 birds in one vial. For this, you would<br/>enter 1 into this data field on each bird's own Sample Detail Form.</li> </ul> |  |
|                                   | - You have a sample from one animal, such as its brain, which had to be split into two containers. You would enter <b>2</b> into this data field.                                             |  |
|                                   | <i>Note:</i> This data field's value is not the same as the number of containers used to ship all animal samples reported on a Lab Submission Form.                                           |  |
| # of Animals per<br>Container     | Number of animals whose samples are packed into each container reported in the <b># of Containers/</b><br>Tubes/Bags data field. Default value=1.                                             |  |
|                                   | <i>Example</i> : You can submit pooled samples, such as pooled swabs from 5 birds in one vial. For this case, you would enter <b>5</b> into this data field.                                  |  |
| ID Туре                           | Description of how the sampled animals or environment were grouped on the premises where the sampling event was performed.                                                                    |  |
|                                   | Check one radio button next to the appropriate description.                                                                                                    |  |
| Unique ID #                       | Unique identification value assigned to the sampled animals/herd/flock or environment.                                                                                                    |  |
|                                   | This value should be premises-specific.                                                                                                    |  |
|                                   | Manually enter this information.                                                                                                    |  |
| Breed                             | Breed of the sampled animals.                                                                                                    |  |
| -                                 | Use this data field's LOV to make a selection.                                                                                                    |  |
| Color                             | Primary face color or skin color of the sampled animals                                                                                                    |  |
|                                   | Manually enter this information.                                                                                                    |  |
| Age #                             | Numerical value that represents the age of the individual animal that was sampled OR the average age                                                                                          |  |
|                                   | Manually enter this information.                                                                                                    |  |
| Age Qualifier                     | Length of time indicated by the Age # value.                                                                                                    |  |
|                                   | Check one radio button next to the appropriate value.                                                                                                    |  |
| Sex                               | <ol> <li>Check the radio button next to the gender (Male or Female) of the individual animal or animal group<br/>that was sampled.</li> </ol>                                                 |  |
|                                   | 2. Check the Spayed or Neutered box if the individual animal or animal group met this criteria.                                                                                               |  |
| Status at Sampling                | Condition of the individual animal or animal group that was sampled.                                                                                                    |  |
| Comments                          | Any additional comments about the sample.                                                                                                    |  |

Test View Section - Is auto-filled with any test records that were created on Test Result Forms by the processing laboratory. (Optional: Click on any TestType link to open and view the Test Result Form for that particular test.)

File Attachments Section – Use to associate other documents with the Sample Detail Form. Examples of such attachments can be: photographs of the sampled animals, descriptions/photographs of the building/pastures where the animals are housed, etc.

Tip: To attach pictures/photographs, first embed them within a Microsoft Word or PDF document.

To attach a file, do the following:

- a. Next to a blank File Upload data field, click on Browse...
- b. A Choose File pop-up window appears. Use it to navigate to the appropriate online directory where the file is stored.

- c. When you find the file you want to attach, double-click on its name.
- d. The Choose File pop-up window closes. You now see this file's full pathname in the File Upload data field. *Note*: Whenever you attach files, you will first need to save the form in order to open/view these attachments.

**Document History Section** (view-only) – Displays information about the persons who created/edited this form.

After entering all of your data in this form, click on SAVE.

The form refreshes, displays the data you just entered, and adds a new Edit History Section.

**Edit History Section** (view-only) – Displays information about recent changes that have been made to this form.

### Sample Detail Form – Next Steps

At this point, you can do any of the following tasks:

• Use any of the Grey Action Buttons:

Click, to re-open this form in data-entry mode. After making your changes, click on SAVE

| New | SAMPL |  |
|-----|-------|--|
|     |       |  |

EDIT

Click, to open a new Sample Detail Form.

COPY SAMPLE

Use to copy the data from the previous Sample Detail Form into either:

- a new Standard Sample Detail Form (see *Method A* below).
- A new Custom Sample Detail Form (see *Method B* below).

#### Method A: Using the Standard Sample Detail Form:

1. Click on this button.

- 2. A How do you wish to copy your sample window appears.
- 3. Choose how to auto-fill a new standard Sample Detail Form by clicking on one of the following options:
  - Same Animal(s), Different Test
  - Same Test, Different Animal(s)
    Same Test, Similar Animal(s) Description
- 4. A new standard Sample Detail Form appears, and is auto-filled as you specified.
- 5. Complete the rest of this new Standard Sample Detail Form and save it.

#### Method B: Using a Custom Sample Detail Form:

1. Click on this button.

- 2. A How do you wish to copy your sample window appears.
- 3. Under the Create Custom Sample form button, check any or all of the names for the data fields that you want to include on the new custom Sample Detail Form.
- 4. Click on Create Custom Sample form
- 5. A new custom Sample Detail Form appears that displays only the data fields you requested.
- 6. Complete this new Custom Sample Detail Form and save it.

| CREATE TEST RESULT | Click, to open a new Test Result Form.                                                                                                    |
|--------------------|----------------------------------------------------------------------------------------------------|
| P MAIL IT          | Click, to open a new memo within the Lotus Notes email application. The new memo is auto-filled with a URL for this Sample Detail Form and is ready for you to email. |
|                    | Click, to submit a request to delete this form and all descendent documents created from it.                                                                          |
| X DELETE DOC       | Click, to permanently delete this form and all descendent documents created from it.                                                                                  |
|                    | Click, to display a Help Document about this form. Click on 🗵 to close this Help Document.                                                                            |

- Use the WelcomePage -> Investigation Summary -> Lab Submission Form -> Sample Detail Form breadcrumb trail to navigate to/open a different form already created for this case.
- View the data on this form in alternate report formats by using the Category/View feature (see right).
  - a. In the Category data field, select Lab.
  - b. In the View data field, select a format for this report.
  - c. Click on the 🔇 symbol to generate this report.

| Lab 🗸                                       | Category |
|---------------------------------------------|----------|
| Lab Results-All Inves                       | View     |
| Lab Results-All Inves                       | The w    |
| Lab Results-Open Inves Only                 |          |
| Lab Submissions by Premises-All Inves       |          |
| Lab Submissions by Premises-Open Inves Only |          |

# Section 19: Status Form

| Form's purpose:      | Used to place a status on an investigation or premises for a defined time period.                                                                                                    |
|----------------------|----------------------------------------------------------------------------------------------------|
| Pre-requisite(s):    | Create this form only after you have already started the Investigation Summary Form.                                                                                                    |
| To access this form: | <ol> <li>On the Investigation Summary Form, click on Follow-up Forms.</li> <li>A pop-up box appears that lists the available Follow-Up Forms.</li> <li>Click on the <u>Statuses</u> link.</li> <li>You may see a screen that lists any existing forms already associated with the premises in this case.</li> <li>~ To edit an existing form, select its <u>Click here to edit this form</u> link.</li> <li>~ To open a blank form, select <u>Click here to create a new STR</u>.</li> </ol> |

# **Data-Entry Procedure**

| You should hav                                                                                                  | e a blank Status Form                                                    | displayed onscreen                                                                                                 | (see below and the next                                                                                      | page).         | Each<br>one so<br>form. | tab identifies<br>ection on the | Each circled numbe<br>identifies the step in<br>this procedure to do<br>for this section. |
|----------------------------------------------------------------------------------------------------|--------------------------------------------------------------------------|----------------------------------------------------------------------------------------------------|----------------------------------------------------------------------------------------------------|----------------|-------------------------|---------------------------------|-------------------------------------------------------------------------------------------|
| Hide Prem Info         Referral Control Number         Local ID         Case Classification         Form Status | Incident: Train<br>080528103004A<br>Undetermined                         | ing Incid<br>Prem ID<br>Prem Name<br>Prem Owner<br>Prem Address<br>Prem County<br>Operation Type<br>Prem Org Assoc | lent Site: Ohio<br>OH111<br>Harris, Jim<br>1012 Lands End<br>Columbus OH, 44338<br>Cuyahoga<br>Farm or Ranch |                |                         | See<br>Step 2                   |                                                                                           |
| Status Type * 🏼                                                                                                 | Sta                                                                      | itus Summary                                                                                                    |                                                                                                    |                |                         |                                 |                                                                                           |
| Start Date *@<br>Tenative Schedule<br>Release Date                                                              | \$1<br>(1)<br>(1)<br>(1)<br>(1)<br>(1)<br>(1)<br>(1)<br>(1)<br>(1)<br>(1 | End Date                                                                                                    | 2                                                                                                    | Today Calendar | Status Su               | See 3                           | )                                                                                         |
| Created/Updated By<br>Reason/Comments                                                                           |                                                                          |                                                                                                    |                                                                                                    |                | mmary                   |                                 |                                                                                           |
|                                                                                                    |                                                                          |                                                                                                    |                                                                                                    | <              |                         |                                 |                                                                                           |

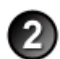

**Prem Info Section** (view-only) – Is auto-filled with data from the Investigation Summary Form that was created for this premises' case.

#### \* Required field

| Status Form                |                                                                                                    |
|----------------------------|----------------------------------------------------------------------------------------------------|
| Prem Info Section          |                                                                                                    |
| Data Field                 | Description                                                                                                    |
| Referral Control<br>Number | For either a tracing or outbreak database, this is a unique number that identifies the Investigation as well as all of all its associated follow-up forms. This RCN is generated automatically by the computer.                                                                                                    |
|                            | Example: 070718115004Y                                                                                                    |
|                            | <ul> <li>For a routine FAD investigation, this is a unique number that identifies the investigation. Create and enter this number manually, using the following format:</li> <li>the first two digits represent the year in which the investigation occurs</li> <li>the next two characters represent the State in which the primary premises being investigated is located</li> <li>the last four digits indicate the number of the investigation during the current year</li> </ul> |
|                            | <i>Example</i> : <b>08NM0012</b> (represents the twelfth investigation conducted during fiscal year 2008 on a premises in New Mexico)                                                                                                    |
| Local ID                   | Unique identification number assigned to an investigation by an alternate local premises-numbering system instead of by the NAIS Premises Allocator methods.                                                                                                    |
| Case Classification        | Current Disease Status of the premises.                                                                                                    |
| Form Status                | Current status of this Status Form.                                                                                                    |
| Prem ID                    | Unique identification number assigned to the premises being investigated.                                                                                                    |
| Prem Name                  | Business name of the premises where the animals being investigated are located.                                                                                                    |
| Prem Owner                 | Owner(s) of the premises where the animals being investigated are located.                                                                                                    |
| Prem Address               | Primary street address of the premises where the animals being investigated are located.                                                                                                    |
| Prem County                | County in which the premises is located.                                                                                                    |
| Operation Type             | Primary operation that is actively performed on the premises.                                                                                                    |
| Prem Org Assoc             | Name of a local/regional/national business, cooperative, or organization that the premises being investigated is affiliated with.                                                                                                    |

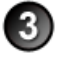

**Status Summary Section** – In the EMRS, there are three levels of statuses. You will be working with all three levels in this section. From high-level to detailed, they are:

| Status Group<br>↓        | A set of <b>Status Types</b> that share a similar purpose and rules enforced by the EMRS.<br>There are four Status Groups: <i>Premises Statuses, Quarantine Statuses, Zone Statuses</i> , and <i>Miscellaneous Statuses</i> . |
|--------------------------|----------------------------------------------------------------------------------------------------|
| Status Type<br>↓         | A category that is a subset in one of the Status Groups.                                                                                                    |
| <b>Status Definition</b> | Detailed criteria that must be met by a premises in order to be assigned a <b>Status Type</b> .                                                                                                    |

*Note 1*: The Status Summary Section table below lists all of the possible data fields that can appear in this section. You may not see every data field – it depends on both your EMRS login permissions and the **Status Type** value you select.

*Note 2*: Statuses are often customized to meet the needs of a specific investigation/Incident Command. So the **Status Type** and **Status Definition** LOV values shown in the following table may be different from what you see on the EMRS Status Form being used by your investigation/Incident Command.

Complete this section according to the guidelines below.

### \* Required field

| Status Form            |                                                                                                    |                                                                                                    |  |  |  |  |  |
|------------------------|----------------------------------------------------------------------------------------------------|----------------------------------------------------------------------------------------------------|--|--|--|--|--|
| Status Summary Section |                                                                                                    |                                                                                                    |  |  |  |  |  |
| Data Field             | Description                                                                                                    |                                                                                                    |  |  |  |  |  |
| Status Type *          | A disease-related status that is assigned to a premises.                                                                                                    |                                                                                                    |  |  |  |  |  |
|                        | <i>Note 3</i> : The four charts below show the <b>Status Groups</b> to which each <b>Status Type</b> belongs. These groups do not appear on the Status Form, however. They appear only in the Investigation Summary Form's Current Status Section and in the Header/Prem Info Section on other Investigation Module follow-up forms.                                                                                                    |                                                                                                    |  |  |  |  |  |
|                        | Note 4: The four ch                                                                                                    | Note 4: The four charts below also show the Status Definitions that make up each Status Type                                                                                                    |  |  |  |  |  |
|                        | <ul> <li>A premises only</li> </ul>                                                                                                    | has to satisfy one Status Definition in order to be assigned its Status Type.                                                                                                    |  |  |  |  |  |
|                        | <ul> <li>Sometimes, a premises is able to satisfy several Status Definitions under the same Status Type.</li> <li>Sometimes, a premises is able to satisfy several Status Definitions under the same Status Type this situation, it is recommended that you keep only one Status Form open for the premises (by no entering an End Date) and to change the Status Definition as peeded. See the stars below:</li> </ul>                                                                |                                                                                                    |  |  |  |  |  |
|                        | a. In the Sta                                                                                                    | rt Date data field, specify the date for the first Status Definition you are using.                                                                                                    |  |  |  |  |  |
|                        | b. In the <b>Sta</b><br>premises.                                                                                                    | tus Definition data field's LOV, select the most applicable Status Definition for the                                                                                                    |  |  |  |  |  |
|                        | c. Do any ot                                                                                                    | her data-entry work in the Status Form. Be sure to save your work and close the form.                                                                                                    |  |  |  |  |  |
|                        | d. When rea                                                                                                    | dy to change the Status Definition, re-open the Status Form in EDIT mode.                                                                                                    |  |  |  |  |  |
|                        | e. Change th                                                                                                    | he Start Date value so that it will apply to the new Status Definition.                                                                                                    |  |  |  |  |  |
|                        | f. In the Sta                                                                                                    | tus Definition data field's LOV, select the new Status Definition.                                                                                                    |  |  |  |  |  |
|                        | <ul> <li>g. To see a list of Status Definition changes, look at the Status Definition History sections Status Form. These changes will appear as a string, with the oldest definitions listed followed by any more recent definitions.</li> <li>Each individual change includes the date of the change and the definition's code <i>Example</i>: 06/30/2008, NGDU</li> <li>Multiple changes are separated by semi-colons. <i>Example</i>: 06/30/2008, NGDU;07/02/2008, NGPD</li> </ul> |                                                                                                    |  |  |  |  |  |
|                        |                                                                                                    |                                                                                                    |  |  |  |  |  |
|                        |                                                                                                    |                                                                                                    |  |  |  |  |  |
|                        |                                                                                                    | Chart 1Premises Status Group                                                                                                    |  |  |  |  |  |
|                        | Current disease status of the premises that is being investigated. Only one Premises Status at a time.                                                                                                    |                                                                                                    |  |  |  |  |  |
|                        | On a new Statue     The current cho                                                                                                    | s <i>Form</i> , use this data field's LOV to make your selection. Then press ENTER. ices are:                                                                                                    |  |  |  |  |  |
|                        | Status Type                                                                                                    | Description                                                                                                    |  |  |  |  |  |
|                        | Adjacent                                                                                                    | The premise shares a common boundary, border, or fence with a Diagnosis Positive premises.                                                                                                    |  |  |  |  |  |
|                        | Dangerous<br>Contact                                                                                                    | The premises has a direct epidemiological link to another premises that already meets the Case Definition for the disease being investigated.                                                                                                   |  |  |  |  |  |
|                        | Diagnosis<br>Negative                                                                                                    | The premises is currently considered to not be infected according to the Case Definition. It was given this status by the Disease Reporting Officer (DRO) in response to clinical signs and testing that was performed.                         |  |  |  |  |  |
|                        | Diagnosis<br>Positive                                                                                                    | The premises is currently considered to be infected for the listed disease and the defined<br>Case Definition. It was given this status by the Disease Reporting Officer (DRO) in<br>response to clinical signs and testing that was performed. |  |  |  |  |  |
|                        | Undetermined                                                                                                    | Default. The premises is assigned this status either because no activities have occurred to determine a status, or because all open statuses have expired and been closed.                                                                      |  |  |  |  |  |
|                        | Voluntary<br>Depopulation                                                                                                    | The premises had all of its animals removed, so no current diagnosis applies to it.                                                                                                    |  |  |  |  |  |
|                        | On an existing S<br>associated with<br>value=Undetern                                                                                                    | Status Form, this data field is auto-filled according to any open <i>disease</i> Status Forms this premises' investigation. If there are no open forms, this data field's default <b>nined</b> .                                                |  |  |  |  |  |

| Status Form                  |                                                                                                    |                                                                                                    |  |  |  |
|------------------------------|----------------------------------------------------------------------------------------------------|----------------------------------------------------------------------------------------------------|--|--|--|
| Status Summary Sec           | tion                                                                                                    | continued                                                                                                    |  |  |  |
| Data Field                   | Description                                                                                                    |                                                                                                    |  |  |  |
| Status Type *<br>(continued) | Chart 2Quarantine Status Group<br>Current quarantine status of the premises that is being investigated. Can be either open or closed, one at                    |                                                                                                    |  |  |  |
|                              | <ul> <li>On a new Status Form, use this data field's LOV to make your selection. Then press ENTER.</li> <li>The current choices are:</li> </ul>                 |                                                                                                    |  |  |  |
|                              | Status Type                                                                                                    | Description                                                                                                    |  |  |  |
|                              | Hold                                                                                                    | The premises or certain animals are currently under a verbal or written Hold Order                                                                                                    |  |  |  |
|                              | Individual Anima                                                                                                    | I An individual animal has been guarantined, but not the entire premises.                                                                                                    |  |  |  |
|                              | Not Quarantined                                                                                                    | Default. The premises or animals on it are currently not under a Quarantine Order.                                                                                                    |  |  |  |
|                              | Quarantined                                                                                                    | The premises or certain animals are under a written Quarantine Order as a result of a disease investigation.                                                                                                    |  |  |  |
|                              | <ul> <li>On an existing S<br/>associated with<br/>value=Not Quar</li> </ul>                                                                                     | <i>Status Form</i> , this data field is auto-filled according to any open <i>quarantine</i> Status Forms this premises' investigation. If there are no open forms, this data field's default <b>'antined</b> .                                                                          |  |  |  |
|                              |                                                                                                    | Chart 3Zone Status Group                                                                                                    |  |  |  |
|                              | Current zone status with a premises at a                                                                                                    | s of the premises that is being investigated. Only one Zone Status can be associated a time. <i>Note</i> : Not all investigations/Incident Commands use this Zone Status feature.                                                                                                    |  |  |  |
|                              | On a new Status     The current choir                                                                                                    | s <i>Form</i> , use this data field's LOV to make your selection. Then press ENTER. ices are:                                                                                                    |  |  |  |
|                              | Status Type                                                                                                    | Description                                                                                                    |  |  |  |
|                              | Buffer Zone                                                                                                    | The premises resides in a buffer zone. This status enables an investigation/Incident<br>Command to:<br>- Quickly recognize that a premises may require additional measures.<br>- Produce reports based on this data field without needing to use GIS systems to select<br>premises.     |  |  |  |
|                              | Free Zone                                                                                                    | Default. The premises resides outside of any disease zones.                                                                                                    |  |  |  |
|                              | Infected Zone                                                                                                    | The premises resides in the infected zone. This status enables an investigation/Incident<br>Command to:<br>- Quickly recognize that a premises may require additional measures.<br>- Produce reports based on this data field without needing to use GIS systems to select<br>premises. |  |  |  |
|                              | Surveillance<br>Zone                                                                                                    | The premises resides in the surveillance zone.                                                                                                    |  |  |  |
|                              | On an existing S<br>associated with<br>value=Free Zon                                                                                                    | Status Form, this data field is auto-filled according to any open <i>zone</i> Status Forms this premises' investigation. If there are no open forms, this data field's default <b>e</b> .                                                                                               |  |  |  |
|                              |                                                                                                    | Chart 4Miscellaneous Statuses Group                                                                                                    |  |  |  |
|                              | Current miscellaneous status of the premises that is being investigated. You can assign multiple miscellaneous statuses to a premises for a variety of reasons. |                                                                                                    |  |  |  |
|                              | • On a new Status Form, use this data field's LOV to make your selection. Then press ENTER The current choices are:                                             |                                                                                                    |  |  |  |
|                              | Status Type                                                                                                    | Description                                                                                                    |  |  |  |
|                              | Active Commerc<br>DB Surveillance                                                                                                    | ial The premises has been placed under active dead bird surveillance.                                                                                                    |  |  |  |
|                              | Trace Test Requ                                                                                                    | ired Exposed animals have been traced to a premises; this premises is now required to have a test of all susceptible animals. Once the test is completed, entering an End Date will close this status.                                                                                  |  |  |  |
|                              | Compliance<br>Agreement                                                                                                    | A premises has agreed to follow certain restrictions to avoid a quarantine of all animals.                                                                                                    |  |  |  |
|                              | • On an existing Status Form, this data field is auto-filled according to any open miscellaneous Status Forms associated with this premises' investigation.     |                                                                                                    |  |  |  |

| Status Form                        |                                                                                                    |                                                  |                                                                                                    |  |  |  |
|------------------------------------|----------------------------------------------------------------------------------------------------|--------------------------------------------------|----------------------------------------------------------------------------------------------------|--|--|--|
| Status Summary Sec                 | tion                                                                                                    |                                                  | continued                                                                                                    |  |  |  |
| Data Field                         | Description                                                                                                    |                                                  |                                                                                                    |  |  |  |
| Start Date *                       | Date on which a <b>Status Type</b> is placed on a premises or investigation.                                                                                                    |                                                  |                                                                                                    |  |  |  |
|                                    | There are two ways to enter this date:                                                                                                    |                                                  |                                                                                                    |  |  |  |
|                                    | Click on the Calenda                                                                                                    | ar icon (                                        | ) to display and use a pop-up calendar.                                                                                                    |  |  |  |
|                                    | Manually type the da                                                                                                    | ate using this                                   | s format: MM/DD/YYYY (use slashes, not dashes, to separate).                                                                                              |  |  |  |
| End Date                           | Date on which a premis<br><b>Type</b> is given an End D<br>revert to the defaults.                                                                                                    | es no longe<br>ate to close                      | r meets the criteria for its current <b>Status Type</b> . The current <b>Status</b> it; the premises is then may be given a new <b>Status Type</b> or may |  |  |  |
|                                    | There are three ways to                                                                                                    | enter this c                                     |                                                                                                    |  |  |  |
|                                    | Click on the Today is                                                                                                    | con( 💵 )1                                        | to enter the current date.                                                                                                    |  |  |  |
|                                    | Click on the Calenda                                                                                                    | aricon ( 📷                                       | () to display and use a pop-up calendar.                                                                                                    |  |  |  |
|                                    | Manually type the da                                                                                                    | ate using this                                   | s format: MM/DD/YYYYY (use slasnes, not dashes, to separate).                                                                                             |  |  |  |
| Tentative Schedule<br>Release Date | Date on which the curre<br>typically used only on S                                                                                                    | ent <b>Status T</b><br>itatus Forms              | <b>ype</b> for a premises is scheduled to be closed. This data field is for premises that have some kind of quarantine status.                            |  |  |  |
| Created/Updated By                 | (view-only) - Name of t                                                                                                    | he individua                                     | I who created/edited the Status Form.                                                                                                    |  |  |  |
| Status Definition *                | Detailed criteria that mu<br>displayed on the Status<br>definitions associated w                                                                                                    | ist be met by<br>Form only i<br><i>v</i> ith it. | y a premises in order to be assigned a <b>Status Type</b> . This data field is f you select a <b>Status Type</b> that currently has one or more status    |  |  |  |
|                                    | Use this data field's LO                                                                                                    | V to make y                                      | our selection. Then press ENTER. The current choices are:                                                                                                 |  |  |  |
|                                    |                                                                                                    |                                                  | Chart 1Premises Status Group                                                                                                    |  |  |  |
|                                    | Status Type                                                                                                    | Status Det                                       | finition's Code and Explanation                                                                                                    |  |  |  |
|                                    | Adjacent                                                                                                    | ADJ                                              | A premises has fence-to-fence contact with a Diagnosis Positive-premises.                                                                                 |  |  |  |
|                                    | Dangerous Contact         DC         A premises is determined to have direct epidemiological links to another premises that already meets the Case Definition for the disease being investigated.                              |                                                  |                                                                                                    |  |  |  |
|                                    | NGND         FAD negative, negative diagnosis for the domestic disease identifi           Differential Diagnosis         data field on the Herd/Flock Exam Form.                                                               |                                                  |                                                                                                    |  |  |  |
|                                    | Diagnosis Negative                                                                                                    | NGPD                                             | FAD negative, positive diagnosis for a domestic disease.<br>(Be sure to enter the domestic disease name in the <b>Reason/Comments</b> data field.)        |  |  |  |
|                                    |                                                                                                    | NGDU                                             | FAD negative, undetermined diagnosis for a domestic disease.                                                                                              |  |  |  |
|                                    |                                                                                                    | DGPOS                                            | FAD positive.<br>Saving this status will activate emergency response procedures.<br>Refinement of a positive case definition will follow.                 |  |  |  |
|                                    |                                                                                                    | VSV1                                             | Vesicular Stomatitis Virus (VSV) positive.<br>A combination of clinical signs and serological test results confirmed this<br>diagnosis.                   |  |  |  |
|                                    | Diagnosis Positive                                                                                                    | BSE1                                             | Bovine Spongiform Encephalopathy (BSE) positive.<br>Confirmed by positive lab results.                                                                    |  |  |  |
|                                    |                                                                                                    | SVC1                                             | Spring Viremia of Carp (SVC) positive.<br>Confirmed by positive lab results.                                                                              |  |  |  |
|                                    |                                                                                                    | WSS1                                             | White Spot Syndrome (WSS) positive.<br>Confirmed by positive lab results.                                                                                 |  |  |  |
|                                    | TSV1Taura Syndrome Virus (TSV) positive.<br>Confirmed by positive lab results.                                                                                                    |                                                  |                                                                                                    |  |  |  |
|                                    | Undetermined          Not determined; no current information.           Voluntary<br>Depopulation         VDP         The premises has voluntarily removed all animals thru slaughter or<br>euthanasia and is currently empty. |                                                  |                                                                                                    |  |  |  |
|                                    |                                                                                                    |                                                  |                                                                                                    |  |  |  |
|                                    |                                                                                                    |                                                  |                                                                                                    |  |  |  |

| Status Form                        |                                                                                                    |                                                                                                    |                                                                                                    |  |  |  |
|------------------------------------|----------------------------------------------------------------------------------------------------|----------------------------------------------------------------------------------------------------|----------------------------------------------------------------------------------------------------|--|--|--|
| Status Summary Sec                 | tion                                                                                                    |                                                                                                    | continued                                                                                                    |  |  |  |
| Data Field                         | Description                                                                                                    |                                                                                                    |                                                                                                    |  |  |  |
| Status Definition *<br>(continued) | Chart 2., Quarantine Status Group                                                                                                    |                                                                                                    |                                                                                                    |  |  |  |
|                                    | Status Type Status Definition's Code and Explanation                                                                                                    |                                                                                                    |                                                                                                    |  |  |  |
|                                    | Quarantine                                                                                                    | QUAR                                                                                                    | The premises or animals are under a written Quarantine order.                                                                                                    |  |  |  |
|                                    | Not Quarantined                                                                                                    | NQ                                                                                                    | The premises or animals are not under any Quarantine or Hold orders.                                                                                                    |  |  |  |
|                                    |                                                                                                    |                                                                                                    | Chart 3 Zone Status Group                                                                                                    |  |  |  |
|                                    | Status Type                                                                                                    | Status De                                                                                                    | efinition's Code and Explanation                                                                                                    |  |  |  |
|                                    | Buffer Zone                                                                                                    | BZ1                                                                                                    | The premises resides in the buffer zone.                                                                                                    |  |  |  |
|                                    | Free Zone                                                                                                    | FZ                                                                                                    | The premises resides outside any disease zones.                                                                                                    |  |  |  |
|                                    | Infected Zone                                                                                                    | IZ1                                                                                                    | The premises resides in the infected zone.                                                                                                    |  |  |  |
|                                    | Surveillance Zone                                                                                                    | SZ1                                                                                                    | The premises resides in the surveillance zone.                                                                                                    |  |  |  |
|                                    |                                                                                                    |                                                                                                    |                                                                                                    |  |  |  |
|                                    |                                                                                                    | С                                                                                                    | hart 4Miscellaneous Status Group                                                                                                    |  |  |  |
|                                    | Status Type                                                                                                    | Status De                                                                                                    | efinition's Code and Explanation                                                                                                    |  |  |  |
|                                    | Active Commercial<br>DB Surveillance                                                                                                    | AS1                                                                                                    | The premises has been placed under active dead bird surveillance.                                                                                                    |  |  |  |
|                                    | Trace Test<br>Required                                                                                                    |                                                                                                    | Exposed animals have been traced to a premises; this premises is now required to have a test of all susceptible animals. Once the test is completed, entering an <b>End Date</b> will close this status. |  |  |  |
|                                    | Compliance<br>Agreement                                                                                                    |                                                                                                    | A premises has agreed to follow certain restrictions to avoid a quarantine of all animals.                                                                                                    |  |  |  |
| Domestic Disease *                 | A disease that is not fore                                                                                                    | eign to the                                                                                                    | United States of America.                                                                                                    |  |  |  |
| Date of disease                    | Best estimate for the dat                                                                                                    | e on whicl                                                                                                    | h the disease began in a herd/flock.                                                                                                    |  |  |  |
| onset *                            | There are two ways to enter this date:                                                                                                    |                                                                                                    |                                                                                                    |  |  |  |
|                                    | Click on the Calendar icon ( ڬ) to display and use a pop-up calendar.                                                                                                    |                                                                                                    |                                                                                                    |  |  |  |
|                                    | <ul> <li>Manually type the dat</li> </ul>                                                                                                    | te using th                                                                                                    | is format: MM/DD/YYYY (use slashes, not dashes, to separate).                                                                                                    |  |  |  |
| Reason/Comments                    | Any additional comments                                                                                                    | s.                                                                                                    |                                                                                                    |  |  |  |
| Follow-up Forms                    | List of forms that the EM                                                                                                    | IRS can ge                                                                                                    | enerate automatically once you save the Status Form.                                                                                                    |  |  |  |
|                                    | (This automatic method is more efficient and simpler than the manual method of accessing/filling out each needed form one at a time from the Investigation Summary's Follow-Up Forms pop-up box. And automatically generating forms also ensures that disease control work is captured in the EMRS.) |                                                                                                    |                                                                                                    |  |  |  |
|                                    | To use this automatic-for                                                                                                    | rm genera                                                                                                    | tion feature, do the following:                                                                                                    |  |  |  |
|                                    | 1. Create Forms: Use t                                                                                                    | his data fie                                                                                                    | eld's LOV to make your selection. The choices are:                                                                                                    |  |  |  |
|                                    | If no Pending-status for<br>of the same type exist                                                                                                    | o Pending-status formsAny forms you check cannot already have been created for your task<br>force/investigation and have a Pending status.                    |                                                                                                    |  |  |  |
|                                    | If no Pending-status or<br>Assigned-status forms<br>the same type exist                                                                                                    | or Any forms you check cannot already have been created for your task force/investigation and have either a <b>Pending</b> status or an <b>Assigned</b> state |                                                                                                    |  |  |  |
|                                    | If no forms of any statu the same type exist                                                                                                    | s of Any<br>force                                                                                                    | / forms you check cannot already have been created for your task<br>e/investigation and have either a <b>Pending, Assigned,</b> or <b>Completed</b> status.                                              |  |  |  |
|                                    | Always                                                                                                    | Any forms you check will be created by the EMRS, regardless of the status(es) on these forms.                                                                 |                                                                                                    |  |  |  |
|                                    | 2. Check the box next to 3. Click on Save                                                                                                    | each form                                                                                                    | n that the EMRS should automatically generate for you.                                                                                                    |  |  |  |
|                                    | 4. A pop-up box asks you to confirm your instructions for creating follow-up forms. Click OK.                                                                                                    |                                                                                                    |                                                                                                    |  |  |  |
|                                    | 5. The Status Form is saved, and the EMRS generates any follow-up forms you specified.                                                                                                    |                                                                                                    |                                                                                                    |  |  |  |
|                                    | 6. Links to these forms now appear on the Investigation Summary Form in its Follow-Up Forms section.<br>Click on a link to open that form, where some data has already been copied from the Status Form.                                                                                             |                                                                                                    |                                                                                                    |  |  |  |

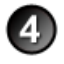

After entering all of your data in this form, click on SAVE .

The form refreshes, displays the data you just entered, and adds the following new sections: File Attachments, Edit History, Status Definition History, and Document Management.

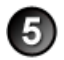

**File Attachments Section** – Use to associate other documents with the Status Form. *Examples of such attachments can be*: printouts of Status Definition criteria, maps that display buffer/infected/ surveillance zone boundaries, etc.

Tip: To attach pictures/photographs, first embed them within a Microsoft Word or PDF document.

To attach a file, do the following:

- b. A Choose File pop-up window appears. Use it to navigate to the appropriate online directory where the file is stored.
- c. When you find the file you want to attach, double-click on its name.
- d. The Choose File pop-up window closes. You now see this file's full pathname in the File Upload data field. *Note*: Whenever you attach files, you will first need to save the form in order to open/view these attachments.

Edit History Section (view-only) – Displays information about recent changes that have been made to this form.

**Status Definition History Section** – Displays a list of Status Definition changes that have been made to this Status Form. These changes will appear as a string, with the oldest definitions first, followed by the next most recent.

- Each individual change includes the date of the change and the Status Definition's code. *Example*: 06/30/2008, NGDU
- Multiple changes are separated by semi-colons. *Example*: 06/30/2008, NGDU;07/02/2008, NGPD

The *only change you should make* in this section is correcting dates. By default, the EMRS assigns the computer's system date to each Status Definition change – you can change this system date to a more appropriate value.

Document Management Section (view-only) - Displays information about the persons who created/edited this form.

## Status Form – Next Steps

At this point, you can do any of the following tasks:

• Use any of the Grey Action Buttons:

|              | Click, to re-open this form in data-entry mode. After making your changes, click on Save.                                                                      |
|--------------|----------------------------------------------------------------------------------------------------|
| 🖹 MAIL IT    | Click, to open a new memo within the Lotus Notes email application. The new memo is auto-filled with a URL for this Status Form and is ready for you to email. |
| CHANGE INVES | Click, to associate this form with a different Investigation Summary Form.                                                                                     |
|              | Click, to display a Help Document about this form. Click on 🔀 to close this Help Document.                                                                     |

- Use the <u>WelcomePage</u> -> <u>Investigation Summary</u> -> Status breadcrumb trail to navigate to/open a different form already created for this case.
- Use the **Status Summary Attachments Distribution & Changes All Sections** Navigation Bar to navigate within the Status Form.

Click once on a specific tab to go to that section, or click once on the **All Sections** tab to display the entire form onscreen. (You may need to scroll vertically or horizontally to see some parts of the form.)

- View the data on this form in alternate report formats by using the Category/View feature (see right).
  - a. In the Category data field, select Statuses.
  - b. In the View data field, select a format for this report.
  - c. Click on the  $\diamondsuit$  symbol to generate this report.

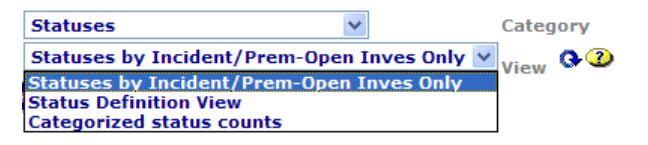

# Section 20: Surveillance Form

| Form's purpose:      | Use to schedule and track the completion of surveillance rounds mainly at commercial poultry operations or premises that are under enhanced surveillance, by sampling birds that have died at these locations in the past twelve hours.<br>Birds are placed in cans near the road to prevent them from having any contact with normal healthy birds, and proper biosecurity during sampling reduces the risk of any disease spread among operations.                       |
|----------------------|----------------------------------------------------------------------------------------------------|
| Pre-requisite(s):    | Create this form <i>only after</i> you have already started the Investigation Summary Form and associated a Status<br>Form to this Investigation Summary Form. On the Status Form, you need to have specified either:<br>- a <b>Status Type = Surveillance Zone</b><br>- a <b>Status Type = Active Commercial DB (Dead Bird) Surveillance</b>                                                                                                    |
| To access this form: | <ol> <li>On the Investigation Summary Form, click on FOLLOW-UP FORMS.</li> <li>A pop-up box appears that lists the available Follow-Up Forms.</li> <li>Click on the Surveillance link.</li> <li>You may see a screen that lists any existing forms already associated with the premises in this case.</li> <li>~ To edit an existing form, select its Click here to edit this form link.</li> <li>~ To open a blank form, select Click here to create a new SR.</li> </ol> |

## **Data-Entry Procedure**

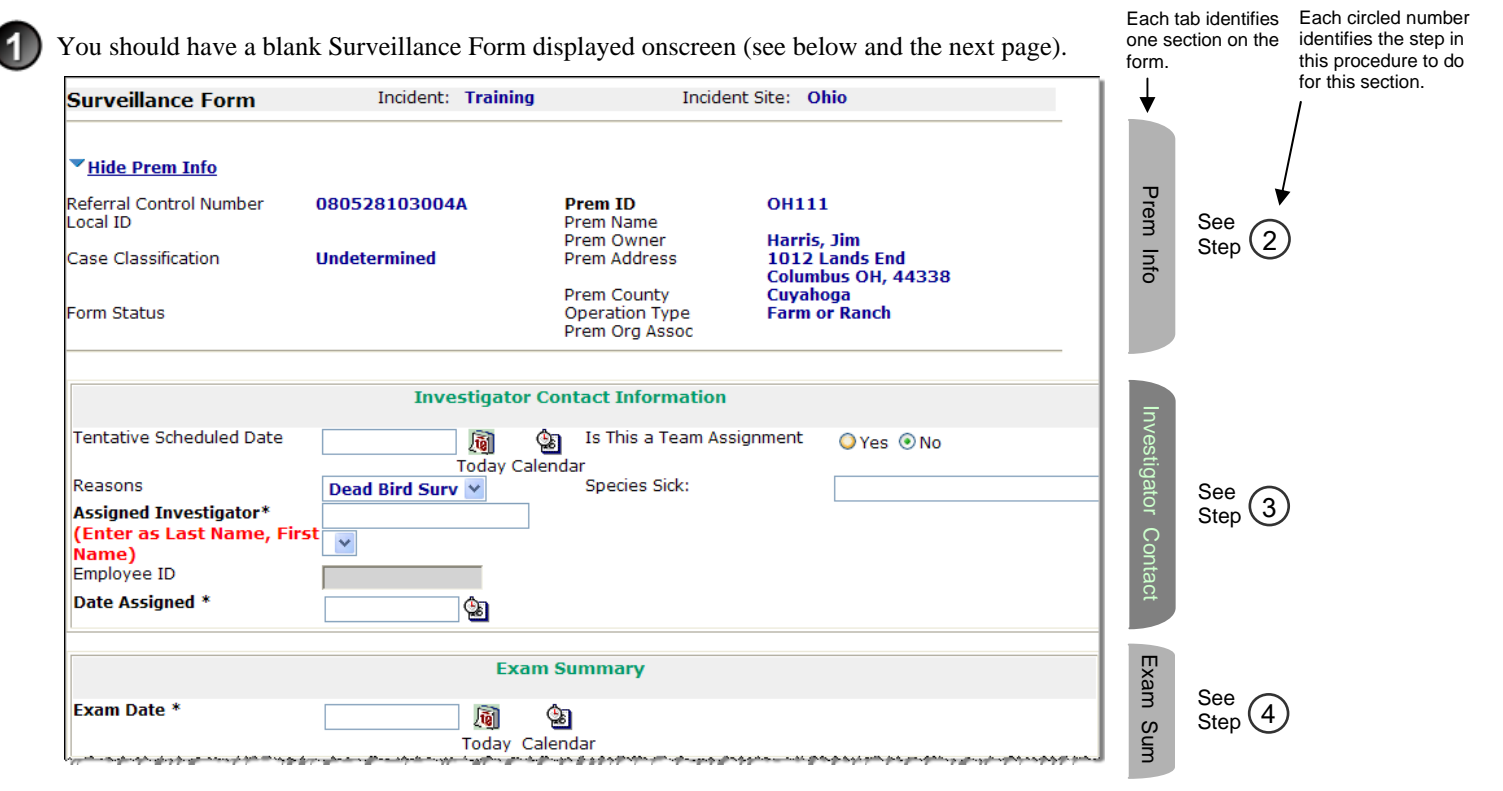

|                                                                                                    | Animals Sa                                                                                                    | mpled Information                         |                                                                                            | ~                      |                                                |                             |                 |
|----------------------------------------------------------------------------------------------------|----------------------------------------------------------------------------------------------------|-------------------------------------------|--------------------------------------------------------------------------------------------|------------------------|------------------------------------------------|-----------------------------|-----------------|
| Primary round<br>sampling *                                                                                                    | Species Avian (Pet Birds) Bison Bovine (Cattle) If Commercial Facility, were all houses sampled? Total # Houses Sampled Total # Not Sampled Comments:                    | Round *                                   | Animals<br>Sampled? *<br>Yes<br>No<br>List House ID<br>Numbers<br>List House ID<br>Numbers | # Animals<br>Sampled * | Reason * ReSample<br>Needed                    |                             |                 |
| Resample Schedule<br>date<br>Resampling for round<br>(If needed)<br>Total Number in<br>Sampled<br>Resampled Date<br>Field comments: | Today Calendar Species Avian (Pet Birds) Bison Bovine (Cattle) If Commercial Facility, were all houses sampled? Total # Houses Sampled Total # Not Sampled Comments: 0 0 | Round *                                   | Animals<br>Sampled? *<br>Yes<br>No<br>List House ID<br>Numbers<br>List House ID<br>Numbers | # Animals<br>Sampled * | Reason * ReSample<br>Completed<br>Surveillance | Animals Sampled Information | See 5           |
|                                                                                                    |                                                                                                    |                                           |                                                                                            | Y                      |                                                |                             |                 |
|                                                                                                    | Lab Sul                                                                                                    | omission Forms                            |                                                                                            |                        |                                                | Lab                         | Step 6          |
| File Upload<br>File Upload<br>File Upload                                                                                           | File.                                                                                                    | Attachments<br>Browse<br>Browse<br>Browse |                                                                                            |                        |                                                | File Attach                 | See<br>Step 7   |
| Version<br>Document Type<br>Document Editors<br>Document Creator                                                                    | Docume<br>Developed by AIM, ITC/Eagle To<br>Surveillance<br>EMRS Agent Signer/APHIS/USI<br>Susan Johnston                                                                | ent Management<br>C, Ver 2, 10/2001<br>DA |                                                                                            |                        |                                                | Doc Mgmt                    | See<br>Step (8) |

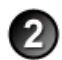

**Prem Info Section** (view-only) – Is auto-filled with data from the Investigation Summary Form that was created for this premises' case.

#### \* Required field

| Surveillance Form          |                                                                                                    |
|----------------------------|----------------------------------------------------------------------------------------------------|
| Prem Info Section          |                                                                                                    |
| Data Field                 | Description                                                                                                    |
| Referral Control<br>Number | For either a tracing or outbreak database, this is a unique number that identifies the Investigation as well as all of all its associated follow-up forms. This RCN is generated automatically by the computer.                                                                                                    |
|                            | Example: 070718115004Y                                                                                                    |
|                            | <ul> <li>For a routine FAD investigation, this is a unique number that identifies the investigation. Create and enter this number manually, using the following format:</li> <li>the first two digits represent the year in which the investigation occurs</li> <li>the next two characters represent the State in which the primary premises being investigated is located</li> <li>the last four digits indicate the number of the investigation during the current year</li> </ul> |
|                            | <i>Example</i> : <b>08NM0012</b> (represents the twelfth investigation conducted during fiscal year 2008 on a premises in New Mexico)                                                                                                    |
| Local ID                   | Unique identification number assigned to an investigation by an alternate local premises-numbering system instead of by the NAIS Premises Allocator methods.                                                                                                    |
| Case Classification        | Current Disease Status of the premises.                                                                                                    |
| Form Status                | Current status of this Surveillance Form.                                                                                                    |
| Prem ID                    | Unique identification number assigned to the premises being investigated.                                                                                                    |
| Prem Name                  | Business name of the premises where the animals being investigated are located.                                                                                                    |
| Prem Owner                 | Owner(s) of the premises where the animals being investigated are located.                                                                                                    |
| Prem Address               | Primary street address of the premises where the animals being investigated are located.                                                                                                    |
| Prem County                | County in which the premises is located.                                                                                                    |
| Operation Type             | Primary operation that is actively performed on the premises.                                                                                                    |
| Prem Org Assoc             | Name of a local/regional/national business, cooperative, or organization that the premises being investigated is affiliated with.                                                                                                    |

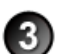

Investigator Contact Information Section - Complete this section according to the guidelines below.

\* Required field

| Surveillance Form            |                                                                                                    |                                                                                                    |  |  |  |  |
|------------------------------|----------------------------------------------------------------------------------------------------|----------------------------------------------------------------------------------------------------|--|--|--|--|
| Investigator Contact         | Investigator Contact Information Section                                                                                                    |                                                                                                    |  |  |  |  |
| Data Field                   | Description                                                                                                    |                                                                                                    |  |  |  |  |
| Tentative Scheduled<br>Date  | Preliminary date on the There are three ways<br>Click on the Toda<br>Click on the Cales<br>Manually type the                                        | which this surveillance round is scheduled to be performed at a premises.<br>s to enter this date:<br>y icon ( ) to enter the current date.<br>ndar icon ( ) to display and use a pop-up calendar.                                                |  |  |  |  |
| Is This a Team<br>Assignment | <b>Yes</b> = More than one person is assigned to this surveillance visit.<br><b>No</b> = Only one individual is performing this surveillance visit. |                                                                                                    |  |  |  |  |
| Reasons                      | Explanation for why<br>Use this data field's<br>Dead Bird Surv<br>Litter Surv<br>Surveillance                                                       | surveillance is being conducted at a premises.<br>LOV to make a selection. The choices are:<br>Recent dead chickens placed in cans near entrance to the premises.<br>Sampling of litter after removal of birds.<br>Other surveillance activities. |  |  |  |  |
| Species Sick                 | Species to which the                                                                                                    | sick animals belong.                                                                                                    |  |  |  |  |

| Surveillance Form                        |                                                                                                    |           |  |  |  |
|------------------------------------------|----------------------------------------------------------------------------------------------------|-----------|--|--|--|
| Investigator Contact Information Section |                                                                                                    |           |  |  |  |
| Data Field                               | Description                                                                                                    |           |  |  |  |
| Assigned<br>Investigator *               | Name of the individual who is assigned to visit a designated premises in order to complete Surveillance Form as well as any other on-site activities. | the       |  |  |  |
|                                          | 1. Start typing the name in the data field next to the Assigned Investigator label.                                                                   |           |  |  |  |
|                                          | 2. When the EMRS recognizes enough letters, it will display possible name matches in the data field underneath.                                       |           |  |  |  |
|                                          | 3. Use this second data field's LOV to select the name of the appropriate individual.                                                                 |           |  |  |  |
| Employee ID                              | An EMRS identification code associated with this individual.                                                                                          |           |  |  |  |
|                                          | Auto-filled with the appropriate code #.                                                                                                    |           |  |  |  |
| Date Assigned *                          | Date on which the surveillance visit was assigned to this individual.<br>There are two ways to enter this date:                                       |           |  |  |  |
|                                          | Click on the Calendar icon (                                                                                                    |           |  |  |  |
|                                          | Manually type the date using this format: MM/DD/YYYY (use slashes, not dashes, to se                                                                  | eparate). |  |  |  |

**Exam Summary Section** – Complete this section according to the guidelines below.

#### \* Required field

4

5

| Surveillance Form    |                                                                                                    |  |  |  |
|----------------------|----------------------------------------------------------------------------------------------------|--|--|--|
| Exam Summary Section |                                                                                                    |  |  |  |
| Data Field           | Description                                                                                                    |  |  |  |
| Exam Date *          | <ul> <li>Date on which the surveillance visit was performed at the premises by the investigator.</li> <li>There are three ways to enter this date:</li> <li>Click on the Today icon () to enter the current date.</li> <li>Click on the Calendar icon () to display and use a pop-up calendar.</li> <li>Manually type the date using this format: MM/DD/YYYY (use slashes, not dashes, to separate).</li> </ul> |  |  |  |

### Animals Sampled Information Section – Complete this section according to the guidelines below.

\* Required field

| Surveillance Form                   |                                                                                                    |                                                                                                    |  |  |  |  |
|-------------------------------------|----------------------------------------------------------------------------------------------------|----------------------------------------------------------------------------------------------------|--|--|--|--|
| Animals Sampled Information Section |                                                                                                    |                                                                                                    |  |  |  |  |
| Data Field                          | Description                                                                                                    |                                                                                                    |  |  |  |  |
| Primary Round<br>Sampling Species * | Species to which the                                                                                                    | Species to which the animals being tested on this premises belong.                                                                                             |  |  |  |  |
| Round *                             | Number that identi                                                                                                    | Number that identifies this specific surveillance-sampling round.                                                                                              |  |  |  |  |
| Animals Sampled? *                  | <ul> <li>Yes = The investigator has sampled the animals on this premises.</li> <li>No = The investigator has not sampled the animals on this premises. (Sometimes there was no death loss or the owner forgot to place the birds in the cannisters at the premises' entrance.)</li> </ul> |                                                                                                    |  |  |  |  |
| # Animals Sampled *                 | Total number of animals that were sampled in this surveillance round.                                                                                                    |                                                                                                    |  |  |  |  |
| Reason <b>*</b>                     | Explanation for why not all animals were sampled.                                                                                                    |                                                                                                    |  |  |  |  |
|                                     | Surveillance The animals are under active surveillance.                                                                                                    |                                                                                                    |  |  |  |  |
|                                     | Infected The premises is now infected.                                                                                                    |                                                                                                    |  |  |  |  |
|                                     | <b>Company</b> The company refused sampling or has requested other methods.                                                                                                    |                                                                                                    |  |  |  |  |
|                                     | Empty The poultry houses are empty.                                                                                                    |                                                                                                    |  |  |  |  |
| ReSample Needed                     | Yes = Sampling wa<br>round of sai<br>No = The investiga                                                                                                    | as incomplete on this visit; another visit needs to be made in order to complete this mpling.<br>tor has determined that sampling was adequate for this round. |  |  |  |  |

| Surveillance Form                                      |                                                                                                    |                  |  |  |  |
|--------------------------------------------------------|----------------------------------------------------------------------------------------------------|------------------|--|--|--|
| Animals Sampled Information Section                    |                                                                                                    |                  |  |  |  |
| Data Field                                             | Description                                                                                                    |                  |  |  |  |
| If Commercial Facility,<br>were all houses<br>sampled? | <ul> <li>Yes = All animal houses at this commercial facility were sampled.</li> <li>No = Not every animal house at this commercial facility were sampled.</li> <li>N/A = This premises is not a commercial facility, or it has only one house or no houses.</li> </ul> |                  |  |  |  |
| Total # Houses<br>Sampled                              | Total number of animal houses whose animals were sampled by the investigator.                                                                                                    |                  |  |  |  |
| List House ID Numbers                                  | Identification number for each animal house whose animals were sampled.<br>Use commas to separate these ID numbers.<br><i>Example</i> : <b>Barn A1, Barn B2, Barn C3</b>                                                                                               |                  |  |  |  |
| Total # Not Sampled                                    | Total number of animal houses whose animals were not sampled by the investigator.                                                                                                    |                  |  |  |  |
| List House ID Numbers                                  | Identification number for each animal house whose animals were not sampled.<br>Use commas to separate these ID numbers.<br><i>Example</i> : <b>Barn A2, Barn B1, Barn B3, Barn C1, Barn C2</b>                                                                         |                  |  |  |  |
| Comments                                               | Any explanations about this visit (e.g., the owner forgot to put birds in the cannisters today this tomorrow).                                                                                                    | , but he will do |  |  |  |

| ReSample Schedule            | Date on which the animals at this premises are scheduled to be re-sampled.                                                                                                    |                                                              |  |  |
|------------------------------|----------------------------------------------------------------------------------------------------|--------------------------------------------------------------|--|--|
| date                         | There are three ways to enter this date:                                                                                                    |                                                              |  |  |
|                              | Click on the Today icon ( ) to enter the current date.                                                                                                    |                                                              |  |  |
|                              | Click on the Calendar icon ( ) to display and use a pop-up calendar.                                                                                                    |                                                              |  |  |
|                              | <ul> <li>Manually type the date using this format: MM/DD/YYYY (use slashes, not dashes, to separate).</li> </ul>                                                                                                    |                                                              |  |  |
| Resampling for round Species | Species to which the animals being re-sampled on this premises belong.                                                                                                    |                                                              |  |  |
| Round *                      | Number that identifies the specific re-sampling round that this re-sampling work is being done for.<br>(This round number is usually the same number already entered in the <b>Round</b> data field next to <b>Primary</b><br><b>Round Sampling</b> .) |                                                              |  |  |
| Animals Sampled? *           | Yes = The investigator has re-sampled the animals on this premises.                                                                                                    |                                                              |  |  |
|                              | No = The investigator has not re-sampled the animals on this premises.                                                                                                    |                                                              |  |  |
| # Animals Sampled *          | Total number of animals that were re-sampled in this round.                                                                                                    |                                                              |  |  |
| Reason ★                     | Justification for re-sampled the animals on the premises.                                                                                                    |                                                              |  |  |
|                              | Surveillance                                                                                                    | The animals are under active surveillance.                   |  |  |
|                              | Infected                                                                                                    | The premises is now infected.                                |  |  |
|                              | Company                                                                                                    | The company refused sampling or has requested other methods. |  |  |
|                              | Empty                                                                                                    | The poultry houses are empty.                                |  |  |
| ReSample Completed           | <ul><li>Yes = The investigator has completed all of the re-sampling on this premises.</li><li>No = The investigator has not completed all of the re- sampling on this premises.</li></ul>                                                              |                                                              |  |  |
|                              |                                                                                                    |                                                              |  |  |
| If Commercial Facility,      | Yes = All animal hou                                                                                                    | ises at this commercial facility were re-sampled.            |  |  |
| were all houses              | <b>No</b> = Not every animal house at this commercial facility were re- sampled.                                                                                                    |                                                              |  |  |
| sampled?                     | N/A = This premises is not a commercial facility, or it has only one house or no houses.                                                                                                    |                                                              |  |  |
| Total # Houses<br>Sampled    | Total number of houses whose animals were re-sampled by the investigator.                                                                                                    |                                                              |  |  |
| List House ID Numbers        | Identification number for each animal house whose animals were re-sampled.                                                                                                    |                                                              |  |  |
|                              | Use commas to separate these ID numbers.                                                                                                    |                                                              |  |  |
|                              | Example: Barn A1, Barn B2, Barn C3                                                                                                    |                                                              |  |  |
| Total # Not Sampled          | Total number of houses whose animals were not re-sampled by the investigator.                                                                                                    |                                                              |  |  |

| Surveillance Form                   |                                                                                                    |          |  |  |
|-------------------------------------|----------------------------------------------------------------------------------------------------|----------|--|--|
| Animals Sampled Information Section |                                                                                                    | ontinued |  |  |
| Data Field                          | Description                                                                                                    |          |  |  |
| List House ID Numbers               | Identification number for each house whose animals were not re-sampled.<br>Use commas to separate these ID numbers.<br><i>Example</i> : <b>Barn A2, Barn B1, Barn B3, Barn C1, Barn C2</b>                                                                                                    |          |  |  |
| Comments                            | Comments about the re-sampling visit or about the animals that were sampled.                                                                                                    |          |  |  |
| Total Number in<br>Sampled          | Total number of animals that were re-sampled during this particular surveillance round.                                                                                                    |          |  |  |
| Resampled Date                      | <ul> <li>Date on which the animals at this premises were re-sampled by the investigator.</li> <li>There are three ways to enter this date:</li> <li>Click on the Today icon ( ) to enter the current date.</li> <li>Click on the Calendar icon ( ) to display and use a pop-up calendar.</li> <li>Manually type the date using this format: MM/DD/YYYY (use slashes, not dashes, to separate</li> </ul> | ate).    |  |  |
| Field Comments                      | Any additional comments about the re-sampling visit or about problems/issues that occurred.                                                                                                    |          |  |  |

Lab Submission Forms Section (view-only) – Is auto-filled with a list of Lab Submission Forms that are associated with this Surveillance Form.

7

**File Attachments Section** – Use to associate other documents with the Surveillance Form. *Examples of such attachments can be*: photographs of the sampled animals, descriptions/photographs of the building/pastures where the animals are housed, etc.

Tip: To attach pictures/photographs, first embed them within a Microsoft Word or PDF document.

To attach a file, do the following:

- a. Next to a blank File Upload data field, click on Browse...
- b. A Choose File pop-up window appears. Use it to navigate to the appropriate online directory where the file is stored.
- c. When you find the file you want to attach, double-click on its name.
- d. The Choose File pop-up window closes. You now see this file's full pathname in the File Upload data field. *Note*: Whenever you attach files, you will first need to save the form in order to open/view these attachments.

Document Management Section (view-only) - Displays information about the persons who created/edited this form.

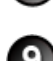

After entering all of your data in this form, click on SAVE .

The form refreshes, displays the data you just entered, and adds a new Edit History Section.

Edit History Section (view-only) - Displays information about recent changes that have been made to this form.

# Surveillance Form – Next Steps

At this point, you can do any of the following tasks:

• Use any of the Grey Action Buttons:

|                           | Click, to re-open this form in data-entry mode. After making your changes, click on Save.                                                                                             |  |  |  |  |
|---------------------------|----------------------------------------------------------------------------------------------------|--|--|--|--|
| New Inves                 | Click, to open a new Investigation Summary Form.                                                                                                    |  |  |  |  |
| New Herd Exam             | Click, to open a new Herd Exam Form.                                                                                                    |  |  |  |  |
| CREATE LAB SUB            | Click, to open a new Lab Submission Form.                                                                                                    |  |  |  |  |
| CHANGE INVES              | Click, to associate this form with a different Investigation Summary Form.                                                                                                    |  |  |  |  |
| <b>X</b> REQUEST DELETION | Click, to submit a request to delete this form and all descendent documents created from it.                                                                                          |  |  |  |  |
|                           | Click, to permanently delete this form and all descendent documents created from it.                                                                                                  |  |  |  |  |
| MAIL IT                   | Click, to open a new memo within the Lotus Notes email application. The new memo is auto-filled with a URL for this Surveillance Form and is ready for you to email.                  |  |  |  |  |
| RETURN VISIT              | a. Click, to open a screen where you can both schedule the next surveillance visit to this same premises and automatically create a new Surveillance Form to be used for that visit.  |  |  |  |  |
|                           | b. In this screen, click on the radio button next to err to display a list of visit reasons (shown below).                                                                            |  |  |  |  |
|                           | 1 -Select a reason that has the appropriate number of days                                                                                                    |  |  |  |  |
|                           | 2 - If you have a correct reason, but need different number of days enter number of days in the box                                                                                   |  |  |  |  |
|                           | 3 - Push Create                                                                                                    |  |  |  |  |
|                           | Change Number of Days to:<br>Dead Bird Surv~14<br>Surveillance~7                                                                                                    |  |  |  |  |
|                           | Next to each reason is its days-in-advance value (the recommended days to wait before visiting a premises again to do follow-up surveillance sampling). This value appears as either: |  |  |  |  |

|                                          | Explanation                                                                                                    | Example                                                                                                    |
|------------------------------------------|----------------------------------------------------------------------------------------------------|----------------------------------------------------------------------------------------------------|
| a single<br>number<br>(i.e., <b>~21)</b> | The next surveillance visit should<br>be done in 21 days, counting<br>forward from either the <b>Exam</b><br><b>Date</b> or <b>Tentative Scheduled</b><br><b>Date</b> on the current Surveillance<br>Form.         | Reason = <b>Surveillance</b><br>Days-in-advance value = <b>7</b><br>Exam Date on current Surveillance Form = <b>8/1/2008</b><br>Date of next visit to do more surveillance = <b>8/8/2008</b>                                                                                                    |
| a range<br>(i.e., <b>2~14</b> )          | The next visit should be 2 days<br>at the earliest up to 14 days at<br>the latest, counting forward from<br>either the <b>Exam Date</b> or<br><b>Tentative Scheduled Date</b> on<br>the current Surveillance Form. | Reason = <b>BZ-Diagnostic</b><br>Days-in-advance value = $2 - 14$<br>Exam Date on current Surveillance Form = $8/1/2008$<br>Earliest Date of next visit to do more surveillance = $8/3/2008$<br>Latest Date of next premises visit to do more surveillance = $8/15/2008$<br>The EMRS, by default, uses the higher number in a range.<br>You can change this default (see Step d below). |

- c. Check the radio button next to the appropriate reason.
- d. To change the default single-number value, or to use a number in a range value that is not the higher number, enter this new value in the **Change Number of Days** to data field.
- e. Click on Create
- f. A list of forms is displayed. Click on the link for the form you want to work in.

- Use the <u>WelcomePage</u> -> <u>Investigation Summary</u> -> Surveillance breadcrumb trail to navigate to/open a different form already created for this case.
- Use the **Prem Info Contact Info Exam Summary Anim Sampled Lab Forms Attachments Edit History Doc Management All Sections** Navigation Bar to navigate within the Surveillance Form.

Click once on a specific tab to go to that section, or click once on the **All Sections** tab to display the entire form onscreen. (You may need to scroll vertically or horizontally to see some parts of the form.)

- View the data on this form in alternate report formats by using the Category/View feature (see right).
  - a. In the Category data field, select Surveillance.
  - b. In the View data field, select a format for this report.
  - c. Click on the 🔇 symbol to generate this report.

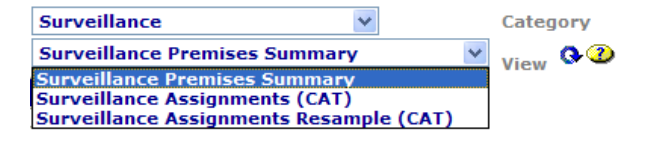
## Section 21: Survey Influenza Form

| Form's purpose:      | Gathers observations about animal clinical signs and lesions, animal history, and who conducted the visit.                                                                                                    |
|----------------------|----------------------------------------------------------------------------------------------------|
|                      | Provides a mechanism for asking eight <b>Yes/No</b> questions of an owner to determine the risk factors on his/her premises. These questions can be modified as needed for outbreaks.                                                                                                    |
|                      | <ul> <li>Only one Survey Influenza Form should be created for a premises. (If return visits are made to the same<br/>premises, record these additional visits on Herd/Flock Exam Forms or Premises Visit Assignment Forms<br/>instead.)</li> </ul>                                                                          |
| Pre-requisite(s):    | Create this form only after you have already completed the Investigation Summary Form.                                                                                                    |
| To access this form: | <ol> <li>On the Investigation Summary Form, click on FOLLOW-UP FORMS.</li> <li>A pop-up box appears that lists the available Follow-Up Forms.</li> <li>Click on the <u>Survey Influenza</u> link.</li> <li>You may see a screen that lists any existing forms already associated with the premises in this case.</li> </ol> |
|                      | <ul> <li>To edit an existing form, select its <u>Click here to edit this form</u> link.</li> <li>To open a blank form, select <u>Click here to create a new SIR</u>.</li> </ul>                                                                                                    |

## **Data-Entry Procedure**

You should have a blank Survey Influenza Form displayed onscreen (see below and the Each tab identifies Each circled number identifies the step in one section on the next page). this procedure to do form. for this section. Influenza Survey Referral Control Number 080528103004A Animal Owner Prem Harris, Jim Local ID Number Animal Owner Prem ID **OH111** Location Prem Owner See Step (2) Form Status ASSIGNED Harris, Jim Location Prem Owner Info Case Classification Undetermined Incident Site Ohio Primary Species on Premises Bovine (Cattle) Premises Operation Type \* Farm or Ranch Investigator Contact Information Tentative Scheduled Date\* 6 ٩ Today Calendar Employee ID Assigned Investigator\* See 3 Date Assigned \* Work Phone Pager Field Fax Field Phone Field Cell Phone E-Mail Exam Summary Exam Date \* 1 Today Calendar Exam Summary Clinical History See Step (4) and the second second

|                                                                                                    | Species                         | # Sick                        | Date of 1st<br>Sickness    | # Dead<br>*      | Date of 1st<br>Death |             | Number<br>Unaffected |        |            |
|----------------------------------------------------------------------------------------------------|---------------------------------|-------------------------------|----------------------------|------------------|----------------------|-------------|----------------------|--------|------------|
| Primary Species<br>Affected. *<br>Please wait for the<br>form to refresh then<br>select the breed! |                                 | ~                             |                            |                  |                      |             |                      |        |            |
| 3reed 🕗                                                                                            |                                 |                               |                            | 3                |                      |             |                      |        |            |
| Second Affected<br>Species.<br>Please wait for the<br>form to refresh then<br>select the breed!    |                                 | ~                             |                            |                  |                      |             |                      |        |            |
| Breed 🎱                                                                                            |                                 |                               | <u> </u>                   | B                |                      | <b>\$</b> 3 |                      |        |            |
| Other<br>Susceptible/Affecteo<br>Species                                                           | d Avian (Pet Birds)<br>Bison    |                               | ¢                          | 5                |                      |             |                      | Animal |            |
|                                                                                                    | Total Number in Herd            | 0                             |                            | 0                |                      |             | 0                    | nforr  | See<br>Ste |
| Other Information                                                                                  |                                 |                               |                            |                  |                      |             |                      | natic  |            |
| OYes ○No                                                                                           | 1. Has anyone from this house   | old been on a poultry farm    | in British Columbia over   | the last 2 month | 15?                  |             |                      | n N    |            |
| ○Yes ○No                                                                                           | 2. Has anyone from a poultry f  | arm in British Columbia vis   | ited your farm over the la | st 2 months?     |                      |             |                      |        |            |
| ○Yes ○No                                                                                           | 3. Do any of your poultry origi | nate from British Columbia    | ?                          |                  |                      |             |                      |        |            |
| ○Yes ○No<br>Consent to Testing                                                                     | 4. Do you purchase or receive a | ny poultry supplies or equ    | ipment from British Colu   | nbia?            |                      |             |                      |        |            |
| ○Yes ○No                                                                                           | 5. Would you allow testing of y | our poultry about 3 times     | over the next two months?  | 2                |                      |             |                      |        |            |
| ○Yes ○No                                                                                           | 6. Would you be willing to cont | ribute several eggs to test f | or antibodies to Avain Inf | unza?            |                      |             |                      |        |            |
| ○Yes ○No                                                                                           | 7. Would you allow us to collec | t blood samples from your     | poultry in 2 – 3 weeks ?   |                  |                      |             |                      |        |            |
| ○Yes ○No                                                                                           | 8. Would you allow testing on 8 | Sunday if necessary?          |                            |                  |                      |             |                      |        |            |
| Comments                                                                                           |                                 |                               |                            |                  |                      |             |                      |        |            |

**Prem Info Section** (view-only) – Is auto-filled with data from the Investigation Summary Form that was created for this premises' case.

#### \* Required field

| Survey Influenza Form      |                                                                                                    |  |
|----------------------------|----------------------------------------------------------------------------------------------------|--|
| Prem Info Section          |                                                                                                    |  |
| Data Field                 | Description                                                                                                    |  |
| Referral Control<br>Number | For either a tracing or outbreak database, this is a unique number that identifies the Investigation as well as all of all its associated follow-up forms. This RCN is generated automatically by the computer.<br>Example: 070718115004Y                                                                                                    |  |
|                            | <ul> <li>For a routine FAD investigation, this is a unique number that identifies the investigation. Create and enter this number manually, using the following format:</li> <li>the first two digits represent the year in which the investigation occurs</li> <li>the next two characters represent the State in which the primary premises being investigated is located</li> <li>the last four digits indicate the number of the investigation during the current year</li> <li><i>Example</i>: 08NM0012</li> <li>(represents the twelfth investigation conducted during fiscal year 2008 on a premises in New Mexico)</li> </ul> |  |

| Survey Influenza Form               |                                                                                                    |  |
|-------------------------------------|----------------------------------------------------------------------------------------------------|--|
| Prem Info Section                   | continued                                                                                                    |  |
| Data Field                          | Description                                                                                                    |  |
| Local ID Number                     | Unique identification number assigned to an investigation by an alternate local premises-numbering system instead of by the NAIS Premises Allocator methods.                                |  |
| Prem ID                             | Unique identification number assigned to the premises being investigated.                                                                                                    |  |
| Form Status                         | Current status of this Survey Influenza Form.                                                                                                    |  |
| Case Classification                 | Current Disease Status of the premises.                                                                                                    |  |
| Primary Species on<br>Premises      | Species to which the majority of animals on the premises belong.                                                                                                    |  |
| Animal Owner                        | Name of the premises where the owner of the animals being investigated resides.                                                                                                    |  |
| Animal Owner                        | Last and first name of the owner of the animals being investigated.                                                                                                    |  |
| Location Prem Owner                 | Name of the premises where the animals being investigated are located.                                                                                                    |  |
| Location Prem Owner                 | Last and first name of the owner of the premises where the animals being investigated are located.                                                                                          |  |
| Incident Site                       | Name of the incident that is using this Survey Influenza Form.                                                                                                    |  |
| Premises Operation<br>Type <b>*</b> | Primary operation/service/business that is actively being conducted on the premises.<br>If you select <b>Other</b> , also enter additional details in the <b>Please specify</b> data field. |  |

#### Investigator Contact Information Section – Complete this section, using the guidelines below:

#### \* Required field

| Survey Influenza For          | Survey Influenza Form                                                                                                    |  |  |
|-------------------------------|----------------------------------------------------------------------------------------------------|--|--|
| Investigator Contact          | Investigator Contact Information Section                                                                                                    |  |  |
| Data Field                    | Description                                                                                                    |  |  |
| Tentative Scheduled<br>Date * | <ul> <li>Date on which the investigator is scheduled to visit the premises to conduct the influenza survey.</li> <li>There are three ways to enter this date:</li> <li>Click on the Today icon ( ) to enter the current date.</li> <li>Click on the Calendar icon ( ) to display and use a pop-up calendar.</li> <li>Manually type the date using this format: MM/DD/YYYY (use slashes, not dashes, to separate).</li> </ul>         |  |  |
| Assigned<br>Investigator *    | <ol> <li>Last and first name of the investigator who will visit the premises to conduct the influenza survey.</li> <li>Start typing the name in the data field next to the Assigned Investigator label.</li> <li>When the EMRS recognizes enough letters, it will display possible name matches in the data field underneath.</li> <li>Use this second data field's LOV to select the name of the appropriate individual.</li> </ol> |  |  |
| Employee ID                   | An EMRS identification code associated with this individual.<br>Auto-filled with the appropriate code #.                                                                                                    |  |  |
| Date Assigned *               | <ul> <li>Date on which the investigator is notified of his/her assignment to conduct the influenza survey.</li> <li>There are two ways to enter this date:</li> <li>Manually type the date using this format: MM/DD/YYYY (use slashes, not dashes, to separate).</li> <li>Click on the Calendar icon ( ) to display and use a pop-up calendar.</li> </ul>                                                                            |  |  |
| Work Phone                    | Business telephone number associated with this investigator.<br>This data field may be auto-filled, or you can enter/edit it manually.                                                                                                    |  |  |
| Pager                         | Pager telephone number associated with this investigator.<br>This data field may be auto-filled, or you can enter/edit it manually.                                                                                                    |  |  |
| Field Fax                     | Fax machine number located at a field site that can be used for contacting the investigator.<br>This data field may be auto-filled, or you can enter/edit it manually.                                                                                                    |  |  |

| Survey Influenza Form |                                                                                                    |     |  |
|-----------------------|----------------------------------------------------------------------------------------------------|-----|--|
| Investigator Contact  | Investigator Contact Information Section continued                                                                                                    |     |  |
| Data Field            | Description                                                                                                    |     |  |
| Field Phone           | Telephone number located at a field site that can be used for contacting the investigator.<br>This data field may be auto-filled, or you can enter/edit it manually.    |     |  |
| Field Cell Phone      | Cell telephone number located at a field site that can be used for contacting the investigato<br>This data field may be auto-filled, or you can enter/edit it manually. | ır. |  |
| E-mail                | E-mail address associated with this investigator.<br>This data field may be auto-filled, or you can enter/edit it manually.                                             |     |  |

### **Exam Summary Section** – Complete this section, using the guidelines below:

#### \* Required field

4)

5

| Survey Influenza Form |                                                                                                    |  |
|-----------------------|----------------------------------------------------------------------------------------------------|--|
| Exam Summary Section  |                                                                                                    |  |
| Data Field            | Description                                                                                                    |  |
| Exam Date *           | <ul> <li>Date on which the affected herd was examined by the investigator.</li> <li>There are three ways to enter this date:</li> <li>Click on the Today icon ( ) to enter the current date.</li> <li>Click on the Calendar icon ( ) to display and use a pop-up calendar.</li> <li>Manually type the date using this format: MM/DD/YYYY (use slashes, not dashes, to separate).</li> </ul> |  |
| Clinical History      | Optional comments to be written by the investigator regarding the affected herd/flock's health.                                                                                                    |  |

## Animal Information Section – Complete this section, using the guidelines below:

#### \* Required field

| Survey Influenza For                            | m                                                                                                    |                                                                                                    |  |
|-------------------------------------------------|----------------------------------------------------------------------------------------------------|----------------------------------------------------------------------------------------------------|--|
| Animal Information                              | Section                                                                                                    |                                                                                                    |  |
| Data Field                                      | Description                                                                                                    |                                                                                                    |  |
| Primary Species                                 | Details about                                                                                                    | the species to which most of the affected animals belong.                                                                                                    |  |
|                                                 | Species                                                                                                    | Species of the animals/herd being investigated.                                                                                                    |  |
|                                                 |                                                                                                    | Use this data field's LOV to make a selection. (You must specify this <b>Species</b> value <i>before</i> you can select a <b>Breed</b> value.)                                                                                                    |  |
|                                                 | Breed                                                                                                    | Breed(s) of the animals/herd being investigated.<br>Use this data field's LOV to make a selection. (To select more than one breed, hold down the<br>CTRL key while selecting each breed.)                                                                                                    |  |
|                                                 | # Sick *                                                                                                    | Number of animals reported sick in the interview with the owner.                                                                                                    |  |
| Date of 1 <sup>st</sup><br>Sickness<br># Dead * | <ul> <li>Date on which the first animal in the herd showed clinical signs of illness.</li> <li>There are two ways to enter this date:</li> <li>Manually type the date using this format: MM/DD/YYYY (use slashes, not dashes, to separate).</li> <li>Click on the Calendar icon ( 2) to display and use a pop-up calendar.</li> </ul> |                                                                                                    |  |
|                                                 | # Dead *                                                                                                    | Number of animals in the herd being investigated reported to have died since the first clinical signs of illness appeared in the herd.                                                                                                    |  |
|                                                 | Date of 1 <sup>st</sup><br>Death                                                                                                    | <ul> <li>Date on which the first animal in the herd reportedly died after showing clinical signs of illness.</li> <li>There are two ways to enter this date:</li> <li>Manually type the date using this format: MM/DD/YYYY (use slashes, not dashes, to separate).</li> <li>Click on the Calendar icon ( ) to display and use a pop-up calendar.</li> </ul> |  |
|                                                 | Number<br>Unaffected                                                                                                    | Number of animals in the herd that show no clinical signs of illness, according to the owner.                                                                                                    |  |
|                                                 | Total                                                                                                    | Sum of (# Sick) + (# Dead) + (Number Unaffected).                                                                                                    |  |

| Survey Influenza Form                  |                                                                     |                                                                                                    |  |  |
|----------------------------------------|---------------------------------------------------------------------|----------------------------------------------------------------------------------------------------|--|--|
| Animal Information Section continued   |                                                                     |                                                                                                    |  |  |
| Data Field                             | Description                                                         |                                                                                                    |  |  |
| Second Affected<br>Species             | Details about to See the <b>Prima</b>                               | Details about the species to which the second-largest group of affected animals belong.<br>See the <b>Primary Species Affected</b> instructions shown above.                                                                                                    |  |  |
| Other Susceptible/<br>Affected Species | Details about a<br>See the <b>Prima</b><br><i>Note</i> : This sub   | Details about another species to which some of the affected animals belong.<br>See the <b>Primary Species Affected</b> instructions shown above.<br><i>Note</i> : This sub-section does not require you to enter a <b>Breed</b> value.                                                                                                    |  |  |
| Total Number in Herd                   | Total count of<br># Sick<br># Dead<br>Number<br>Unaffected<br>Total | animals (affected and unaffected) in the herd/flock.<br>Sum of (# Sick for Primary Species Affected) + (# Sick for Second Affected Species) +<br>(# Sick for Other Susceptible/Affected Species).<br>Sum of (# Dead for Primary Species Affected) + (# Dead for Second Affected Species) +<br>(# Dead for Other Susceptible/Affected Species).<br>Sum of (Number Unaffected for Primary Species Affected) + (Number Unaffected for<br>Second Affected Species) + (Number Unaffected for Other Susceptible/Affected Species).<br>Sum of (Total for Primary Species Affected) + (Total for Second Affected Species) +<br>(Total for Other Susceptible/Affected Species). |  |  |
| Other Information                      | For each ques                                                       | tion, check the radio button next to the answer given by the interviewee.                                                                                                    |  |  |
| Consent to Testing                     | For each ques                                                       | tion, check the radio button next to the answer given by the interviewee.                                                                                                    |  |  |
| Comments                               | Optional inform                                                     | nation written by the investigator who is conducting the survey.                                                                                                    |  |  |

6

After you have entered all of your data into this form, click on SAVE .

The form refreshes, displays the data you just entered, and adds the following new sections to it: File Attachments, Edit History, and Document Management. (See the screenshot below.)

| File Attachments No Attachments                                    | ی در اور سرستانی ورو <sub>ی ا</sub> ینین او مانیان میریان میران و معام باریک میکند.<br>                              | File Att  | See 8<br>Step 8 |
|--------------------------------------------------------------------|----------------------------------------------------------------------------------------------------|-----------|-----------------|
| Edit History<br>Date & Time User Field Name<br>Document Management | Field Data                                                                                                    | Edit Hist | See<br>Step 9   |
| Version<br>Document Type<br>Document Editors<br>Document Creator   | Developed by AIM, ITC/Eagle TC, Ver 2, 10/2001<br>Influenza Survey<br>Susan Johnston/CO/APHIS/USDA<br>Susan Johnston | Doc Hist  | See<br>Step 10  |

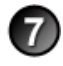

If you want to attach files to this Survey Influenza Form, click on **Henry** to re-open this form in edit mode.

**File Attachments Section** – Use to associate other documents with the Survey Influenza Form. *Examples of such attachments can be*: diagrams of the premises being investigated, pen/pasture sketches that show herd separation, photographs of affected animals, etc.

Tip: To attach pictures/photographs, first embed them within a Microsoft Word or PDF document.

To attach a file, do the following:

- b. A Choose File pop-up window appears. Use it to navigate to the appropriate online directory where the file is stored.
- c. When you find the file you want to attach, double-click on its name.
- d. The Choose File pop-up window closes. You now see this file's full pathname in the File Upload data field. *Note*: Whenever you attach files, you will first need to save the form in order to open/view these attachments.

**Edit History Section** (view-only) – Displays information about recent changes that have been made to this form.

Document Management Section (view-only) – Displays information about the persons who created/edited this form.

After you have entered all of your data into this form, click on SAVE again.

## Survey Influenza Form – Next Steps

At this point, you can do any of the following tasks:

• Use any of the Grey Action Buttons:

|                      | Click, to re-open this form in data-entry mode.                                                                                                    |
|----------------------|----------------------------------------------------------------------------------------------------|
| CREATE LAB SUB       | Click, to open a new Lab Submission 10-4 Form.                                                                                                    |
| New Influenza Survey | Click, to open a new Survey Influenza Form.                                                                                                    |
| CHANGE INVES         | Click, to associate this form with a different Investigation Summary Form.                                                                                                    |
| <b>X</b> REQUEST DEL | Click, to submit a request to delete this form and all descendent documents created from it.                                                                                                    |
|                      | Click, to permanently delete this form and all descendent documents created from it.                                                                                                    |
| MAPQUEST             | Click, to see a pop-up window containing several Internet-based tools for generating a map of the premises or animal location that is documented in this Survey Influenza Form. The tool choices are: MapQuest, Google Maps, and Yahoo Maps. |
|                      | Click on the tool and location type you want. A secondary window appears with either the requested map or a hyperlink.                                                                                                    |
|                      | Click, to open a new memo within the Lotus Notes email application. The new memo is auto-filled with a URL for this Survey Influenza Form and is ready for you to email.                                                                     |

- Use the <u>WelcomePage</u> -> <u>Investigation Summary</u> -> Influenza Survey breadcrumb trail to navigate to/open a different form already created for this case.
- Use the Influenza Survey Info Distribution & Changes All Sections Navigation Bar to navigate within the Influenza Survey Form.

Click once on a specific tab to go to that section, or click once on the **All Sections** tab to display the entire form onscreen. (You may need to scroll vertically or horizontally to see some parts of the form.)

- View the data on this form in alternate report formats by using the Category/View feature (see right).
- Influenza SurveyCategoryInfluenza Survey (Cat)ViewInfluenza Survey (Cat)ViewInfluenza Survey Totals and Species
- a. In the Category data field, select Influenza Survey.b. In the View data field, select a format for this report.
- c. Click on the 🔕 symbol to generate this report.

## Section 22: Test Result Form

| Form's purpose:      | Records the test data for one animal sample, such as the processing laboratory's name, the animal sample's accession number, the disease that was tested for, and the test type/results/interpretation. |
|----------------------|----------------------------------------------------------------------------------------------------|
| Pre-requisite(s):    | Create this form only after you have already started the Sample Detail Form.                                                                                                    |
| To access this form: | On the Lab Submission Form in the <b>Sample View Section</b> , click on <b>New Test</b> next to the animal sample that you want to enter test results for. This opens a new Test Result Form.           |

## **Data-Entry Procedure**

Each tab identifies Each circled number You should have a blank Test Result Form displayed onscreen (see below and the next page). identifies the step in one section on the this procedure to do form. for this section. Incident: Training Incident Site: Ohio TEST RESULT FORM 4 ▼<u>Hide Prem Info</u> Prem Info Referral Control Number 080528103004A Prem ID OH111 Local ID Prem Name See Step (2) Harris, Jim 1012 Lands End Columbus OH, 44338 Cuyahoga Farm or Ranch Prem Owner Prem Address Case Classification Prem County Form Status Operation Type Prem Org Assoc Sample Info Collection Date Field Tracking# Species 05/27/2008 Bovine (Cattle) See Step 3 Sample Type Carcass Swab Sample ID Animal ID Breed Age Sex Animal: 38765544 B3876 **Belgium Blue** 4 Years Female Lab Tested at \* **CO-Veterinary Diagnostic Lab-Fort Collins** ¥ Test Info Result Date: Lab Accession #\* 1 Today Calendar **Disease Tested For** Test Type Test Test Interp \* Test Info Results See Step 4 ~ × × ¥ Comments: and a second second state and a second state and a second stat and particular of the

| and the second second second second second second second second second second second second second second second | File Attachments                                                                                               | File    | See 🔿                      |
|----------------------------------------------------------------------------------------------------|----------------------------------------------------------------------------------------------------|---------|----------------------------|
| File Upload                                                                                                    | Browse                                                                                                    | At      | $\frac{1}{\text{Step}}(5)$ |
| File Upload                                                                                                    | Browse                                                                                                    | tac     | otop C                     |
| File Upload                                                                                                    | Browse                                                                                                    | 5       |                            |
|                                                                                                    | Document History                                                                                               |         |                            |
| Document Type<br>Document Editors<br>Document Creator<br>Document Creation Date                                  | Test Result Form<br>EMRS Agent Signer/APHIS/USDA, Susan Johnston/CO/APHIS/USDA<br>Susan Johnston<br>06/23/2008 | oc Hist | See 6<br>Step              |

**Prem Info Section** (view-only) – Is auto-filled with data from the Investigation Summary Form that was created for this premises' case.

#### \* Required field

2

| Test Result Form           |                                                                                                    |
|----------------------------|----------------------------------------------------------------------------------------------------|
| Prem Info Section          |                                                                                                    |
| Data Field                 | Description                                                                                                    |
| Referral Control<br>Number | For either a tracing or outbreak database, this is a unique number that identifies the Investigation as well as all of all its associated follow-up forms. This RCN is generated automatically by the computer.<br>Example: 070718115004Y                                                                                                    |
|                            | <ul> <li>For a routine FAD investigation, this is a unique number that identifies the investigation. Create and enter this number manually, using the following format:</li> <li>the first two digits represent the year in which the investigation occurs</li> <li>the next two characters represent the State in which the primary premises being investigated is located</li> <li>the last four digits indicate the number of the investigation during the current year</li> <li><i>Example:</i> 08NM0012</li> <li>(represents the twelfth investigation conducted during fiscal year 2008 on a premises in New Mexico)</li> </ul> |
| Local ID                   | Unique identification number assigned to an investigation by an alternate local premises-numbering system instead of by the NAIS Premises Allocator methods.                                                                                                    |
| Case Classification        | Current Disease Status of the premises.                                                                                                    |
| Form Status                | Current status of this Test Result Form.                                                                                                    |
| Prem ID                    | Unique identification number assigned to the premises being investigated.                                                                                                    |
| Prem Name                  | Business name of the premises where the animals being investigated are located.                                                                                                    |
| Prem Owner                 | Owner(s) of the premises where the animals being investigated are located.                                                                                                    |
| Prem Address               | Primary street address of the premises where the animals being investigated are located.                                                                                                    |
| Prem County                | County in which the premises is located.                                                                                                    |
| Operation Type             | Primary operation that is actively performed on the premises.                                                                                                    |
| Prem Org Assoc             | Name of a local/regional/national business, cooperative, or organization that the premises being investigated is affiliated with.                                                                                                    |

**Sample Info Section** – Is partially auto-filled with data from the Lab Submission and Sample Detail Forms created for this animal sample.

\* Required field

| Test Result Form    |                                                                                                    |  |
|---------------------|----------------------------------------------------------------------------------------------------|--|
| Sample Info Section |                                                                                                    |  |
| Data Field          | Description                                                                                                    |  |
| Collection Date     | Date on which the samples were collected from the animal or animal group.<br>Auto-filled from the Lab Submission Form. |  |
| Field Tracking #    | Number used for any chain-of-custody logs in the field.<br>Auto-filled from the Lab Submission Form.                   |  |

| Test Result Form    |                                                                                                    |  |
|---------------------|----------------------------------------------------------------------------------------------------|--|
| Sample Info Section | continued                                                                                                    |  |
| Data Field          | Description                                                                                                    |  |
| Species             | Species of the sampled animal or animal group.<br>Auto-filled from the Lab Submission Form.                                                                                  |  |
| Sample Type         | Type of sample that was collected from the animal or animal group.<br>Auto-filled from the Sample Detail Form.                                                               |  |
| Sample ID           | Unique identification number assigned to a single animal sample.<br>Auto-filled from the Sample Detail Form.                                                                 |  |
| Animal ID           | Unique identification value for a single animal or animal group that was sampled.<br>Auto-filled from the Sample Detail Form.                                                |  |
| Breed               | Breed of the sampled animal or animal group.<br>Auto-filled from the Sample Detail Form.                                                                                     |  |
| Age                 | Numerical value that represents either the age of the individual animal that was sampled or the average age of the animal group.<br>Auto-filled from the Sample Detail Form. |  |
| Sex                 | Gender ( <b>Male</b> or <b>Female</b> ) of the individual animal or animal group that was sampled.<br>Auto-filled from the Sample Detail Form.                               |  |
| Lab Tested at *     | Processing laboratory that is performing the tests on the animal samples.<br>Auto-filled from the Sample Detail Form. You can change this value, if needed.                  |  |

### **Test Info Section** – Complete this section according to the guidelines below:

#### \* Required field

4)

| Test Result Form   |                                                                                                    |  |
|--------------------|----------------------------------------------------------------------------------------------------|--|
| Test Info Section  |                                                                                                    |  |
| Data Field         | Description                                                                                                    |  |
| Lab Accession # *  | Unique number assigned by the processing laboratory to a submitted animal sample.                                                                                                    |  |
| Result Date        | <ul> <li>Date on which the processing laboratory finished testing the animal samples.</li> <li>There are three ways to enter this date:</li> <li>Click on the Today icon () to enter the current date.</li> <li>Click on the Calendar icon () to display and use a pop-up calendar.</li> <li>Manually type the date using this format: MM/DD/YYYY (use slashes, not dashes, to separate).</li> </ul> |  |
| Disease Tested For | Disease that the animal samples were tested for.<br>If you select <b>Other (Enter in Comments field below)</b> , also enter additional details in the <b>Comments</b> data field in this section.                                                                                                    |  |
| Test Type          | Name of the test that the processing laboratory performed on the animal samples.                                                                                                    |  |
| Test Results *     | Results of the test performed on the animal samples.                                                                                                    |  |
| Test Interp *      | Interpretation of the test results.<br>If you select <b><add new="" value=""></add></b> , a pop-up box appears in which you need to enter your new value. This value then appears in the <b>Test Interp</b> LOV for you to select.                                                                                                    |  |
| Comments           | Additional information about the tests, test results, and test interpretations that were submitted by the processing laboratory.                                                                                                    |  |

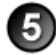

File Attachments Section – Use to associate other documents with the Test Result Form.

*Examples of such attachments can be*: electronic copies of laboratory test reports, photographs of the laboratory's testing equipment, etc.

*Tip*: To attach pictures/photographs, first embed them within a Microsoft Word or PDF document.

To attach a file, do the following:

- b. A Choose File pop-up window appears. Use it to navigate to the appropriate online directory where the file is stored.
- c. When you find the file you want to attach, double-click on its name.
- d. The Choose File pop-up window closes. You now see this file's full pathname in the File Upload data field.*Note*: Whenever you attach files, you will first need to save the form in order to open/view these attachments.

Document History Section (view-only) – Displays information about the persons who created/edited this form.

After entering all of your data in this form, click on SAVE .

The form refreshes, displays the data you just entered, and adds a new Edit History Section.

Edit History Section (view-only) – Displays information about recent changes that have been made to this form.

## **Test Result Form – Next Steps**

At this point, you can do any of the following tasks:

• Use any of the Grey Action Buttons:

|                  | Click, to re-open this form in data-entry mode. After making your changes, click on SAVE.                                                                                                    |
|------------------|----------------------------------------------------------------------------------------------------|
| New Test         | Click, to open a new Test Result Form.<br>This form displays the basic data that was copied from the originating Test Result Form.                                                                                                    |
| COPY TEST        | Use to copy the data from the previous Test Result Form into a new Test Result Form.<br>This feature is useful in situations where the same animal sample is having two or more different tests<br>performed on it. You copy the same basic data onto each new Test Result Form, then add the new<br>test data to it.                                                                                                    |
| COPY TEST2SAMPLE | <ul> <li>Click, to open a Current Submission window.</li> <li>The top section identifies the current animal sample by its PremID, Accession #, Submission Date, and Species Tested values.</li> <li>The middle section displays the test data for this current animal sample.</li> <li>The bottom section lists any other existing Sample Detail Forms that are part of the same Lab Submission Form that the current animal sample is part of. If these Sample Detail Forms already have test data already in them, the Copy Test2Sample feature will not overwrite that data. Copy Test2Sample will simply add the current animal sample's data as a new test record to these forms.</li> <li>To copy the current animal sample's test data exactly (no changes allowed), do the following: <ol> <li>Check the box next to each Sample ID that you want to copy the test data into.</li> <li>Click on Copy Test to Other Sample forms</li> </ol> </li> <li>You return to the Lab Submission Form. Scroll down to the Sample View Section to see the new test data that was copied into the Sample Detail Forms you specified.</li> </ul> |
| P MAIL IT        | Click, to open a new memo within the Lotus Notes email application. The new memo is auto-filled with a URL for this Test Result Form and is ready for you to email.                                                                                                    |
|                  | Click, to submit a request to delete this form and all descendent documents created from it.                                                                                                    |
| X DELETE DOC     | Click, to permanently delete this form and all descendent documents created from it.                                                                                                    |
|                  | Click, to display a Help Document about this form. Click on 🔀 to close this Help Document.                                                                                                    |

- Use the <u>WelcomePage</u> -> <u>Investigation Summary</u> -> <u>Lab Submission Form</u> -> <u>Sample Detail Form</u> -> Test Result Form breadcrumb trail to navigate to/open a different form already created for this case.
- View the data on this form in alternate report formats by using the Category/View feature (see right).
  - a. In the Category data field, select **Lab**.
  - b. In the View data field, select a format for this report.
  - c. Click on the  $\bigcirc$  symbol to generate this report.

| Lab                                         | * |   | Category |
|---------------------------------------------|---|---|----------|
| Lab Results-All Inves                       |   | * | View     |
| Lab Results-All Inves                       |   |   |          |
| Lab Results-Open Inves Only                 |   |   |          |
| Lab Submissions by Premises-All Inves       |   |   |          |
| Lab Submissions by Premises-Open Inves Only |   |   |          |
|                                             |   |   |          |

## **Section 23: Trace Form**

... The data-entry procedures for this form are currently being written and will be made available in Fall 2008...

# Section 24: Trace List Assignment Form

... The data-entry procedures for this form are currently being written and will be made available in Fall 2008...

## **Section 25: Vaccination Record Form**

| Form's purpose:      | <ul> <li>Documents vaccine usage in the face of a disease outbreak. This form collects information on where, how much, and what kind of vaccination was used.</li> <li>Documents what species of animal the vaccine was given to (similar to how the VS Form 4-26 documents this information).</li> <li>You can create multiple Vaccination Record Forms for an investigation.</li> </ul>                                                                                                    |
|----------------------|----------------------------------------------------------------------------------------------------|
| Pre-requisite(s):    | Create this form only after you have already created the Investigation Summary Form.                                                                                                    |
| To access this form: | <ol> <li>On the Investigation Summary Form, click on FOLLOW-UP FORMS.</li> <li>A pop-up box appears that lists the available Follow-Up Forms.</li> <li>Click on the <u>Vaccination Record</u> link.</li> <li>You may see a screen that lists any existing forms already associated with the premises in this case.         <ul> <li>To edit an existing form, select its <u>Click here to edit this form</u> link.</li> <li>To open a blank form, select <u>Click here to create a new VR</u>.</li> </ul> </li> </ol> |

## **Data-Entry Procedure**

You should have a blank Vaccination Record Form displayed onscreen (see below and the Each tab identifies Each circled number 10) one section on the identifies the step in next page). this procedure to do form. for this section. VACCINATION RECORD 080528103004A Referral Control Number Animal Owner Prem Local ID Number Animal Owner Harris, Jim Prem ID **OH111** Location Prem Owner See Info Step (2) Harris, Jim Form Status PENDING Location Prem Owner Case Classification Undetermined Incident Site Ohio Assignment Info Employee ID Assigned To \* (Enter as Last Name, First Name) ~ See Step 3 Assignment Date \* Completion Date \* ٩ ٩ 6 Today Calendar Vaccination Information Species \* ¥ Vaccination Vaccination Used Expiration Date 6 ٢ Today Calendar See Step 4 Serial Number of Dosage Vaccination Vaccination Type Total Animals Info Remarks

| Vaccination Details                            | ، مسین بار سان میشند.<br>•                       | ferre and an an an an an an an an an an an an an |                                    | ، « « « « « « « « « « « « « « « « « « « | , / /~~ - , , , , , , , , , , , , , , , , , , |         |                        |
|------------------------------------------------|--------------------------------------------------|--------------------------------------------------|------------------------------------|-----------------------------------------|-----------------------------------------------|---------|------------------------|
| Individual (I)<br>or<br>Range (R)              | ID NR                                            | Age                                              | Breed<br>(Select Species<br>First) | Sex                                     | P/B Grade                                     |         |                        |
| OIOR                                           |                                                  |                                                  | ~                                  | □ M □ F                                 | Purebreed Grade                               | Vacc    |                        |
| OIOR                                           |                                                  |                                                  | *                                  | □ M □ F                                 | Purebreed Grade                               | inatior | See 5                  |
| OIOR                                           |                                                  |                                                  | *                                  | MDF                                     | Purebreed Grade                               | n Deta  | Step 🕑                 |
| OIOR                                           |                                                  |                                                  | *                                  | MDF                                     | Purebreed Grade                               | ails    |                        |
| OIOR                                           |                                                  |                                                  | *                                  | <b>■</b> M <b>■</b> F                   | Purebreed Grade                               |         |                        |
| OIOR                                           |                                                  |                                                  | ~                                  | 🗌 M 🔲 F                                 | Purebreed Grade                               |         |                        |
|                                                | CERTIF<br>Federa                                 | ICATION FOR P<br>al Employee                     |                                    |                                         |                                               | Pay     | See O                  |
| I CERTIFY THAT: (1) I<br>regulations, and reco | have vaccinated and pro<br>rded all information. | perly identified al                              | ll animal(s) listed hereo          | n as prescribed by                      | y current                                     | ment    | Step (6)               |
| Signature:                                     | Date of<br>Vaccinati                             | on:                                              | Today Calendar                     | greement<br>Code:                       |                                               |         |                        |
|                                                | CERTI                                            | FICATION OF O                                    | WNER OR WITNESS                    |                                         |                                               | ļ       |                        |
| I CERTIFY THAT the ar                          | nimal(s) listed hereon we                        | ere vaccinated and                               | d identified for the abo           | ve named owner.                         |                                               | Nn /    | $\frac{\text{See}}{7}$ |
| Signature:                                     |                                                  |                                                  | Date:                              | <u>ا</u><br>To                          | 🗃 🔮<br>day Calendar                           | Wit     | Step 🕚                 |
|                                                | CERTIFICATION F                                  | FOR RE-ESTABL                                    | ISHING VACCINATIO                  | N STATUS                                |                                               | <       |                        |
| I CERTIFY THAT I have<br>retagged them as sho  | e personally examined th<br>own.                 | ie animal(s) noted                               | d hereon, and have rea             | d the official tatto                    | o(s) and have                                 | 306     | See                    |
| Signature:                                     | _                                                |                                                  | Date:                              | []                                      | 🔞 🙆<br>Today Calendar                         | Status  | Step 🕖                 |

**Prem Info Section** (view-only) – Is auto-filled with data from the Investigation Summary Form that was created for this premises' case.

\* Required field

| Vaccination Record Form    |                                                                                                    |  |
|----------------------------|----------------------------------------------------------------------------------------------------|--|
| Prem Info Section          |                                                                                                    |  |
| Data Field                 | Description                                                                                                    |  |
| Referral Control<br>Number | For either a tracing or outbreak database, this is a unique number that identifies the Investigation as well as all of all its associated follow-up forms. This RCN is generated automatically by the computer.<br>Example: 070718115004Y                                                                                                    |  |
|                            | <ul> <li>For a routine FAD investigation, this is a unique number that identifies the investigation. Create and enter this number manually, using the following format:</li> <li>the first two digits represent the year in which the investigation occurs</li> <li>the next two characters represent the State in which the primary premises being investigated is located</li> <li>the last four digits indicate the number of the investigation during the current year</li> </ul> |  |
|                            | Example: <b>08NM0012</b><br>(represents the twelfth investigation conducted during fiscal year 2008 on a premises in New Mexico)                                                                                                    |  |
| Local ID Number            | Unique identification number assigned to an investigation by an alternate local premises-numbering system instead of by the NAIS Premises Allocator methods.                                                                                                    |  |
| Prem ID                    | Unique identification number assigned to the premises being investigated.                                                                                                    |  |
| Form Status                | Current status of this Vaccination Record Form.                                                                                                    |  |

| Vaccination Record Form |                                                                                                    |  |
|-------------------------|----------------------------------------------------------------------------------------------------|--|
| Prem Info Section       | continued                                                                                          |  |
| Data Field              | Description                                                                                        |  |
| Case Classification     | Current Disease Status of the premises.                                                            |  |
| Animal Owner            | Name of the premises where the owner of the animals being investigated resides.                    |  |
| Animal Owner            | Last and first name of the owner of the animals being investigated.                                |  |
| Location Prem Owner     | Name of the premises where the animals being investigated are located.                             |  |
| Location Prem Owner     | Last and first name of the owner of the premises where the animals being investigated are located. |  |
| Incident Site           | Name of the incident that is using this Vaccination Record Form.                                   |  |

### Assignment Info Section – Complete this section, using the guidelines below:

#### \* Required field

3

| Vaccination Record Form |                                                                                                    |  |
|-------------------------|----------------------------------------------------------------------------------------------------|--|
| Assignment Info Section |                                                                                                    |  |
| Data Field              | Description                                                                                                    |  |
| Assigned To *           | Last and first name of the individual who is being assigned to administer vaccinations to the animals being investigated. |  |
|                         | 1. Start typing the name in the data field next to the <b>Assigned To</b> label.                                          |  |
|                         | 2. When the EMRS recognizes enough letters, it will display possible name matches in the data field underneath.           |  |
|                         | 3. Use this second data field's LOV to select the name of the appropriate individual.                                     |  |
| Employee ID             | An EMRS identification code associated with this individual.                                                              |  |
|                         | Auto-filled with the appropriate code #.                                                                                  |  |
| Assignment Date *       | Date on which this individual was assigned the task of vaccinating the animals.                                           |  |
|                         | There are two ways to enter this date:                                                                                    |  |
|                         | • Manually type the date using this format: MM/DD/YYYY (use slashes, not dashes, to separate).                            |  |
|                         | Click on the Calendar icon ( 🙆 ) to display and use a pop-up calendar.                                                    |  |
| Completion Date *       | Date on which the individual finished administering the vaccinations to the animals.                                      |  |
|                         | There are three ways to enter this date:                                                                                  |  |
|                         | Click on the Today icon ( 👰 ) to enter the current date.                                                                  |  |
|                         | <ul> <li>Click on the Calendar icon ( ) to display and use a pop-up calendar.</li> </ul>                                  |  |
|                         | • Manually type the date using this format: MM/DD/YYYY (use slashes, not dashes, to separate).                            |  |

Vaccination Information Section – Complete this section, using the guidelines below:

#### \* Required field

| Vaccination Record Form |                                                                                                    |  |
|-------------------------|----------------------------------------------------------------------------------------------------|--|
| Vaccination Information | tion Section                                                                                                    |  |
| Data Field              | Description                                                                                                    |  |
| Species *               | Species of the animals that are being vaccinated.                                                                                                    |  |
| Vaccinations Used       | Product/brand name of the vaccine being administered to the animals.                                                                                                    |  |
| Expiration Date         | <ul> <li>Date on which the vaccine being used is no longer active/effective. This date is usually imprinted on the vaccine container.</li> <li>There are three ways to enter this date: <ul> <li>Click on the Today icon ()</li> <li>() to enter the current date.</li> <li>Click on the Calendar icon ()</li> <li>() to display and use a pop-up calendar.</li> </ul> </li> </ul> |  |
|                         | Manually type the date using this format: MM/DD/YYYY (use slashes, not dashes, to separate).                                                                                                    |  |

| Vaccination Record Form         |                                                                                           |  |
|---------------------------------|-------------------------------------------------------------------------------------------|--|
| Vaccination Information         | Vaccination Information Section continue                                                  |  |
| Data Field                      | Description                                                                               |  |
| Serial Number of<br>Vaccination | Serial number imprinted on the vaccine container that uniquely identifies this container. |  |
| Dosage                          | Quantity of vaccine administered to each animal.                                          |  |
| Vaccination Type                | Method/type of vaccine.                                                                   |  |
| Total Animals                   | Total number of animals that were vaccinated during the visit to the premises.            |  |
| Remarks                         | Optional comments by the individual who administered the vaccine to the animals.          |  |

Vaccination Details Section – Complete this section, using the guidelines below:

#### \* Required field

5)

| Vaccination Record Form        |                                                                                                    |                                                                                                    |
|--------------------------------|----------------------------------------------------------------------------------------------------|----------------------------------------------------------------------------------------------------|
| Vaccination Details S          | ection                                                                                                    |                                                                                                    |
| Data Field                     | Description                                                                                                    |                                                                                                    |
| Individual (I) or<br>Range (R) | - Select I if only                                                                                                    | a single animal is being vaccinated.                                                                                   |
| ID NR                          | Unique identific<br>Example: 72AV                                                                                                    | ation number for the individual animal or range (animal group).                                                        |
| Age                            | <ul> <li>For an individual animal, its age in years.</li> <li><i>Example</i>: 5</li> <li>For a range (group of animals), the average age or age span (youngest and oldest) in years.</li> <li><i>Example</i>: 2-5 yr</li> </ul> |                                                                                                    |
| Breed                          | Breed of the animals being vaccinated.<br><i>Note</i> : Before you select this <b>Breed</b> value, you must have already selected a <b>Species</b> value (in the Vaccination Information Section on the form).                  |                                                                                                    |
| Sex                            | Gender(s) of the animal(s) being vaccinated.<br>For a range (group of animals), both $\mathbf{M}$ and $\mathbf{F}$ can be checked, if appropriate.                                                                              |                                                                                                    |
| P/B Grade                      | Genetic background/classification of the animals being vaccinated.  Purebreed Animals are registered.                                                                                                    |                                                                                                    |
|                                | Grade<br>For a range (gro                                                                                                    | Animals are non-registered.<br>oup of animals), both <b>Purebreed</b> and <b>Grade</b> can be checked, if appropriate. |

Certification for Payment Section – Complete this section, using the guidelines below:

#### \* Required field

| Vaccination Record Form                                                             |                                                                                                    |                              |  |  |
|-------------------------------------------------------------------------------------|----------------------------------------------------------------------------------------------------|------------------------------|--|--|
| Certification for Payment Section                                                   |                                                                                                    |                              |  |  |
| Data Field                                                                          | Description                                                                                                    |                              |  |  |
|                                                                                     | Role of the individual who vaccinated the animals.<br>OR<br>Payment method for reimbursing the cost of vaccinating the animals. |                              |  |  |
|                                                                                     | Federal Employee         Federal (can be Fulltime or Temporary).                                                                |                              |  |  |
| Fee Basis (Federal)         Private Veterinarian with a Signed-Fee-Basis Agreement. |                                                                                                    |                              |  |  |
|                                                                                     | State/County         State or County employed.                                                                                  |                              |  |  |
|                                                                                     | Private<br>(Owner's Expense)                                                                                                    | Owner pays the veterinarian. |  |  |

| Vaccination Record Form |                                                                                                    |  |
|-------------------------|----------------------------------------------------------------------------------------------------|--|
| Certification for Payr  | nent Section continued                                                                                                    |  |
| Data Field              | Description                                                                                                    |  |
| Signature               | After the Vaccination Record Form has been completed in its entirety, it should be printed out and signed by all of the following persons:<br>- individual who vaccinated the animals.<br>- individual/animal owner who witnessed the vaccination activity.<br>- individual who retagged the vaccinated animals.                                                     |  |
| Date of Vaccination     | <ul> <li>Date on which the animals were vaccinated.</li> <li>There are three ways to enter this date:</li> <li>Click on the Today icon ( ) to enter the current date.</li> <li>Click on the Calendar icon ( ) to display and use a pop-up calendar.</li> <li>Manually type the date using this format: MM/DD/YYYY (use slashes, not dashes, to separate).</li> </ul> |  |
| Agreement Code          | Fee-Basis Agreement code.                                                                                                    |  |

Certification of Owner or Witness Section – Complete this section, using the guidelines below:

#### \* Required field

7

8

| Vaccination Record Form |                                                                                                    |
|-------------------------|----------------------------------------------------------------------------------------------------|
| Certification of Owne   | er or Witness Section                                                                                                    |
| Data Field              | Description                                                                                                    |
| Signature               | After the Vaccination Record Form has been completed in its entirety, it should be printed out and signed by all of the following persons:<br>- individual who vaccinated the animals.<br>- individual/animal owner who witnessed the vaccination activity.<br>- individual who retagged the vaccinated animals.                                                                                                    |
| Date                    | <ul> <li>Date on which the printed Vaccination Record Form is signed by the individual/animal owner who witnessed the vaccination activity.</li> <li>There are three ways to enter this date: <ul> <li>Click on the Today icon (</li> <li>to enter the current date.</li> </ul> </li> <li>Click on the Calendar icon (</li> <li>to display and use a pop-up calendar.</li> <li>Manually type the date using this format: MM/DD/YYYY (use slashes, not dashes, to separate).</li> </ul> |

**Certification for Re-Establishing Vaccination Status Section** – Complete this section, using the guidelines below:

#### \* Required field

| Vaccination Record Form |                                                                                                    |  |
|-------------------------|----------------------------------------------------------------------------------------------------|--|
| Certification for Re-E  | stablishing Vaccination Status Section                                                                                                    |  |
| Data Field              | Description                                                                                                    |  |
| Signature               | After the Vaccination Record Form has been completed in its entirety, it should be printed out and signed by all of the following persons:<br>- individual who vaccinated the animals.<br>- individual/animal owner who witnessed the vaccination activity.<br>- individual who retagged the vaccinated animals.                                                                                                    |  |
| Date                    | <ul> <li>Date on which the printed Vaccination Record Form is signed by the individual who retagged the animals and certified them as having been vaccinated.</li> <li>There are three ways to enter this date: <ul> <li>Click on the Today icon (</li> <li>) to enter the current date.</li> </ul> </li> <li>Click on the Calendar icon (</li> <li>) to display and use a pop-up calendar.</li> <li>Manually type the date using this format: MM/DD/YYYY (use slashes, not dashes, to separate).</li> </ul> |  |

9

After you have entered all of your data into this form, click on SAVE .

The form refreshes, displays the data you just entered, and adds the following new sections to it: File Attachments, Edit History, and Document History. (See the screenshot below.)

| File Attachments                     | ى يې <u>مې د يې د يې د يې د يې د يې د يې د يې د </u> | 1999 - 1999 - 1999 - 1999 - 1999 - 1999 - 1999 - 1999 - 1999 - 1999 - 1999 - 1999 - 1999 - 1999 - 1999 - 1999 - | ىلىسىمى بې <sup>سىرى</sup> بەر بىرى بىرىك <sup>ىرى ب</sup> ىكىنىڭ كۈچۈندىك كۈچۈندىكە تەركىكى بىرى بىر | File     | See (1           |
|--------------------------------------|------------------------------------------------------|----------------------------------------------------------------------------------------------------|----------------------------------------------------------------------------------------------------|----------|------------------|
| No Attachments                       |                                                      |                                                                                                    |                                                                                                    | Att      | Step 🕕           |
| Edit History                         | User                                                 | Field Name                                                                                                    | Field Data                                                                                            | Edit His | See<br>Step (12) |
| 06-20-08 08:29<br>Document History   | Susan Johnston/CO/APHIS/USDA                         | Assign_To                                                                                                    | >Michalke Dr., Mark (Vmo - )                                                                          | Doc      | See              |
| Document Editors<br>Document Creator |                                                      | Susan Johnston                                                                                                  | , ITC/ Lagie TC, vel 2, 10/2001                                                                       | Hist     | Step (13)        |

10

If you want to attach files to this Vaccination Record Form, click on **Menu** to re-open this form in edit mode.

1

**File Attachments Section** – Use to associate other documents with the Vaccination Record Form. *Examples of such attachments can be*: invoice for the vaccine purchase, photographs/scans of the vaccine container serial number(s), certificates of proof of vaccination, etc.

Tip: To attach pictures/photographs, first embed them within a Microsoft Word or PDF document.

To attach a file, do the following:

- b. A Choose File pop-up window appears. Use it to navigate to the appropriate online directory where the file is stored.
- c. When you find the file you want to attach, double-click on its name.
- d. The Choose File pop-up window closes. You now see this file's full pathname in the File Upload data field. *Note*: Whenever you attach files, you will first need to save the form in order to open/view these attachments.

Edit History Section (view-only) – Displays information about recent changes that have been made to this form.

Document History Section (view-only) – Displays information about the persons who created/edited this form.

After you have entered all of your data into this form, click on SAVE again.

## Vaccination Record Form – Next Steps

At this point, you can do any of the following tasks:

• Use any of the Grey Action Buttons:

|                | Click, to re-open this form in data-entry mode. After making your changes, click on Save.                                                                                  |
|----------------|----------------------------------------------------------------------------------------------------|
| Rew Vac Record | Click, to open a new Vaccination Record Form.                                                                                                    |
| B MAIL IT      | Click, to open a new memo within the Lotus Notes email application. The new memo is auto-filled with a URL for this Vaccination Record Form and is ready for you to email. |
| CHANGE INVES   | Click, to associate this form with a different Investigation Summary Form.                                                                                                 |
|                | Click, to submit a request to delete this form and all descendent documents created from it.                                                                               |
| X DELETE DOC   | Click, to permanently delete this form and all descendent documents created from it.                                                                                       |
|                | Click, to display a Help Document about this form. Click on 🔀 to close this Help Document.                                                                                 |

- Use the <u>WelcomePage</u> -> <u>Investigation Summary</u> -> Vaccination Record breadcrumb trail to navigate to/open a different form already created for this case.
- Use the Assignment & Vaccination Info Distribution & Changes All Sections Navigation Bar to navigate within the Vaccination Record Form.

Click once on a specific tab to go to that section, or click once on the **All Sections** tab to display the entire form onscreen. (You may need to scroll vertically or horizontally to see some parts of the form.)

- View the data on this form in alternate report formats by using the Category/View feature (see right).
  - a. In the Category data field, select **Vaccination**.
  - b. In the View data field, select a format for this report.
  - c. Click on the 📀 symbol to generate this report.

| Vaccination 🛛           |  | Categ | jory |
|-------------------------|--|-------|------|
| Vaccination by Status 💌 |  |       |      |
| Vaccination by Status   |  | VICW  |      |

## Section 26: Vector Control Worksheet

| Form's purpose:      | <ul> <li>Documents which and how vectors were controlled on a premises. The vector types s that can be documented include birds, insects, wildlife, rodents, and other types.</li> <li>You can create more than one Vector Control Worksheet for a premises.</li> </ul>                                                                                                    |
|----------------------|----------------------------------------------------------------------------------------------------|
| Pre-requisite(s):    | None.                                                                                                    |
| To access this form: | <ol> <li>On the Investigation Summary Form, click on FOLLOW-UP FORMS.</li> <li>A pop-up box appears that lists the available Follow-Up Forms.</li> <li>Click on the <u>Vector Control Worksheet</u> link.</li> <li>You may see a screen that lists any existing forms already associated with the premises in this case.         <ul> <li>To edit an existing form, select its <u>Click here to edit this form</u> link.</li> <li>To open a blank form, select <u>Click here to create a new VC</u>.</li> </ul> </li> </ol> |

### **Data-Entry Procedure**

You should have a blank Vector Control Worksheet displayed onscreen (see below and the next page). Each ta one see form.

Each tab identifies one section on the form. Each circled number identifies the step in this procedure to do

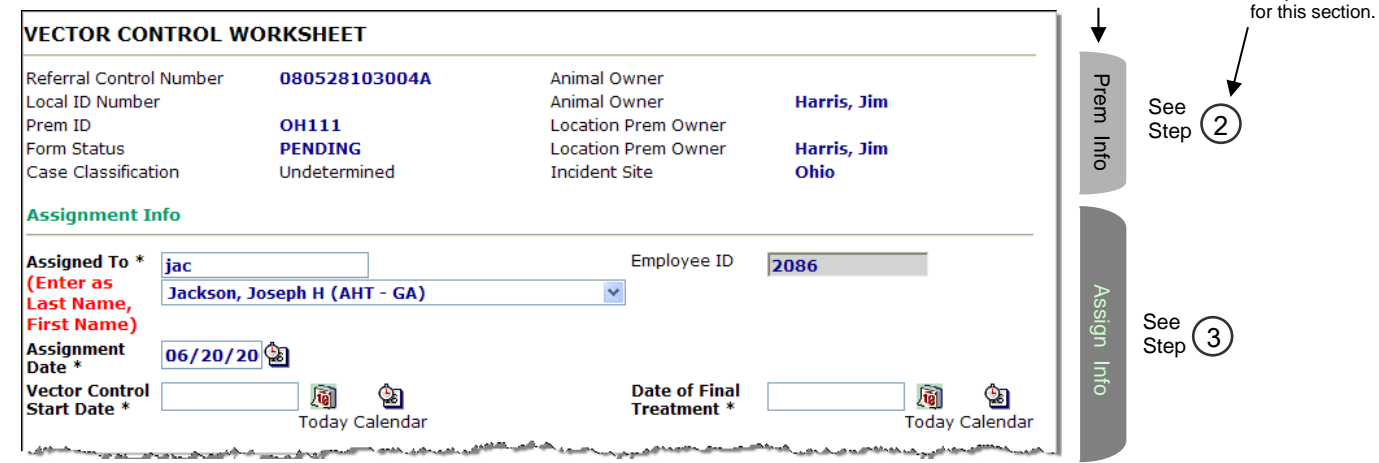

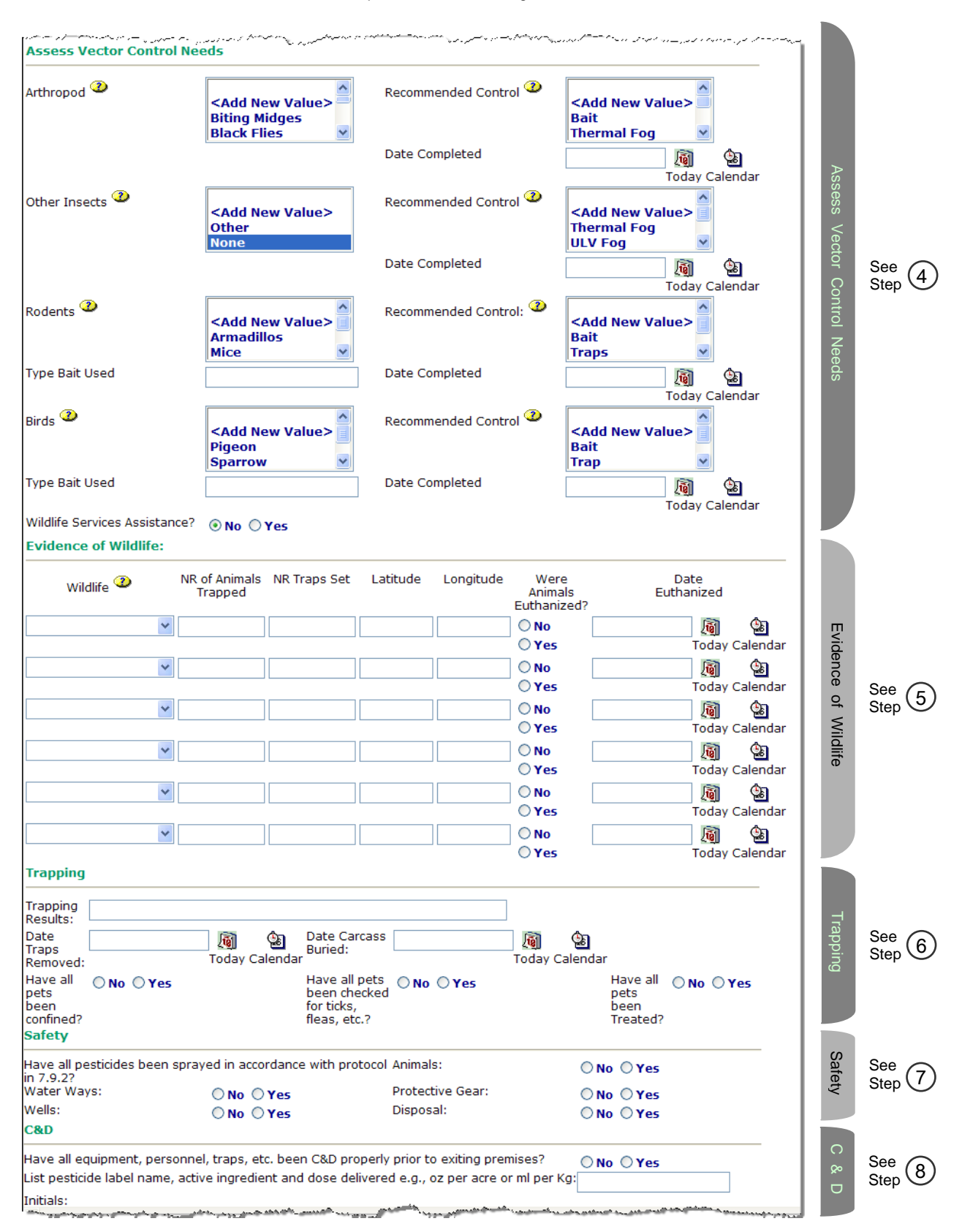

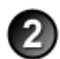

**Prem Info Section** (view-only) – Is auto-filled with data from the Investigation Summary Form that was created for this premises' case.

#### \* Required field

Vector Control Worksheet

| Prem Info Section          |                                                                                                    |  |
|----------------------------|----------------------------------------------------------------------------------------------------|--|
| Data Field                 | Description                                                                                                    |  |
| Referral Control<br>Number | For either a tracing or outbreak database, this is a unique number that identifies the Investigation as well as all of all its associated follow-up forms. This RCN is generated automatically by the computer. <i>Example:</i> <b>070718115004Y</b>                                                                                                    |  |
|                            | <ul> <li>For a routine FAD investigation, this is a unique number that identifies the investigation. Create and enter this number manually, using the following format:</li> <li>the first two digits represent the year in which the investigation occurs</li> <li>the next two characters represent the State in which the primary premises being investigated is located</li> <li>the last four digits indicate the number of the investigation during the current year</li> <li><i>Example:</i> 08NM0012</li> <li>(represents the twelfth investigation conducted during fiscal year 2008 on a premises in New Mexico)</li> </ul> |  |
| Local ID Number            | Unique identification number assigned to an investigation by an alternate local premises-numbering system instead of by the NAIS Premises Allocator methods.                                                                                                    |  |
| Prem ID                    | Unique identification number assigned to the premises being investigated.                                                                                                    |  |
| Form Status                | Current status of this Vector Control Worksheet.                                                                                                    |  |
| Case Classification        | Current Disease Status of the premises.                                                                                                    |  |
| Animal Owner               | Name of the premises where the owner of the animals being investigated resides.                                                                                                    |  |
| Animal Owner               | Last and first name of the owner of the animals being investigated.                                                                                                    |  |
| Location Prem Owner        | Name of the premises where the animals being investigated are located.                                                                                                    |  |
| Location Prem Owner        | Last and first name of the owner of the premises where the animals being investigated are located.                                                                                                    |  |
| Incident Site              | Name of the incident that is using this Vector Control Worksheet.                                                                                                    |  |

Assignment Info Section - Complete this section, using the guidelines below:

#### \* Required field

| Vector Control Worksheet |                                                                                                    |  |
|--------------------------|----------------------------------------------------------------------------------------------------|--|
| Assignment Info Section  |                                                                                                    |  |
| Data Field               | Description                                                                                                    |  |
| Assigned To *            | Last and first name of the individual who is being assigned to apply the pesticide on the premises that is being investigated.       |  |
|                          | 1. Start typing the name in the data field next to the Assigned To label.                                                            |  |
|                          | <ol> <li>When the EMRS recognizes enough letters, it will display possible name matches in the data field<br/>underneath.</li> </ol> |  |
|                          | 3. Use this second data field's LOV to select the name of the appropriate individual.                                                |  |
| Employee ID              | An EMRS identification code associated with this individual.                                                                         |  |
|                          | Auto-filled with the appropriate code #.                                                                                             |  |
| Assignment Date *        | Date on which the individual was assigned to apply the pesticide on the premises that is being investigated.                         |  |
|                          | There are two ways to enter this date:                                                                                               |  |
|                          | Manually type the date using this format: MM/DD/YYYY (use slashes, not dashes, to separate).                                         |  |
|                          | <ul> <li>Click on the Calendar icon ( ) to display and use a pop-up calendar.</li> </ul>                                             |  |
| Vector Control Start     | Date on which the individual started applying the pesticide on the premises being investigated.                                      |  |
| Date *                   | There are three ways to enter this date:                                                                                             |  |
|                          | Click on the Today icon ( 👰 ) to enter the current date.                                                                             |  |
|                          | <ul> <li>Click on the Calendar icon ( ) to display and use a pop-up calendar.</li> </ul>                                             |  |
|                          | • Manually type the date using this format: MM/DD/YYYY (use slashes, not dashes, to separate).                                       |  |

| Vector Control Worksheet     |                                                                                                    |                   |
|------------------------------|----------------------------------------------------------------------------------------------------|-------------------|
| Assignment Info Sec          | tion                                                                                                    | continued         |
| Data Field                   | Description                                                                                                    |                   |
| Date of Final<br>Treatment * | <ul> <li>Date on which the individual finished applying the pesticide on the premises being investigat There are three ways to enter this date:</li> <li>Click on the Today icon ( ) to enter the current date.</li> <li>Click on the Calendar icon ( ) to display and use a pop-up calendar.</li> <li>Manually type the date using this format: MM/DD/YYYY (use slashes, not dashes, to see the second second se</li></ul> | ated.<br>parate). |

## Assess Vector Control Needs Section – Complete this section, using the guidelines below:

#### \* Required field

| Vector Control Worksheet            |                                                                                                    |  |
|-------------------------------------|----------------------------------------------------------------------------------------------------|--|
| Assess Vector Control Needs Section |                                                                                                    |  |
| Data Field                          | Description                                                                                                    |  |
| Arthropod                           | Vector's species, recommended method of controlling this vector, and date on which the control was implemented at the premises.                                                                                                    |  |
|                                     | <ol> <li>Arthropod = Use the LOV to select the arthropod species that is infesting the premises.<br/>(To select more than one species, hold down the CTRL keyboard key while highlighting each choice.)<br/>(To add a species that does not appear in the LOV, do the following:         <ul> <li>a. In the LOV, select <add new="" value="">.</add></li> <li>b. A browser pop-up box appears. Enter the name of the new species. Click OK.</li> <li>c. The pop-up box closes.</li> <li>d. Select this new entry in the LOV.)</li> </ul> </li> </ol> |  |
|                                     | <ul> <li>2. Recommended Control = Use the LOV to select the proposed control method.<br/>(To select more than one method, hold down the CTRL keyboard key while highlighting each choice.)<br/>(To add a method that does not appear in the LOV, do the following: <ul> <li>a. In the LOV, select <add new="" value="">.</add></li> <li>b. A browser pop-up box appears. Enter the name of the new species. Click OK.</li> <li>c. The pop-up box closes.</li> <li>d. Select this new entry in the LOV.)</li> </ul> </li> </ul>                       |  |
|                                     | 3. <b>Date Completed</b> = Date on which the control method was implemented at the premises.                                                                                                    |  |
| Other Insects                       | Same as the Arthropod instructions directly above.                                                                                                    |  |
| Rodents                             | Vector's species, recommended method of controlling this vector, and date on which the control was implemented at the premises.                                                                                                    |  |
|                                     | <ol> <li>Rodents = Use the LOV to select the rodent species that is infesting the premises.<br/>(To select more than one species, hold down the CTRL keyboard key while highlighting each choice.)<br/>(To add a species that does not appear in the LOV, do the following:         <ul> <li>a. In the LOV, select <add new="" value="">.</add></li> <li>b. A browser pop-up box appears. Enter the name of the new species. Click OK.</li> <li>c. The pop-up box closes.</li> <li>d. Select this new entry in the LOV.)</li> </ul> </li> </ol>      |  |
|                                     | <ul> <li>2. Recommended Control = Use the LOV to select the proposed control method.<br/>(To select more than one method, hold down the CTRL keyboard key while highlighting each choice.)<br/>(To add a method that does not appear in the LOV, do the following: <ul> <li>a. In the LOV, select <add new="" value="">.</add></li> <li>b. A browser pop-up box appears. Enter the name of the new species. Click OK.</li> <li>c. The pop-up box closes.</li> <li>d. Select this new entry in the LOV.)</li> </ul> </li> </ul>                       |  |
|                                     | 3. Type Bait Used = Enter a short description of the bait used to trap/eradicate this vector species.                                                                                                    |  |
|                                     | 4. <b>Date Completed</b> = Date on which the control method was implemented at the premises.                                                                                                    |  |
| Birds                               | Same as the <b>Rodents</b> instructions directly above.                                                                                                    |  |
| Wildlife Services<br>Assistance?    | Yes = Representatives from the local/regional Wildlife Services agency assisted in this vector control activity.                                                                                                    |  |
|                                     | No = Representatives from the local/regional Wildlife Services agency did not assist in this vector control activity.                                                                                                    |  |

**Evidence of Wildlife Section** – Complete this section, using the guidelines below:

#### \* Required field

5)

| Vector Control Worksheet     |                                                                                                    |  |
|------------------------------|----------------------------------------------------------------------------------------------------|--|
| Evidence of Wildlife Section |                                                                                                    |  |
| Data Field                   | Description                                                                                                    |  |
| Wildlife                     | Vector's species.<br>(To add a species that does not appear in the LOV, do the following:<br>a. In the LOV, select <b><add new="" value=""></add></b> .<br>b. A browser pop-up box appears. Enter the name of the new species. Click <b>OK</b> .<br>c. The pop-up box closes.<br>d. Select this new entry in the LOV.)                                                       |  |
| NR of Animals<br>Trapped     | Total number of animals caught in the traps that were set up on the premises.                                                                                                    |  |
| NR Traps Set                 | Total number of traps that were set up on the premises for a specific vector.                                                                                                    |  |
| Latitude                     | Positive number that represents the North-South coordinates for the location where the traps were placed<br>on the premises.<br>Enter as decimal degrees, using this format: <i>nn.nnnnn</i><br>Example: <b>48.552000</b>                                                                                                    |  |
| Longitude                    | Negative number that represents the East-West coordinates for the location where the traps were placed<br>on the premises.<br>Enter as decimal degrees, using this format (include a minus sign): <i>-nnn.nnnnn</i><br>Example: -104.552000                                                                                                    |  |
| Were Animals<br>Euthanized?  | <b>No</b> = Not all trapped animals were euthanized.<br><b>Yes</b> = All trapped animals were euthanized.                                                                                                    |  |
| Date Euthanized              | <ul> <li>Date on which the trapped animals were euthanized.</li> <li>There are three ways to enter this date:</li> <li>Click on the Today icon ( ) to enter the current date.</li> <li>Click on the Calendar icon ( ) to display and use a pop-up calendar.</li> <li>Manually type the date using this format: MM/DD/YYYY (use slashes, not dashes, to separate).</li> </ul> |  |

Trapping Section – Complete this section, using the guidelines below:

#### \* Required field

6)

| Vector Control Worksheet        |                                                                                                    |  |
|---------------------------------|----------------------------------------------------------------------------------------------------|--|
| Trapping Section                |                                                                                                    |  |
| Data Field                      | Description                                                                                                    |  |
| Trapping Results                | Summary or description about the trapping activities performed on the premises.                                                                                                    |  |
| Date Traps Removed              | <ul> <li>Date on which the vector traps were removed from the premises.</li> <li>There are three ways to enter this date:</li> <li>Click on the Today icon ( ) to enter the current date.</li> <li>Click on the Calendar icon ( ) to display and use a pop-up calendar.</li> <li>Manually type the date using this format: MM/DD/YYYY (use slashes, not dashes, to separate).</li> </ul>                        |  |
| Date Carcass Buried             | <ul> <li>Date on which the carcasses of any euthanized vector animals were buried/disposed of.</li> <li>There are three ways to enter this date:</li> <li>Click on the Today icon ( ) to enter the current date.</li> <li>Click on the Calendar icon ( ) to display and use a pop-up calendar.</li> <li>Manually type the date using this format: MM/DD/YYYY (use slashes, not dashes, to separate).</li> </ul> |  |
| Have all pets been<br>confined? | <ul><li>Yes = All pets were confined while pesticide application was being done.</li><li>No = Not all pets were confined while pesticide application was being done.</li></ul>                                                                                                    |  |

| Vector Control Worksheet              |                                                                                                    |          |
|---------------------------------------|----------------------------------------------------------------------------------------------------|----------|
| Trapping Section                      | cc                                                                                                    | ontinued |
| Data Field                            | Description                                                                                                    |          |
| Have all pets been checked for ticks? | <ul><li>Yes = All pets were checked for vector infestation on their bodies.</li><li>No = Not all pets were checked for vector infestation on their bodies.</li></ul> |          |
| Have all pets been treated?           | <ul><li>Yes = All pets were treated for vector infestation.</li><li>No = Not all pets were treated for vector infestation.</li></ul>                                 |          |

### Safety Section – Complete this section, using the guidelines below:

\* Required field

7

| Vector Control Worksheet                                                         |                                                                                                    |  |
|----------------------------------------------------------------------------------|----------------------------------------------------------------------------------------------------|--|
| Safety Section                                                                   |                                                                                                    |  |
| Data Field                                                                       | Description                                                                                                    |  |
| Have all pesticides<br>been sprayed in<br>accordance with<br>protocol in 7.9.2 ? | <b>Yes</b> = All pesticides were sprayed according to 7.9.2 protocols.<br><b>No</b> = Not all pesticides were sprayed according to 7.9.2 protocols.                                                                 |  |
| Water Ways                                                                       | <b>Yes</b> = All water ways were protected during pesticide application, according to 7.9.2 protocols.<br><b>No</b> = Not all water ways were protected during pesticide application, according to 7.9.2 protocols. |  |
| Wells                                                                            | <b>Yes</b> = All wells were protected during pesticide application, according to 7.9.2 protocols.<br><b>No</b> = Not all wells were protected during pesticide application, according to 7.9.2 protocols.           |  |
| Animals                                                                          | <b>Yes</b> = All animals were protected during pesticide application, according to 7.9.2 protocols.<br><b>No</b> = Not all animals were protected during pesticide application, according to 7.9.2 protocols.       |  |
| Protective Gear                                                                  | <b>Yes</b> = All personnel used protective gear, according to 7.9.2 protocols.<br><b>No</b> = Not all personnel used protective gear, according to 7.9.2 protocols.                                                 |  |
| Disposal                                                                         | <b>Yes</b> = All disposal activities were performed according to 7.9.2 protocols.<br><b>No</b> = Not all disposal activities were performed according to 7.9.2 protocols.                                           |  |

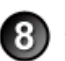

C & D Section – Complete this section, using the guidelines below:

### \* Required field

| Vector Control Worksheet               |                                                                                                    |  |
|----------------------------------------|----------------------------------------------------------------------------------------------------|--|
| C & D Section                          |                                                                                                    |  |
| Data Field                             | Description                                                                                                    |  |
| Have all equipment, personnel, traps,? | <b>Yes</b> = All items were cleaned and disinfected properly prior to exiting the premises.<br><b>No</b> = Not all items were cleaned and disinfected properly prior to exiting the premises. |  |
| List pesticide label name, active      | Label name, active ingredient, and dosage of the pesticide that was used on the premises.                                                                                                    |  |
| Initials                               | Initials of the individual(s) who performed the cleaning and disinfecting activities.                                                                                                    |  |

After you have entered all of your data into this form, click on SAVE.

The form refreshes, displays the data you just entered, and adds the following new sections to it: File Attachments, Edit History, and Document History. (See the screenshot below.)

| File Attachments                             | and a start of the second second second second second second second second second second second second second s | ٣- ٣٠ - ٢- ٣- ٢ - ٢ - ٣- ٣- ٣- ٣- ٣- ٣- ٣- ٣- ٣- ٣- ٣- ٣- ٣ | т         |                  |
|----------------------------------------------|----------------------------------------------------------------------------------------------------|-------------------------------------------------------------|-----------|------------------|
| File Upload                                  |                                                                                                    | Browse                                                      | ile Attac | See 11<br>Step   |
| File Upload                                  |                                                                                                    | Browse                                                      | ň         |                  |
| Edit History                                 |                                                                                                    |                                                             | Edit H    | See<br>Step (12) |
| Time & Date User<br>Document History         | Field Name                                                                                                    | Field Data                                                  | ist       |                  |
| Vector Control Worksheet<br>Document Editors |                                                                                                    | Developed by AIM, ITC/Eagle TC, Ver 2, 10/2001              | Doc H     | See<br>Step (13) |
| Document Creator                             |                                                                                                    | Susan Johnston                                              | ist       | . –              |

If you want to attach files to this Vector Control Worksheet, click on **Ferr** to re-open this form in edit mode.

**File Attachments Section** – Use to associate other documents with the Vector Control Worksheet. *Examples of such attachments can be*: invoice for the pesticide purchase, contracts for renting/leasing animal traps, summary description of the euthanasia/burial procedures, etc.

Tip: To attach pictures/photographs, first embed them within a Microsoft Word or PDF document.

To attach a file, do the following:

- a. Next to a blank File Upload data field, click on Browse...
- b. A Choose File pop-up window appears. Use it to navigate to the appropriate online directory where the file is stored.
- c. When you find the file you want to attach, double-click on its name.
- d. The Choose File pop-up window closes. You now see this file's full pathname in the File Upload data field. *Note*: Whenever you attach files, you will first need to save the form in order to open/view these attachments.

Edit History Section (view-only) – Displays information about recent changes that have been made to this form.

Document History Section (view-only) - Displays information about the persons who created/edited this form.

After you have entered all of your data into this form, click on SAVE again.

## Vector Control Worksheet – Next Steps

At this point, you can do any of the following tasks:

• Use any of the Grey Action Buttons:

|                           | Click, to re-open this form in data-entry mode. After making your changes, click on SAVE.                                                                                                    |
|---------------------------|----------------------------------------------------------------------------------------------------|
|                           | Click, to open a new Vector Control Worksheet.                                                                                                    |
|                           | Click, to associate this form with a different Investigation Summary Form.                                                                                                    |
| Мар                       | Click, to see a pop-up window containing several Internet-based tools for generating a map of the premises or animal location that is documented in this Survey Influenza Form. The tool choices are: MapQuest, Google Maps, and Yahoo Maps. |
|                           | Click on the tool and location type you want. A secondary window appears with either the requested map or a hyperlink.                                                                                                    |
| MAIL IT                   | Click, to open a new memo within the Lotus Notes email application. The new memo is auto-filled with a URL for this Vector Control Worksheet and is ready for you to email.                                                                  |
| <b>X</b> REQUEST DELETION | Click, to submit a request to delete this form and all descendent documents created from it.                                                                                                    |
| X DELETE DOC              | Click, to permanently delete this form and all descendent documents created from it.                                                                                                    |
| HELP                      | Click, to display a Help Document about this form. Click on 🔀 to close this Help Document.                                                                                                    |

- Use the <u>WelcomePage</u> -> <u>Investigation Summary</u> -> Vector Control Worksheet breadcrumb trail to navigate to/open a different form already created for this case.
- Use the Vector Controls Distribution & Changes All Sections Navigation Bar to navigate within the Vector Control Worksheet.

Click once on a specific tab to go to that section, or click once on the **All Sections** tab to display the entire form onscreen. (You may need to scroll vertically or horizontally to see some parts of the form.)

Vector Control

Vector Control by Status 🗸

Vector Control by Status

- View the data on this form in alternate report formats by using the Category/View feature (see right).
  - a. In the Category data field, select Vector Control.
  - b. In the View data field, select a format for this report.
  - c. Click on the Q symbol to generate this report.

¥

Category

View Q2

## **Appendix 3A: Relationship Diagram of Investigation Forms**

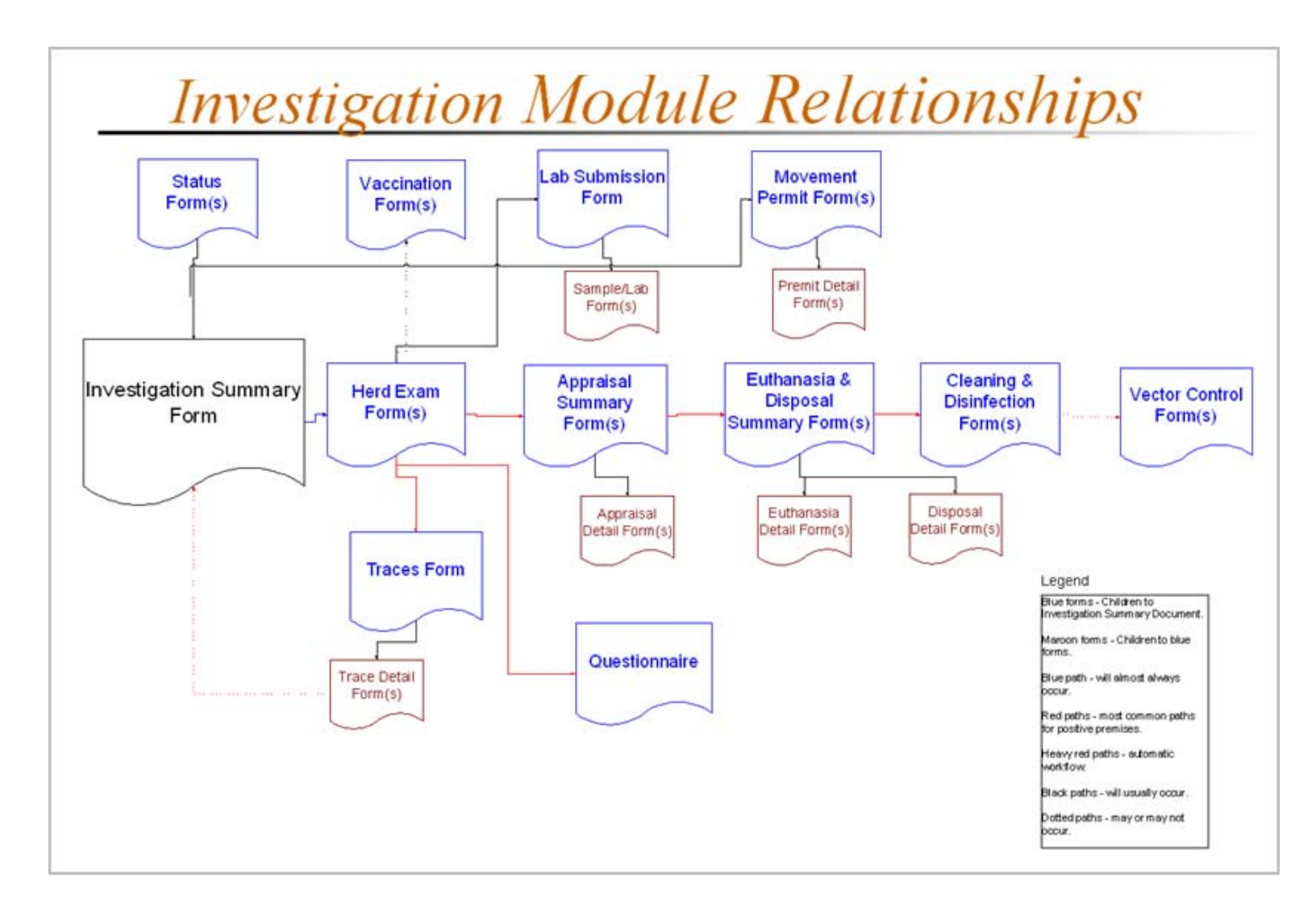

# Appendix 3B: Description of Investigation Forms

| Form                                                                                   | Form Description                                                                                                    |
|----------------------------------------------------------------------------------------|----------------------------------------------------------------------------------------------------|
| Appraisal Detail Form                                                                  | Records the quantity of species/animal groups/materials that will be purchased by Federal/State agencies for subsequent destruction.                                                                                                    |
|                                                                                        | Lists the indemnity values authorized by Federal/State agencies to be paid for each destroyed animal/unit, any salvage values received, and the difference between "payment to" and "losses to" the owner of the destroyed animals/units.                             |
| Appraisal Summary Form                                                                 | Records information on who is responsible for getting animals or items appraised on a premises.                                                                                                    |
|                                                                                        | Documents who (State and/or Federal officials) has approved the appraised values.                                                                                                    |
|                                                                                        | Lists any mortgagor of the animals/items on the premises.                                                                                                    |
| Attachment Form                                                                        | Use to record names of other individuals who may have associations with the premises that is being investigated.                                                                                                    |
| Backyard Questionnaire<br>(also called the<br>Non-Commercial END<br>Epidemiology Form) | Documents information about an animal or premises owners, anima/other movement, biosecurity, environmental issues, and any other information that is deemed epidemiologically important. Many of these questions are disease- and outbreak-specific.                  |
| Cleaning and Disinfection<br>Summary Form                                              | Documents the cleaning and disinfection activities that are performed at a premises. These activities cover facilities, equipment, and any other objects.                                                                                                    |
| Disposal Detail Form                                                                   | Documents the disposal of animals or materials. It identifies where, how, and when each item was disposed.                                                                                                    |
|                                                                                        | Provides an embedded view of any items that were appraised for this premises.                                                                                                    |
| Euthanasia & Disposal<br>Summary Form                                                  | Assigns and records the activities for euthanizing and disposing of animals and materials on a premises.                                                                                                    |
|                                                                                        | Documents crew composition, equipment, and other supplies used on a premises for euthanasia and disposal purposes.                                                                                                    |
| Euthanasia Detail Form                                                                 | Documents the euthanasia activity by species.<br>Provides an embedded view of any species on the premises that have been appraised.                                                                                                    |
| Herd/Flock Exam Form                                                                   | Gathers observations about animal clinical signs and lesions, animal history, who did the examination, and what diagnostic conclusions were made from these observations.                                                                                             |
| Hurricane Damage Assessment<br>Form                                                    | Gathers any observations concerning assessments of animal loss and damage to facilities, feed, or crops after a hurricane or other natural disaster (including tornadoes and floods).                                                                                 |
| Investigation Summary Form                                                             | Serves as the master document in the Investigation Module for a case. It displays the owner and premises information, the statuses of the various forms being used in the investigation process, and the stages of the investigation process that these forms are at. |
|                                                                                        | Used by the Disease Reporting Officer (DRO) to coordinate the investigation of a premises.                                                                                                    |
| Lab Submission 10-4 Form                                                               | Supplies the information needed by the laboratory that is receiving/testing the animal samples.                                                                                                    |
| Permit Detail Form                                                                     | Records the Individual identification information for animals being moved on this permit.                                                                                                    |
| Permit for Movement 1-27 Form                                                          | Captures the information documented on the paper 1-27 Permit for Movement Form.                                                                                                    |
| Premises Visit Assignment<br>Form                                                      | Use to record premises data that is gathered during visits to a suspect premises.                                                                                                    |
| Questionnaire                                                                          | <ul> <li>Documents information about an animal or premises owners, animal and other movement types,<br/>biosecurity, environmental issues, and any other information deemed potentially epidemiologically<br/>important.</li> </ul>                                   |
|                                                                                        | <ul> <li>The questions on this form are designed to be disease-specific and/or outbreak-specific.</li> <li>Consequently, you can modify these questions as needed to serve your particular case or Incident</li> <li>Command investigation.</li> </ul>                |

| Form                       | Form Description                                                                                                    |
|----------------------------|----------------------------------------------------------------------------------------------------|
| Sample Detail Form         | Documents one animal sample that was submitted for testing. Identification details about this animal sample include <b>Sample ID</b> , <b>Sample Type</b> , <b>Sample Preservation</b> , <b>Examinations Requested</b> , <b># of Containers/Tube/Bags</b> , and the <b>Breed</b> that the sample was collected from. |
| Status Form                | Use to place a status on an investigation or premises for a defined time period.                                                                                                    |
| Surveillance Form          | Use to schedule and track the completion of surveillance rounds mainly at commercial poultry operations or premises that are under enhanced surveillance, by sampling birds that have died at these locations in the past twelve hours.                                                                              |
| Survey Influenza Form      | <ul> <li>Gathers observations about animal clinical signs and lesions, animal history, and who conducted<br/>the visit.</li> </ul>                                                                                                    |
|                            | Provides a mechanism for asking eight <b>Yes/No</b> questions of an owner to determine the risk factors on his/her premises. These questions can be modified as needed for outbreaks.                                                                                                    |
| Test Result Form           | Records the test data for one animal sample, such as the processing laboratory's name, the animal sample's accession number, the disease that was tested for, and the test type/results/interpretation.                                                                                                    |
| Trace Form                 | Information about this form is currently being written and will made available in Fall 2008                                                                                                    |
| Trace List Assignment Form | Information about this form is currently being written and will made available in Fall 2008                                                                                                    |
| Vaccination Record         | <ul> <li>Documents vaccine usage in the face of a disease outbreak. This form collects information on<br/>where, how much, and what kind of vaccination was used.</li> </ul>                                                                                                    |
|                            | Documents what species of animal the vaccine was given to (similar to how the VS Form 4-26 documents this information).                                                                                                    |
| Vector Control Worksheet   | Documents which and how vectors were controlled on a premises. The vector types s that can be documented include birds, insects, wildlife, rodents, and other types.                                                                                                    |